### Contents

| คำแนะนำ การใช้โปรแกรมงานทะเบียน-วัดผล สำหรับนายทะเบียนโรงเรียน           | 8  |
|--------------------------------------------------------------------------|----|
| การเช้าใช้ระบบ                                                           | 8  |
| ข้อมูลโรงเรียน                                                           | 9  |
| แก้ไข / กำหนดค่าเริ่มต้นสำหรับการทำงาน                                   | 10 |
| นักเรียน                                                                 | 11 |
| ประวัตินักเรียน                                                          | 11 |
| เพิ่ม ข้อมูลนักเรียนใหม่                                                 | 12 |
| นำเข้า ข้อมูลนักเรียนจากโรงเรียนเดิมของนักเรียนที่ย้ายเข้าหรือจบการศึกษา | 13 |
| นักเรียน 🗲 ประวัติการศึกษา                                               | 14 |
| ประวัติการศึกษา                                                          | 14 |
| แก้ไข ประวัติการศึกษา                                                    | 15 |
| นักเรียน → ประวัตินักเรียนโดยย่อ                                         | 16 |
| ประวัตินักเรียนโดยย่อ                                                    | 16 |
| นักเรียน 🗲 ตรวจสอบประวัติการศึกษา                                        |    |
| ตรวจสอบประวัติการศึกษา                                                   |    |
| นักเรียน 🗲 สลับเลขประจำตัว                                               | 19 |
| สลับเลขประจำตัว                                                          | 19 |
| นักเรียน → นักเรียนย้ายเข้า                                              | 20 |
| นักเรียนย้ายเข้า                                                         | 20 |
| เพิ่มนักเรียนใหม่                                                        | 21 |
| จัดขั้น/ห้อง                                                             | 22 |
| สำเนาห้องเรียน และวิชาเรียน ทุกภาคเรียน                                  | 23 |
| บันทึกผลการเรียน                                                         | 24 |
| นักเรียน → ซ้ำชั้น - จบไม่พร้อมรุ่น                                      | 25 |

| นักเรียน → จบไม่พร้อมรุ่น                              | 25 |
|--------------------------------------------------------|----|
| นักเรียน → เรียนซ้ำชั้น                                | 26 |
| นักเรียน → ชั้น / ห้อง                                 | 27 |
| สร้าง ชั้น / ห้อง และตั้ง ชื่อห้อง                     | 27 |
| จัดชั้น/ห้อง                                           | 28 |
| โดยการกรอกรหัส <b>1</b>                                | 28 |
| โดยการกรอกรหัส                                         | 29 |
| จัดชั้น/ห้อง โดยการกรอกรหัส                            | 29 |
| อัตโนมัติ                                              | 30 |
| จัดชั้น/ห้อง → อัตโนมัติ                               | 30 |
| ชั้น/ห้อง แผนกลุ่ม                                     | 31 |
| ชั้น/ห้อง แผนกลุ่ม                                     | 31 |
| ตรวจสอบนักเรียนชั้น/ห้อง เรียนซ้ำชั้น                  | 32 |
| ตรวจสอบนักเรียนชั้น/ห้อง เรียนซ้ำชั้น                  | 32 |
| รายชื่อนักเรียน ปรับปรุงคำนำหน้านาม                    | 33 |
| รายชื่อนักเรียน ปรับปรุงคำนำหน้านาม                    | 33 |
| นักเรียน 🗲 บันทึกความสามารถพเศษ ความประพฤติ คุณฯ อ่านฯ | 34 |
| บันทึกความสามารถพเศษ ความประพฤติ คุณฯ อ่านฯ            | 34 |
| นักเรียน → บันทึก หมายเหตุ                             | 35 |
| บันทึก หมายเหตุ                                        | 35 |
| บันทึกการลาออก การจบการศึกษา                           | 36 |
| บันทึกการลาออก การจบการศึกษา                           | 36 |
| คភ្ជ                                                   | 37 |
| รายชื่อครู                                             | 37 |
| จัดครูประจำชั้น                                        |    |

|    | จัดครูประจำชั้น                           | 38 |
|----|-------------------------------------------|----|
|    | รายชื่อครูประจำชั้น                       | 39 |
| งา | นทะเบียน                                  | 40 |
|    | หลักสูตร-เกณฑ์การประเมิน                  | 40 |
|    | หลักสูครรายวิชา                           | 41 |
|    | แก้ไข หลักสูตรรายวิชา                     | 42 |
|    | จัดวิชาเรียน                              | 43 |
|    | จัดวิชาเรียน                              | 43 |
|    | ลงทะเบียนวิชาเรียน                        | 44 |
|    | ตรวจสอบแก้ไจการลงทะเบียน → ย้ายกลุ่มเรียน | 45 |
|    | ย้ายกลุ่มเรียน                            | 45 |
|    | รายวิชาที่เปิดสอน                         | 46 |
|    | รายวิชาที่เปิดสอน                         | 46 |
|    | แก้ไขรายวิชาที่เปิดสอน                    | 48 |
|    | จัดครูสอน                                 | 49 |
|    | จัดครูสอน                                 | 49 |
|    | เลือกเสรี                                 | 50 |
|    | กำหนดเงื่อนไขวิชาเลือก                    | 50 |
|    | กำหนดจำนวนนักเรียน วิชาเลือก              | 51 |
|    | ลงทะเบียนวิชาเลือกเสรี                    | 52 |
|    | ผลการลงทะเบียนวิชาเลือก                   | 53 |
|    | ผลการเลือก                                | 53 |
|    | บันทึกผลการสอบ ONET                       | 54 |
|    | บันทึก/แก้ไข ONET                         | 54 |
|    | น้ำเข้า และแสดงผล ONET                    | 55 |

| น้ำเข้า และแสดงผล ONET                         | 55 |
|------------------------------------------------|----|
| ตรวจสอบการผ่านเกณฑ์การศึกษา                    | 56 |
| ตรวจสอบการผ่านเกณฑ์การศึกษา                    | 56 |
| งานวัดผล → คะแนนเต็มรายวิชา                    | 57 |
| แสดงคะแนนเต็ม                                  | 57 |
| บันทึกคะแนนเต็ม                                | 58 |
| บันทึกคะแนนเต็ม                                | 58 |
| บันทึกผลการเรียน                               | 59 |
| บันทึกผลการเรียน                               | 59 |
| บันทึกผลกิจกรรม                                | 60 |
| กิจกรรม                                        | 60 |
| งานวัดผล → บันทึกคุณลักษณะอันพึงประสงค์        | 61 |
| สำหรับครูผู้สอน                                | 61 |
| บันทึกผลการประเมินคุณลักษณะ สำหรับครูที่ปรึกษา | 62 |
| บันทึกผลการประเมินคุณลักษณะ สำหรับผู้ปกครอง    | 63 |
| บันทึกผลการประเมินคุณลักษณะสำหรับ นักเรียน     | 64 |
| งานวัดผล → บันทึกการขาดเรียน                   | 65 |
| บันทึกการขาดเรียน สำหรับครู                    | 65 |
| วัดผล → บันทึก 0 ร มส                          | 66 |
| บันทึก 0 ร มส                                  | 66 |
| วัดผล → บันทึกสุขภาพนักเรียน                   | 67 |
| บันทึกสุขภาพนักเรียน                           | 67 |
| ผลการเรียน → ผลการเรียน                        | 68 |
| ผลการเรียน                                     | 68 |
| ผลการเรียน → แก้ไข ผลการเรียน                  | 69 |

| แก้ไข ผลการเรียน                         | . 69 |
|------------------------------------------|------|
| ผลการเรียน → ผลการเรียน ปพ.1             | .70  |
| ผลการเรียน → ปพ.6                        | .71  |
| ผลการเรียน → แก้ไข ปพ.1                  | .72  |
| ผลการเรียน → ผลการเรียนกลุ่มสาระ รายเทอม | .73  |
| ผลการเรียน → เวลาเรียน                   | .74  |
| ผลการเรียน → แสดง 0 ร. มส                | .75  |
| แสดง 0 ร. มส                             | . 75 |
| ผลการเรียน → ตรวจสอบผลการเรียน 0 ร. มส   | .76  |
| ตรวจสอบผลการเรียน 0 ร. มส                | .76  |
| ผลการเรียน → ผลการเรียนตลอดภาค (ต2ก.)    | .77  |
| สารสนเทศ → รายวิชา-ครูผู้สอน             | .78  |
| รายวิชา-ครูผู้สอน                        | .78  |
| สารสนเทศ 🗲 สถิติการประเมินผล             | . 79 |
| สถิติการประเมินผล                        | . 79 |
| สารสนเทศ → สถิติจำนวนนักเรียน            | . 80 |
| สถิติจำนวนนักเรียน                       | . 80 |
| สารสนเทศ → สถิติจำนวนครู                 | .81  |
| สถิติจำนวนครู                            | .81  |
| สารสนเทศ → ภาระงาน                       | .82  |
| ภาระงาน                                  | . 82 |
| สารสนเทศ → ภาระงานสอน                    | .83  |
| ภาระงานสอน                               | .83  |
| สารสนเทศ → ข้อมูลสารสนเทศ                | . 84 |
| ข้อมูลสารสนเทศ                           | .84  |

|   | ตัวอย่าง ข้อมูลสารสนเทศ ᢣ ตรวจสอบผลการเรียน หน่วยกิต รายวิชา | 85  |
|---|--------------------------------------------------------------|-----|
|   | รายงาน → รายชื่อนักเรียน                                     | 86  |
|   | รายชื่อนักเรียน                                              | 86  |
|   | รายงาน → ต.2ก                                                |     |
|   | ต.2ก                                                         |     |
|   | คำร้อง ขอ ปพ.7                                               | 90  |
|   | ต่ำร้องขอ ปพ.7                                               | 90  |
|   | คำร้องขอ ปพ.7                                                | 91  |
|   | คำร้องขอสอบแก้ตัว                                            | 92  |
|   | คำร้องขอสอบแก้ตัว                                            | 93  |
|   | พิมพ์ ปพ.1                                                   | 94  |
|   | ปพ.1 ภาษาไทย                                                 | 95  |
|   | พิมพ์ ปพ.1 ภาษาอังกฤษ (Transcripts)                          | 97  |
| ን | ายงาน → ปพ.2                                                 | 99  |
|   | ใบแทน ปพ. <b>2</b>                                           |     |
|   | รายงาน ปพ. <b>3</b>                                          | 101 |
|   | ปพ.3                                                         |     |
|   | รายงาน การออกใบประกาศ                                        | 103 |
|   | รายงาน ปพ.5                                                  | 104 |
|   | ปพ.5 ผลการเรียนรายวิชา                                       |     |
|   | รายงาน ปพ.6                                                  |     |
|   | หน้าปก ปพ.6                                                  |     |
|   | คำอธิบาย                                                     |     |
|   | เรียนผู้ปกครอง                                               |     |
|   | ้<br>ประวัติ                                                 |     |
|   |                                                              |     |

| ผลการเรียน                          | 111 |
|-------------------------------------|-----|
| คุณลักษณะ สุขภาพ                    | 112 |
| ผลการเรียนระดับชั้น                 | 113 |
| Admin → ผู้ใช้ระบบ → แสดงผู้ใช้ระบบ | 116 |
| แสดงผู้ใช้ระบบ                      |     |

# คำแนะนำ การใช้โปรแกรมงานทะเบียน-วัดผล สำหรับนายทะเบียนโรงเรียน

### การเช้าใช้ระบบ

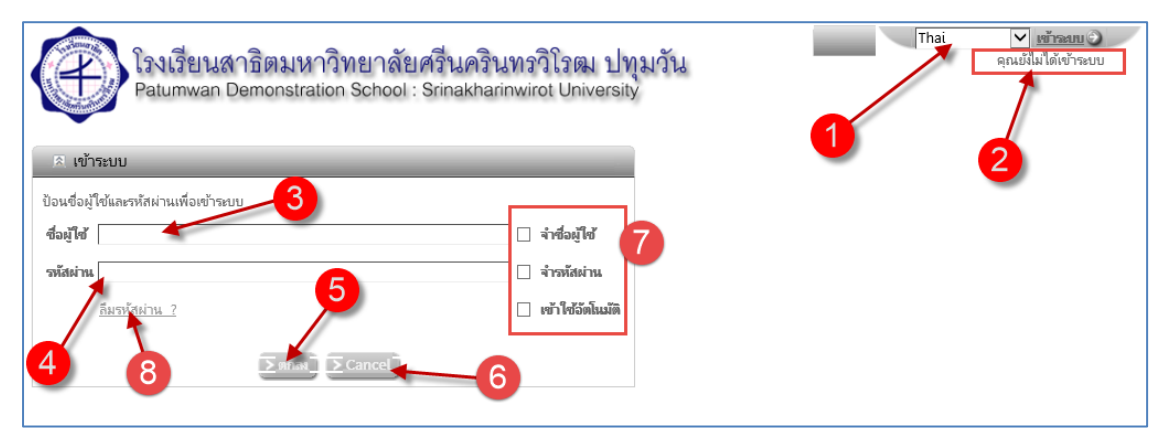

- 1. ตัวเลือกภาษา
- 2. สถานการณ์เข้าใช้ระบบ
- รหัสผู้ใช้
- 4. รหัสผ่าน
- 5. ตกลง (LogIn เข้าระบบ)
- **6.** ยกเลิก
- 7. ตัวเลือก จำชื่อผู้ใช้, จำรหัสผ่าน, เข้าใช้อัตโนมัติ ใช้สำหรับการเข้าใช้ระบบในคราวต่อไป
- 8. คลิก ลืมรหัสผ่าน ? กรณีที่จำรหัสผ่านไม่ได้ ระบบจะส่งรหัสผ่านไปให้ทาง E-mail ที่กรอกไว้

## ข้อมูลโรงเรียน

| 🔸 โรงเรียน 🔸 นักเรียน 🔸 |
|-------------------------|
| โรงเรียน                |
| 🌐 บันทึกปฏิทินการศึกษา  |
| 🎹 ปฏิทินการศึกษา        |
| 🕨 ข่าวประชาสัมพันธ์ 🕨   |

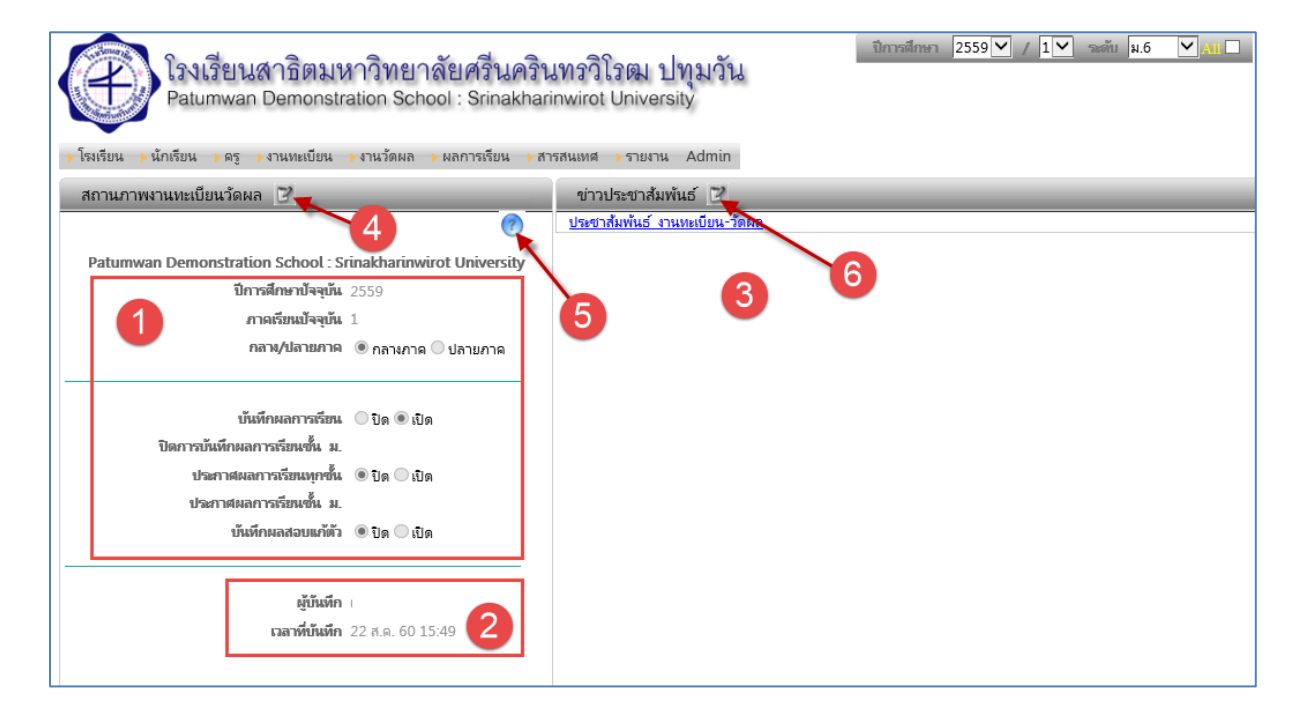

- 1. แสดงค่าเริ่มต้น หรือสถานการณ์ทำงาน
- 2. ข้อมูลผู้กำหนดค่า สถานการณ์ทำงาน
- 3. พิ้นที่แสดงข้อความประชาสัมพันธ์
- 4. แก้ไข / กำหนดค่าเริ่มต้นสำหรับการทำงาน
- 5. คำอธิบาย
- 6. เขียน / แก้ไขข้อความประชาสัมพันธ์

# แก้ไข / กำหนดค่าเริ่มต้นสำหรับการทำงาน

| 🕨 โรงเรียน 🕨 นักเรียน             | ▶ ครู ▶ งานทะเบียน ▶ ง                      | านวัดผล 🕨 ผลการเรียน 🕨 สารสนเทศ               | ุ∍รายงาน Admi    | in                                            |                                                 |
|-----------------------------------|---------------------------------------------|-----------------------------------------------|------------------|-----------------------------------------------|-------------------------------------------------|
| ข้อมูลสถานศึกษา                   |                                             |                                               |                  |                                               |                                                 |
|                                   |                                             |                                               |                  |                                               |                                                 |
| ปีการศึกษา<br>ภาคเรียน<br>คลาง/ปล | ปัจจุบัน 2559 ♥<br>ปัจจุบัน 1♥<br>ชั้น ม.6♥ | 1                                             |                  |                                               |                                                 |
| บันทึกผลก                         | ารเรียน () ริเต (0 เริเต                    | n 1931 (n                                     |                  |                                               |                                                 |
| ปิดการบันทึกผลการเรียน            | ช้นม                                        |                                               |                  |                                               |                                                 |
| ประกาศผลการเรียน                  | เหุกขึ้น ๋๏ ปิด ◯ เปิด                      |                                               |                  |                                               |                                                 |
| ประกาศผลการเรียน                  | ช้นม.                                       |                                               |                  |                                               |                                                 |
| บันทึกผลสอ                        | บแก้ตัว ๏ปิด⊖เปิด                           |                                               |                  |                                               |                                                 |
| >บันทีก > Cance                   | i.                                          |                                               |                  |                                               |                                                 |
|                                   | -                                           |                                               |                  |                                               |                                                 |
|                                   | ×5 -                                        |                                               |                  | - 45 4                                        |                                                 |
|                                   | รหสเรมรชน<br>School Name                    | 1410071103<br>Patumwan Demonstration School : | Srinakharinwiro  | 2 School Addr                                 | สาธตมหาวิทยาลัยศรีนครีนทรีวิโรฒ ปทุมวัน         |
|                                   | ระกบบะางame<br>สังกัด                       | สานักงานคณะกรรมการการจดมศึกษา ก               | ระพรวงศึกษาธิการ |                                               |                                                 |
|                                   | เขตพื้นที                                   | ประถมศึกษากรุงเทพมหานคร                       | _                |                                               |                                                 |
|                                   | เลขที                                       | 2                                             |                  | หมู่ที                                        |                                                 |
|                                   | ถนน                                         | อังรีดูนังต์                                  |                  | จังหวัด                                       | กรุงเทพมหานคร 🔽                                 |
|                                   | อำเภอ/เขต                                   | เขตปหุมวัน 🔽                                  |                  | ตำบล/แขวง                                     | ปทุมวัน 🔽                                       |
|                                   | รหัสไปรษณีย์                                | 10330                                         |                  | เขตพื้นหี่การศึกษา                            | สำนักงานเขตพื้นที่การศึกษากรุงเทพมหานคร เขต 1 💟 |
|                                   | หมายเลขโทรศัพท์                             | +6622513934                                   |                  | หมายเลขโทรสาร                                 | 22513934                                        |
|                                   | E-mail                                      |                                               |                  | วันที่ก่อตั้ง                                 |                                                 |
|                                   | ชื่อผุ้บริหารสถานศึกษา                      | ผู้ช่วยศาสตราจารย์ชั่ยศักดิ์ ลีลาจรัสกุล      |                  | ชื่อนายทะเบียน                                | นางวีรยา รอดสน                                  |
|                                   | Director English                            | Assistant Professor Chaisak Leela             |                  | Registra English                              | Mrs.Veeraya Rodson                              |
|                                   | ตำแหน่ง                                     | ผู้อ่านวยการโรงเรียน                          |                  | ด้ำแหน่ง                                      | นายทะเบียน                                      |
| ลายะชิ้นผู้อำนวยการ (4 x          | x 1.5 cm jpg, tiff, png)                    | Galifat                                       | 3                | ลายเซ็นนายทะเบียน (4 x 1.5 cm jpg, tiff, png) |                                                 |
|                                   |                                             |                                               | Browse           |                                               | Browse                                          |
| Logo สัดส่วน 1:1 (                | (ประมาณ 100x100 px)                         |                                               | Browse           |                                               |                                                 |
| L                                 |                                             |                                               |                  |                                               |                                                 |
|                                   |                                             |                                               |                  |                                               |                                                 |
| ∑บันทึก Cancel                    |                                             |                                               |                  |                                               |                                                 |

- 1. ค่าเริ่มต้น สำหรับการทำงาน
- ข้อมูลโรงเรียน และผู้ลงนามในอกสารงานทะเบียน-วัดผล
- 3. ภาพลายมือขี่อผู้ลงนาม และตราโรงเรียน

# นักเรียน

| 🔸 นักเรียน 🔸 ครู 🔸 งานทะเบียน 🔸 งานวัดผล 🔸 ผ |
|----------------------------------------------|
| 🗰 ประวัตินักเรียน                            |
| 🖩 ประวัติการศึกษา                            |
| 📖 ประวัตินักเรียนโดยย่อ                      |
| 🏼 ตรวจสอบประวัติการศึกษา                     |
| 🏼 สลับเลขประจำตัว                            |
| ⊞ นักเรียนย้ายเข้า                           |
| ▶ ข้ำขั้น-จบไม่พร้อมรุ่น 🕨                   |
| ่ ฃขึ้น/ห้อง                                 |
| > จัด นักเรียน ชั้น/ห้อง                     |
| ⊞ นักเรียน ชั้น/ห้อง, แผน/กลุ่ม              |
| 🖩 ตรวจสอบจัดขั้น/ห้อง เรียนซ้ำขั้น           |
| Ⅲ รายชื่อนักเรียน/ปรับปรุงคำนำหน้านาม        |
|                                              |
|                                              |
| 🛿 บนทก ความสามารถ ความประพฤติ คุณฯ อ่านฯ     |
| 🗮 บันทึก หมายเหตุ                            |
| 🛯 บันทึก การลาออก-จบการศึกษา                 |

#### ประวัตินักเรียน

> โรงเรียน → นักเรียน → ดรู → งานทะเบียน → งานวัดผล → ผลการเรียน → สารสนเทศ → รายงาน Admin

| ประวัตินักเรียน                                                                                                    |                                       |                     | •        |            |                |                    |                   |               |      |
|----------------------------------------------------------------------------------------------------|---------------------------------------|---------------------|----------|------------|----------------|--------------------|-------------------|---------------|------|
| <b>ดันหาจาก</b> รหัส เลขประชาชน ชื่อ-นามสกุ                                                                              | ดันหาจาก รหัส เลขประชาชน ชื่อ-นามสกุล |                     |          |            |                |                    |                   |               |      |
| ากเลขประจำตัว ถึง 🚽 🔁 💵 🏎 🕙 👩 10                                                                                         |                                       |                     |          |            |                |                    |                   |               |      |
| 5 6<br>นำเข้าประวัตินักเรียนเข้าใหม่ โดยใช้ข้อมูลจากโรแรียนเดิม >>> ≥นำเร้า<br>7 0 11<br>1 ของ 665 6646 รายการ 10 / หน้า |                                       |                     |          |            |                |                    |                   |               |      |
| 15475M                                                                                                    | เลขประชาชน                            | เสขประจำตัวนักเรียน | ดำนำหน้า | ซื่อ       | นามสกุล        | Firstname(English) | Lastname(English) | วันเกิด       | เพศ  |
| 🕑 👷 กริตมหาวิทยาลัยศรีนครินทร์วิโรฒ ปทุมวัน                                                                              | 1101400                               | 10752               | นางสาว   | วีสิตา     | ลี้กซึ้งสุขุม  | Visita             | Lueksuengsukoom   | 24 ธ.ค. 2529  | หญิง |
| 💕 🖾 สาธิตมหาวิทยาลัยศรีนครินทร์วิโรฒ ปทุมวัน                                                                             | 1100800                               | 10771               | นางสาว   | อรุณรัตน์  | อนุวัตรนิติการ | Arunrat            | Anuwatnitikarn    | 11 มิ.ย. 2528 | หญิง |
| 🗗 🕅 สาธิตมหาวิทยาลัยศรีนครินทร์วิโรฒ ปทุมวัน                                                                             | 1100900                               | 10919               | นาย      | อัครพัฒน์  | เตยะราชกุล     | Akarapat           | Tayarajakul       | 12 ก.ย. 2529  | ชาย  |
| 🗗 🔀 สาธิตมหาวิทยาลัยศรีนครินทร์วิโรฒ ปทุมวัน                                                                             | 1100800                               | 10927               | นางสาว   | ดาริกา     | ทรงวุฒิ        | Darika             | Songwut           | 23 ส.ค. 2529  | អญิง |
| 🗗 🖾 สาธิตมหาวิทยาลัยศรีนครินทร์วิโรฒ ปทุมวัน                                                                             | 1101400                               | 10934               | นาย      | ศิวดล      | สันหพาณิชย์    | Siwadol            | Sonhapanit        | 25 มี.ค. 2530 | ชาย  |
| 🗗 🔀 สาธิตมหาวิทยาลัยศรีนครินทร์วิโรฒ ปทุมวัน                                                                             | 1100700                               | 10935               | นาย      | ภาณุพันธุ์ | อุดมสุวรรณกุล  | Panupan            | Udomsuvannakkul   | 25 ก.พ. 2530  | ช่าย |
| 🗗 🕅 สาธิตมหาวิทยาลัยศรีนครินทร์วิโรฒ ปทุมวัน                                                                             | 1100700                               | 10942               | นางสาว   | ปรารถนา    | ตุ่มศิริ       | Pradthana          | Toomsiri          | 9 ก.ค. 2530   | หญิง |
| 🝞 🖾 สาธิตมหาวิทยาลัยศรีนครินทร์วิโรฒ ปทุมวัน                                                                             | 1100700                               | 10950               | นางสาว   | นกัสสร     | ก้งวานสุรกิจ   | Napassorn          | Kangvansurakit    | 27 ก.ค. 2530  | หญิง |
| 🝞 🖾 สาธิตมหาวิทยาลัยศรีนครินทร์วิโรฒ ปทุมวัน                                                                             | 1100400                               | 10956               | นางสาว   | ฐานิยา     | แต่ไพสิฐพงษ์   | Taaiya             | Taepaisitpong     | 23 มิ.ย. 2529 | អญิง |
| 🗗 🖾 สาธิตมหาวิทยาลัยศรีนครินทร์วิโรฒ ปทุมวัน                                                                             | 1100400                               | 10959               | นาย      | วริศ       | นรการเทียนสิน  | Waris              | Norakantainsin    | 5 ก.ค. 2529   | ช่าย |

- ค้นหาข้อมูล จากเลขประจำตัวนักเรียน หรือ ชื่อ หรือนามสกุล
- 2. กำหนดเงื่อนไขเลขประจำตัวนักเรียน ที่
  - ต้องการคัดกรองแสดง
- 3. เริ่มค้นหา หรือคัดกรอง
- น้ำเข้า ข้อมูลนักเรียนจากโรงเรียนเดิมของ นักเรียนที่ย้ายเข้าหรือจบการศึกษา

- 5. เพิ่ม ข้อมูลนักเรียนใหม่
- 6. ยกเลิก การคัดกรองข้อมูล
- 7. แก้ไข ประวัตินักเรียน
- 8. ลบ ประวัตินักรียน
- 9. ปุ่มน้ำทาง ไปที่รายการที่ต้องการ
- 10. แสดงจำนวนรายการที่มีทั้งหมด ตามเงื่อนไข

และการแสดงผล

### เพิ่ม ข้อมูลนักเรียนใหม่

| ) โรงเรียน → นักเรียน → ครู → ง | านทะเบียน 🔥 ง | านวัดผล 🕨 | ผลการเรี | ยน 🕨 สารสนเทศ | รายงาน Admin               |                     |              |                  |            |                     |
|---------------------------------|---------------|-----------|----------|---------------|----------------------------|---------------------|--------------|------------------|------------|---------------------|
| ประวัตินักเรียนใหม่             | _             | _         |          | _             |                            |                     |              | _                |            |                     |
| เลขประจำตัวนักเรียน             | 18829         | ×         |          |               | 1 คำนำหน้                  | ัก 🔭 โปรดเลือก ** 🔽 |              |                  |            |                     |
| ซื่อ                            |               |           |          |               | นามสกุ                     | ล                   |              |                  |            |                     |
| เลขประชาชน                      |               |           |          |               | วันเกิ                     | ด                   |              |                  |            |                     |
| 1948                            | ** โปรดเลือก  | ** 🖌      |          |               | เชื้อชา                    | ติ 🔭 โปรดเลือก ** 🗸 |              |                  |            |                     |
| สัญชาติ                         | ** โปรดเลือก  | ** 🗸      |          |               | ศาสน                       | ก 🔭 โปรดเลือก ** 💙  |              |                  |            |                     |
| คำนำหน้า ชื่อ-นามสกุล บิดา      |               |           |          |               | ดำนำหน้า ชื่อ-นามสกุล มารด | n                   |              |                  |            |                     |
| ดำนำหน้า ชื่อ-นามสกุล ผู้ปกครอง |               |           |          |               | Nickname(English           | )                   |              |                  |            |                     |
| กรุ้ปเลือด                      | ** โปรดเลือก  | ** 💙      |          |               | ความพิกา                   | ร ** โปรดเลือก **   | $\checkmark$ |                  |            |                     |
| สถานที่เกิด                     |               |           |          |               | สถานพยาบา                  | ล                   |              |                  |            |                     |
| <u></u> ตำบลเกิด                |               |           |          | _             | อำเภอเกิ                   | ด                   |              |                  |            |                     |
| จังหวัดเกิด                     |               |           |          |               | สถานะตามทะเบียนราษฐ        | ร์ ** โปรดเลือก **  | ~            |                  |            |                     |
| สถานะครอบครัว                   | ** โปรดเลือก  | **        |          | $\checkmark$  | โทรศัพ                     | ท์                  |              |                  |            |                     |
|                                 |               |           |          |               |                            |                     |              |                  |            |                     |
| Firstname(English)              |               |           |          |               | Lastname(English           | 0                   |              |                  |            |                     |
| Father Eng                      |               |           |          |               | Mother En                  | g                   |              |                  |            |                     |
| Parent Eng                      |               |           |          |               | Nickname(English           | 0                   |              |                  |            |                     |
| Place Of Birth(English)         |               |           |          |               | Addres                     | s                   |              |                  |            |                     |
|                                 |               |           |          |               |                            |                     |              |                  |            |                     |
| การศึกษา                        |               |           |          |               |                            |                     |              |                  |            |                     |
| □ ×                             |               |           |          |               | 2                          |                     |              | 0                | ของ 0 > 10 | /หน้า               |
|                                 | เข้าเรื       | รียน      |          |               |                            |                     | โรงเรียนเดิม |                  |            |                     |
| ระดับ                           | ชั้น          | ขี        | เทอม     | วันที่        | สื่อ                       | ชื่อภาษอังกฤษ       | จังหวัด      | ชั้นเรียนสุดท้าย |            | หน่วยการเรียนที่ได้ |
| 🗙 🗆 👫 โปรดเลือก ** 💌            | ขั้น 🗸        | 2559      | 1        |               |                            |                     |              | ** โปรดเลือก **  | ~          |                     |
|                                 |               |           |          |               |                            |                     |              |                  |            |                     |
|                                 |               | 9         |          |               |                            |                     |              |                  |            |                     |
| > บันทึก > บันทึกและป้อนใหม่    | > Cancel      | <b>O</b>  |          |               |                            |                     |              |                  |            |                     |

- 1. ข้อมูลนักเรียน
  - จะแสดงเลขประจำตัวนักเรียนใหม่ ต่อจากเลขประจำตัวนักเรียน คนสุดท้ายของโรงเรียน
- 2. ข้อมูลการศึกษา
  - มัธยมศึกษาตอนต้น หรือมัธยมศึกษาตอนปลาย
- 3. ปุ่มคำสั่งควบคุมการทำงาน
  - บันทึก
  - บันทึก และกรอกประวัตินักเรียนใหม่คนต่อไป
  - ยกเลิก

| นำเข้าประวัตินักเรียนเข้าใหม่ จากโรงเรียนเดิม                                    |                                                                                           |
|----------------------------------------------------------------------------------|-------------------------------------------------------------------------------------------|
| <u>ปิตหน้านี้ หลังจากดำเนินการเสร็จสั้น</u> 0<br>เลขประจำหัว 18829<br>เลขประชาชน | 2                                                                                         |
| ค้นหาจาก รหัส เลขประชาชน ชื่อ นามสกุล 🛛 🖄 🛶 🕘                                    |                                                                                           |
| เลขประกดัวมักรับน เลขประชาชน คำนำหน้า ชื่อ นามสกุล Firstname(English) Lastn<br>4 | 0 ของ 0 >>>> 0 รายการ 10 /หน้า<br>ame(English) วันเกิด เพศ ตำบลเกิด อำเภอเกิด จังหวัดเกิด |

#### นำเข้า ข้อมูลนักเรียนจากโรงเรียนเดิมของนักเรียนที่ย้ายเข้าหรือจบการศึกษา

- 0. คำแนะนำ
- 1. ข้อมูลนักเรียนใหม่
  - เลขประจำตัวนักเรียนใหม่ จะแสดงเลขประจำตัวนักเรียนใหม่ ต่อจากเลขประจำตัวนักเรียน คน สุดท้ายของโรงเรียน สามารถแก้ไข / กำหนดเลขประจำตัวได้
  - เลขประจำตัวประชาชนนักเรียนที่ย้ายเข้า
  - ระดับชั้นที่เข้าเรียน เลือกจากรายการ
  - ห้องเรียน ที่เข้าเรียน
  - ปีการศึกษา ที่เข้าเรียน
  - ภาคเรียนที่ เข้าเรียน
  - วันที่เข้าเรียน คลิกเลือกวันที่
  - สำเนารายวิชาที่ลงทะเบียนเรียน จากเลขประจำตัวนักเรียนที่เรียนอยู่ ในห้องเดียวกัน
- 2. คลิกนำเข้าข้อมูล

การนำเข้าข้อมูล เป็นการนำเข้าประวัตินักเรียน และประวัติการศึกษาตามเงื่อนไขที่กำหนด

- 3. ค้นหาข้อมูลประวัติการศึกษา จากเลขประจำตัวนักเรียน หรือ เลขประชาชน หรือ ชื่อ หรือ นามสกุลนักเรียน
- 4. ส่งออกข้อมูลเป็น ไฟล์ Excel
- 5. ปรับปรุงการแสดงผลบนหน้าจอ

### หมายเหตุ หน้าจอนี้ใช้ได้ ในกรณีที่ใช้ฐานข้อมูลร่วมกับโรงเรียนอื่น

# นักเรียน 🗲 ประวัติการศึกษา

| 🕨 นักเรียน 🕨 ครู 🕨 งานทะเบียน 🍃 งานวัดผล 🍃 เ |
|----------------------------------------------|
| ⊞ ประวัตินักเรียน                            |
| 🖩 ประวัติการศึกษา 🗲                          |
| 🖩 ประวัตินักเรียนโดยย่อ                      |
| 🏼 ตรวจสอบประวัติการศึกษา                     |
| 🌐 สลับเลขประจำตัว                            |
| 🌐 นักเรียนย้ายเข้า                           |
| 🕨 ซ้ำขั้น-จบไม่พร้อมรุ่น 🕨                   |
| <u></u> ขั้น/ห้อง                            |
| > จัด นักเรียน ชั้น/ห้อง                     |
| ⊞ นักเรียน ชั้น/ห้อง, แผน/กลุ่ม              |
| 🎟 ตรวจสอบจัดขั้น/ห้อง เรียนซ้ำขั้น           |
| 🏼 รายชื่อนักเรียน/ปรับปรุงคำนำหน้านาม        |
|                                              |
|                                              |
| บันทึก ความสามารถ ความประพฤติ คุณฯ อานฯ      |
| ⊞บันทึก หมายเหตุ                             |
| 🛙 บันทึก การลาออก-จบการศึกษา                 |

### ประวัติการศึกษา

| » โรงเรียน ) นักเรียน ) ดรู ) งานหเบียน ) งานวัดผล ) ผลการเรียน ) สารสนเทศ ) รายงาน Admin |                            |                  |                |                 |                                      |               |                  |               |  |  |  |
|-------------------------------------------------------------------------------------------|----------------------------|------------------|----------------|-----------------|--------------------------------------|---------------|------------------|---------------|--|--|--|
| ประวัติการศึกษา                                                                           |                            |                  |                |                 |                                      |               |                  |               |  |  |  |
| ดันหาจาก เลขประจำตัว ชื่อ-นามสกุล                                                         |                            |                  |                |                 |                                      |               |                  |               |  |  |  |
| จะอย่างชั้น ที่สามแล                                                                      |                            |                  |                |                 |                                      |               |                  |               |  |  |  |
| เลขประจำตัว ชื่อ-นามสกุล ทั้งหมด                                                          |                            |                  |                |                 |                                      |               |                  |               |  |  |  |
| 1 ของ 1172 10 / พน้า                                                                      |                            |                  |                |                 |                                      |               |                  |               |  |  |  |
| โรงเรียน เลขประจำต่                                                                       | ว เลขประจำตัว ชื่อ-นามสกุล | หลักสูตร         | ปีที่เข้าเรียน | วันที่เข้าเรียน | โรงเรียนเดิม                         | จังหวัด       | วันที่จบการศึกษา | วันที่ออก     |  |  |  |
| 🗗 🖾 สาธิตมหาวิทยาลัยศรีนครินทรวิโรฒ ปทุมวัน                                               | ปรัชญ์ สังกรธนกิจ          | ม้ธยมศึกษาตอนต้น | 2546           | 2 ລົ.ຍ. 2546    | สาธิต มศว ประสานมิตร(ฝ่ายประถม)      | กรุงเทพมหานคร | 30 เม.ย. 2555    | 30 เม.ย. 2555 |  |  |  |
| 😰 🖾 สาธิตมหาวิทยาลัยศรีนครินทร์วิโรฒ ปทุมวัน                                              | ปรัชญ์ สังกรธนกิจ          | ม้ธยมศึกษาตอนต้น | 2546           | 2 ລົ.ຍ. 2546    | สาธิต มศว ประสานมิตร(ฝ่ายประถม)      | กรุงเทพมหานคร | 30 เม.ย. 2555    | 30 เม.ย. 2555 |  |  |  |
| 😰 🖾 สาธิตมหาวิทยาลัยศรีนครินทร์วิโรฒ ปหุมว้น                                              | ภ้ทรานิษฐ์ สุวรรณเกษการ    | ม้ธยมศึกษาตอนต้น | 2547           | 7 มิ.ย. 2547    | อนุบาลสุธีธร                         | นครปฐม        | 30 เม.ย. 2555    | 30 เม.ย. 2555 |  |  |  |
| 🗗 🖾 สาธิตมหาวิทยาลัยศรีนครินทร์วิโรฒ ปทุมวัน                                              | ภัทรานิษฐ์ สุวรรณเกษการ    | ม้ธยมศึกษาตอนต้น | 2547           | 7 มิ.ย. 2547    | อนุบาลสุธีธร                         | นครปฐม        | 30 เม.ย. 2555    | 30 เม.ย. 2555 |  |  |  |
| 🗗 🖾 สาธิตมหาวิทยาลัยศรีนครินทร์วิโรฒ ปทุมวัน                                              | พิณนรี เดี่ยมังกรพันธุ์    | ม้ธยมดึกษาตอนต้น | 2547           | 7 มิ.ย. 2547    | สาธิตมหาวิทยาลัยรามด่ำแหง(ฝ่ายประถม) | กรุงเทพมหานคร | 30 เม.ย. 2555    | 30 เม.ย. 2555 |  |  |  |
| 🗗 🖾 สาธิตมหาวิทยาลัยศรีนครินทร์วิโรฒ ปทุมวัน                                              | พิณนรี เดี่ยมังกรพันธุ์    | ม้ธยมศึกษาตอนต้น | 2547           | 7 มิ.ย. 2547    | สาธิตมหาวิทยาลัยรามค่ำแหง(ฝ่ายประถม) | กรุงเทพมหานคร | 30 เม.ย. 2555    | 30 เม.ย. 2555 |  |  |  |
| 🗗 🖾 สาธิตมหาวิทยาลัยศรีนครินทร์วิโรฒ ปทุมวัน                                              | ดนิษฐ์ เลียวสุธามาศ        | ม้ธยมศึกษาตอนต้น | 2547           | 7 มิ.ย. 2547    | อนุบาลสุธีธร                         | นครปฐม        | 30 เม.ย. 2555    | 30 เม.ย. 2555 |  |  |  |
| 🗗 🖾 สาธิตมหาวิทยาลัยศรีนครินทร์วิโรฒ ปทุมวัน                                              | ดนิษฐ์ เลี่ยวสุธามาศ       | ม้ธยมศึกษาตอนต้น | 2547           | 7 มิ.ย. 2547    | อนุบาลสุธีธร                         | นครปฐม        | 30 เม.ย. 2555    | 30 เม.ย. 2555 |  |  |  |
| 🗗 🖾 สาธิตมหาวิทยาลัยศรีนครินทร์วิโรฒ ปทุมวัน                                              | ณ้ชชากร ขวัญขจรวงศ์        | ม้ธยมดีกษาตอนต้น | 2547           | 7 มิ.ย. 2547    | อัสสัมขัญแผนกประถม                   | กรุงเทพมหานคร | 30 เม.ย. 2555    | 30 เม.ย. 2555 |  |  |  |
| 🗗 🖾 สาธิตมหาวิทยาลัยศรีนครินทรวิโรฒ ปทุมวัน                                               | ณ้ซซากร ขวัญขจรวงศ์        | ม้ธยมศึกษาตอนต้น | 2547           | 7 ົມ.ຍ. 2547    | อ้สสัมขัญแผนกประถม                   | กรุงเทพมหานคร | 30 เม.ย. 2555    | 30 เม.ย. 2555 |  |  |  |

### แก้ไข ประวัติการศึกษา

| 🕨 โรงเรียน 🕨 นักเรียน 🕨 ค | เร ) งานทะเบียน ) งานวัดผล ) ผลการเรียน ) สารสนเทศ ) รายงาเ | 4 Admin                                |                    |
|---------------------------|-------------------------------------------------------------|----------------------------------------|--------------------|
| แก้ไข ประวัติการศึกษา     |                                                             |                                        |                    |
| ประวัติการเข้าเรียน       |                                                             |                                        |                    |
| เลขประจำตัว ชื่อ-นามสกุล  | ปรัชญ์ สังกรธนกิจ                                           | หลักสูตร                               | ม้ธยมศึกษาตอนต้น 🗹 |
| ปีที่เข้าเรียน            | 2546                                                        | วันที่เข้าเรียน                        | 2 มิ.ย. 2546       |
| เข้าเรียนชั้น             | и.3 🗸                                                       |                                        |                    |
| โรงเรียนเดิม              | สาธิต มศว ประสานมิตร(ฝ่ายประถม)                             | จังหวัด                                | กรุงเทพมหานคร 🔽    |
| ชั้นเรียนสุดท้าย          | ม้ธยมศึกษาปีที่ 3 💌                                         | เหตุที่ออก                             |                    |
| โรงเรียนเดิม (ภาษาอังกฤษ) |                                                             | จังหวัดที่ตั้งโรงเรียนเดิม (ภาษาอังกษ) |                    |
| ผลการเรียนเฉลี่ย          |                                                             | หน่วยการเรียนที่ได้                    |                    |
| แผนการเรียน               | NA                                                          |                                        |                    |
| ประวัติการจบการศึกษา      |                                                             |                                        |                    |
| วันที่จบการศึกษา          | 30 เม.ย. 2555                                               | วันที่ออก                              | 30 เม.ย. 2555      |
| ปีที่จบ                   |                                                             | เหตุที่ออก                             | จบการศึกษา         |
| ปพ.1 ชุดท                 |                                                             | ปพ.1 เลขท                              |                    |
| เลขทบระกาศแยบตร           |                                                             |                                        |                    |
| ขึ่งคือ                   |                                                             | \$391791153.00                         | ^                  |
| NULL                      |                                                             | คล เองกรุ                              | ~                  |
|                           | ^                                                           |                                        | ^                  |
| A 2 TRUE RELEASED         | ~                                                           | ครามกระพยุด                            | ~                  |
| ∑าทันทีก] ∑Cancel]        |                                                             |                                        | ·                  |

#### <u>หมายเหตุ</u>

ระบบจะป้องกันการ ลบ / แก้ไข ข้อมูล ประวัติการศึกษา การจัดชั้น / ห้อง ผลการเรียนรายวิชา ในระดับชั้นที่ บันทึกวันที่ออกจากโรงเรียนไว้แล้วโดยอัตโนมัติ

### นักเรียน → ประวัตินักเรียนโดยย่อ

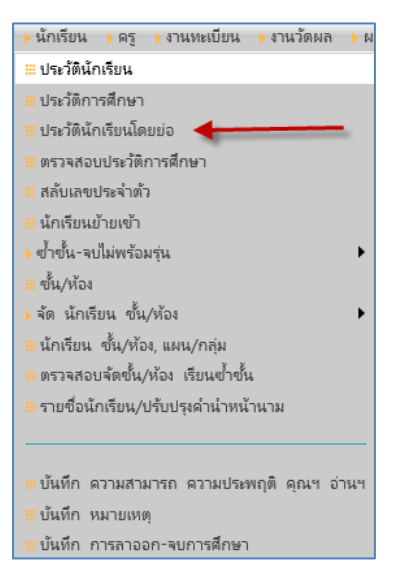

### ประวัตินักเรียนโดยย่อ

|          | > โรงเ         | รียน 🔶 นักเ                  | รียน 🕨 ครู 🕨 งานทะเบียน            | >งานวัดผล  | ผลการเรียน 🔶 สาร         | สนเทศ >รายงาน .       | Admin         |                             |                              |                                 |
|----------|----------------|------------------------------|------------------------------------|------------|--------------------------|-----------------------|---------------|-----------------------------|------------------------------|---------------------------------|
|          | ประ            | ะวัตินักเรียน                | ໂດຍຍ່ວ                             |            |                          |                       |               |                             |                              |                                 |
|          | 6              | ด้นหาจ                       | <b>าก</b> รหัส ชื่อ นามสกุล นักเรื | ร้ยน       | 4                        | <b>&gt;</b> ພ         |               |                             |                              |                                 |
|          | 4              | 🗳 ฉลับชั้น ม้รยมศึกษาปีที่ 6 |                                    |            |                          |                       |               |                             |                              |                                 |
|          | ເລາປ           | จำตัวนักเรีย                 | ยน ถึง                             | [          | แสดงประวัติการศึกเ       | ศาทุกแถว              |               |                             |                              |                                 |
| 4        |                | L 164                        | -3 (                               | 6          |                          |                       |               |                             | ચ 1 થરુ 37                   | 182 รายการ 5 / หน้า             |
| 7        |                | เลขประจำตั                   | ว เลขประชาชน                       | ดำนำหน้า   | สื่อ                     | นามสกุล               | วันเกิด       | คำนำหน้า ชื่อ-นามสกุล บิดา  | ดำนำหน้า ชื่อ-นามสกุล มารดา  | ดำนำหน้า ชื่อ-นามสกุล ผู้ปกครอง |
|          | <b>P</b> ×     | 15543                        | 1100702684900                      | นางสาว 🗸   | บุษกร                    | โซตเศรษฐ์             | 2 เม.ย. 2541  | พลดำรวจโทดำริห์ โซตเศรษฐ์   | นางธนิดา โซตเศรษฐ์           | พลตำรวจโหด่าริห์ โชตเศรษฐ์      |
| 5        | yndârreden 🖉 👝 |                              |                                    |            |                          |                       |               |                             |                              |                                 |
|          |                | na na                        | ใก้สูตร เข้าเรี                    | ยนขั้น วัน | ที่เข้าเรียน ปีที่ห      | ข้าเรียน โรงเรียนเดิม |               | จังหวัด                     | ชั่นเรียนสุดท้าย             | หน่วยการเรียนที่ได้             |
| <u> </u> |                | 3 × 1                        | รยมปลาย 🗸 ม.3                      | ✓ 3        | <sup>ີ</sup> ມ. 2553 255 | 7 เศรษฐบุตรอุ         | ปถ้มก์        | กรุงเท                      | พมหานคร 💟  ม้ธยมศึกษาปีที่ 3 | ▼                               |
| 8        | 1              |                              |                                    |            |                          |                       |               |                             |                              |                                 |
|          | BX             | 15549                        | 1102002985267                      | นางสาว 🗸   | ปณิธิ                    | พงศ์รวีวรรณ           | 29 พ.ย. 2541  | นายนพดล พงศ์รวีวรรณ         | นางอรวรรณ พงศ์รวีวรรณ        |                                 |
|          |                | <u>ประวัติการศึ</u>          | กษา                                |            |                          |                       |               |                             |                              |                                 |
|          | ₿×             | 15605                        | 1100702666227                      | นางสาว 🗸   | พิรญาณ์                  | อินทรกำแหง            | 19 ก.พ. 2541  | พ้นเอกพิเศษนายแพทย์ก้ทราวุธ | นางอังศินันท์ อินทรกำแหง     | นางอังดีนันท์ อินทรกำแหง        |
|          |                | <u>ประวัติการศึ</u>          | กษา                                |            |                          |                       |               |                             |                              |                                 |
|          | BX             | 15649                        | 1129900476970                      | นางสาว 🗸   | วนิขา                    | บุญกาญจน์วนิชา        | 15 เม.ย. 2541 | นายอาจินต์ บุญกาญจน์วนิชา   | นางกาญจณี บุญกาญจน์วนิช      |                                 |
|          |                | <u>ประวัติการศึ</u>          | กษา                                |            |                          |                       |               |                             |                              |                                 |
|          | B×             | 15810                        | 1110100189374                      | นางสาว 💙   | กรวรรณ                   | วีรกาญจนา             | 28 ต.ค. 2542  | นายกำพล วีรกาญจนา           | นางพิศมัย วีรกาญจนา          | นายกำพล วีรกาญจนา               |
|          |                | <u>ประวัติการศึ</u>          | กษา                                |            |                          |                       |               |                             |                              |                                 |

- ตัวเลือก กรณีที่ต้องการให้แสดงประวัติ การศึกษาของนักเรียนทุกคน
- 2. บันทึก ข้อมูล
- 3. ปรับปรุง ข้อมูลบนหน้าจอ
- 4. แก้ไข ประวัตินักเรียน

- 5. ลบ ประวัตินักเรียน
- 6. คลิก ซ่อน / แสดง ประวัติการศึกษา
- 7. เพิ่ม ประวัติการศึกษา
- 8. แก้ไข ประวัติการศึกษา
- 9. ลบ ประวัติการศึกษา

หมายเหตุ

- 1 หลังจากแก้ไขข้อมูล จะต้องคลิก บันทึก ข้อมูล ทุกครั้ง
- 2 การลบประวัติการศึกษา จะลบได้เฉพาะนักเรียนที่ไม่มีการจัด ชั้น / ห้อง และลงทะเบียนวิชาเรียนไว้
  - การลบประวัติการศึกษา กรณีที่มีการบันทึกข้อมูล การจัด ชั้น/ห้อง ลงทะเยียนวิชาเรียนไว้แล้ว ต้อง ดำเนินการดังนี้
    - ลบข้อมูลการลงทะเบียนวิชาเรียนออกทั้งหมด
    - ลบข้อมูลการจัด ชั้น/ห้อง ทั้งหมด
    - ลบประวัติการศึกษา
- 3 การลบประวัตินักเรียน จะลบได้เฉพาะนักเรียนที่ยังไม่มีประวัติการศึกษา
  - การลบประวัตินักเรียน กรณีที่มีการบันทึกประวัติการศึกษาไว้แล้ว ต้องดำเนินการตาม ข้อ 2. ก่อน

### นักเรียน 🗲 ตรวจสอบประวัติการศึกษา

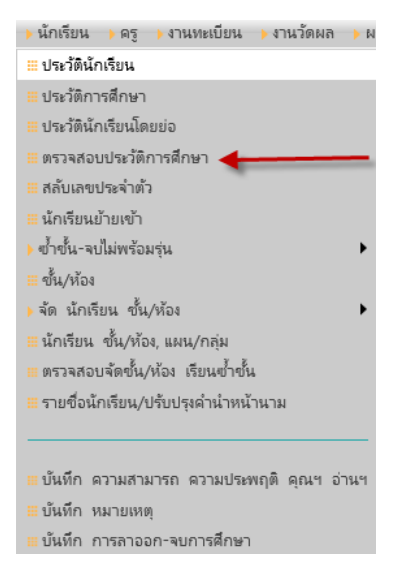

### ตรวจสอบประวัติการศึกษา

| )โรเรียน ) นักเรียน ) ครู ) งานทรเยียน ) งานวัดผล ) ผลการเรียน ) สารสนเทส ) รายงาน Admin                                                             |             |            |                 |            |               |                                  |               |                       |  |
|----------------------------------------------------------------------------------------------------|-------------|------------|-----------------|------------|---------------|----------------------------------|---------------|-----------------------|--|
| ตรวจสอบประวัติการศึกษา                                                                                                    |             |            |                 |            |               |                                  |               |                       |  |
| พัสธาราก เวลัส ชื่อ นามสกุก<br>พลักสุดร ให้สมมล ♥ แสดเหลักสุดรหักรอกมิด<br>มีพิตรัทธัมน ให้หมด ♥ แสดเป็ที่เข้าเรือกมิด แสดเรายการที่กรอกข้อมูลไม่ครบ |             |            |                 |            |               |                                  |               |                       |  |
| XUV                                                                                                    | 2           | न्द्रन ४ न | a d 8 a         | ਲਿਕ        | 7 - Š         | 5 4 5                            | 2 1 9         | อง188 10 /หน้า        |  |
| และบระจากว                                                                                                    | หลกสูตร     | ปหเขาเรยน  | สาดเรยนเทยาเรยน | วนหมากระหา | NO.INZERVALIT | ISH SERIIGN                      | จงหวด         | ชนเรยนสุดหาย          |  |
| 🖉 🗙 📋 15543 บุษกร ไซตเศรษฐ์                                                                                                    | ม้ธยมปลาย 🗸 | 2557 🗸     | $\sim$          | 3 มิ.ย. 53 | ม.3 🗸         | เศรษฐบุตรอุปถัมภ์                | กรุงเทพมหานคร | ม้ธยมศึกษาปีที่ 3 🗹   |  |
| 💌 🗙 🗌 15549 ปณิธิ พงศร์วัวรรณ                                                                                                    | ม้ธยมปลาย 🗸 | ~          | ~               | 3 มิ.ย. 53 | ม.3 💙         | แสงโสม                           | กรุงเทพมหานคร | ม้ธยมศึกษาปีที่ 3 💌   |  |
| 🗗 🗙 🗆 15605 พิรญาณ์ อินทรกำแหง                                                                                                    | ม้ธยมปลาย 🗸 | 2557 🗸     | V               | 3 มิ.ย. 53 | ม.3 🗸         | แม่พระฟาติมา                     | กรุงเทพมหานคร | ม้ธยมศึกษาปีที่ 3 🗸   |  |
| 🖉 🗙 🗌 15649 วนิชา บุญกาญจน์วนิชา                                                                                                    | ม้ธยมปลาย 🗸 | ~          | <b>~</b>        | 3 มิ.ย. 53 | ม.3 🗸         | พิชญศึกษา                        | นนทบุรี       | ม้ธยมศึกษาปีที่ 3 💌   |  |
| 🖉 🗙 🗆 15810 กรวรรณ วีรกาญจนา                                                                                                    | ม้ธยมปลาย 🗸 | 2557 🗸     | <b>~</b>        | 30 พ.ค. 54 | ม.3 🗸         | สาธิตแห่งมหาวิทยาลัยเกษตรศาสตร์  | กรุงเทพมหานคร | ม้ธยมศึกษาปีที่ 3 🗸 🗸 |  |
| 📝 🗙 🗌 15811 กรวรรณ เจริญศิวกรณ์                                                                                                    | ม้ธยมปลาย 🗸 | 2557 🗸     | ~               | 30 พ.ค. 54 | ม.3 🗸         | อัสส้มขัญคอนแวนต์ สีลม           | กรุงเทพมหานคร | ม้ธยมศึกษาปีที่ 3 🗸   |  |
| 📝 🗙 🗆 15812 กฤตพล บุณโยปัษฎัมภ์                                                                                                    | ม้ธยมปลาย 🗸 | 2557 🗸     | 1 🗸             | 30 พ.ค. 54 | ม.3 🗸         | เซนต์ฟรังซีสเซเวียร์             | นนทบุรี       | ม้ธยมศึกษาปีที่ 3 💌   |  |
| 🗗 🗙 🗌 15815 กฤติน ซาตรีนันท์                                                                                                    | ม้ธยมปลาย 🗸 | 2557 🗸     | V               | 30 พ.ค. 54 | ы.з 🗸         | สาธิต มศว ประสานมิตร (ฝ่ายประถม) | กรุงเทพมหานคร | ม้ธยมศึกษาปีที่ 3 🗸   |  |
| 🖉 🗙 🗆 15816 กฤศณัฏฐ์ โรจน์วิมลการ                                                                                                    | ม้ธยมปลาย 🗸 | 2557 🗸     | ~               | 30 พ.ค. 54 | ม.3 🗸         | ธรรมภิรักษ์                      | กรุงเทพมหานคร | ม้ธยมศึกษาปีที่ 3 💌   |  |
| 🗗 🗙 🗌 15817 กันตินันท์ บุญสอาด                                                                                                    | ม้ธยมปลาย 🗸 | 2557 🗸     | $\checkmark$    | 30 พ.ค. 54 | ม.3 🗸         | ประเสริฐสุข                      | ซลบุรี        | ม้ธยมศึกษาปีที่ 3 💌   |  |

- 1. กำหนดเงื่อนไข หรือตัวเลือกที่ต้องการดัดกรองข้อมูล ที่ให้แสดงบนหน้าจอ
- 2. ตรวจสอบแก้ไขข้อมูล

### นักเรียน 🗲 สลับเลขประจำตัว

| 🕨 นักเรียน 🔸 ครู 🔸 งานทะเบียน 🔸 งานวัดผล 🔸 ผ |
|----------------------------------------------|
| 🗰 ประวัตินักเรียน                            |
| 🗮 ประวัติการศึกษา                            |
| 🗰 ประวัตินักเรียนโดยย่อ                      |
| 🗰 ตรวจสอบประวัติการศึกษา                     |
| 🖩 สลับเลขประจำตัว 🔸                          |
| ⊞ นักเรียนย้ายเข้า                           |
| 🕨 ข้ำขั้น-ลบไม่พร้อมรุ่น 🕨                   |
| ≡ ขั้น/ห้อง                                  |
| > จัด นักเรียน ชั้น/ห้อง                     |
| ⊞ นักเรียน ขั้น/ห้อง, แผน/กลุ่ม              |
| 🗰 ตรวจสอบจัดขั้น/ห้อง เรียนข้ำขั้น           |
| ⊞ รายชื่อนักเรียน/ปรับปรุงคำนำหน้านาม        |
|                                              |
|                                              |
| บนทกาดสามกระกาดสามประพาสุด ดุณฯ อานฯ         |
| บนทกหมายเหตุ                                 |
| ⊞บันทึก การลาออก-จบการศึกษา                  |

### สลับเลขประจำตัว

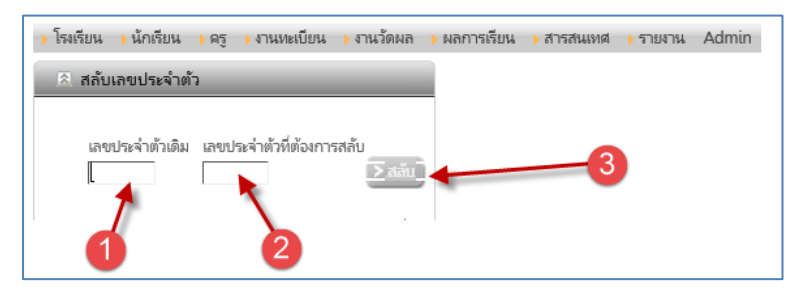

สลับเลขประจำตัว ใช้ในกรณีที่ต้องการ แลกเปลี่ยน เลขประจำตัวของนักเรียน 2 คน ที่กรอกไว้ผิด

- 1. กรอก เลขประจำตัวนักเรียน คนที่ 1
- 2. กรอก เลขประจำตัวนักเรียน คนที่ 2
- 3. คลิก สลับ เลขประจำตัวนักเรียน

# นักเรียน 🗲 นักเรียนย้ายเข้า

| 🕨 นักเรียน 🕨 ครู 🕨 งานทะเบียน 🍃 งานวัดผล 🕨 ผ   |
|------------------------------------------------|
| 🗰 ประวัตินักเรียน                              |
| 🖩 ประวัติการศึกษา                              |
| 🗰 ประวัตินักเรียนโดยย่อ                        |
| 🏼 ตรวจสอบประวัติการศึกษา                       |
| 🏼 สลับเลขประจำตัว                              |
| 🖩 นักเรียนย้ายเข้า 🗲                           |
| <ul> <li>ข้ำขั้น-ลบไม่พร้อมรุ่น</li> </ul>     |
| ≡ ขั้น/ห้อง                                    |
| > จัด นักเรียน ชั้น/ห้อง                       |
| ⊞ นักเรียน ชั้น/ห้อง, แผน/กลุ่ม                |
| 🖩 ตรวจสอบจัดขั้น/ห้อง เรียนซ้ำขั้น             |
| ⊞ รายชื่อนักเรียน/ปรับปรุงคำนำหน้านาม          |
|                                                |
| 🖷 บันทึก ความสามารถ ความประพถติ คณฯ อ่านฯ      |
| บันทึก หมายเหต                                 |
| <ul> <li>มันทึก การลาออก-จบการศึกษา</li> </ul> |

## นักเรียนย้ายเข้า

| ) โรงเรียน → นักเรียน → ครู → งานทะเบียน → งานวัดผล → ผลการเรียน → สารสนเทศ → รายงาน Admin         |
|----------------------------------------------------------------------------------------------------|
| 🗷 นักเรียนย้ายเข้า 🧻 👝                                                                             |
| 1. กรอกประวัตินักเรียน และประวัติการศึกษา <u>เพิ่มนักเรียน</u> หรือ นำเข้าจากโรงเรียนเดิม ≥น่าเข้า |
| <ol> <li>2. จัดขึ้นห้อง (ข้ามขึ้นตอนนี้ได้ ถ้าใช้ 3.1) <u>จัดขึ้น/ห้อง</u></li> </ol>              |
| 3. สำเนาลงพะเบียนวิชาเรียน                                                                         |
| 3.1 (ตัวเลือก) 🗖 สาเนา ห้องเรียนและวิชาเรียน ทุกภาคเรียน 💉 🌔                                       |
| จากเลขประจำตัว (นักเรียนแก่า) ไปที่เลขประจำตัว (นักเรียนใหม่)                                      |
| ปีการศึกษา ภาดเรียน                                                                                |
| ประเททวิชา ⊠พื้นฐาน ⊠ เพิ่มเติม ⊠ เลือก ⊠ กิจกรรม โ≥Copy]                                          |
| <ol> <li>บันทึกผลการเรียน <u>บันทึกผลการเรียน</u></li> </ol>                                       |

- 1. <u>เพิ่มนักเรียน</u>
- <u>จัดชั้น/ห้อง</u>
- 3. <u>สำเนาห้องเรียน และวิชาเรียน ทุกภาคเรียน</u>
- **4**. <u>บันทึกผลการเรียน</u>

### เพิ่มนักเรียนใหม่

| → โรงเรียน → นักเรียน → ครู → ง | านทะเบียน 🔸 งา | านวัดผล 🔸 | ผลการเรีย | มน 🕨 สารสนเทศ 🔰 | รายงาน Admin               |                      |              |                  |            |                     |
|---------------------------------|----------------|-----------|-----------|-----------------|----------------------------|----------------------|--------------|------------------|------------|---------------------|
| ประวัตินักเรียนใหม่             | _              |           | _         | _               |                            |                      |              | _                | 1          |                     |
| เลขประจำตัวนักเรียน             | 18829          | ×         |           |                 | ดำนำหน้                    | เ ** โปรดเลือก ** 🗸  |              |                  |            |                     |
| ชื่อ                            |                |           |           |                 | นามสกุล                    | 1                    |              |                  |            |                     |
| เลขประชาชน                      |                |           |           |                 | วันเกิด                    | 1                    |              |                  |            |                     |
| SWA                             | ** โปรดเลือก   | ** 🗸      |           |                 | เชื้อชาต                   | โ** โปรดเลือก ** ✔   |              |                  |            |                     |
| สัญชาติ                         | ** โปรดเลือก   | ** 🗸      |           |                 | ศาสน                       | เ ** โปรดเลือก ** 🗸  |              |                  |            |                     |
| คำนำหน้า ชื่อ-นามสกุล บิดา      |                |           |           |                 | ดำนำหน้า ชื่อ-นามสกุล มารด | 1                    |              |                  |            |                     |
| ดำนำหน้า ชื่อ-นามสกุล ผู้ปกครอง |                |           |           |                 | Nickname(English           |                      |              |                  |            |                     |
| กรุ๊ปเลือด                      | ** โปรดเลือก   | ** 🗸      |           |                 | ความพิกา                   | ร ** โปรดเลือก **    | ~            |                  |            |                     |
| สถานที่เกิด                     |                |           |           |                 | สถานพยาบาล                 | 1                    |              |                  |            |                     |
| ตำบลเกิด                        |                |           |           |                 | อำเภอเกิด                  | 1                    |              |                  |            |                     |
| จังหวัดเกิด                     |                |           |           |                 | สถานะตามทะเบียนราษฎ        | โ 🔭 โปรดเลือก ** 🛛 🗸 |              |                  |            |                     |
| สถานะครอบครัว                   | ** โปรดเลือก   | **        |           | ~               | โทรศัพท                    | í                    |              |                  |            |                     |
|                                 |                |           |           |                 |                            |                      |              |                  |            |                     |
| riada ana maniaka               |                |           |           |                 | Laster and Table           |                      |              |                  |            |                     |
| Firstname(English)              |                |           |           |                 | Lastname(English           |                      |              |                  |            |                     |
| Father Eng                      |                |           |           |                 | Mother Eng                 |                      |              |                  |            |                     |
| Parent Eng                      |                |           |           |                 | Nickname(English           |                      |              |                  |            |                     |
| Place Of Birth(English)         |                |           |           |                 | Addres                     |                      |              |                  |            |                     |
| การศึกษา                        |                |           |           |                 |                            |                      |              |                  |            |                     |
|                                 |                |           |           |                 | -                          |                      |              |                  |            |                     |
|                                 |                |           |           |                 | 2                          |                      |              | 0                | ของ 0 🕗 10 | /หน้า               |
|                                 | เข้าเรื        | ้ยน       |           |                 |                            |                      | โรงเรียนเดิม |                  |            |                     |
| ระดับ                           | ชั้น           | ปี        | เหอม      | วันที่          | ชื่อ จ่                    | ชื่อภาษอังกฤษ        | จังหวัด      | ชั้นเรียนสุดท้าย |            | หน่วยการเรียนที่ได้ |
| 🗙 🗆 ** โปรดเลือก ** 🔽           | ชั่น 🗸         | 2559      | 1         |                 |                            |                      |              | ** โปรดเลือก **  | ~          |                     |
|                                 |                |           |           |                 |                            |                      |              |                  |            |                     |
|                                 |                | 0         |           |                 |                            |                      |              |                  |            |                     |
| บันทึก > บันทึกและป้อนใหม่      | > Cancel       |           |           |                 |                            |                      |              |                  |            |                     |

- 1. ข้อมูลนักเรียน
  - จะแสดงเลขประจำตัวนักเรียนใหม่ ต่อจากเลขประจำตัวนักเรียน คนสุดท้ายของโรงเรียน
- 2. ข้อมูลการศึกษา
  - มัธยมศึกษาตอนต้น หรือมัธยมศึกษาตอนปลาย
- 3. ปุ่มคำสั่งควบคุมการทำงาน
  - บันทึก
  - บันทึก และกรอกประวัตินักเรียนใหม่คนต่อไป
  - ยกเลิก

## จัดชั้น/ห้อง

|    | โรงเรียนสาธิตมหาวิทยาลัยศรีนครินทรวิโรฒ ปทุมวัน<br>Patumwan Demonstration School : Srinakharinwirot University<br>> โรงเรียน > นักเรียน > ครู > งานทอเมียน > งานวัดผล > ผลการเรียน > สารสนเทศ > รายงาน Admin |                     |      |           |       |       |        |                 |                |            |                 |               |                    |
|----|----------------------------------------------------------------------------------------------------|---------------------|------|-----------|-------|-------|--------|-----------------|----------------|------------|-----------------|---------------|--------------------|
|    | รายชื่อนักเรียน ปี/เทอม : 2559/1 ชั้น : ม.4 🕅 กรอกรหัสนักเรียน                                                                                                    |                     |      |           |       |       |        |                 |                |            |                 |               | 🗷 กรอกรหัสนักเรียน |
| ค้ | แหาจา                                                                                                    | <b>หก</b> รหัส ชื่อ | 45.  |           |       | 0     |        |                 |                | ≥ hi       |                 |               |                    |
|    | ห้                                                                                                    | aa 1: 330           |      |           |       | 2     |        | <u>จัดลำดับ</u> | <u>เลขที</u> ่ |            |                 |               |                    |
|    | ×                                                                                                    | ( 🗷 Yo              | D    |           |       |       | 15     | 4 4 1           | ของ 2          | > >> 2     | 0 รายการ 10     | / หน้า        |                    |
|    |                                                                                                    | ระดับ               | ห้อง | ห้องเรียน | กลุ่ม | ULANL | เลขที่ | เลขประจำตัว     | ดำนำหน้า       | ซื่อ       | นามสกุล         | สถานะนักเรียน |                    |
| ×  |                                                                                                    | ม้ธยมปลาย           | 1    | 330       |       |       | 1      | 17016           | นาย            | ณัฐชานนท์  | วรรณไพสิฐกุล    | กำลังศึกษา    | 3                  |
| ×  |                                                                                                    | ม้ธยมปลาย           | 1    | 330       |       |       | 2      | 17023           | นาย            | ธนาดล      | ศรีเจริญชัยกุล  | กำลังศึกษา    | -                  |
| ×  |                                                                                                    | มัธยมปลาย           | 1    | 330       |       |       | 3      | 17033           | นาย            | เบญจมินทร์ | เนียมมณี        | กำลังศึกษา    |                    |
| ×  |                                                                                                    | ม้ธยมปลาย           | 1    | 330       |       |       | 4      | 17034           | น.ส.           | ปริชญา     | อมรพิมล         | กำลังศึกษา    |                    |
| ×  |                                                                                                    | ม้ธยมปลาย           | 1    | 330       |       |       | 5      | 17036           | น.ส.           | พราวรวี    | มัญซุศรี        | กำลังศึกษา    |                    |
| ×  |                                                                                                    | ม้ธยมปลาย           | 1    | 330       |       |       | 6      | 17038           | นาย            | พัฒนกิตต์  | ເຫชເพົ່ญพันธ์   | กำลังศึกษา    |                    |
| ×  |                                                                                                    | ม้ธยมปลาย           | 1    | 330       |       |       | 7      | 17051           | นาย            | ภูริซ      | มงคลธรรมากุล    | กำลังศึกษา    |                    |
| ×  |                                                                                                    | ม้ธยมปลาย           | 1    | 330       |       |       | 8      | 17055           | นาย            | วรพจน์     | เลิศวิญญ        | กำลังศึกษา    |                    |
| ×  |                                                                                                    | ม้ธยมปลาย           | 1    | 330       |       |       | 9      | 17065           | น.ส.           | สุธิมา     | โรจน์วีระสิงห์  | กำลังศึกษา    |                    |
| ×  |                                                                                                    | ม้ธยมปลาย           | 1    | 330       |       |       | 10     | 18366           | น.ส.           | ชุตาภรณ์   | ตระการดิโรรัตน์ | กำลังดึกษา    |                    |

- 1. กำหนด ปีการศึกษา ภาคเรียนที่ และระดับชั้น ที่ต้องการจัด ชั้น / ห้อง
- 2. เลือกห้อง
- กรอกเขขประจำจัวนักเรียนที่ต้องการจัดเช้า ชั้น/ห้อง
- 4. คลิก จัดเข้า ชั้น/ห้อง หรือ กด Enter

#### สำเนาห้องเรียน และวิชาเรียน ทุกภาคเรียน

| ) โรงเรียน ) นักเรียน ) ครู ) งานทะเบียน ) งานวัดผล ) ผลการเรียน ) สารสนเทศ ) รายงาน Admin        |
|---------------------------------------------------------------------------------------------------|
| 🛛 นักเรียนย้ายเข้า 🧧 👩                                                                            |
| 1 กรอกประวัตินักเรียน และประวัติการศึกษา <u>เพิ่มนักเรียน</u> หรือ นำเข้าจากโรงเรียนเดิม ∑บ่าเข้า |
| <ol> <li>จัดขึ้นห้อง (ข้ามขึ้นตอนนี้ได้ ถ้าใช้ 3.1) <u>จัดขึ้น/ห้อง</u></li> </ol>                |
| 3. สำเนาลงทะเบียนวิชาเรียน                                                                        |
| 3.1 (ตัวเลือก) 🗔 สำเนา ห้องเรียนและวิชาเรียน ทุกภาคเรียน 👔 🌔                                      |
| จากเลขประจำตัว (นักเรียนเก่า) ไปที่เลขประจำตัว (นักเรียนใหม่)                                     |
| ปีการศึกษา ภาดเรียน                                                                               |
| ประเภทวิชา ⊠พื้นฐาน ⊠เพิ่มเติม ⊠เลือก ⊠กิจกรรม โ≥Copy]                                            |
| <ol> <li>บันทึกผลการเรียน</li> <li>บันทึกผลการเรียน</li> </ol>                                    |

1. กรอกเลขประจำตัวนักเรียนเก่า ที่เรียนอยู่ในห้องเดียวกัน และกรอกเลขประจำตัวนักเรียนใหม่

กรณีที่เลือก สำเนาห้องเรียน และวิชาเรียน ทุกภาคเรียน ไม่ต้องกรอก หรือเลือกเงื่อนไข ในข้อ5

ข้ามไปทำข้อ 6 ได้เลย

- 2. กรอก ปีการศึกษา และภาคเรียนที่ และประเภทวิชาที่ต้องการสำเนาข้อมูล
- 3. คลิกปุ่มคำสั่ง Copy

#### บันทึกผลการเรียน

|     | ดับ  | 2011 ACR                    | 85         |           |          |     |             | ×                   |       |        |            |           |            |      |          |
|-----|------|-----------------------------|------------|-----------|----------|-----|-------------|---------------------|-------|--------|------------|-----------|------------|------|----------|
|     | 200  |                             | 5eo        |           |          |     |             |                     |       |        |            | 1. F      |            |      |          |
|     | ыны  | ส                           | 0          |           |          |     |             |                     |       |        | -          | 50        |            |      |          |
| 1   | บกา  | รศกษา  255<br>วรริสร เนื้อน | 9 <b>Y</b> |           |          |     | สาดเรยน     | 2 🗸                 |       |        |            |           |            |      |          |
| /16 | สุมส | กละสยา พงพ<br>เวลาซึ่น โน 4 | 14101      | 3         |          | •   |             |                     |       |        | v 8v       |           |            |      | Z        |
|     | a    | 14.4 AUTOM                  | -          |           |          |     |             | บันทึกผลการเรีย     | น นกเ | รยนเอเ | เข้าย ให้ก | รอกเกรด   | ในซองRemai |      |          |
| 1   |      | X 🖬 🐳                       | 9          |           |          |     |             |                     |       |        | < 1        | ୩         | əl 3 > 10  | / 18 | น้า      |
|     |      | ปีการศึกษา                  | ภาคเรียน   | ระดับชั้น | รหัสวิชา | นก. | เลขประจำตัว | ซื่อนักเรียน        | ปกติ  | เกรด   | แก้ตัว     | เรียนเข้า | Remark 1   | ί    | เกรด     |
| K   |      | 2559                        | 2          | ม.4       | ห31102   | 1.0 | 16885       | พิมลักษณ์ ยี่ภู่ศรี | 3.5   | 3.5    |            |           |            | 7.0  | ดี       |
| K   |      | 2559                        | 2          | ม.4       | ห31202   | 1.0 | 16885       | พิมลักษณ์ ยี่ภู่ศรี | 4     | 4      |            |           |            | 9.0  | ดีเยี่ยะ |
| K   |      | 2559                        | 2          | ม.4       | ด31102   | 1.5 | 16885       | พิมลักษณ์ ยี่ภู่ศรี | 1     | 1      |            |           |            | 7.5  | ดี       |
| K   |      | 2559                        | 2          | ม.4       | 30102 כ  | 1.5 | 16885       | พิมลักษณ์ ยี่ภู่ศรี | 4     | 4      |            |           |            | 9.0  | ดีเยี่ยะ |
| K   |      | 2559                        | 2          | ม.4       | ส31102   | 1.0 | 16885       | พิมลักษณ์ ยี่ภู่ศรี | 3     | 3      |            |           |            | 8.5  | ดีเยี่ยะ |
| K   |      | 2559                        | 2          | ม.4       | ส31104   | 0.5 | 16885       | พิมลักษณ์ ยี่ภู่ศรี | 4     | 4      |            |           |            | 8.5  | ดีเยี่ยง |
| K   |      | 2559                        | 2          | ม.4       | ส31202   | 0.5 | 16885       | พิมลักษณ์ ยี่ภู่ศรี | 4     | 4      |            |           |            | 9.0  | ดีเยี่ยง |
| <   |      | 2559                        | 2          | ม.4       | ส31212   | 0.5 | 16885       | พิมลักษณ์ ยี่ภู่ศรี | 4     | 4      |            |           |            | 8.5  | ดีเยี่ย  |
| ĸ   |      | 2559                        | 2          | ม.4       | ส31214   | 0.5 | 16885       | พิมลักษณ์ ยี่ภู่ศรี | 4     | 4      |            |           |            |      |          |
| ×   |      | 2559                        | 2          | ม.4       | w31102   | 0.5 | 16885       | พิมลักษณ์ ยี่ภ่ศรี  | 4     | 4      |            |           |            | 10.0 | ดีเยี่ย  |

- 1. คำแนะนำ ในการบันทึกผลการเรียน กรณีนักเรียนย้ายเข้า
- 2. บันทึกผลการเรียน ในช่อง Remark
- 3. กรณีที่มีการ บันทึก / แก้ไข ต้องคลิกบันทึกข้อมูล ก่อนออกจากหน้าจอ ทุกครั้ง

# นักเรียน 🗲 ซ้ำชั้น - จบไม่พร้อมรุ่น

| 🕨 นักเรียน 🔰 ครู 🔸 งานทะเบียน 🔸 งานวัดผล 🕨 ผล | การเรียน 🖒 สารสนเทศ    |
|-----------------------------------------------|------------------------|
| 🔲 ประวัตินักเรียน                             |                        |
| 💴 ประวัติการศึกษา                             |                        |
| 💷 ประวัตินักเรียนโดยย่อ                       |                        |
| 🎟 ตรวจสอบประวัติการศึกษา                      |                        |
| 💷 สลับเลขประจำตัว                             |                        |
| 📰 นักเรียนย้ายเข้า                            |                        |
| 🕨 ซ้ำชั้น-จบไม่พร้อมรุ่น 🔶 🔸 🕨                | นักเรียนจบไม่พร้อมรุ่น |
| ่ = ขึ้น/ห้อง                                 | เรียนซ้ำขั้น           |
| > จัด นักเรียน ชั้น/ห้อง                      |                        |
| 🖩 นักเรียน ชั้น/ห้อง, แผน/กลุ่ม               |                        |
| 🎟 ตรวจสอบจัดขั้น/ห้อง เรียนเข้ำชั้น           |                        |
| 🏼 รายชื่อนักเรียน/ปรับปรุงคำนำหน้านาม         |                        |
|                                               |                        |
|                                               |                        |
| แร้นเมืองมากความแนด                           |                        |
| แข้มหาก กระวาววอ-ระเอาะสึกษา                  |                        |
|                                               |                        |

## นักเรียน → จบไม่พร้อมรุ่น

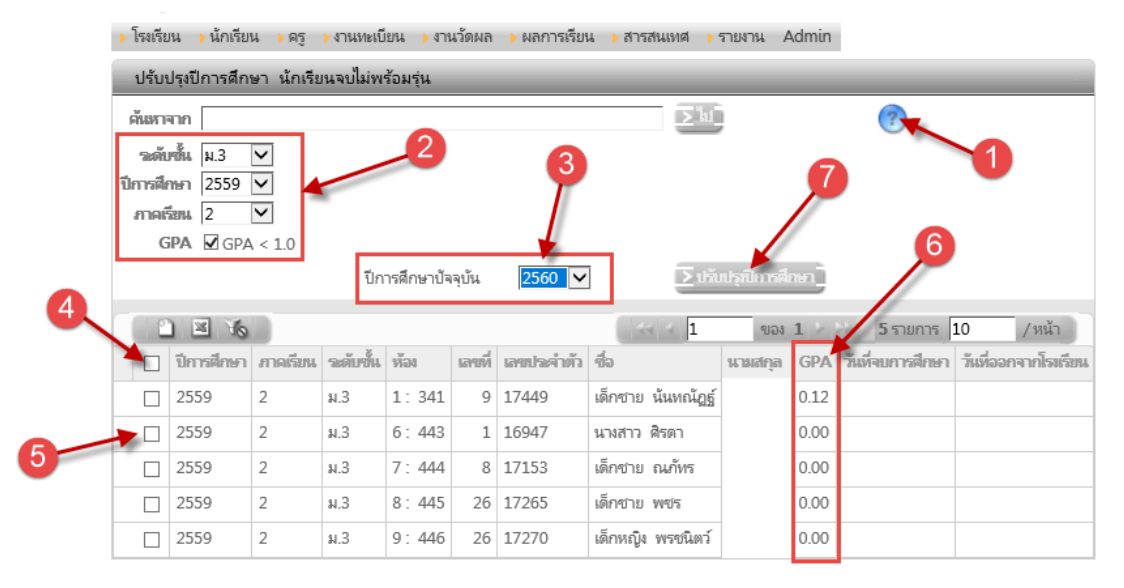

- 1. คลิกอ่านคำอธิบาย
- เลือกระดับชั้น ม.6 หรือ ม.3 ปีการศึกษา และภาคเรียนสุดท้าย ที่ต้องการคัดกรอง นักเรียนที่ยังไม่จบการศึกษา GPA ปี การศึกษาน้อยกว่า 1.0
- เลือกปีการศึกษา (ปีปัจจุบัน) ที่นักเรียน ต้อง
   เรียนซ้ำชั้น
- 4. เลือก นักเรียนทั้งหมด ที่ไม่จบการศึกษา

- 5. เลือก นักเรียนรายคน ที่ต้องการให้เรียนซ้ำขั้น
- 6. ผลการเรียน GPA ปีสุดท้าย
- ปรับปรุงปีการศึกษา นักเรียน ชั้น/ห้อง และ รายวิชาที่ลงทะเบียนไว้ ในปีการศึกษาสุดท้าย เป็นปีการศึกษาปัจจุบัน

หมายเหตุ นักเรียน ชั้นปีสุดท้าย ที่ยังไม่จบ จะไม่มี ข้อมูล วันที่จบการศึกษา หรือวันที่ออกจากโรงเรียน

# นักเรียน 🗲 เรียนซ้ำชั้น

|            | ) โร  | เรียน 🔶 นักเ  | เรียน 🔸 ครู | รู 🕨 งานห | ะเบียน | งานวัดผล    | ) ผลกา | รเรียน 🕨 สารสนเทศ 🕨 รา | ายงาน | Adm     | iin  |      |              |               |      |        |      |
|------------|-------|---------------|-------------|-----------|--------|-------------|--------|------------------------|-------|---------|------|------|--------------|---------------|------|--------|------|
|            | เรี   | ยนซ้ำชั้น     |             |           |        |             |        |                        |       |         |      |      |              |               |      |        |      |
|            |       | ด้นหาจาก      | า รหัส ชื่อ | นามสกุถ   | ลิ     |             |        | 6                      | ,     | ΣÌ      | 1    |      | <u>ค่า</u>   | <u>อธิบาย</u> | ?    | )      |      |
|            |       | 2             | 1           |           |        | 4           |        |                        |       |         |      |      |              | 1             |      |        |      |
|            | tion. | <b>-</b><br>1 | 25.60       |           |        | 0.000       |        |                        |       |         |      |      |              |               |      | 8      |      |
|            | Uni   | งดากร กางจำบ  | 6  2500     |           | •      | O anneither | นเหม ( | บนทกผลเรยนซา           | ->>>  |         |      | -    |              | -9            |      | /      |      |
| ٥ <u>ر</u> |       | 10            |             | -10       |        |             |        |                        |       |         | 1    | ٩    | 104 <b>8</b> | > 10          | 1    | / หน้า |      |
|            |       | ปีการศึกษา    | ภาคเรียน    | ระดับชั้น | ห้อง   | ເລຍປຣະຈຳທັງ | เลขที่ | ชื่อ นามสกล            | สาย   | จเรียนเ | 11   | ภา   | ดเรียนม์     | 12            | 5    | ໝທລວຍ  | ฑ์ป  |
|            | _     |               |             |           |        |             |        | •                      | นก.   | ผ่าน    | GPA  | นก.  | ผ่าน         | GPA           | นก.  | ผ่าน   | GPA  |
|            |       | 2556          | 2           | ม.1       | 5: 542 | 16941       | 42     | สนิชตา ศิริจิตจันทร์   | 5.0   | 2.5     | 0.70 | 4.5  | 1.5          | 0.77          | 9.5  | 4.0    | 0.73 |
| 7          |       | 2556          | 2           | ม.2       | 6: 523 | 16521       | 40     | สุภวิชญ์ ศรีวัชรานนท์  | 0.5   | 0.5     | 2.00 | 5.0  | 2.0          | 0.60          | 5.5  | 2.5    | 0.72 |
| ~          |       | 2557          | 2           | ม.1       | 7: 544 | 17124       | 7      | ชนัด เตชะสมบูรณากิจ    | 16.0  |         | 0.00 | 15.0 |              | 0.00          | 31.0 |        | 0.00 |
| 1          |       | 2557          | 2           | ม.2       | 1:351  | 17057       | 29     | วีรวิทย์ พิทักษ์สิทธิ์ | 5.0   | 5.0     | 3.00 | 16.0 |              | 0.00          | 21.0 | 5.0    | 0.71 |
|            |       | 2557          | 2           | ม.2       | 7: 524 | 16936       | 38     | วิรดา ฝูงวานิช         | 15.0  |         | 0.00 | 15.0 |              | 0.00          | 30.0 |        | 0.00 |
|            |       | 2557          | 2           | ม.3       | 3: 421 | 16562       | 46     | อดิศร นพมณ์กร          | 15.0  | 7.0     | 0.71 | 16.0 | 11.0         | 1.15          | 31.0 | 18.0   | 0.94 |
|            |       | 2557          | 2           | ม.4       | 1: 330 | 16195       | 10     | พิริยกร ถิรมงคล        |       |         | 0.00 | 16.5 |              | 0.00          | 16.5 |        | 0.00 |
|            |       | 2557          | 2           | ม.4       | 7: 142 | 15926       | 13     | ธัญพิชซา พิณเนียม      | 16.5  |         | 0.00 | 16.5 |              | 0.00          | 33.0 |        | 0.00 |
|            |       | 2557          | 2           | ม.5       | 6: 144 | 15436       | 26     | มหธนพัทธ์ กอวาณิชย์กุล |       |         | 0.00 | 13.0 |              | 0.00          | 13.0 |        | 0.00 |
|            |       | 2557          | 2           | ม.5       | 7: 154 | 15630       | 10     | มารุตษา ไวคกุล         |       |         | 0.00 | 15.0 |              | 0.00          | 15.0 |        | 0.00 |

- 1. คลิกอ่านคำอธิบาย
- 2. ค้นหาเลขประจำตัวนักเรียน หรือชื่อ หรือนามสกุล นักเรียนที่ต้องการให้เรียนซ้ำชั้น
- 3. คลิกไป เริ่มค้นหา
- 4. เลือก ปีการศึกษา (ปีปัจจุบัน) ที่นักเรียน ต้องเรียนซ้ำชั้น
- 5. เลือก เงื่อนไขการลงทะเบียน ให้เรียนใหม่ทุกวิชา หรือให้เรียนซ้ำบางวิชา
- 6. เลือกนักเรียนทั้งหมดบนหน้าจอ ให้เรียนซ้ำชั้น
- 7. เลือก นักเรียนรายคน ที่ต้องการให้เรียนซ้ำขั้น
- 8. ผลการเรียน GPA เทอมต้น เทอมปลาย และ GPA รวมตลอดปีที่ผ่านมา
- ปรับปรุงปีการศึกษา นักเรียน ชั้น/ห้อง และรายวิชาที่ลงทะเบียนไว้ ในปีการศึกษาสุดท้าย เป็นปีการศึกษา ปัจจุบัน

# นักเรียน 🗲 ชั้น / ห้อง

| 🕨 นักเรียน 🜔 ครู 📦 งานทะเบียน 🌔 งานวัดผล 🕨 ผ |
|----------------------------------------------|
| 🗰 ประวัตินักเรียน                            |
| 🖩 ประวัติการศึกษา                            |
| 🖩 ประวัตินักเรียนโดยย่อ                      |
| 🏼 ตรวจสอบประวัติการศึกษา                     |
| 🏼 สลับเลขประจำตัว                            |
| ⊞ นักเรียนย้ายเข้า                           |
| <ul> <li>ข้ำขั้น-ลบไม่พร้อมรุ่น</li> </ul>   |
| เข้น/ห้อง                                    |
| > จัด นักเรียน ชั้น/ห้อง                     |
| ⊞นักเรียน ชั้น/ห้อง, แผน/กลุ่ม               |
| 🖩 ตรวจสอบจัดขั้น/ห้อง เรียนซ้ำขั้น           |
| ⊞ รายชื่อนักเรียน/ปรับปรุงคำนำหน้านาม        |
|                                              |
| เขาใบชื่อ ความสายารอ ความประพบติ คอเช ว่ายช  |
|                                              |
| บนทก หมายเหตุ                                |
| 🖩 บนทก การลาออก-จบการศึกษา                   |

# สร้าง ชั้น / ห้อง และตั้ง ชื่อห้อง

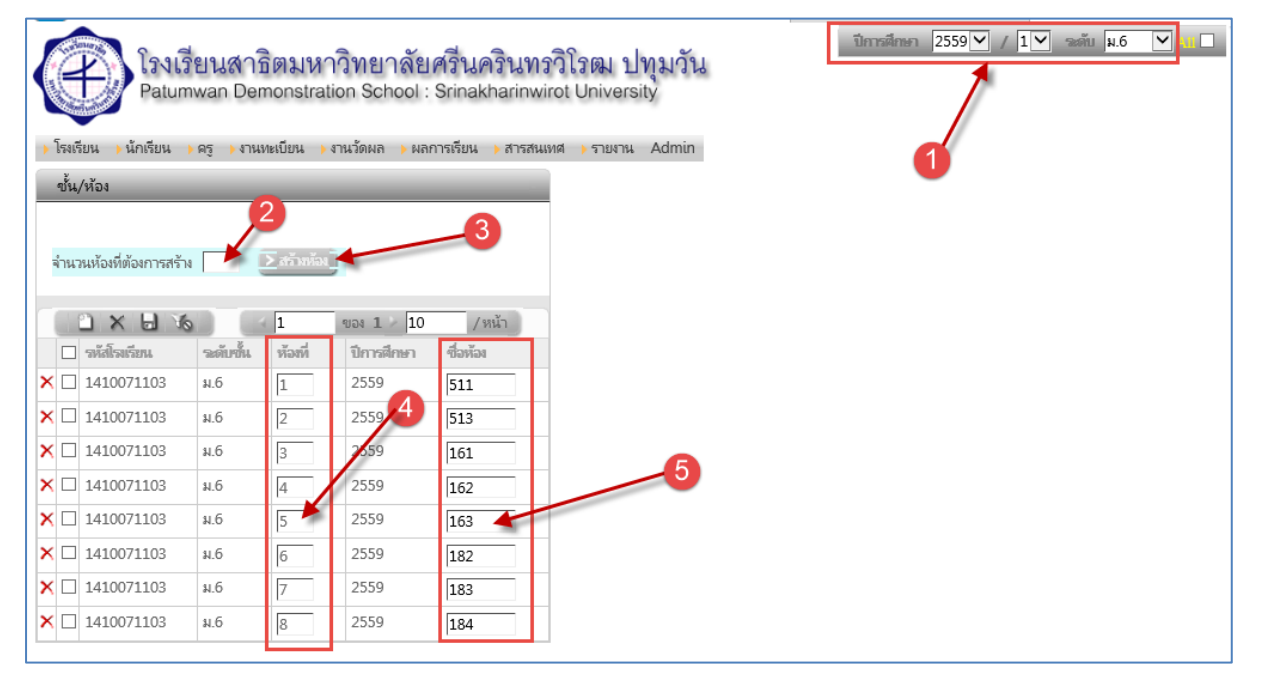

- 1. เลือกปีการศึกษา ภาคเรียน ระดับชั้น
- 2. กำหนดจำนวนห้องเรียน ที่ต้องการสร้าง
- 3. คลิก สร้างห้องเรียน
- 4. ห้องที่
- 5. กำหนดชื่อ ห้อง

# จัดชั้น/ห้อง

| นึกเรียน 🕨 ครู 🖒 งานทะเบียน 🔸 งานวัดผล 🖒 ผ      | ลการเรียน 🗦 สารสนเทศ |
|-------------------------------------------------|----------------------|
| 🔜 ประวัตินักเรียน                               |                      |
| 🛯 ประวัติการศึกษา                               |                      |
| 💷 ประวัตินักเรียนโดยย่อ                         |                      |
| 🖩 ตรวจสอบประวัติการศึกษา                        |                      |
| 💴 สลับเลขประจำตัว                               |                      |
| 🛯 นักเรียนย้ายเข้า                              |                      |
| เช้าชั้น-จบไม่พร้อมรุ่น                         |                      |
| ≣ ขั้น/ห้อง                                     |                      |
| ุ จัด นักเรียน ขึ้น/ห้อง ▶                      | โดยการกรอกรหัส 1     |
| ่ แน้กเรียน ชั้น/ห้อง, แผน/กลุ่ม                | 📰 โดยการกรอกรหัส     |
| 🛯 ตรวจสอบจัดขั้น/ห้อง เรียนซ้ำชั้น              | 📖 อัตโนมัติ          |
| 🖩 รายชื่อนักเรียน/ปรับปรุงคำนำหน้านาม           |                      |
|                                                 |                      |
| " เริ่มเรือ การแสระบรรถ การแประเทศซี กอเห ว่าแห |                      |
| ามมัน เมราสารธาตรระบารราชารระบารราชา            |                      |
| แบนทกาทมายอกตุ                                  |                      |
| บนพก การสาออก-จบการตกษา                         |                      |

### โดยการกรอกรหัส **1**

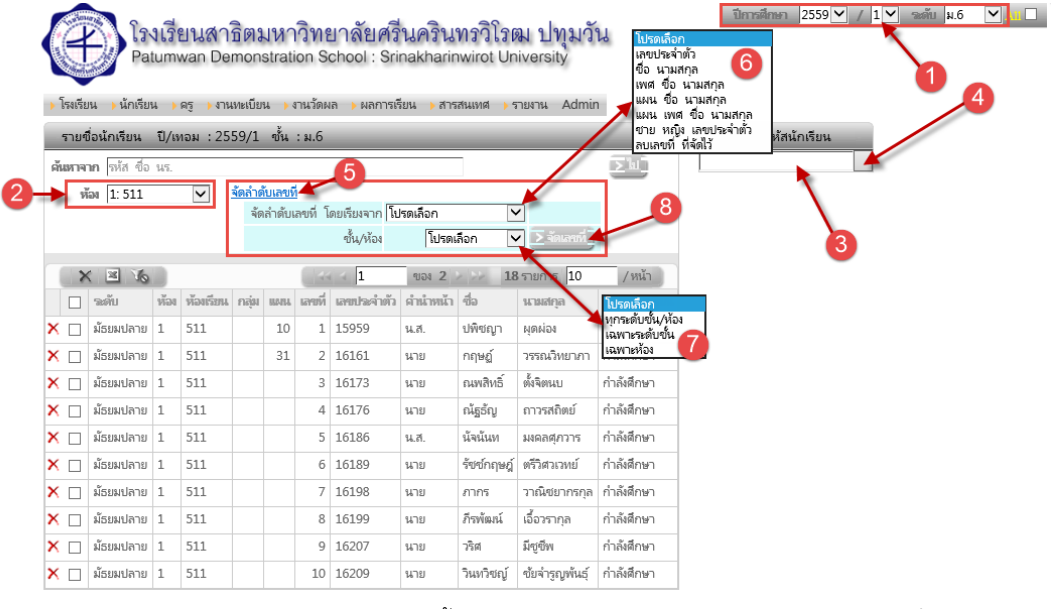

- 1. เลือก ปีการศึกษา ภาคเรียน ระดับชั้น
- 2. เลือก ห้องเรียน
- 3. กรอก เลขประจำตัวนักเรียน
- 4. คลิก จัดเข้าชั้น/ห้อง หรือกด Enter
- 5. คลิกเงื่อนไขการเรียง
- 6. กำหนดเงื่อนไขการเรียงเลขที่
  - เลือก เงื่อนไขการเรียงลำดับ
  - เรียงเลขประจำตัว
  - เรียงชื่อ นามสกุล

- เรียงเพศ ชื่อ นามสกุล
  - เรียงแผน เพศ ชื่อนามสกุล
  - ชาย หญิง เลขประจำตัว
  - ลบเลขที่ ที่จัดไว้
- 7. เลือก ขอบเขตการเรียงลำดับ
  - ทุกระดับชั้น
  - เฉพาะระดับชั้น
  - เฉพาะห้อง
- 8. คลิก สั่งเรียงเลขที่

### โดยการกรอกรหัส

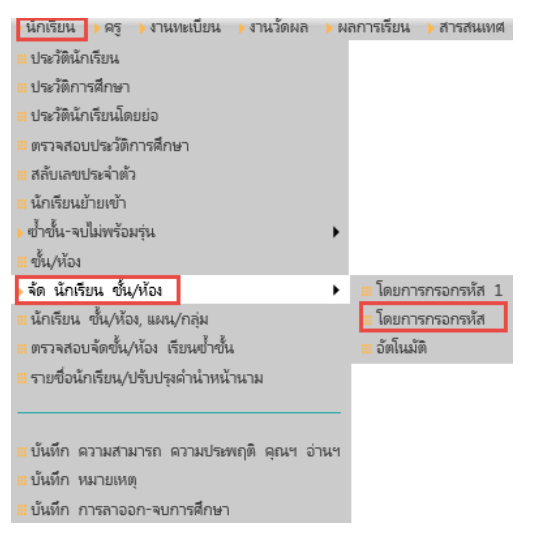

#### จัดชั้น/ห้อง โดยการกรอกรหัส

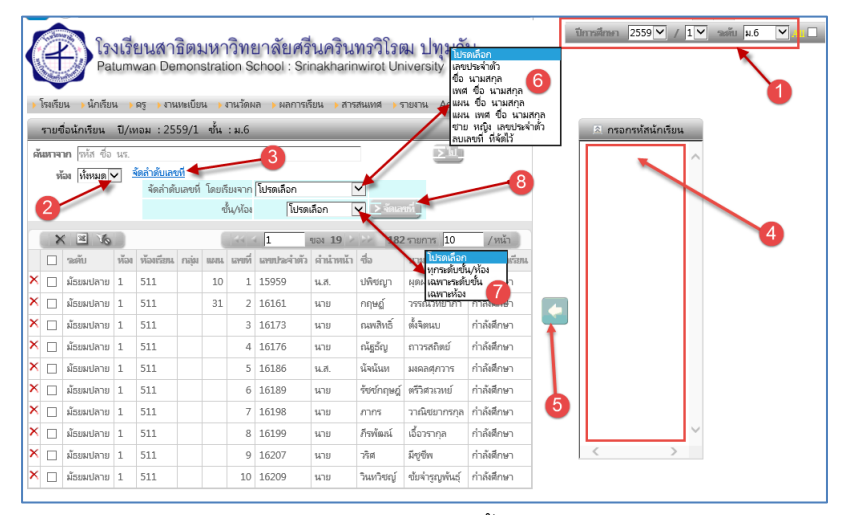

- 1. เลือก ปีการศึกษา ภาคเรียน ระดับชั้น
- 2. เลือก ห้องเรียน
- กรอกเลขประจำตัวนักเรียน กด Enter โดย กรอกต่อเนื่อง หลายๆ คน
- คลิก ปุ่มคำสั่ง ลูกศร เพื่อจัดเข้าขั้น/ห้อง ครั้ง
   เดียวพร้อมกันหมด
- 5. คลิกเงื่อนไขการเรียง
- 6. กำหนดเงื่อนไขการเรียงเลขที่
  - เลือก เงื่อนไขการเรียงลำดับ
  - เรียงเลขประจำตัว

- เรียงชื่อ นามสกุล
- เรียงเพศ ชื่อ นามสกุล
- เรียงแผน เพศ ชื่อนามสกุล
- ชาย หญิง เลขประจำตัว
- ลบเลขที่ ที่จัดไว้
- 7. เลือก ขอบเขตการเรียงลำดับ
  - ทุกระดับชั้น
  - เฉพาะระดับชั้น
  - เฉพาะห้อง
- 8. คลิก สั่งเรียงเลขที่

### อัตโนมัติ

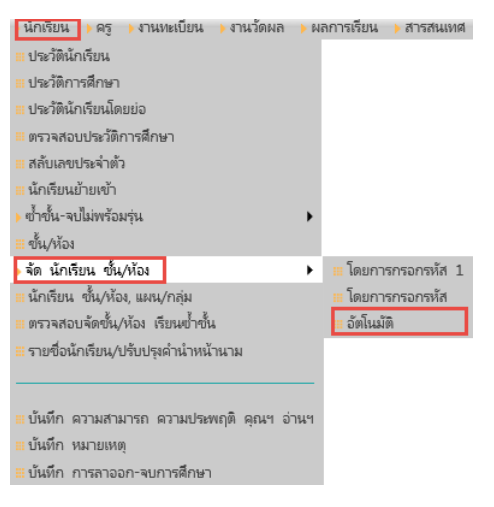

### จัดชั้น/ห้อง 🗲 อัตโนมัติ

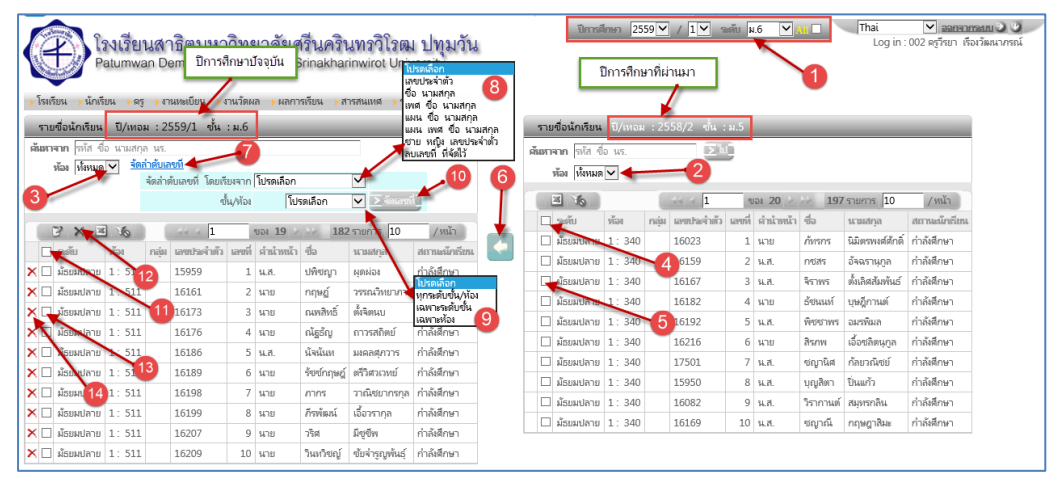

- 1. เลือก ปีการศึกษา ภาคเรียน ระดับชั้น
- 2. เลือก ห้องเรียนเดิม
- 3. เลือก ห้องเรียนใหม่
- 4. เลือก นักเรียนที่แสดงไว้บนหน้าจอทั้งหมด
- 5. เลือก นักเรียนที่แสดงไว้บนหน้าจอ ทีละคน
- 6. คลิก จัดเข้า ชั้น/ห้องใหม่ ทางขวามือ
  - กำหนดเงื่อนไขการเรียงเลขที่
  - เลือก เงื่อนไขการเรียงลำดับ
  - เรียงเลขประจำตัว
  - เรียงชื่อ นามสกุล
  - เรียงเพศ ชื่อ นามสกุล
  - เรียงแผน เพศ ชื่อนามสกุล

- ชาย หญิง เลขประจำตัว
- ลบเลขที่ ที่จัดไว้
- 7. เลือก ขอบเขตการเรียงลำดับ
  - ทุกระดับชั้น
  - เฉพาะระดับชั้น
  - เฉพาะห้อง
- 8. คลิก สั่งเรียงเลขที่
- 9. คลิกเริ่มเรียง เลขที่
- 10. เลือก ลบรายชื่อนักเรียน บนหน้าจอทั้งหมด
- 11. คลิก ลบรายชื่อนักเรียนที่เลือกไว้ ทั้งหมด
- 12. เลือก ลบรายชื่อนักเรียนทีละคน
- 13. คลิก ลบรายชื่อนักเรียนทีละคน

# ชั้น/ห้อง แผนกลุ่ม

| 🕨 นักเรียน 🕨 ครู 🕨 งานทะเบียน 🍃 งานวัดผล 🕨 ผ |
|----------------------------------------------|
| 🗰 ประวัตินักเรียน                            |
| 🗰 ประวัติการศึกษา                            |
| 🖩 ประวัตินักเรียนโดยย่อ                      |
| 🗰 ตรวจสอบประวัติการศึกษา                     |
| 🔠 สลับเลขประจำตัว                            |
| 🗮 นักเรียนย้ายเข้า                           |
| <ul> <li>ข้ำขั้น-จบไม่พร้อมรุ่น</li> </ul>   |
| <b>≡</b> ขึ้น/ห้อง                           |
| > จัด นักเรียน ชั้น/ห้อง                     |
| 🖩 นักเรียน ชั้น/ห้อง, แผน/กลุ่ม 🚽            |
| 🗰 ตรวจสอบจัดขั้น/ห้อง เรียนซ้ำขั้น           |
| ⊞ รายชื่อนักเรียน/ปรับปรุงคำนำหน้านาม        |
|                                              |
|                                              |
| แบนทกความสามารถความบระพฤตคุณฯ อานฯ           |
| ≣ บันทึก หมายเหตุ                            |
| 🖩 บันทึก การลาออก-จบการศึกษา                 |

### ชั้น/ห้อง แผนกลุ่ม

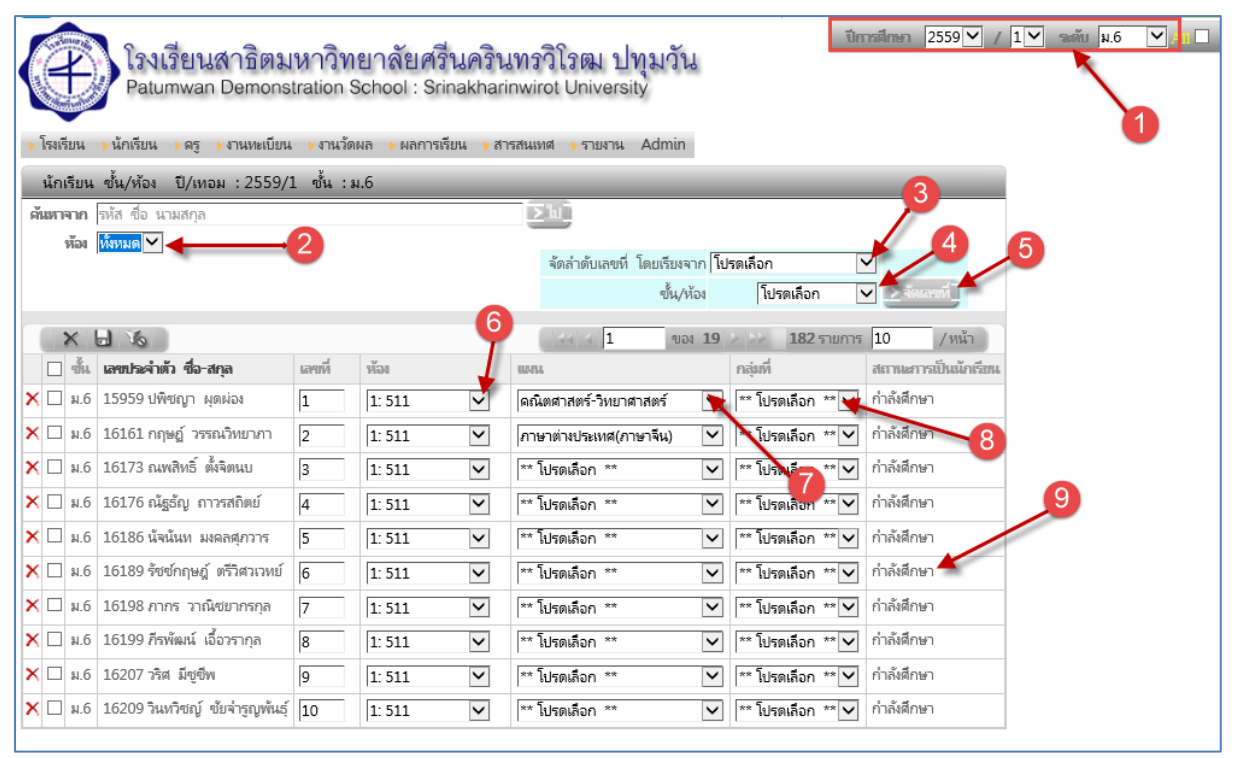

- 1. เลือก ปีการศึกษา ภาคเรียนที่ ระดับชั้น
- 2. เลือก ห้อง
- 3. เลือก เงื่อนไขการเรียงลำดับ
- 4. เลือก ขอบเขตข้อมูลที่ต้องการจัดเรียง
- 5. คลิก จัดเรียงเลขที่

- 6. เลือก ห้อง
- 7. เลือก แผน
- 8. เลือก กลุ่ม
- 9. สถานะของนักเรียน

# ตรวจสอบนักเรียนชั้น/ห้อง เรียนซ้ำชั้น

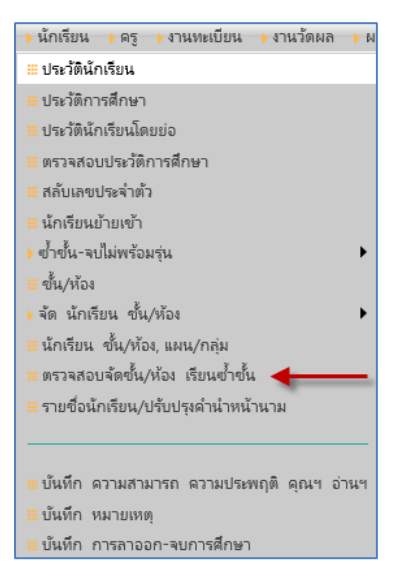

## ตรวจสอบนักเรียนชั้น/ห้อง เรียนซ้ำชั้น

| ×  | โรงเรียน 💛 น้ค | าเรียน 🕨 ค | หรู 🔶 งานทะเบียน 🌔 ง   | านวัดผล | ) សតា | การเรียน  | สารสนเทศ    | ) รายงาน Admin      |               |
|----|----------------|------------|------------------------|---------|-------|-----------|-------------|---------------------|---------------|
|    | ตรวจสอบ แ      | ก้ไข การจ่ | งัดขั้น/ห้อง เรียนซ้ำข | โน      |       |           |             |                     |               |
| ค้ | แหาจาก [ 159   | 959        |                        |         |       |           | x I         | j.                  |               |
|    | 16             |            |                        |         | 4 4   | 1         | ของ 1       | 6 รายการ 10         | /หน้า         |
|    | ปีการศึกษา     | ภาคเรียน   | ระดับ                  | ชั้น    | ห้อง  | ห้องเรียน | เลขประจำตัว | ซื่อ                | สถานะนักเรียน |
| ×  | 2557 🗸         | 1          | ม้ธยมปลาย 🗸            | ม.4 🗸   | 2     | 331       | 15959       | น.ส. ปพิชญา ผุดผ่อง | กำลังศึกษา    |
| ×  | 2557 🗸         | 2 🗸        | ม้ธยมปลาย 🗸            | ม.4 🗸   | 2     | 331       | 15959       | น.ส. ปพิชญา ผุดผ่อง | กำลังศึกษา    |
| ×  | 2558 🗸         | 1          | ม้ธยมปลาย 🗸            | ม.5 🗸   | 2     | 350       | 15959       | น.ส. ปพิชญา ผุดผ่อง | กำลังศึกษา    |
| ×  | 2558 🗸         | 2 🗸        | ม้ธยมปลาย 🗸            | ม.5 🗸   | 2     | 350       | 15959       | น.ส. ปพิชญา ผุดผ่อง | กำลังศึกษา    |
| ×  | 2559 🗸         | 1          | ม้ธยมปลาย 🗸            | ม.6 🗸   | 1     | 511       | 15959       | น.ส. ปพิชญา ผุดผ่อง | กำลังศึกษา    |
| ×  | 2559 🗸         | 2 🗸        | ม้ธยมปลาย 🗸            | ม.6 🗸   | 1     | 511       | 15959       | น.ส. ปพิชญา ผุดผ่อง | กำลังศึกษา    |

แก้ไข ปีการศึกษา กรณีเรียนซ้ำชั้น

# รายชื่อนักเรียน ปรับปรุงคำนำหน้านาม

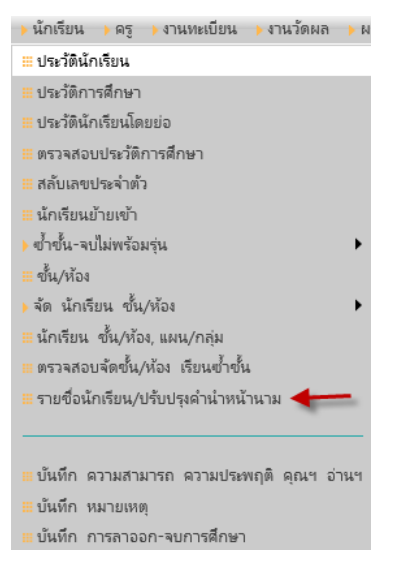

### รายชื่อนักเรียน ปรับปรุงคำนำหน้านาม

| > โร | งเรียง | น 🕨 นักเรียน      | ଧା) ଜଟୁ ∣  | งานทะเบีย  | น )    | งานวัด | าผล 🕨 ผล  | ลการเรี | ี่ยน )   | สารสเ    | แทศ ) รายงาน 4    | Admin        |                              |                                               |                  |               |
|------|--------|-------------------|------------|------------|--------|--------|-----------|---------|----------|----------|-------------------|--------------|------------------------------|-----------------------------------------------|------------------|---------------|
| 5    | ายซึ่  | อนักเรียน         |            |            |        |        |           |         |          |          |                   |              |                              |                                               |                  |               |
| ด้น  | เหาจ   | ากขึ่อนาม         | มสกุล เลขป | ระจำตัว เส | บประ   | ชาชน   |           |         |          |          | _ אן _            | 2            |                              |                                               | 3                |               |
| ปีกา | ารศึก  | ษา (ทั้งหมด)<br>© | ~ (        | 1 4        | าคเรีย | ณ ทั้  | или 🗸     | ต้องกา  | รเปลี่ยเ | เปีการศึ | กษา/ภาคเรียน คลิก | ที่ปุ่ม Edit | ล้างโรงด้วงใจห               | UTO LO LA LA LA LA LA LA LA LA LA LA LA LA LA |                  |               |
|      | ٩      | อน (ทงหมด)        | ~          | -          | 14     | 94   W | หมด 💙     |         | _        | _        |                   |              | <ol> <li>ตามการด่</li> </ol> | านวณอายุ ()                                   | ตามระดับชั้น ⊵   | ປຈັບປຈຸເ      |
|      | ×      | Yo                |            | _          | _      | _      |           |         |          |          | 44 4              | ของ          | 1193                         | >> 1193                                       | D รายการ 10      | / หน้า        |
|      |        | ปีการศึกษา        | at haisent | ระดับ      | ชั่น   | ห้อง   | ห้องเรียน | uan     | กลุ่ม    | เลขที่   | เลขประชาชน        | เลขประจำตัว  | ต่ำนำหน้า                    | ซื่อ                                          | นามสกุล          | สถานะนักเรียน |
| P    | X      | 2556              | 1          | ม้ธยมต้น   | ม.1    | 5      | 542       |         |          | 1        | 1102170018139     | 16668        | นางสาว                       | ก้ณฐิกา                                       | เอื้อรัตนพงศ์    | กำลังศึกษา    |
| P    | ×      | 2556              | 1          | ม้ธยมต้น   | ม.1    | 3      | 536       |         |          | 1        | 1101402222545     | 16664        | นาย                          | กษิดิศ                                        | สงวนตระกูล       | กำลังศึกษา    |
| P    | ×      | 2556              | 1          | ม้ธยมต้น   | ม.1    | 9      | 546       |         |          | 1        | 1100600423635     | 16662        | นางสาว                       | กรกมล                                         | เยี่ยงสกุลไพศาล  | กำลังศึกษา    |
| P    | ×      | 2556              | 1          | ม้ธยมต้น   | ม.1    | 6      | 543       |         |          | 1        | 1418500001202     | 16659        | นาย                          | กมลชัย                                        | สิริพิพัฒน์เจริญ | กำลังศึกษา    |
| P    | ×      | 2556              | 1          | ม้ธยมต้น   | ม.1    | 8      | 545       |         |          | 1        | 1100801405421     | 16666        | เด็กหญิง                     | ก้ญญ์ณณัฐ                                     | สินเจริญวัฒนา    | กำลังศึกษา    |
| P    | ×      | 2556              | 1          | ม้ธยมต้น   | ม.1    | 2      | 353       |         |          | 1        | 1103900078456     | 17001        | เด็กหญิง                     | กรกมล                                         | เต็มแสวงเลิศ     | กำลังศึกษา    |
| P    | ×      | 2556              | 1          | ม้ธยมต้น   | ม.1    | 1      | 343       |         |          | 1        | 1100703155111     | 17004        | นาย                          | กฤติน                                         | เอกธัญสกุล       | กำลังศึกษา    |
| P    | ×      | 2556              | 1          | ม้ธยมต้น   | ม.1    | 3      | 536       |         |          | 2        | 1103900073012     | 16671        | นาย                          | ก้นตภณ                                        | วงศ์แจ่มเจริญ    | กำลังศึกษา    |
| P    | ×      | 2556              | 1          | ม้ธยมต้น   | ม.1    | 1      | 343       |         |          | 2        | 1129901660022     | 17006        | เด็กซาย                      | จิรา                                          | พิจิตรศิริ       | กำลังศึกษา    |
| P    | ×      | 2556              | 1          | ม้ธยมต้น   | ม.1    | 8      | 545       |         |          | 2        | 1103900070340     | 16669        | นาย                          | ก้นดิศ                                        | ดุษฎีกุลชัย      | กำลังศึกษา    |

- 1. เลือก ปีการศึกษา ภาคเรียนที่ ชั้น ห้อง
- 2. คลิกปุ่ม Edit เพื่อแก้ ปีการศึกษา ภาคเรียนที่
- 3. คลิกเพื่อเลิกเงื่อนไขการปรับปรุงคำนำหน้า
  - ตามอายุ
  - ตามระดับชั้น
- 4. คลิก ปรับปรุงคำนำหน้า

### นักเรียน 🗲 บันทึกความสามารถพเศษ ความประพฤติ คุณฯ อ่านฯ

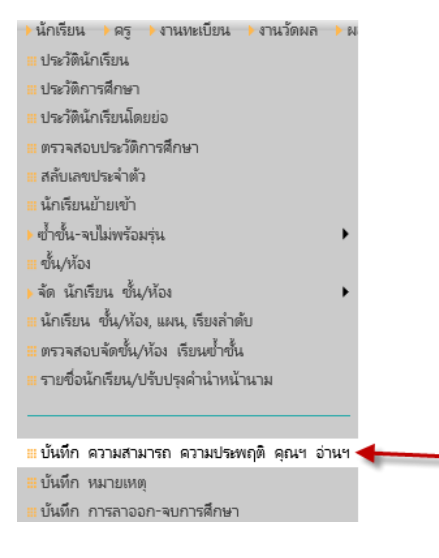

### บันทึกความสามารถพเศษ ความประพฤติ คุณฯ อ่านฯ

| 🔸 โรงเรียน | โรงเรียน ≯นักเรียน ≯ตรู ≯งานทะบียน ≯งานวัดผล ⊁ผลการเรียน ⊁สารสนเทศ ⊁รายงาน Admin |                                                          |        |             |           |                                                                                                    |                                                                                                    |                                                                                                    |                                                                   |                    |  |  |
|------------|----------------------------------------------------------------------------------|----------------------------------------------------------|--------|-------------|-----------|----------------------------------------------------------------------------------------------------|----------------------------------------------------------------------------------------------------|----------------------------------------------------------------------------------------------------|-------------------------------------------------------------------|--------------------|--|--|
| บันทึก     | ความสามารถ                                                                       | ความประพฤติ คุณฯ อ่านฯ                                   |        |             |           |                                                                                                    |                                                                                                    |                                                                                                    |                                                                   |                    |  |  |
| uzionistyr | ดันหาจาก<br>จะดับขึ้น<br>ห้อง<br>ะ ไม่มีผลคะแนน                                  | รหัส ชื่อ นามสกุล นักเรียน<br>ที่มีหมด⊻<br>ที่มหมด⊻<br>□ | างกาลเ | 3           | ∑\)<br>}  | ดำแนะนำ<br>- ความประหฤติ ถ้าไม่กรอก ใเม็บ ป<br>- ความประหฤติ ถ้าไม่กรอก ใเม็บ ป<br>- คุณศักษณะฯ อำนดิตา กรอกเฉพา<br>- กรณีทรอกเอง เมื่อกรอกเสร็จแล้ว 1<br><<<< คลิกปุ่ม ประมวลผสรุป เพื่อ<br>หมายเหตุ ต้องมีการบันทึกคะแนน คุม | <ol> <li>1.7 ความยาว<br/>ปพ.7 จะแสด<br/>าะนักเรียนเที<br/>ให้คลิกปุ่ม ร่<br/>ประมวลผลส<br/>ณลักษณะ ร่</li> </ol> | ไม่เกินซ่องกรอก<br>เป็น เรียบร้อย<br>ยบโอน ซึ่งไม่มีการกรอกไว้ไเ<br>iave(รูปแผ่นดิสก์)<br>เรุป ดุณลักษณะ การอ่านดิ<br>ารอ่านดิดวิเคราะห์ ไว้แล้ว | ป<br>แแต่ละรายวิชา<br>ดวีเคราะห์ กิจกรรม จากผล<br>ในหุกปีการศึกษา | าการประเมินรายวิชา |  |  |
|            | 16                                                                               |                                                          |        |             |           |                                                                                                    | 5                                                                                                    | 1                                                                                                    | ของ 188 > 10                                                      | /หน้า              |  |  |
| 🗌 เลขที่   | เลขประจำตัว                                                                      | ชื่อ นามสกุล                                             | ห้อง   | ความประพฤติ | ความสำมาร | ถพิเศษ                                                                                                    |                                                                                                    | คุณลักษณะฯ                                                                                                    | ວ່າແคືด។                                                          | กิจกรรม            |  |  |
| 1          | 15543                                                                            | นางสาว บุษกร โซตเศรษฐ์                                   | 4      |             |           |                                                                                                    |                                                                                                    | ** โปรดเลือก ** 🗸                                                                                                    | ** โปรดเลือก ** 🗸                                                 | ~                  |  |  |
| 1          | 15549                                                                            | นางสาว ปณิธิ พงศ์รวีวรรณ                                 | 5      |             |           |                                                                                                    |                                                                                                    | ** โปรดเลือก ** 🔽                                                                                                    | ** โปรดเลือก ** 🗸                                                 | <b>v</b>           |  |  |
| 2          | 15605                                                                            | นางสาว พิรญาณ์ อินทรกำแหง                                | 4      |             |           |                                                                                                    |                                                                                                    | ** โปรดเลือก ** 🗸                                                                                                    | ** โปรดเลือก ** 🗸                                                 | ~                  |  |  |
| 2          | 15649                                                                            | นางสาว วนิซา บุญกาญจน์วนิซา                              | 5      |             |           |                                                                                                    |                                                                                                    | ** โปรดเลือก ** 🗸                                                                                                    | ** โปรดเลือก ** 🗸                                                 | ~                  |  |  |
| □ 3        | 15810                                                                            | นางสาว กรวรรณ วีรกาญจนา                                  | 5      |             |           |                                                                                                    |                                                                                                    | ** โปรดเลือก ** 🗸                                                                                                    | ** โปรดเลือก ** 🗸                                                 | ~                  |  |  |
| 5          | 15811                                                                            | นางสาว กรวรรณ เจริญติวกรณ์                               | 7      |             |           |                                                                                                    |                                                                                                    | ** โปรดเลือก ** 🗸                                                                                                    | ** โปรดเลือก ** 🗸                                                 | ~                  |  |  |
| □ 1        | 15812                                                                            | นาย กฤตพล บุณโยปัษฎัมภ์                                  | 4      |             |           |                                                                                                    |                                                                                                    | ** โปรดเลือก ** 🗸                                                                                                    | ** โปรดเลือก ** 🗸                                                 | ~                  |  |  |
| 3          | 15815                                                                            | นาย กฤติน ชาตรีนั้นท์                                    | 4      |             |           |                                                                                                    |                                                                                                    | ** โปรดเลือก ** 🗸                                                                                                    | ** โปรดเลือก ** 🗸                                                 | ~                  |  |  |
| □ 16       | 15816                                                                            | นาย กฤศณัฏฐ์ โรจน์วิมลการ                                | 6      |             |           |                                                                                                    |                                                                                                    | ** โปรดเลือก ** 🗸                                                                                                    | ** โปรดเลือก ** 🗸                                                 | ~                  |  |  |
| 17         | 15817                                                                            | นาย กันตินันท์ บุญสอาด                                   | 8      |             |           |                                                                                                    |                                                                                                    | ** โปรดเลือก ** 🖌                                                                                                    | ** โปรดเลือก **                                                   | Y                  |  |  |
|            |                                                                                  |                                                          |        |             |           | ** โปรดเลือก **<br>ดีเยี่ยม<br>ดี<br>ผ่าน                                                                                                    | -                                                                                                    | ** โปรดเลือก **<br>ดีเบียม<br>ดี<br>ม่าน                                                                                                    | ู่ผ่าน<br>ไม่ผ่าน                                                 | 8                  |  |  |

- 1. คำอธิบาย
- 2. เงื่อนไขการกรอง
- 3. ประมวลผล คุณลักษณะฯ การอ่านฯ กิจกรรม จากผลการประเมินรายวิชา
- 4. ความประพฤติ
- 5. ความสามารถพเศษ
- 6. บันทึก/แก้ไข สรุปผลการประเมินคุณลักษณะ
- 7. บันทึก/แก้ไข สรุปผลการการประเมินการอ่าน
- 8. บันทึก/แก้ไข ผลการประเมินกิจกรรม

## นักเรียน 🗲 บันทึก หมายเหตุ

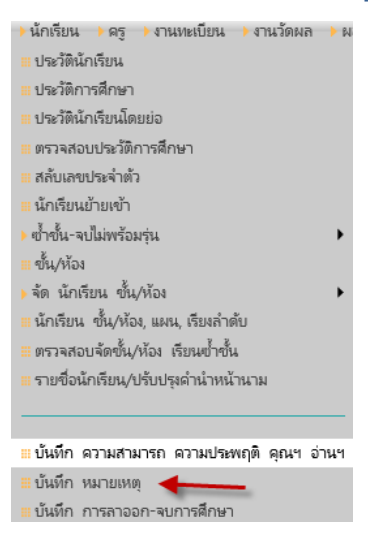

### บันทึก หมายเหตุ

| <ul> <li>บันทึก หมายเหตุ</li> <li>พัลง 1:511 </li> <li>พัลง 1:511 </li> <li>พัดง 1:511 </li> <li>พัลง 1:511 </li> <li>พัลง 1:511 </li> <li>พั</li></ul> | <sup>1</sup> ่นอันดับแรก<br>2 |
|----------------------------------------------------------------------------------------------------|-------------------------------|
| <ul> <li>พีมหาลาก รหัส นักเรียน</li> <li>ที่มหาลาก รหัส นักเรียน</li> <li>ที่มหาลาย ที่มี นักเรียน</li> <li>1:511</li> <li>1</li> <li>1</li> <li>4</li> <li>5</li> <li>1</li> <li>1</li></ul>                                                                                                    | <sup>ป็</sup> นอันดับแรก<br>2 |
| <ul> <li>พัฒ 1: 511</li> <li>พัฒ 1: 511</li> <li>คำขนหักหมายเหตุอัตโนมัตโนกรณีที่มักเรียบบุคคลให้น่าโนกายหลังในบรรทัดต่อไป<br/>หลังสากนั้น กรณีที่มีการบันทึกเพิ่มเป็นรายบุคคลให้น่าในกายหลังในบรรทัดต่อไป<br/>ความกว้างของต่องกรอก จะพอดีกับข่องหมายเหตุใน ปพ.1<br/>การขึ้นบรรทัดใหม่ ให้ใช้บุ้ม Enter<br/>สำหรับ ภาษาอังกฤษ ความยาวจริงจะประมาณ ซ่องกรอก พิมพ์ได้ 3 บรรทัด</li> <li>1 ของ 1 18 รายการ 100</li> <li>คำดับ แลขประจำดัง ชื่อ-นามสกุล หมายเหตุ</li> <li>1 15959</li> <li>น.ส. ปพิชญา ผุดผ่อง</li> <li>6</li> <li>7</li> </ul>                                                                                                    | ป็นอันดับแรก<br><b>2</b>      |
| โ         งงง         1         งงง         1         18 รายการ         100<br>                                                                                                    |                               |
| เล่าตับ         เลขปละสำหัว         เลขปละสำหัว         พมายหตุ         Remark English           1         15959         น.ส. ปพืชญา ผุดผ่อง         6         7           2         16161         นาย กฤษฎ์ วรรณวิทยาภา                                                                                                    | ) /หน้า                       |
| □     1     15959     น.ส. ปพีชญา ผุดผ่อง       □     2     16161     นาย กฤษฎ์ วรรณวิทยาภา                                                                                                    |                               |
| 🗌 2 16161 นาย กฤษฎ์ วรรณวิทยาภา                                                                                                    | < >                           |
|                                                                                                    | < >                           |
| □ 3 16173 นาย ณพสิทธิ์ ตั้งจิตนบ                                                                                                    | <u>`</u>                      |
| □ 4 16176 นาย ณัฐธัญ การสกิตย์<br>                                                                                                    | < >                           |

- 1. เลือก ปีการศึกษา ภาคเรียนที่ ระดับชั้น
- 2. คำอธิบาย
- เลือกห้อง
- กรอกหมายเหตุ หลัง ปพ.1 กรณีที่เหมือนกัน ทุกคน
- 5. คลิกบันทึก

- กรอกหมายเหตุ ภาษาไทย หลัง ปพ.1
   รายบุคคล
- กรอกหมายเหตุ ภาษาอังกฤษ หลัง
   Transcripts รายบุคคล
- 8. คลิก บันทึก ก่อนเปลี่ยน หรือปิด หน้าจอ

## บันทึกการลาออก การจบการศึกษา

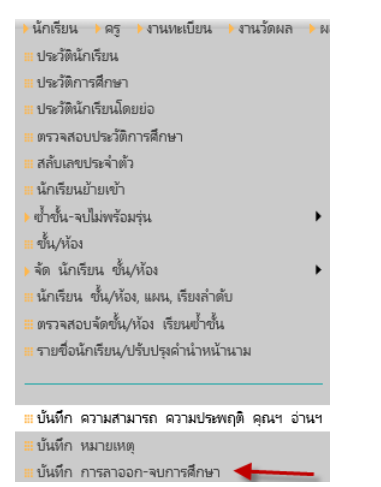

### บันทึกการลาออก การจบการศึกษา

| ะ<br>โรงเรียน | โรงเรีย<br>Patumwa<br>มักเรียน | <b>นสาธิตมหาวิทยาลัย</b><br>an Demonstration School :<br>ครู ▶งานทะเบียน ▶งานรัดผล | ศรีนศ<br>Srinak<br>> ผลกา | ครินทรวิโรฒ ปทุม<br>charinwirot University<br>ารเรียน → สารสนเทศ → ราย | วัน<br>งาน Admin 2   | ilmen 2559⊻ / 1⊻ ·         | añi a.6 🔽 🔲 Ti                                                                                                    | hai 🕑 aanann<br>Log in :                                                                                                    | 9111 2 9                                  |
|---------------|--------------------------------|------------------------------------------------------------------------------------|---------------------------|------------------------------------------------------------------------|----------------------|----------------------------|----------------------------------------------------------------------------------------------------|----------------------------------------------------------------------------------------------------|-------------------------------------------|
| บันทึก-       | ตรวจสอบการ                     | จบการศึกษา                                                                         |                           |                                                                        |                      |                            |                                                                                                    |                                                                                                    |                                           |
|               |                                |                                                                                    |                           | <u>บันทึกการจบการศึกษา</u>                                             | <u>อัตโนมัติ</u>     |                            |                                                                                                    |                                                                                                    |                                           |
|               | ด้นหาจาก                       | รทัส ชื่อ นามสกุล นักเรียน                                                         |                           | วันอนุมัติการจบ                                                        | 6                    | ปพ.1 ชุดที่ และที่เริ่มต้น | ดำแนะนำ<br>1. กรอก วันอนมัติการจบ                                                                                                    | 3                                                                                                    |                                           |
|               | าะตับขึ้น                      | ы.б 🗸                                                                              |                           | วันที่ออกจากโรงเรียน                                                   | <b>`</b>             | 00001 000016               | 2. กรอก วันที่ออกจากโรงเรียน                                                                                                    |                                                                                                    |                                           |
|               | ห้อง                           | 1: 511 🗸                                                                           |                           | muticoo                                                                |                      | 00002 000051 ^             | <ol> <li>กรอก เลขที่ประกาศนียบัตร เริ่ม</li> </ol>                                                                                                    | ต้น                                                                                                    |                                           |
| วันรั         | ัจบการศึกษา                    | เพ็พมด 🗸                                                                           |                           | เหตุกอสก                                                               |                      | 00003 000101               | 5. กรอก ปพ.1 ชุดที่ (เว้นวรรด) เส<br>สวนวรณน่วใน Evcol เป็น 2.001                                                                                          | เขที่เริ่มต้นของชุด แล้วกด E<br>ลัพบ์ แล้ว Convย่ามวาวขึ้น                                                                                               | nter<br>เช่วที่ได้                        |
|               | 10                             | 4                                                                                  |                           | 7                                                                      | > บัลมักรย           | v                          | หมายแต กรณีต่องการเป็นแ<br>สามารถทำชำให้ ในช่อ 1 - 5.<br>- ช่องการณ์ ปกิจราวโหนไหว้<br>- ข่องการเรียนเลขที่ใหม่ ไม่กรอาร์<br>และกรอกเลขที่ ประการเรียนข้อร | ปลงข่อมูลพิโด้บันทึกไว้แล้ว<br>จบ วันที่ออกจากโรงเรียน ที่<br>คลิกบุ่ม บันทึกจบ<br>แอนมัติการจบ วันที่ออกจาก<br>= 9999 แล้วคลิก บันทึกจบ<br>18 รายการ 10 | ต้องการลบ<br>โรงเรียน ที่ต้องการ<br>/หน้า |
| แพที่         | เลขประจำตัว                    | ซื่อ นามสกุล                                                                       | พ้อง                      | วันที่จบการศึกษา                                                       | วันที่ออกจากโรสเรียน | เหตุผลที่ออก               | ปพ.1 ชุดที่ ปพ.1 เลขที่                                                                                                    | ประกาศนียบัตร แพที่                                                                                                    | สถานสการสบ                                |
| 1             | 15959                          | นางสาว ปพิชญา ผุดผ่อง                                                              | 1                         |                                                                        |                      |                            |                                                                                                    |                                                                                                    | ไม่ผ่านเกณฑ์                              |
| 2             | 16161                          | นาย กฤษฎ์ วรรณวิทยาภา                                                              | 1                         |                                                                        |                      | Ö                          |                                                                                                    |                                                                                                    | Taiai 9 aní                               |
| 3             | 16173                          | นาย ณพสิทธิ์ ตั้งจิตนบ                                                             | 1                         |                                                                        |                      |                            |                                                                                                    |                                                                                                    | ไม่ผ่านเกณฑ์                              |
| 4             | 16176                          | นาย ณัฐธัญ กาวรสถิตย์                                                              | 1                         |                                                                        |                      |                            |                                                                                                    |                                                                                                    | ไม่ผ่านเกณฑ์                              |
| 5             | 16186                          | นางสาว นัจนันท มงคลศุกวาร                                                          | 1                         |                                                                        |                      |                            |                                                                                                    |                                                                                                    | ไม่ผ่านเกณฑ์                              |

- 1. เลือก ปีการศึกษา ภาคเรียนที่ ระดับชั้น
- คลิกกรอกรายละเอียด บันทึกเลขที่ ปพ.1 วันที่จบการศึกษา อัตโนมัติ
- 3. อ่านคำอธิบายการกำหนดค่าเริ่มต้น
- 4. เลือก ระดับชั้น/ห้อง
- 5. กรอก วันที่อนุมัติการจบการศึกษา วันที่ออกจากโรงเรียน เหตุที่ออก เลขที่ประกาศนียบัตร
- 6. กรอก เล่มที่ เลขที่ ปพ.1 เลขที่ ปพ.1
- 7. คลิก บันทึกข้อมูลอัตโนมัติ (เฉพาะนักเรียนที่มีผลการเรียนผ่านเกณฑ์หลักสูตร)
- 8. บันทึก/แก้ไข ข้อมูลรายบุคคล
- 9. สถานะ จบการศึกษา ตามเกณฑ์หลักสูตร ของนักเรียนรายคน
- 10. บันทึก ข้อมูล
ครู
 พรายชื่อครู
 พัดอาจารย์ประจำชั้น
 พรายชื่ออาจารย์ประจำชั้น

### รายชื่อครู

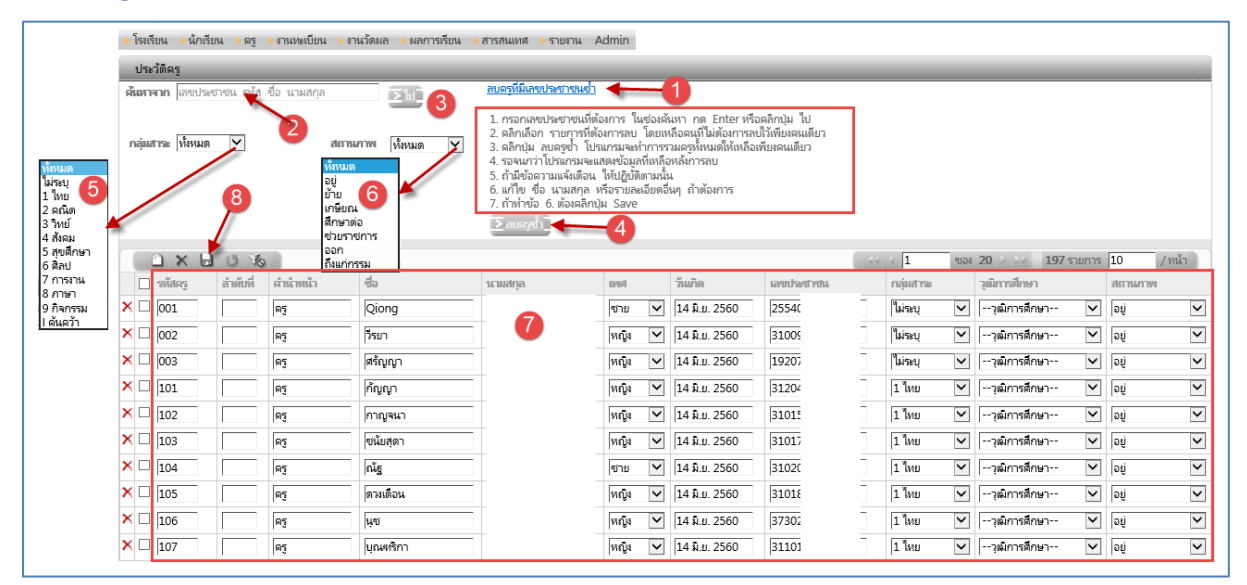

- 1. คลิก อ่านคำอธิบาย การตรวจสอบ ลบข้อมูลเลขประชาชนครู ซ้ำ
- 2. กรอกเลขประชาชนครู ที่ต้องการค้นหา
- 3. คลิกค้นหา
- 4. คลิกเลือกรายการชื่อครูซ้ำ และต้องการลบ คลิกลบ
- 5. กำหนดเงื่อนไขการกรอง รายชื่อครูกลุ่มสาระ
- 6. กำหนดเงื่อนไขการกรองสถานะครู
- 7. บันทึก/แก้ไข ข้อมูลครู
- 8. คลิก บันทึกข้อมูลครู

ครู

## จัดครูประจำชั้น

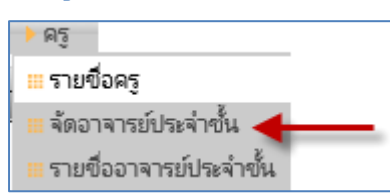

## จัดครูประจำชั้น

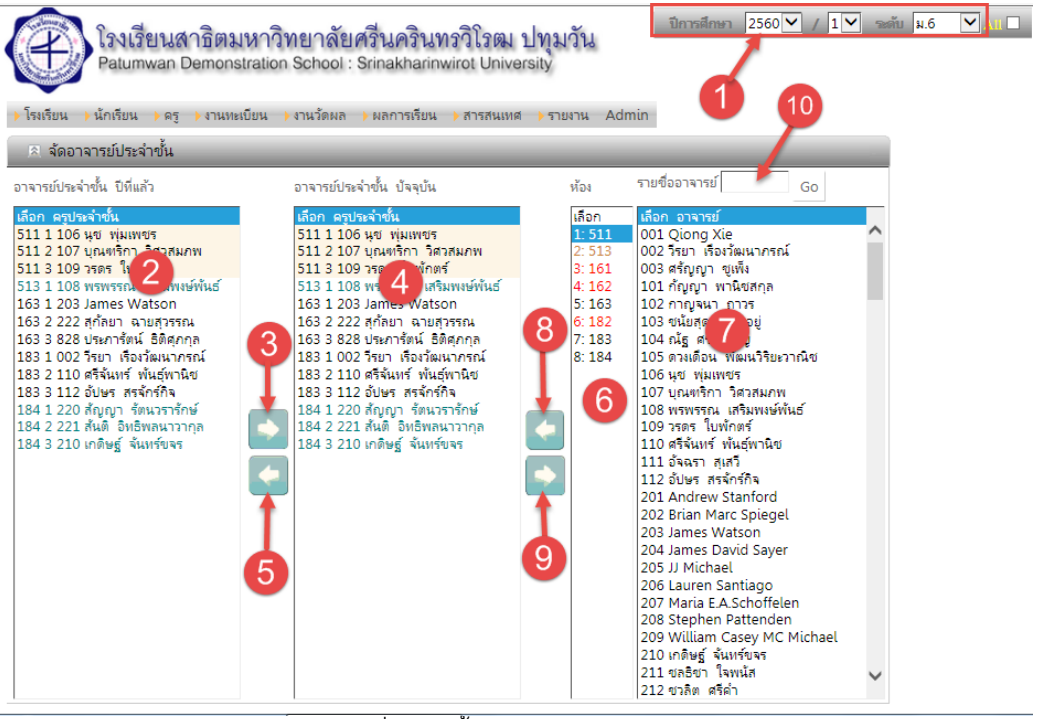

- เลือก ปีการศึกษา ภาคเรียนที่ ระดับชั้น
   จัดรายชื่อครูประจำชั้น จากปีการศึกษาที่ผ่านมา
  - 2. เลือก รายชื่อครูจากปีการศึกษาที่ผ่านมา
  - 3. คลิก จัดครูประจำชั้น

ลบรายชื่อครูประจำชั้นปีการศึกษาปัจจุบัน

- 4. เลือก รายชื่อครูประจำชั้นปีการศึกษาปัจจุบัน
- คลิก ลบรายชื่อครูประจำชั้นที่เลือก

จัดครูประจำชั้น

- คลิก เลือกห้อง
- 7. คลิกเลือก ครู
- 8. คลิก จัดครูประจำชั้น

ลบรายชื่อครูประจำชั้นปีการศึกษาปัจจุบัน

- 4. เลือก รายชื่อครูประจำชั้นปีการศึกษาปัจจุบัน
- 9. คลิก ลบรายชื่อครูประจำชั้นที่เลือก

จัดครูประจำชั้นโดยการกรอกรหัสครู

10. กรอกรหัสครู คลิกปุ่ม GO

# รายชื่อครูประจำชั้น

| <ul> <li>ครู</li> <li>เราะ</li> </ul>                                                                                                    | มชื่อครู     |            |                     |                     |                     |                     |  |  |  |  |  |  |
|----------------------------------------------------------------------------------------------------|--------------|------------|---------------------|---------------------|---------------------|---------------------|--|--|--|--|--|--|
| ા ગાગ                                                                                                    | ม เคเรยบ<br> | กละคม เคยา | н<br>. 2            |                     |                     |                     |  |  |  |  |  |  |
| 🛛 ราย                                                                                                    | เชื่ออาจา    | รย์ประจ    | จ้าขั้น 🔫           |                     |                     |                     |  |  |  |  |  |  |
| โรงเรียนสาธิตมหาวิทยาลัยศรี่นครินทรวิโรฒ ปทุมวัน<br>Patumwan Demonstration School : Srinakharinwirot University<br>>โรงเรียน >นักเรียน >ครู >งานทะเบียน >งานร้อผล >ผลการเรียน >สารสนเทศ >รายงาน Admin<br>ครูประจำชั้น<br>6 ศันหาจาก ท้อง ชื่อ-รหัส |              |            |                     |                     |                     |                     |  |  |  |  |  |  |
|                                                                                                    | <u> </u>     | 6          | - 74 - 1            | 1                   | ของ 1 20            | /หน้า               |  |  |  |  |  |  |
|                                                                                                    | ปีการศึกษา   | ห้องเรียน  | ครูประจำชั่นคนที่ 1 | ครูประจำขั้นคนที่ 2 | ดรูประจำชั่นคนที่ 3 | ดรูประจำชั่นคนที่ 4 |  |  |  |  |  |  |
|                                                                                                    | 2560         | 511        | 1. 106 นุช          | 2. 107 บุณฑริกา     | 3. 109 วรดร         | 4                   |  |  |  |  |  |  |
|                                                                                                    | 2560         | 513        | 1. 108 พรพรรณ       | 2                   | 3                   | 4                   |  |  |  |  |  |  |
|                                                                                                    | 2560         | 163        | 1. 203 James        | 2. 222 สุกัลยา      | 3. 828 ประการัตน์   | 4                   |  |  |  |  |  |  |
|                                                                                                    | 2560         | 183        | 1. 002 วีรยา        | 2. 110 ศรีจันทร์    | 3. 112 อัปษร        | 4                   |  |  |  |  |  |  |
|                                                                                                    | 2560         | 184        | 1. 220 สัญญา        | 2. 221 สันติ        | 3. 210 เกดิษฐ์      | 4                   |  |  |  |  |  |  |
| '                                                                                                    |              |            |                     |                     |                     |                     |  |  |  |  |  |  |

- 1. เลือก ปีการศึกษา ภาคเรียนที่ ระดับชั้น
- 2. ค้นหา ห้อง หรือชื่อครู หรือรหัสครู
- 3. คลิก ค้นหา
- 4. รายชื่อครูประจำชั้น
- 5. ส่งรายชื่อครู ออก Excel

### งานทะเบียน

| → งานทะเบียน                   |
|--------------------------------|
| 🏼 หลักสูตร-เกณฑ์การประเมิน 🗲 🗕 |
| 🏼 แผนการเรียน   เกณฑ์หลักสูตร  |
| ▶ หลักสูตรรายวิชา              |
| 🗰 จัดวิชาเรียน                 |
| 🎟 ลงทะเบียนวิชาเรียน           |
| 🏼 ตรวจสอบแก้ไขการลงทะเบียน 🕨   |
| 🕨 รายวิชาที่เปิดสอน            |
| 🛄 จัดครูสอน                    |
| 🕨 เลือกเสรี                    |
| ▶ ONET ▶                       |
| 🎟 ตรวจสอบการผ่านเกณฑ์การศึกษา  |

## หลักสูตร-เกณฑ์การประเมิน

| 🕨 โรงเรียน 🔰 นักเรียน    | 🔸 ครู 🕨 งานทะเบียน 🕨 งาน                                                                                                    | เว้ดผล ) ผลการเรียน ) สารสนเทศ ) รายงาน Admin                                                                                                    |                                |
|--------------------------|----------------------------------------------------------------------------------------------------|----------------------------------------------------------------------------------------------------|--------------------------------|
| 🗟 เกณฑ์การประเ           | เมิน                                                                                                    | ** โปรดเลือก **<br>ซึ่นปฐมวัย พ.ศ.2551                                                                                                    | 1                              |
| ด้แหาจาก                 |                                                                                                    | >ไม่] ขึ้นประกมศึกษาตอนต้น พ.ศ.2551                                                                                                    |                                |
| หลักสูตร ขั้นมัธยมศี     | ์กษาตอนต้น พ.ศ.2551                                                                                                    | <ul> <li>ขึ้นม้อยมศึกษาตอนปลาย พ.ศ.2551</li> <li>ชั้นม้ธยมศึกษาตอนปลาย พ.ศ.2551</li> <li>หลักสูตรประกาศนียบัตรวิชาชีพ พุทธศักราช</li> </ul>                                                                                                    | ı 2556                         |
|                          | <b>1</b> 01)                                                                                                    |                                                                                                    |                                |
|                          | โรงเรียน 1040101001                                                                                                    |                                                                                                    |                                |
| ห                        | เล้กสูตร 3-2551                                                                                                    | ลำดับที่ 3                                                                                                    | 3                              |
| 2                        | เล้กสูตร ขั้นม้ธยมศึกษาตอนต้น                                                                                                    | พ.ศ.2551 จะดับ 2                                                                                                    | 2 🗸                            |
| หน่วยกิตวิชาพื้นฐานที่ต่ | <b>้องเรียน</b> 66.0                                                                                                    | หน่วยกิตวิชาเพิ่มเติมที่ต้องเรียน 1                                                                                                    | 15.0                           |
| จำนวนขั่วโมงร่           | กิจกรรม 425                                                                                                    | 2 หน่วยกิตที่ต้องเรียนตลอดหลักสูตร                                                                                                    |                                |
| ชั้นเรียน                | เสุดท้าย มู่ธยมศึกษาปีที่ 3                                                                                                    | GPA ตลอดหลักสูตร 1                                                                                                    | 1.00                           |
| คำอธิบายเกณฑ์ผลการ       | ประเมินรายวิชา                                                                                                    |                                                                                                    |                                |
| 41                       | หมายถึง ดีเยี่ยม                                                                                                    | 3.5 หมายถึง ดี                                                                                                    | า้มาก                          |
| 31                       | หมายถึง ดี                                                                                                    | 3 2.5 หมายถึง ด                                                                                                    | ล่อนข้างดี                     |
| 21                       | หมายถึง ปานกลาง                                                                                                    | 1.5 หมายถึง 💡                                                                                                    | พอใช้                          |
| 11                       | หมายถึง ผ่านเกณฑ์ขั้นต่ำ                                                                                                    | 0 หมายถึง ต                                                                                                    | ท่ำกว่าเกณฑ์                   |
| เกณฑ์การจบก              | ารศึกษา<br>๑ ๑๖ = : มา า                                                                                                    | U elee X <sub>3</sub> x <sup>3</sup> : ⊘ • X : T • X : : : : : : : : : : : : : : : : : :                                                                                                    | <b>P</b>                       |
|                          | (1)ผู้เรียนเรียนรายวิชา<br>(2)ผู้เรียนต้องได้หน่วยก่<br>ตามพื้สถานศึกษากำหน<br>เขียน ในระดับ "ผ่าน" (<br>กิจกรรมพัฒนาผู้เรียนแล่ | พื้นฐานและเพิ่มเติม โดยเป็นรายวิชาพื้นฐาน 66 หน่วยกิต วิชาเพิ่มเติมตามสถานศึกษากำหนดที่ก<br>โตตลอดหลักสูตร้ไม่น้อยกว่า 81 หน่วยกิต โดยเป็นรายวิชาพื้นฐาน 66 หน่วยกิต และรายวิชาเพิ่ม<br>ดู และได้รับการตัดสินผลการเรียนระดับ "1" ขึ้นไป (3)ผู้เรียนมีผลการประเมิน การอ่าน คิดวิเครา<br>ขึ้นไป (4)ผู้เรียนมีผลการประเมินคุณลักษณะอันพึงประสงค์ โนระดับ "ผ่าน" ขึ้นไป (5)ผู้เรียนเข้าร<br>ละมีผลการประเมิน"ผ่าน" ทุกกิจกรรม | ำหนด<br>แติม<br>ะท์และ<br>ร่วม |

- 1. เลือกหลักสูตร
- 2. กำหนดจำนวนหน่วยกิตที่ต้องเรียน
- 3. กรอกคำอธิบายเกณฑ์การประเมินรายวิชา
- 4. กรอกคำอธิบายเกณฑ์การจบการศึกษา

## หลักสูครรายวิชา

| งานทะเบียน 🕨 งานวัดผล 🍑 ผลกา   |                         |
|--------------------------------|-------------------------|
| 🖩 หลักสูตร-เกณฑ์การประเมิน     |                         |
| 🏼 แผนการเรียน   เกณฑ์หลักสูตร  |                         |
| หลักสูตรรายวิชา 🕨              | 🎟 หลักสูตรรายวิชา 🔸     |
| 🖩 จัดวิชาเรียน                 | 🏼 แก้ไข หลักสูตรรายวิชา |
| 🏼 ลงทะเบียนวิชาเรียน           |                         |
| 🏼 ตรวจสอบแก้ไขการลงทะเบียน 🕨 🕨 |                         |
| ▶รายวิชาที่เปิดสอน 🕨           |                         |
| 🏼 จัดครูสอน                    |                         |
| 🕨 เลือกเสรี                    |                         |
| ► ONET                         |                         |
| 🏼 ตรวจสอบการผ่านเกณฑ์การศึกษา  |                         |

| 🕨 โรง                                      | เรียน 🔶 นักเ                   | รียน   | 🕨 ଜନ୍ତ 🔸 ଏମ | นทะเบียน | งานวัดผล | 🕨 ผลการเรียน | ) สา   | รสนเทศ 🔶 รายงาน | Admin           |            |           |  |  |
|--------------------------------------------|--------------------------------|--------|-------------|----------|----------|--------------|--------|-----------------|-----------------|------------|-----------|--|--|
| หลักสูตรรายวิชา                            |                                |        |             |          |          |              |        |                 |                 |            |           |  |  |
| ค้น                                        | <b>หาจาก</b> รหัส <sup>ะ</sup> | วิชาจ์ | ชื่อวิชา    |          |          |              |        | [א]             |                 |            |           |  |  |
|                                            | ระดับ ทั้งหม                   | มด     | ~           |          | ชั้น     | ทั้งหมด 🗸    | ٦      |                 |                 |            |           |  |  |
| ประเภทวิชา ทั้งหมด 🗹 👔 กลุ่มสาระ ทั้งหมด 🗹 |                                |        |             |          |          |              |        |                 |                 |            |           |  |  |
| ภาณรียนที่ ทั้งหมด 🗠                       |                                |        |             |          |          |              |        |                 |                 |            |           |  |  |
|                                            | 2.0                            | )      |             |          |          |              |        | <b>4</b> 1      | ของ <b>29</b> 🌶 | 25 /       | หน้า      |  |  |
|                                            | ระดับ                          | ข้น    | ภาคเรียนที่ | รหัสวิชา | ซื่อวิชา | Code(Eng     | glish) | Titles(English) | หน่วยกิด        | ประเภทวิชา | กลุ่มสาระ |  |  |
| <b>⊮</b> ×                                 | ม้ธยมต้น                       | ม.1    |             | ท21101   | ภาษาไทย  | TH21101      |        | Fundamental Tha | i 1.5           | 1          | 1         |  |  |
| K                                          | ม้ธยมต้น                       | ม.1    | 2           | ท21102   | ภาษาไทย  | TH21102      |        | Fundamental Tha | i 1.5           | 1          | 1         |  |  |
| RΧ                                         | ม้ธรรด้น                       | ม.2    | 1           | ท22101   | ภาษาไทย  | TH22101      |        | Fundamental Tha | i 1.5           | 1          | 1         |  |  |
| <b>₽</b> ×                                 | ม้ธยมต้น                       | 3      | 2           | ท22102   | ภาษาไทย  | TH22102      |        | Fundamental Tha | i 1.5           | 1          | 1         |  |  |
| ₿×                                         | ม้ธยมต้น                       | ม.3    | 1           | ท23101   | ภาษาไทย  | TH23101      |        | Fundamental Tha | i 1.5           | 1          | 1         |  |  |
| <b>₿</b> ×                                 | ม้ธยมต่น                       | . 3    | 2           | ท23102   | ภาษาไทย  | TH23102      |        | Fundamental Tha | i 1.5           | 1          | 1         |  |  |
| <b>₿</b> ×                                 | ม้ธยมปลาย                      | 4      | 1           | ห31101   | ภาษาไทย  | TH31101      |        | Fundamental Tha | i 1.0           | 1          | 1         |  |  |
| <b>₽</b> ×                                 | ม้ธยมปลาย                      | ม.4    | 2           | ท31102   | ภาษาไทย  | TH31102      |        | Fundamental Tha | i 1.0           | 1          | 1         |  |  |

- 1. กรอง รายวิชา
- 2. เพิ่ม รายวิชา
- 3. แก้ไข รายวิชา
- 4. ลบ รายวิชา

## แก้ไข หลักสูตรรายวิชา

| → โรงเรียน → นักเรียน → ครู → งานทะเบียน → งานวัดผล  | ** โปรดเลือก **<br>อนุบาล  | รสนเทศ ≽รายงาน Admin                                              |  |  |  |  |  |  |
|------------------------------------------------------|----------------------------|-------------------------------------------------------------------|--|--|--|--|--|--|
| หลักสูตรรายวิชา                                      | ประถม<br>มัธยมต้น          |                                                                   |  |  |  |  |  |  |
| 3 ระดับ มัธยมต้น                                     | ม้ธยมปลาย                  | นี้ ม.1 🔍 เลือก ม.ต้น หรือ ม.ปลาย กรณีวิชานี้ เปิดสอนได้ทุกขั้นปี |  |  |  |  |  |  |
| <b>ภาคเรียนที่ 1</b> 0 หมายถึง เปิดสอนได้ทุกภาคเรียน | ปวข                        | ** โปรดเลือก **                                                   |  |  |  |  |  |  |
| รหัสวิชา ห21101                                      | ซื่อวิท                    | ชา ภาษาไทย                                                        |  |  |  |  |  |  |
| Code(English) TH21101                                | Titles(Englis              | 1) Fundamental Thai                                               |  |  |  |  |  |  |
| หน่วยกิด 1.5                                         | คาบ/สัปดา                  | ม.3                                                               |  |  |  |  |  |  |
| ครั้ง/สัปดาห์                                        | ประเภทวิจ                  | ชา พื้นฐาน 🔽                                                      |  |  |  |  |  |  |
| กลุ่มสาระ 1 ไทย 🔽                                    | วิชาพื้นฐานที่ต้องเรียนก่อ | 34                                                                |  |  |  |  |  |  |
| เริ่มใช้ปีการศึกษา                                   | เลิกใช้ปีการศึกษ           | ภ                                                                 |  |  |  |  |  |  |
| ∑ มัมทีก ∑Cancel                                     |                            |                                                                   |  |  |  |  |  |  |

- 1. เลือก ระดับชั้น
- 2. เลือก ระดับชั้น
- กำหนด ภาคเรียนที่เปิดสอน 0 = เปิดสอนได้ทุกภาคเรียน

#### จัดวิชาเรียน

| งานทะเบียน                     |
|--------------------------------|
|                                |
| 🏼 แผนการเรียน   (กณฑ์หลักสูตร  |
| ▶ หลักสูตรรายวิชา              |
| จัดวิชาเรียน 🗲 🗕 🗕             |
| 🏼 ลงทะเบียนวิชาเรียน           |
| 🏼 ตรวจสอบแก้ไขการลงทะเบียน 🕨 🕨 |
| ▶ รายวิชาที่เปิดสอน 🕨 🕨        |
| III จัดครูสอน                  |
| 🕨 เลือกเสรี 🔹 🕨                |
| ► ONET                         |
| 🏼 ตรวจสอบการผ่านเกณฑ์การศึกษา  |

#### จัดวิชาเรียน

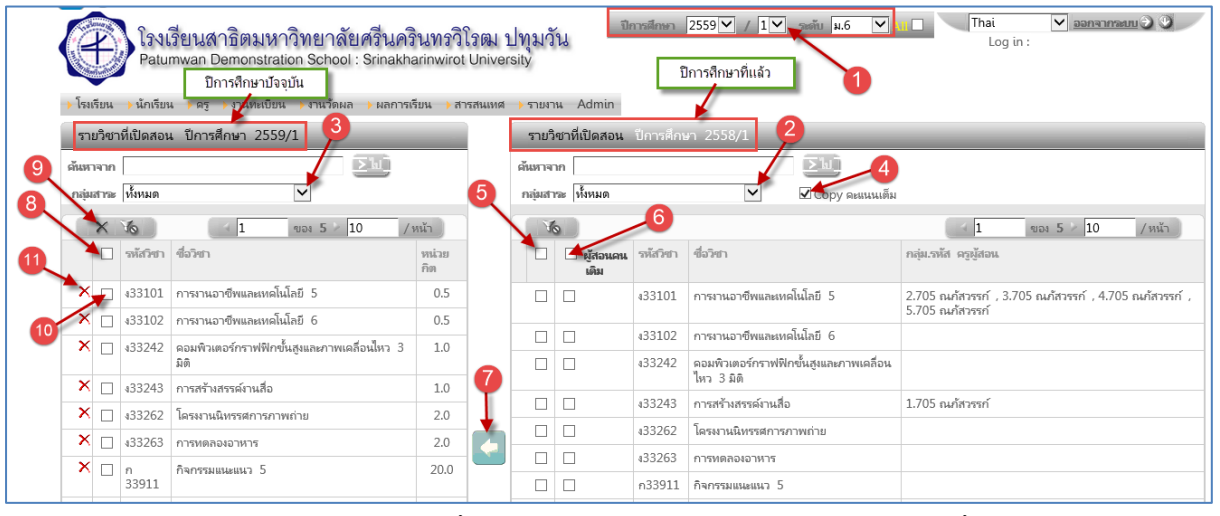

- 1. เลือกปีการศึกษา ภาคเรียนที่ ระดับชั้น
- กรองข้อมูล เฉพาะกลุ่มสาระ รายวิชาปี การศึกษาที่แล้ว
- กรองข้อมูล เฉพาะกลุ่มสาระ รายวิชาปี การศึกษาปัจจุบัน
- คลิก เลือกสำเนาคะแนนเต็มรายวิชาจากปี การศึกษาที่แล้ว ทุกรายวิชา

- 5. เลือก สำเนารายวิชาทั้งหมดที่แสดงบนหน้าจอ
- 6. เลือก สำเนาคะแนนเต็ม
- 7. คลิก สำเนารายวิชา
- 8. คลิกเลือก ลบรายวิชาปีการศึกษาปัจจุบัน
- 9. คลิกลบ รายวิชาที่เลือก
- 10. คลิกเลือก ลบเฉพาะบางรายวิชา
- 11. คลิกลบ รายวิชาที่เลือก

#### **ลงทะเบียนวิชาเรียน**

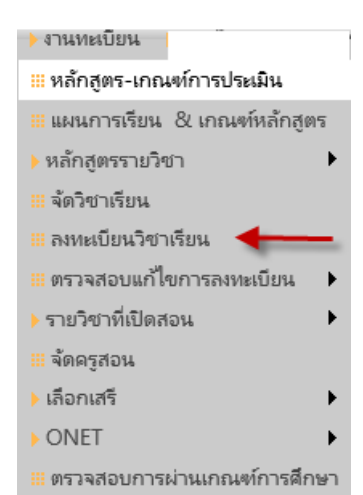

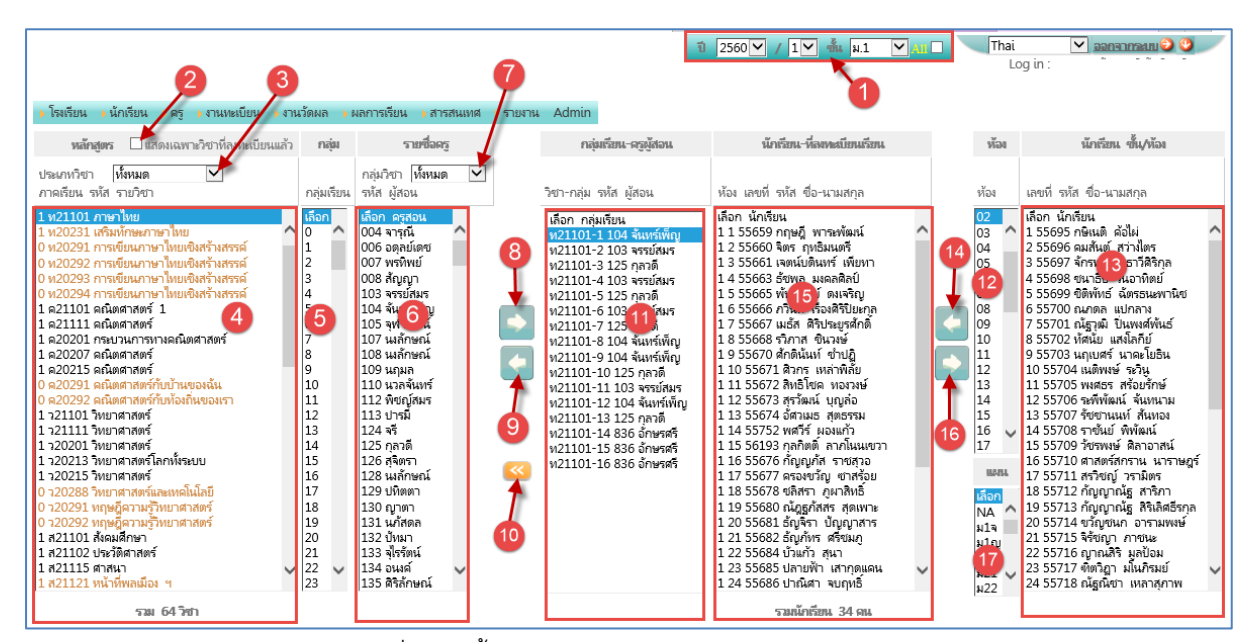

- 1. เลือกปีการศึกษา ภาคเรียนที่ ระดับชั้น
- คลิกกรองข้อมูล รายวิชาที่ลงทะเบียนแล้วใน ภาคเรียนปัจจุบัน
- กรองประเภทวิชา พื้นฐาน เพิ่มเติม เพิ่มเติม (เลือก) กิจกรรม
- 9. ลบครูผู้สอน
- 10. ยกเลิกวิชาเรียน
- 11. เลือกกลุ่มวิชาเรียน
- 12. เลือก ชั้น/ห้อง ของนักเรียน
- 13. เลือกรายชื่อนักเรียน

- 4. เลือกวิชา
- 5. เลือกกลุ่ม
- 6. เลือกครูผู้สอน
- 7. กรองกลุ่มสาระวิชา
- 8. จัดวิชาเรียน
- 14. จัดเข้ากลุ่มเรียน
- 15. เลือกรายชื่อนักเรียนในกลุ่มเรียน
- 16. คลิกลบชื่อนักเรียนออกจากกลุ่มเรียน
- 17. กรณีลงทะเบียนตามแผน

## ตรวจสอบแก้ใจการลงทะเบียน 🔿 ย้ายกลุ่มเรียน

| งานทะเบียน                    |                     |
|-------------------------------|---------------------|
| 🔜 หลักสูตร-เกณฑ์การประเมิน    |                     |
| 🎟 แผนการเรียน   (กณฑ์หลักสูตร |                     |
| หลักสูตรรายวิชา               |                     |
| 🔛 จัดวิชาเรียน                |                     |
| 🖩 ลงทะเบียนวิชาเรียน          |                     |
| 🏼 ตรวจสอบแก้ไขการลงทะเบียน 🕨  | 🛯 ย้าย กลุ่ม-วิชา 🗲 |
| ▶ รายวิชาที่เปิดสอน 🕨         |                     |
| 🛄 จัดครูสอน                   |                     |
| 🕨 เลือกเสรี 🔹 🕨               |                     |
| ▶ ONET ►                      |                     |
|                               |                     |

#### ย้ายกลุ่มเรียน

| งานทะเบียน                                                                                |                     |
|-------------------------------------------------------------------------------------------|---------------------|
| 📰 หลักสูตร-เกณฑ์การประเมิน                                                                |                     |
| 🏼 แผนการเรียน   เกณฑ์หลักสูตร                                                             |                     |
| หลักสูตรรายวิชา                                                                           |                     |
| 🗰 จัดวิชาเรียน                                                                            |                     |
| 🏼 ลงทะเบียนวิชาเรียน                                                                      |                     |
| 🏼 ตรวจสอบแก้ไขการลงทะเบียน 🕨                                                              | 🖩 ย้าย กลุ่ม-วิชา 🔶 |
|                                                                                           |                     |
| รายวิชาพีเปิดสอน                                                                          |                     |
| >รายวิชาทีเปิดสอน                                                                         |                     |
| <ul> <li>&gt; รายวิชาทิเปิดสอน</li> <li>&gt; สัดครูสอน</li> <li>&gt; เลือกเสรี</li> </ul> |                     |
| <ul> <li>รายวิชาทีเปิดสอน</li> <li>พัดครูสอน</li> <li>เลือกเสรี</li> <li>ONET</li> </ul>  |                     |

| วิชา-                        | กลุ่ม                                               |                            |            |                                                 |       |                   |             |       |   | 3   | ชา-เ                           | กลุ่ม                                    |                                        |            |                                                          |               |       |                    |               |      |
|------------------------------|-----------------------------------------------------|----------------------------|------------|-------------------------------------------------|-------|-------------------|-------------|-------|---|-----|--------------------------------|------------------------------------------|----------------------------------------|------------|----------------------------------------------------------|---------------|-------|--------------------|---------------|------|
| ค้นหาะ                       | จาก รหัส                                            | ซื่อ เ                     | เามสกุ     | ล นักเรียน                                      |       |                   | lu j        |       |   | ค้  | แหาจ                           | กก รหัส                                  | ซื่อ น                                 | ามสกุล     | า นักเรียน                                               |               |       |                    | lu j          |      |
| ประเภท<br>กลุ่ม'<br>ราย<br>f | วิชยา (วิชา<br>วิชยา (กาษ<br>วิชยา (ท33<br>กลุ่ม (2 | พื้นฐาน<br>คาไทย<br>3101 ภ | เ<br>าษาไห | ⊻ 3<br>เขพีนฐาน 5 1.0 นก. ม.6 ♥<br>♥ ห้อง [2:35 | 3 🗸   |                   |             |       |   | ປາຂ | มกหวี<br>กลุ่มวี<br>รายวี<br>ก | ทยา โรชา<br>ทยา กาษ<br>ทยา ห33<br>เล่ม 1 | พื้นฐาน<br>กไทย<br>3101 ก <sup>-</sup> | าษาไท      | <ul> <li>ไขพื้นฐาน 5 1.0 นก. ม.6</li> <li>พ้อ</li> </ul> | 2<br>N 1: 343 | ~     |                    |               |      |
| 28                           | 1 76                                                | )                          |            | 44 4 1 UDI 2 >                                  | 22    | 13 รายการ 1       | .0 /        | หน้า  | 4 |     | ×                              | 16                                       | )                                      |            |                                                          | 2 > >         | - 1   | 18 รายการ 1        | ) /           | หน้า |
|                              | ระดับ<br>ชั้น                                       | ห้อง                       | เลข<br>ที่ | เลขประจำตัว ชื่อ นามสกุล                        | กลุ่ม | ผู้สอน            | %<br>A#8333 | Grade |   |     |                                | ระดับ<br>ชั้น                            | ห้อง                                   | เลข<br>ที่ | เลขประจำตัว ชื่อ นามสกุล                                 | 1             | າສຸ່ມ | ผู้สอน             | %<br>AB483434 | Gra  |
|                              | ы.б                                                 | 2                          | 1          | 16023 นายภัทรกร นิมิตรพงศ์ศักดิ์                | 2     | 110 ศรี<br>จันทร์ | 65.50       | 2.5   |   | ×   |                                | ม.6                                      | 1                                      | 1          | 15959 นางสาวปพืชญา ผุดผ                                  | ian 1         | L     | 110 ศรี<br>จันทร์  | 80.50         | 4    |
|                              | ы.б                                                 | 2                          | 2          | 16159 นางสาวกซสร อัจฉรานุกูล                    | 2     | 110 ศรี<br>จันทร์ | 84.50       | 4     | 6 | ×   |                                | ม.6                                      | 1                                      | 2          | 16161 นายกฤษฎ์ วรรณวิทย                                  | 1 רהרו        | L     | 110 ศรี<br>จันทร์  | 79.50         | 3.5  |
|                              | ы.б                                                 | 2                          | 3          | 16167 นางสาวจิราพร ตั้งเลิศสัมพันธ์             | 2     | 110 ศรี<br>จันทร์ | 70.00       | 3     | Ĭ | ×   |                                | ม.6                                      | 1                                      | 3          | 16173 นายณพสิทธิ์ ตั้งจิตนเ                              | u 1           | L     | 110 ศรี<br>จันทร์  | 80.50         | 4    |
|                              | ы.б                                                 | 2                          | 4          | 16182 นายธัชนนท์ บุษฎีกานต์                     | 2     | 110 ศรี<br>จันทร์ | 65.00       | 2.5   |   | ×   |                                | ม.6                                      | 1                                      | 4          | 16176 นายณัฐธัญ กาวรสถิง                                 | ทย์ 1         | L     | 110 ศรี<br>จันทร์  | 84.00         | 4    |
|                              | ы.б                                                 | 2                          | 5          | 16192 นางสาวพืชชาพร อมรพิมล                     | 2     | 110 ศรี<br>จันทร์ | 80.50       | 4     |   | ×   |                                | ม.6                                      | 1                                      | 5          | 16186 นางสาวนัจนันท มงคล                                 | าศุกวาร 1     | L     | 110 ศรี<br>จันทร์  | 90.50         | 4    |
|                              | ы.б                                                 | 2                          | 6          | 17501 นางสาวชญานิศ กัลยวณิชย์                   | 2     | 110 ศรี<br>รับบซ์ | 68.00       | 2.5   |   | ×   |                                | ม.6                                      | 1                                      | 6          | 16189 นายรัชชักฤษฎ์ ตรีวิศ                               | 1วเวทย์ 1     | L     | 110 ศรี<br>จันเนต์ | 73.00         | 3    |

- 1. เลือกปีการศึกษา ภาคเรียนที่ ระดับชั้น
- 2. เลือกรายวิชา กลุ่มที่ ชื่อนักเรียนที่ลงทะเบียน
  - ไว้ และต้องการแก้ไข
- เลือกรายวิชา กลุ่มที่ ที่ต้องการเปลี่ยนกลุ่ม
- 4. เลือกนักเรียนที่ต้องการแก้ไข
- 5. คลิกแก้ไข
- เลือกนักเรียนที่ต้องการลบชื่อออกจากกลุ่ม
   เรียน

# รายวิชาที่เปิดสอน

| งานทะเบียน                     |                           |
|--------------------------------|---------------------------|
|                                |                           |
| 📖 แผนการเรียน  &เกณฑ์หลักสูตร  |                           |
| หลักสูตรรายวิชา                |                           |
| 🏼 จัดวิชาเรียน                 |                           |
| 🏼 ลงทะเบียนวิชาเรียน           |                           |
| 🏼 ตรวจสอบแก้ไขการลงทะเบียน 🕨 🕨 |                           |
| ▶ รายวิชาที่เปิดสอน 🕨          | 🏼 รายวิชาที่เปิดสอน 🗲     |
| จัดครูสอน                      | 🏼 แก้ไข รายวิชาที่เปิดสอน |
| 🕨 เลือกเสรี                    |                           |
| ▶ ONET ►                       |                           |
| 📖 ตรวจสอบการผ่านเกณฑ์การศึกษา  |                           |

## รายวิชาที่เปิดสอน

| ) <b>I</b> sai                                                              | โรงเรียนสาธิตมหาวิทยาลัยครื่นครินทรวิโรฒ ปทุมวัน<br>Patumwan Demonstration School : Srinakharinwirot University<br>> โรเรียน + นักเรียน + ครู + งานทศบียน + งานวัดผล + ผลการเรียน + สารสนเทศ + รายงาน Admin |               |                 |              |                           |                   |                                  |              |                           |                             |                      |  |  |  |
|-----------------------------------------------------------------------------|----------------------------------------------------------------------------------------------------|---------------|-----------------|--------------|---------------------------|-------------------|----------------------------------|--------------|---------------------------|-----------------------------|----------------------|--|--|--|
| ราะ                                                                         | รายวิชาที่เปิดสอน                                                                                                    |               |                 |              |                           |                   |                                  |              |                           |                             |                      |  |  |  |
|                                                                             | ค้นหางาก สหัส รายวิชา                                                                                                    |               |                 |              |                           |                   |                                  |              |                           |                             |                      |  |  |  |
| <u>าลตับ</u> เห็นหมด ⊻<br>กลุ่มสาวะ เรื่อนผด<br>วิชามังตับ/ภลิตา เรื่อนผด ⊻ |                                                                                                    |               |                 |              |                           |                   |                                  |              |                           |                             |                      |  |  |  |
|                                                                             | 10                                                                                                    | 3             |                 |              |                           |                   |                                  |              | 4 1                       | ของ 14 🖉 25                 | /หน้า                |  |  |  |
|                                                                             | ช้น                                                                                                    | ans<br>Amen 4 | ภาคเรียน<br>ที่ | รทัส<br>วิชา | ซื่อวิชา                  | Code<br>(English) | Titles(English)                  | หน่วย<br>กิต | ประเภทวิชา                | กลุ่มสาระ                   | วิชานังคับ/<br>เลือก |  |  |  |
| r×                                                                          | a.1                                                                                                    | 2559          | 1               | 421101       | การงานอาซีพและเทคโนโลบี 1 | WORK21101         | WORK EDUCATION AND TECHNOLOOGY 1 | 1.0          | วิชาพื้นฐาน               | การงานอาซีพและ<br>เทคโนโลยี |                      |  |  |  |
|                                                                             | ม.1                                                                                                    | 2559          | 1               | ∢21102       | การงานอาซีพและเทคโนโลยี 2 | WORK21102         | WORK EDUCATION AND TECHNOLOOGY 2 | 1.0          | วิชาพื้นฐาน               | การงานอาชีพและ<br>เทคโนโลยี |                      |  |  |  |
| ₽×                                                                          | ม.1                                                                                                    | 2559          | 1               | 421201       | พิมพ์ดีดภาษาไทย 1         | WORK21201         | TYPING 1 (THAI)                  | 1.0          | ີ າซาเพิ่มเติม<br>(ເລືอก) | การงานอาซีพและ<br>เทคโนโลยี |                      |  |  |  |

- 1. เลือกปีการศึกษา ภาคเรียนที่ ระดับชั้น
- 2. กรองรายวิชาที่เปิดสอน
- 3. ลบรายวิชาที่เปิดสอน ครูผู้สอน กลุ่มเรียน และรายชื่อนักเรียนที่ลงทะเบียนเรียน
- 4. แก้ไขรายวิชาที่เปิดสอน

## รายวิชาที่เปิดสอน

| 🕨 โรงเรียน 🔶 นัก | าเรียน        | ାଜ୍ୟ 🔸 ଏ   | านทะเบียน             | เ 🔶 งานวัดผล 🔶 ผลการเรียน     | 🕨 สารสนเทศ    | i 🔶 รายงาน | Admir   | ı  |
|------------------|---------------|------------|-----------------------|-------------------------------|---------------|------------|---------|----|
| รายวิชาที่เปิด   | าสอน          |            |                       |                               |               |            |         |    |
| รหัสวิชา         | <b>₹211</b> 0 | )1         | ~                     | ระดั                          | บ มัธยมต้น    | $\sim$     |         |    |
| ช้น              | ม.1           |            | ~                     | ปีการศึกษ                     | 2559          |            |         |    |
| ภาคเรียนที่      | 1             |            | ~                     | หลักสูต                       | ร 2-2551      | $\sim$     |         |    |
| รหัสวิชา         | ₹2110         | 1          |                       | ซื่อวิช                       | า การงานอาชี  | พและเทคโนโ | ลยี 1   |    |
| Code(English)    | WOR           | K21101     |                       | Titles(English                | WORK ED       | UCATION /  | AND TEC | HN |
| หน่วยกิต         | 1.0           |            |                       | วิชาที่ต้องเรียนก่อง          | H.            |            |         |    |
| ประเภทวิชา       | วิชาพ์        | นฐาน       | $\sim$                | วิชาบังคับ/เลือ               | ก ** โปรดเลือ | n** 💙      |         |    |
| กลุ่มสาระ        | การงา         | นอาซีพและ  | ะเทคโนโลยี            | ~                             |               |            |         |    |
|                  |               |            |                       |                               |               |            |         |    |
|                  |               |            |                       |                               |               |            |         |    |
|                  | _             | 12         |                       |                               |               |            |         |    |
|                  | ancel         |            |                       |                               |               |            |         |    |
|                  |               |            |                       |                               |               |            |         |    |
| and it at        | <u>4</u>      |            |                       |                               |               |            |         |    |
| รายขอนกเร        | ายน           |            |                       |                               |               |            |         |    |
| ด้แหาจาก         |               |            |                       |                               |               | "เป        |         |    |
|                  | 3             |            | 44 4 1                | ของ 22 / // 2                 | 20 รายการ 1   | 0 /1       | หน้า    |    |
| ระดับขึ้น กลุ่ม  | ห้อง เส       | าชที่ เลขป | lระจำตัว <sup>(</sup> | ชื่อ นามสกุล                  | ผู้สอน        | % คะแนน    | Grade   |    |
| ม.1 1            | 1             | 1 1828     | 31 1                  | ด็กซายกศิฐ์กฤษฎิ์ จันทะเรื่อง | 708 พรงทอง    | 87.90      | 4       |    |
| ม.1 1            | 1             | 2 1828     | 33 1                  | ด็กซายคณุตม์ ทรัพย์ทวีซัยกุล  | 708 พรงทอง    | 81.90      | 4       |    |

- 1. แก้ไขรายวิชาที่เปิดสอน เฉพาะภาคเรียน
- คำสั่งบันทึก / ยกเลิก
- 3. รายชื่อนักเรียนที่ลงทะเบียนเรียน

## แก้ไขรายวิชาที่เปิดสอน

| > โรง           | เรียน 🔶 นักเรี                                                              | ยน 🕨 ครู                    | > งานทะเบียน          | เ 🕨 งานวัด | เผล 🕨 ผลการเรียน 🕨 สารสนเทศ | ุ≽รายงาน Admin |                                         |           |             |    |                   |             |              |           |
|-----------------|-----------------------------------------------------------------------------|-----------------------------|-----------------------|------------|-----------------------------|----------------|-----------------------------------------|-----------|-------------|----|-------------------|-------------|--------------|-----------|
| แก้             | า้ไขรายวิชาที่                                                              | เปิดสอน                     |                       |            |                             |                |                                         |           |             |    |                   |             |              |           |
|                 | ด้นหาจาก ร                                                                  | ห้สวิชา ชื่อวิจ             | ภา                    |            |                             | ∑"lul          |                                         |           |             |    |                   |             |              |           |
| า<br>เ<br>วิชาป | ปการศึกษา 2<br>ภาคเรียนที่ 2<br>ชั้น ม<br>ประเภทวิชา พี<br>มัลอับ/เลือก ที่ | 559<br>6<br>โนฐาน<br>เ้งหมด | ><br>><br>><br>><br>> |            |                             | วิชาบังคับ/เลื | อก 30 = เลือก, 91 = กิจกรรมพัฒนาผู้เร็ม | ยน(เลือก) | 3           |    |                   |             |              |           |
|                 | ×BX                                                                         | e                           |                       |            |                             |                |                                         |           |             | ขอ | N 1 > > 8         | 3 รายการ 10 | / 9          | หน้า      |
|                 | ปีการศึกษา                                                                  | กาคเรียนที่                 | ชั้น                  | รหัสวิชา   | ซื่อวิชา                    | Code(English)  | Titles(English)                         | หน่วยกิด  | ประเภทวิชา  |    | ົງซານັ້າคับ/ເລືອก | กลุ่มสาระ   |              | ผู้บันทึก |
| BX              | 2559                                                                        | 2                           | ы.6 🗸                 | 433101     | การงานอาซีพและเทคโนโลยี 5   | WORK33101      | WORK EDUCATION AND TECHN                | 0.5       | วิชาพิ้นฐาน | ~  |                   | 7 การงาน    | $\checkmark$ |           |
| BX              | 2559                                                                        | 2                           | N.6 🗸                 | 433102     | การงานอาชีพและเทคโง 26      | WORK33102      | WORK EDUCATION AND TECHN                | 0.5       | วิชาพื้นฐาน | ~  | 30                | 7 การงาน    | ~            |           |
| BX              | 2559                                                                        | 2                           | N.6 🗸                 | พ33102     | ภาษาไทยพื้นฐาน 6            | THA33102       | THAI 6                                  | 1.0       | วิชาพิ้นฐาน | ~  | ~                 | 1 ไทย       | $\checkmark$ |           |
| BX              | 2559                                                                        | 2                           | ы.6 🗸                 | w33102     | สุขศึกษา 6                  | HPE33102       | HEALTH EDUCATION 6                      | 0.5       | วิชาพื้นฐาน | ~  | ~                 | 5 สุขศึกษา  | $\checkmark$ |           |

- 1. กรองรายวิชาที่ต้องการ
- 2. แก้ไขรายวิชา
- กำหนดวิชา (เลือก) หรือกิจกรรมพัฒนาผู้เรียน (เลือก) กรณีที่ต้องการให้นักเรียน เลือกเรียนได้ตามความ

ต้องการ

## จัดครูสอน

| งานทะเบียน                       |
|----------------------------------|
| <br>III หลักสูตร-เกณฑ์การประเมิน |
| 🏼 แผนการเรียน   เกณฑ์หลักสูตร    |
| 🕨 หลักสูตรรายวิชา                |
| 🏼 จัดวิชาเรียน                   |
| 🏼 ลงทะเบียนวิชาเรียน             |
| 🏼 ตรวจสอบแก้ไขการลงทะเบียน 🕨 🕨   |
| ▶ รายวิชาที่เปิดสอน ▶            |
| 🏼 จัดครูสอน 🔸                    |
| 🕨 เลือกเสรี                      |
| ▶ ONET ►                         |
| ตรวจสอบการผ่านเกณฑ์การศึกษา      |

### จัดครูสอน

| <ul><li>โรงเรียน</li></ul> | โรงเรียนสาธิตม<br>Patumwan Demons<br>▶นักเรียน ▶ครู ▶งานหะ | <mark>มหา</mark> ร์<br>stratic<br>เขียน | วิทยาลัย<br>on School<br>งานวัดผล | Iศรีนครินท<br>: Srinakharinı<br>) ผลการเรียน | ารวิโรฒ ปทุมวัน<br>wirot University<br>▶สารสนเทศ ▶รายงาน Admin | รสึกษา 2559 🔽 | / 1 🖳 ระดับ ม.6 | <b>▼</b> .811 ( |
|----------------------------|------------------------------------------------------------|-----------------------------------------|-----------------------------------|----------------------------------------------|----------------------------------------------------------------|---------------|-----------------|-----------------|
| บันทึก/แ                   | ก้ไข-ครูผู้สอน                                             | -                                       | _                                 | _                                            |                                                                | _             |                 |                 |
| ด้แหาจาก                   | รหัส ชื่อครู                                               |                                         |                                   |                                              | <u>≥ "u</u>                                                    |               |                 |                 |
| กลุ่มสาระ                  | ทั้งหมด                                                    |                                         | $\checkmark$                      | 3                                            |                                                                |               |                 |                 |
|                            | 6                                                          |                                         |                                   |                                              | 1 ของ 815 10                                                   | /หน้า         |                 |                 |
| ระดับขั้น                  | รหัส วิชา นก.                                              | กลุ่ม                                   | ประเภทวิชา                        | ลำดับที่                                     | ครูผู้สอน                                                      | จำนวนนักเรียน |                 |                 |
| ม.1                        | ท21101 ภาษาไทย 11.5                                        | 1                                       | พื้นฐาน                           | 1                                            | 106 นุช พุ่มเพชร                                               |               | 2               |                 |
| ม.1                        | ท21101 ภาษาไทย 11.5                                        | 1                                       | พื้นฐาน                           | 1                                            | 107 บุณฑริกา วิศวสมภพ                                          | ·             |                 |                 |
| ม.1                        | ท21101 ภาษาไทย 11.5                                        | 1                                       | พื้นฐาน                           | 1                                            | 107 บุณฑริกา วิศวสมภพ 🗅                                        | 1             |                 |                 |
| ม.1                        | ท21101 ภาษาไทย 11.5                                        | 1                                       | พื้นฐาน                           | 1                                            | 106 นุช พุ่มเพชร                                               | ·             |                 |                 |
| ม.1                        | ท21101 ภาษาไทย 11.5                                        | 2                                       | พื้นฐาน                           | 1                                            | 106 นุช พุ่มเพชร                                               | •             |                 |                 |

- 1. เลือกปีการศึกษา ภาคเรียนที่ ระดับชั้น
- เปลี่ยนครูผู้สอน
- กำหนดลำดับที่ 1,2, ... ครูผู้สอน กรณีจัดครูสอนวิชาเดียวกัน หลายคน

## เลือกเสรี

| งานทะเบียน         |                  |                       |
|--------------------|------------------|-----------------------|
| 🔠 หลักสูตร-เกณฑ    | ท์การประเมิน     |                       |
| 🛯 แผนการเรียน 🤞    | 8: เกณฑ์หลักสูตร |                       |
| หลักสูตรรายวิชา    | т <b>)</b>       |                       |
| 💴 จัดวิชาเรียน     |                  |                       |
| 🏭 ลงทะเบียนวิชาเร  | รียน             |                       |
| 💷 ตรวจสอบแก้ไข     | การลงทะเบียน 🕨   |                       |
| 🕨 รายวิชาที่เปิดสอ | น 🕨              |                       |
| 💷 จัดครูสอน        |                  |                       |
| 🕨 เลือกเสรี        | •                | 🌐 กำหนดเงื่อนไข       |
| ONET               | •                | 🖩 กำหนด จำนวนนักเรียน |
| 🔠 ตรวจสอบการผ่     | านเกณฑ์การศึกษา  | 🖩 ลงทะเบียน           |
|                    |                  | 🖩 ผลการเลือก          |

### กำหนดเงื่อนไขวิชาเลือก

| • | โรแรียน ) นักเรียน ) ครู ) งานทะเบียน ) งานวัดผล ) ผลการเรียน ) สารสนเทศ ) รายงาน Admin<br>กำหนดหลักเกณฑ์ วิชาเลือกเสรี |                |              |           |                                |                                |                         |                         |                    |                      |                    |                                   |  |  |
|---|----------------------------------------------------------------------------------------------------|----------------|--------------|-----------|--------------------------------|--------------------------------|-------------------------|-------------------------|--------------------|----------------------|--------------------|-----------------------------------|--|--|
|   | 1 × ปิ 36                                                                                                    |                |              |           |                                |                                |                         |                         |                    |                      |                    |                                   |  |  |
|   |                                                                                                    | ปีการ<br>ศึกษา | ภาค<br>เรียน | ระดับขั้น | นก. ให้เลือก<br>เรียนส่วนที่ 1 | นก. ให้เลือก<br>เรียนส่วนที่ 2 | ชม.กิจกรรม<br>ให้เลือก1 | ชม.กิจกรรม<br>ให้เลือก2 | วิธีการคัดเลือก    | วัน เวลา ที่ให้เลือก | หมดเวลาเลือก       | ผู้บันที่ วัน เวลา ที่บันทึก<br>ก |  |  |
| × |                                                                                                    | 2560           | 1            | ม.1 🗸     | 1.0                            |                                | 20.0                    |                         | เลือกก่อนได้ก่อน 🗸 | 30 เม.ย. 2560 0:04   | 10 พ.ค. 2560 16:00 | 306 10 พ.ค. 2560 13:00            |  |  |
| × |                                                                                                    | 2560           | 1            | ม.2 🗸     | 1.0                            |                                | 20.0                    | 2                       | เลือกก่อนได้ก่อน 🗸 | 30 เม.ย. 2560 0:04   | 10 พ.ค. 2560 16:00 | 306 10 พ.ค. 2560 13:00            |  |  |
| × |                                                                                                    | 2560           | 1            | ม.3 🗸     | 1.0                            |                                |                         |                         | เลือกก่อนได้ก่อน 🗸 | 30 เม.ย. 2560 0:04   | 10 พ.ค. 2560 16:00 | 306 10 พ.ค. 2560 13:00            |  |  |
| × |                                                                                                    | 2560           | 1            | ม.4 🗸     | 1.0                            |                                | 20.0                    |                         | เลือกก่อนได้ก่อน 🗸 | 30 เม.ย. 2560 0:04   | 10 พ.ค. 2560 16:00 | 306 10 พ.ค. 2560 13:00            |  |  |
| × |                                                                                                    | 2560           | 1            | ม.5 🗸     | 1.0                            |                                | 20.0                    |                         | เลือกก่อนได้ก่อน 🗸 | 30 เม.ย. 2560 0:04   | 10 พ.ค. 2560 16:00 | 306 10 พ.ค. 2560 13:00            |  |  |
| × |                                                                                                    | 2560           | 1            | ы.б 🗸     | 1.0                            |                                |                         |                         | เลือกก่อนได้ก่อน 🗸 | 30 เม.ย. 2560 0:04   | 10 พ.ค. 2560 16:00 | 306 10 พ.ค. 2560 13:00            |  |  |

- 1. เลือกปีการศึกษา ภาคเรียนที่ ระดับชั้น
- 2. กำหนดเงื่อนไขวิชาเลือก

#### กำหนดจำนวนนักเรียน วิชาเลือก

| ▶ งานทะเบียน                   |                       |
|--------------------------------|-----------------------|
| 🏼 หล้กสูตร-เกณฑ์การประเมิน     |                       |
| 🏼 แผนการเรียน & เกณฑ์หลักสูตร  |                       |
| หลักสูตรรายวิชา                |                       |
| \begin{split} จัดวิชาเรียน     |                       |
| 🖩 ลงทะเบียนวิชาเรียน           |                       |
| 🏾 ตรวจสอบแก้ไขการลงหะเบียน 🔹 🕨 |                       |
| ▶รายวิชาที่เปิดสอน ▶           |                       |
| 📖 จัดครูสอน                    |                       |
| เลือกเสรี                      | 🏼 กำหนดเงื่อนไข       |
| > ONET >                       | 🏼 กำหนด จำนวนนักเรียน |
| 🏼 ตรวจสอบการผ่านเกณฑ์การศึกษา  | 🏼 ลงทะเบียน           |
|                                | 🏼 ผลการเลือก          |

#### จำนวนนักเรียน วิชาเลือก

→ โรงเรียน → นักเรียน → ครู → งานทะเบียน → งานวัดผล → ผลการเรียน → สารสนเทศ → รายงาน Admin

| บันทึก/แ        | ก้ไข จำนวนนักเรียน วิช  | าเลือก | าเสรี      |                  |          |                         |         |             |               |
|-----------------|-------------------------|--------|------------|------------------|----------|-------------------------|---------|-------------|---------------|
| ค้นหาะ          | <b>จาก</b> รหัส ชื่อครู |        |            |                  |          | [lu]                    |         |             |               |
| กลุ่มส          | กระ ทั้งหมด             |        | ~          |                  |          |                         |         |             |               |
| วิชาบังคับ/เลื่ | าอก ทั้งหมด 🗸 🗸         | 4      |            |                  |          |                         |         |             |               |
| f               | าลุ่ม ทั้งหมด 💟         |        |            |                  |          |                         |         |             |               |
| at              | หมดี ทั้งหมด 🗸          |        |            |                  |          |                         |         |             |               |
|                 | 6                       |        |            |                  |          | 44 4 1 vov 815          | 814     | 6 รายการ 10 | / หน้า        |
| ระดับขั้น       | รหัส วิชา นก.           | กลุ่ม  | ประเภทวิชา | วิชาบังคับ/เลือก | ลำดับที่ | ครูผู้สอน               | ส่วนที่ | จำนวนที่รับ | จำนวนนักเรียน |
| ม.1             | ท21101 ภาษาไทย 11.5     | 1      | พื้นฐาน    |                  | 1        | 106 นุช พุ่มเพชร 🗸      |         |             |               |
| ม.1             | ท21101 ภาษาไทย 11.5     | 1      | พื้นฐาน    |                  | 1        | 107 บุณฑริกา วิศวสมภพ 🗸 |         |             |               |
| ม.1             | ท21101 ภาษาไทย 11.5     | 1      | พื้นฐาน    |                  | 1        | 107 บุณฑริกา วิศวสมภพ 🗸 |         |             |               |
| ม.1             | ท21101 ภาษาไทย 11.5     | 1      | พื้นฐาน    |                  | 1        | 106 นุช พุ่มเพชร 🗸      |         |             |               |

### 1 เลือกเงื่อนไข กรองข้อมูล

2 กำหนดส่วนที่ และจำนวนนักเรียนที่รับได้

ส่วนที่ 1, 2,....3 ใช้ในกรณีที่ต้องการกำหนดให้นักเรียน 1 คน ต้องเรียนวิชาเลือก 2 วิชา ต้องกำหนดว่ามีวิชา ใดบ้างเป็นวิชาที่เปิดสอนในส่วนที่ 1 และวิชาใดบ้างเปิดสอนในส่วนที่ 2 วิชาที่เปิดสอนในส่วนที่ 1 และ 2 จะ เป็นวิชาเดียวกันก็ได้ และโปรแกรมจะตรวจสอบป้องกันการเลือกวิชาในส่วนที่ 1 ซ้ำกับวิชาในส่วนที่ 2 ให้โดย อัตโนมัติ

#### ลงทะเบียนวิชาเลือกเสรี

| ▶ งานทะเบียน                   |                       |
|--------------------------------|-----------------------|
| 🏼 หล้กสูตร-เกณฑ์การประเมิน     |                       |
| 🏼 แผนการเรียน & เกณฑ์หลักสูตร  |                       |
| 🕨 หลักสูตรรายวิชา              |                       |
| 🛄 จัดวิชาเรียน                 |                       |
| 📖 ลงทะเบียนวิชาเรียน           |                       |
| 🖩 ตรวจสอบแก้ไขการลงทะเบียน 🔹 🕨 |                       |
| 🕨 รายวิชาที่เปิดสอน 🕒 🕨        |                       |
| 🎫 จัดครูสอน                    |                       |
| 🕨 เลือกเสรี 🔹 🕨                | 🏼 กำหนดเงื่อนไข       |
| ▶ ONET ►                       | 🏼 กำหนด จำนวนนักเรียน |
| 🏼 ตรวจสอบการผ่านเกณฑ์การศึกษา  | 🏼 ลงทะเบียน           |
| i                              | 🏼 ผลการเลือก          |

#### ลงทะเบียน

| Þ  | โรงเรีย                                            | ยน           | ▶ นักเรีย           | ла )       | R5 )     | งานห  | ะเบียน ⊾งานวัดมล ⊾มลการเ       | รัยน <b>)</b> สารสนเทศ ) รายงาน Ac | dmin    |                |      |      | 3                                      | 2560 / I di u.2 V Ku (               | Thai       | L     | og in :         | าจากระบ | <u>u</u> | 3    |
|----|----------------------------------------------------|--------------|---------------------|------------|----------|-------|--------------------------------|------------------------------------|---------|----------------|------|------|----------------------------------------|--------------------------------------|------------|-------|-----------------|---------|----------|------|
|    | รายวิชาที่เลือกเรียนแล้ว รายวิชา ที่สามารถเลือกใต้ |              |                     |            |          |       |                                |                                    |         |                |      |      |                                        |                                      |            |       |                 |         |          |      |
| ค้ | แหาจ                                               | าก           | รหัส ขึ่ง           | มาม        | เสกุลนัก | เรียน |                                | [≥ ki]                             |         |                |      |      | ด้แหาจาก ระ                            | ัส ซื่อ นามสกุลนักเรียน              |            |       | <u>&gt; 1</u> ∪ |         |          |      |
| L  | i<br>she                                           | ส้อง<br>ณที่ | **ทั้งหม<br>ทั้งหมด | n** ∖<br>✓ | 4        |       |                                |                                    |         |                |      | Γ    | ห้อง 1<br>กลุ่ม 1                      | ⊻ 2                                  | ]          |       |                 |         |          |      |
|    | >                                                  | K            | × 76                |            |          |       | 44 4 1                         | ของ 56 🔸 🚧 560 ราย                 | เการ 1  | ) / หน้        | 1    |      | ikusta 🚺                               | $\checkmark$                         |            |       |                 |         |          |      |
|    |                                                    | 586          | ลับ กลุ่ม           | า ห้อ      | I HAIL   | Land  | ที่ เลขประจำตัว ชื่อ นามสกุล   | รหัส วิชา นก.                      | ส่วนที่ | ล่ำดับที่เลือก | ผ่าน | แสด  | แฉพาเว็ซาาทียังไม่ได้เดือก  ⊻<br>วิธีศ | าารเลือก 1=เลือกก่อนได้ก่อน 2=Random |            |       |                 |         |          |      |
| X  | П                                                  | 12           | 2 3                 | 5 2        | 2        |       | 1 16841 ฤทธิกร รัตนกาวร        | จ22201 ภาษาจีน 1.0                 | 1       | 1              | Yes  |      | X X                                    |                                      | eiza 20 🕨  |       | 104 534035      | 10      | /        | ะน้ำ |
| ×  | N                                                  | ม.2          | 2                   | -          |          |       | 1 16975 เสอฐาณี สุหันท์        | อ22205 ภาษาอังกฤษเลือกเสรี 1.0     | 1       | 1              | Yes  | 1500 |                                        |                                      | -000 20 F  | ariu. | Secondaria      | stanti  | č        |      |
| ×  |                                                    | N            | 2 1                 | 4          |          | 5     | 16839 ภัพรสิทธิ์ "เกรยะสิทธิ์  | อ22205 ภาษาอังกฤษเลือกเสรี 1.0     | 1       | 1              | Yes  | MUT  |                                        | 100007 1 1 0                         | พิสมา      | riagu |                 | rean n  | 30 6     | 10   |
| ×  |                                                    | ม.2          |                     | 1          |          |       | 1 16834 กิติ ซลุยรัตน์         | ญ22201 กาษาญี่ปุ่น 1.0             | 1       | 1              | Yes  |      | 16834 กต ขลุยรตน                       | ด22207 ภาษาเกาหล 1.0                 | /0/ จตตรา  | 1     | 1               | 1       | 25       | 15   |
| ×  |                                                    | ม.2          | 2                   | e          | 5        |       | 1 16972 ปฏิพัทธ์ ซาศรี         | จ22201 ภาษาจีน 1.0                 | 1       | 1              | Yes  |      | 16834 กิติ ซลุยริกษ์                   | 22211 ภาษาเรียดนาม 1.0               | 859 Huyen  | 1     | 1               | 1       | 25       | 15   |
| ×  |                                                    | ม.2          | 2 ]                 | . 9        | )        |       | 1 17061 เกียรติ์พล ไกรยะสิทธิ์ | ต22207 ภาษาเกาหลี 1.0              | 1       | 1              | Yes  |      | 16834 กิติ ซลุยรัตน์                   | อ22205 กาษาอังกฤษเลือกเสรี 1.0       | 857 Paul   | 1     | 1               | 1       | 25       | 21   |
| ×  |                                                    | ม.2          | 2 1                 | . 7        | 7        |       | 1 16969 ซ้ยอนั่นต์ พันซารี     | จ22201 ภาษาจีน 1.0                 | 1       | 1              | Yes  |      | 16834 กิติ ซลุยรัตน์                   | n22917 A-MATH 20.0                   | 219 พัชรพร | 1     | 1               | 1       | 10       | 1    |

- 1 เลือก ปีการศึกษา ภาคเรียน ระดับชั้น
- 2 กรองข้อมูล นักเรียน วิชาเลือก
  - ห้องเรียนของนักเรียน
  - กลุ่มเรียน
  - ส่วนที่เลือกเรียน
- 3 เลือกวิชาที่ต้องการเรียน
- 4 กรองข้อมูล นักเรียน และวิชาเรียน ที่นักเรียนเลือกเรียน
- 5 เลือกวิชาที่ต้องการลบ
- 6 ลบวิชาที่เลือกเรียนไว้แล้วเพื่อเปลี่ยนวิชาเรียน

#### ผลการลงทะเบียนวิชาเลือก

| ▶ งานทะเบียน                   |                       |
|--------------------------------|-----------------------|
| 🏼 หล้กสูตร-เกณฑ์การประเมิน     |                       |
| 🏼 แผนการเรียน   เกณฑ์หล้กสูตร  |                       |
| หลักสูตรรายวิชา                |                       |
| 🏢 จัดวิชาเรียน                 |                       |
| 🏼 ลงทะเบียนวิชาเรียน           |                       |
| 🖩 ตรวจสอบแก้ไขการลงทะเบียน 🔹 🕨 |                       |
| 🕨 รายวิชาที่เปิดสอน 🕒 🕨        |                       |
| 🎟 จัดครูสอน                    |                       |
| ▶ เลือกเสรี                    | 🏼 กำหนดผื่อนไข        |
| ▶ ONET ►                       | 🏼 กำหนด จำนวนนักเรียน |
| 🏼 ตรวจสอบการผ่านเกณฑ์การศึกษา  | 🏼 ลงทะเบียน           |
| i                              | 🖩 ผลการเลือก          |

#### ผลการเลือก

| 5                                   |                    |                     |                |              |        |             |              | ปี         | 2560 V / 1 V 👬 N.2 V               |         | Thai                  | ►<br>Log in : | <u>ออกจาก</u> | <u>72111</u> 🔁 |
|-------------------------------------|--------------------|---------------------|----------------|--------------|--------|-------------|--------------|------------|------------------------------------|---------|-----------------------|---------------|---------------|----------------|
| <ul> <li>โรง</li> <li>ผส</li> </ul> | เรียน<br>าการเลื   | • นักเรี<br>อกวิช   | ยน<br>าเลือศ   | ครู<br>าเสรี | ▶ งานท | ะเบียน ∍งาน | วัดผล 🕨 ผลกา | ารเรียน 🕨  | สารสนเทศ ∍รายงาน Admin             |         |                       |               |               |                |
|                                     | ค้นหาจ             | ก [                 |                |              |        |             |              |            | ΣЪ                                 |         |                       |               |               |                |
|                                     | ระส<br>ห้          | กับ ทั้ง<br>อง ทั้ง | หมด '<br>หมด ' | <b>&gt;</b>  |        | 2           |              |            |                                    | 3       |                       |               |               |                |
| ราหัส<br>ผ                          | วิชา น<br>ลการเลือ | ก. ทั้ง<br>หา ทั้ง  | หมด<br>หมด     | ~            |        |             |              |            | ► Random                           |         |                       |               |               |                |
|                                     | × (                | ) Ye                |                |              |        |             |              |            | 1ของ 26                            | 6 🕨     | <mark>) 2655</mark> ສ | ยการ 10       | / หน้         | 'n             |
|                                     | ] ระดับ            | กลุ่ม               | ห้อง           | แผน          | เลซที่ | เลขประจำตัว | ชื่อ         | นามสกุล    | รหัส วิชา นก.                      | ส่วนที่ | ลำดับที่เลือก         | ผลการเลือก    | ผู้บันทึก     | ເວລາ           |
| ×□                                  | ] ม.1              | 1                   | 1              | 4            | 5      | 17307       | สีหราช       | ร้ตนมาลี   | ก21939 วิทย์หรรษา 20.0             | 1       | 1                     | Yes           |               |                |
| ×□                                  | ] ม.1              | 1                   | 1              | -            | 11     | 17312       | ณัฐสุดา      | อัปมะโท    | ก21915 พยาบาลRNK 20.0              | 1       | 1                     | Yes           |               |                |
| ×□                                  | ] ม.1              | 1                   | 1              |              | 12     | 17313       | ปียะธิดา     | จันทร์เพ็ง | ก21912 English for Daily life 20.0 | 1       | 1                     | Yes           |               |                |
| ×□                                  | ] ม.1              | 1                   | 1              |              | 2      | 17304       | ณัฐพล        | สกุลเดช    | ญ21201 ภาษาญี่ปุ่น 1.0             | 1       | 1                     | Yes           |               |                |

- 1 เลือก ปีการศึกษา ภาคเรียน ระดับชั้น
- 2 เลือก ระดับชั้น / ห้อง
- 3 คลิกสุ่มจับฉลากวิชาเลือก กรณีใช้วิธีสุ่ม
- 4 รายชื่อนักเรียนที่ได้เรียนวิชาเลือก

### บันทึกผลการสอบ ONET

| ▶ งานทะเบียน                   |                         |
|--------------------------------|-------------------------|
| 🏼 หลักสูตร-เกณฑ์การประเมิน     |                         |
| 🎟 แผนการเรียน   เกณฑ์หลักสูตร  |                         |
| หลักสูตรรายวิชา                |                         |
| 🎟 จัดวิชาเรียน                 |                         |
| 🎟 ลงทะเบียนวิชาเรียน           |                         |
| 🏾 ตรวจสอบแก้ไขการลงทะเบียน 🔹 🕨 |                         |
| รายวิชาที่เปิดสอน              |                         |
| 🏼 จัดครูสอน                    |                         |
| เลือกเสรี                      |                         |
| ▶ ONET ▶                       | 🏢 บันทึก แก้ไข ONET     |
| 🏼 ตรวจสอบการผ่านเกณฑ์การศึกษา  | 📖 นำเข้า และแสดงผล ONET |

### บันทึก/แก้ไข ONET

|      |         |       |                |                  |                           |          | ปี 256     | 50 🗸 / 1    | 🗸 ชั้น ม.2  | Mii 🗆      | Tha   | ii ►<br>Log in : | <u>่ออกจากร</u> | 2111 <b>2 (2</b> |
|------|---------|-------|----------------|------------------|---------------------------|----------|------------|-------------|-------------|------------|-------|------------------|-----------------|------------------|
| • โร | เรียน   | • นั  | เกเรียน 🔶 ครู  | ุ ▶ งานทะเบียน → | งานวัดผล 🕨 ผลการเรียน 🛛   | สารสนเทศ | ▶ รายงาน   | Admin       |             |            |       |                  |                 |                  |
| ນັ   | นทึก    | แก้ไ  | ข ONET         |                  |                           |          |            |             |             |            |       |                  |                 |                  |
| ค้นห | กจาก    | รห้ส  | ฯ ชื่อ นามสกุล | ล เลขประชาชน     |                           |          | ไม่]       |             |             |            |       |                  |                 |                  |
|      | ป้      | 25    | 59 🗸           | 1                |                           |          |            |             |             |            |       |                  |                 |                  |
| 52   | ลับขั้น | ม.6   | ~              | พ้อง             | ทั้งหมด 🗸                 |          |            |             |             |            |       |                  |                 |                  |
|      |         | 10    |                |                  |                           |          |            |             |             |            | 4 1   | ของ 32           | <b>&gt;</b> 10  | /หน้า            |
| Ŷ    | โอง แล  | ลขที่ | เลขประจำตัว    | เลขประชาชน       | ชื่อ                      | ภาษาไทย  | คณิตศาสตร์ | วิทยาศาตตร์ | สังคมศึกษาฯ | ภาษาอังกฤษ | %ONET | ONET30%          | GPA70%          | GPA เฉลี่ยรวม    |
| 1    | 1       |       | 14186          | 1489900353174    | นาย คมชาญ รายาทธิ์        | 30.00    | 55.00      | 45.00       | 38.00       | 27.50      | 30    | 0.57             | 2.49            | 3.06             |
| 1    | 2       | -     | 14192          | 1489900325545    | นาย ภาคภูมิ พันธอารมย์    | 54.50    | 22.50      | 34.00       | 41.00       | 33.75      | 30    | 0.57             | 2.51            | 3.08             |
| 1    | 3       |       | 14215          | 1480500229508    | นาย กฤษณัย ลำทอง          | 56.50    | 37.50      | 33.00       | 27.00       | 20.00      | 30    | 0.50             | 2.59            | 3.09             |
| 1    | 4       | ł     | 14216          | 1489900308918    | นาย กิตติพงศ์ แนวประเสริฐ | 69.50    | 40.00      | 37.00       | 45.00       | 35.00      | 30    | 0.66             | 2.45            | 3.11             |
| 1    | 5       | 5     | 14255          | 1489900321981    | นาย เกียรติศักดิ์ อุปซา   | 64.00    | 25.00      | 36.00       | 39.00       | 18.75      | 30    | 0.60             | 2.21            | 2.81             |

- 1 กำหนดเงื่อนไข ปีการศึกษา ระดับชั้น / ห้อง
- 2 บันทึก / แก้ไข คะแนน ONET

#### น้ำเข้า และแสดงผล ONET

| ุ≽ งานทะเบียน                  |                        |
|--------------------------------|------------------------|
| 🎟 หลักสูตร-เกณฑ์การประเมิน     |                        |
| 🎟 แผนการเรียน   เกณฑ์หลักสูตร  |                        |
| หลักสูตรรายวิชา                |                        |
| 🎟 จัดวิชาเรียน                 |                        |
| 🎟 ลงทะเบียนวิชาเรียน           |                        |
| 🎟 ตรวจสอบแก้ไขการลงทะเบียน 🔹 🕨 |                        |
| รายวิชาที่เปิดสอน              |                        |
| 📖 จัดครูสอน                    |                        |
| <ul> <li>เลือกเสรี</li> </ul>  |                        |
| ▶ ONET ▶                       | 🛄 บันทึก แก้ไข ONET    |
| 🎟 ตรวจสอบการผ่านเกณฑ์การศึกษา  | 🛯 นำเข้า และแสดงผล ONI |
|                                |                        |

#### นำเข้า และแสดงผล ONET

| 🕨 โรง | เรียน   | ุ ▶ นั | กเรียน  | ▶ครู ▶งาน     | เทะเบีย | มน 🕨 งานว่   | วัดผล 🔶 ผลเ | การเรียน | สารสนเทศ   | ุ⊳รายงาน A  | dmin        |            |       |             |         |               |
|-------|---------|--------|---------|---------------|---------|--------------|-------------|----------|------------|-------------|-------------|------------|-------|-------------|---------|---------------|
| นำ    | าเข้าแ  | ละแส   | เดงผล   | ONET          |         |              |             |          |            |             |             |            |       |             |         |               |
|       |         | ค้นห   | กจาก    | รห้ส ชื่อ นาม | เสกุล   | เลขประชาง    | บัน         |          |            | _ ∑bj       |             |            |       |             |         |               |
| Γ     | ปีที่จ  | บการ   | ศึกษา   | 2559 🗸        |         | 6            | 1           |          |            |             |             |            |       |             |         |               |
|       |         | 24     | ลับขั้น | ม.6 🗸         |         |              |             | ห้อง     | ทั้งหมด 🗸  |             |             |            |       |             |         |               |
|       |         |        |         |               |         |              |             |          |            |             |             |            |       |             |         |               |
| นำเข  | ที่จาก่ | ฟล์ I  | Excel   |               |         |              | Browse      |          | > Upload   | C           |             |            |       |             |         |               |
|       | ×       | ¥0     |         |               |         |              |             | 2        |            |             |             | 1 ขอ       | 32 🕨  | 🔸 🛛 311 ราย | มการ 10 | /หน้า         |
| ป     |         | ห้อง   | เลซที่  | เลขประจำตัว   | ชื่อ    |              |             | ภาษาไทย  | คณิตศาสตร์ | วิทยาศาตตร์ | สังคมศึกษาฯ | ภาษาอังกฤษ | %ONET | ONET30%     | GPA70%  | GPA เฉลี่ยรวม |
| 2     | 559     | 1      | 1       | 14186         | นาย     | คมชาญ ร      | กามฤทธิ์    | 30.00    | 55.00      | 45.00       | 38.00       | 27.50      | 30    | 0.57        | 2.49    | 3.06          |
| 2     | 559     | 1      | 2       | 14192         | นาย     | ภาคภูมิ พ่   | ในธ์อารมย์  | 54.50    | 22.50      | 34.00       | 41.00       | 33.75      | 30    | 0.57        | 2.51    | 3.08          |
| 2     | 559     | 1      | 3       | 14215         | นาย     | กฤษณัย ส     | ลำทอง       | 56.50    | 37.50      | 33.00       | 27.00       | 20.00      | 30    | 0.50        | 2.59    | 3.09          |
| 2     | 559     | 1      | 4       | 14216         | นาย     | กิตติพงศ์    | แนวประเสริฐ | 69.50    | 40.00      | 37.00       | 45.00       | 35.00      | 30    | 0.66        | 2.45    | 3.11          |
| 2     | 559     | 1      | 5       | 14255         | นาย     | เกียรติศักด์ | 1์ อุปซา    | 64.00    | 25.00      | 36.00       | 39.00       | 18.75      | 30    | 0.60        | 2.21    | 2.81          |

- 1 เลือก เงื่อนไขการกรองข้อมูล
- 2 Browse... เลือกไฟล์ตะแนน ONET
  - ที่ Download จากเว็บไซต์ สำนักงานทดสอบมาตรฐานการศึกษาแห่งชาติ (สทศ.)
- 3 คลิก Upload เข้าฐานข้อมูลงานทะเบียน-วัดผล
- 4 ตรวจสอบข้อมูล คะแนน ONET ที่ Upload

### ตรวจสอบการผ่านเกณฑ์การศึกษา

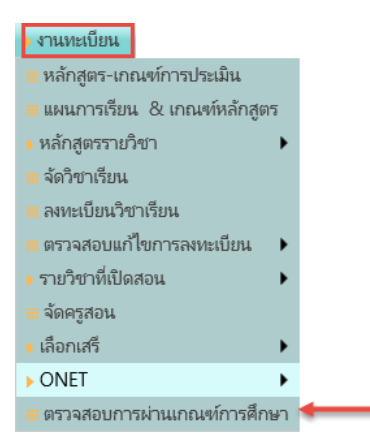

#### ตรวจสอบการผ่านเกณฑ์การศึกษา

|                 |                            |                         |                    |                              |                  |          | ปี             | 2559   | <b>∽</b> / | 2 🗸    | ชั้น ม     | 1.2   | ×A  |       | Tł      | nai<br>L | og in | ✓ ออกจากระบา<br>: | u 🕑 🔮 _ |
|-----------------|----------------------------|-------------------------|--------------------|------------------------------|------------------|----------|----------------|--------|------------|--------|------------|-------|-----|-------|---------|----------|-------|-------------------|---------|
| โรงเรีย<br>ตราว | ื่น )เป็                   | เ้กเรียน ) ครู          | ) งานเ<br>ค.เฑ์ควร | ทะเบียน <b>)</b> ง<br>รดีอษว | านวัดผล 🕨 ผ      | ลการเรีย | น ) ส          | สารสนเ | เทศ        | รายงาน | . Adı      | min   |     |       |         |          |       |                   |         |
| ค้า             | เหาจาก                     | รหัส ชื่อ นา            | มสกุล              |                              |                  |          |                |        | 1          | ∑եմ    |            |       |     |       |         |          |       |                   |         |
| ร<br>ผ่านตาม    | ะดับขั้น<br>ห้อง<br>มเกณฑ์ | ม.6 🔽<br>1 🔽<br>ทั้งหมด |                    | 1                            |                  |          |                |        |            |        |            |       |     |       |         |          |       |                   |         |
|                 | GPA                        |                         | ถึ                 | 4                            |                  |          | <u>&gt;</u> Նվ | ļ      |            |        |            |       |     |       |         |          |       |                   |         |
|                 | 1                          |                         |                    |                              |                  |          |                |        |            |        | ••         | ◀ 1   |     | ของ   | 2 🕨     | 18       | รายกา | าร 10 /           | หน้า    |
| - ห้อง          | เลขที่                     | เลขประจำตัว             | Prefix             | สื่อ                         | นามสกุล          | วิช      | าพื้นฐา        | น (นก  | .)         | วิช    | າເพີ່ມເตີ: | ม (นก | .)  | i     | กิจกรรม | (ขม.)    |       | ผ่านตามเกณฑ์      | GPA     |
|                 |                            |                         |                    |                              | •                | เกณฑ์    | เรียน          | ได้    | ครบ        | เกณฑ์  | เรียน      | ได้   | ครบ | เกณฑ์ | เรียน   | ได้      | ครบ   |                   |         |
| 1               | 1                          | 14186                   | นาย                | คมชาญ                        | 12 <sup>15</sup> | 41.0     | 41.0           | 41.0   | ครบ        | 36.0   | 69.5       | 69.5  | ครบ | 360   | 360.0   | 360.0    | ครบ   | ผ่าน              | 3.5701  |
| 1               | 2                          | 14192                   | นาย                | ภาคภูมิ                      | พันธ์อารมย์      | 41.0     | 41.0           | 41.0   | ครบ        | 36.0   | 69.5       | 69.5  | ครบ | 360   | 360.0   | 360.0    | ครบ   | ผ่าน              | 3.5905  |
| 1               | 3                          | 14215                   | นาย                | กฤษณัย                       | ลำทอง            | 41.0     | 41.0           | 41.0   | ครบ        | 36.0   | 69.5       | 69.5  | ครบ | 360   | 360.0   | 360.0    | ครบ   | ผ่าน              | 3.7036  |
| 1               | 4                          | 14216                   | นาย                | กิตติพงศ์                    | แนวประเสริฐ      | 41.0     | 41.0           | 41.0   | ครบ        | 36.0   | 69.5       | 69.5  | ครบ | 360   | 360.0   | 360.0    | ครบ   | ผ่าน              | 3.5090  |

### 1 เงื่อนไขการกรองข้อมูล

2 ผลการตรวจสอบการผ่านเกณฑ์การศึกษา

## งานวัดผล 🗲 คะแนนเต็มรายวิชา

| > งานวัดผล                        |                   |
|-----------------------------------|-------------------|
| ▶ คะแนนเต็มรายวิชา ▶              | 🏼 แสดงคะแนนเต็ม   |
| 🎹 บันทึกผลการเรียน                | 💷 บันทึกคะแนนเต็ม |
| 🌐 กิจกรรม                         |                   |
| 🏢 บันทึก คุณลักษณะอันพึงประสงค์ 🕨 |                   |
| 🚟 บันทึก การขาดเรียน              |                   |
| 🎟 บันทึก 0 ร มส                   |                   |
| 🎹 บันทึกสุขภาพนักเรียน            |                   |

#### แสดงคะแนนเต็ม

| đ         | โรงเรี่ยนสาธิตมหา<br>Patumwan Demonstrati | วิทยาลัยศรีนครินทรวิโร<br>on School : Srinakharinwirot U | ଲା :<br>nive    | ปทุร<br>rsity   | มวัน     |                 | ปีการ           | สึกษา 25 | 59 🗸 | ] / 1     | ระดับ    | и.б 🔽 |
|-----------|-------------------------------------------|----------------------------------------------------------|-----------------|-----------------|----------|-----------------|-----------------|----------|------|-----------|----------|-------|
| 🕨 โรงเรีย | มน 🕨 นักเรียน 🔶 ครู 🔶 งานทะเบียน          | 🔸 งานวัดผล 🔸 ผลการเรียน 🔸 สารสเ                          | นเทศ            | > 2.            | ายงาน Ac | dmin            |                 |          | U    |           |          |       |
| คะแบ      | เนเต็มรายวิชา                             |                                                          |                 |                 |          |                 |                 |          |      |           |          |       |
|           |                                           |                                                          | _               |                 |          |                 |                 |          |      |           |          |       |
| กลุ่มสาร  | ระ ทั้งหมด                                | 🗸 ระดับขั้น ทั้งหมด 🗸                                    |                 | 2               |          |                 |                 |          |      |           |          |       |
|           | 3 %                                       |                                                          |                 |                 | 4        | 1               |                 | ของ 33   | 10   | 11        | หน้า     |       |
| ขั้น      | กลุ่มสาระ                                 | รหัสวิชา                                                 | 1 <sup>st</sup> | 2 <sup>nd</sup> | กลางภาค  | 3 <sup>rd</sup> | $4^{\text{th}}$ | ปลายภาค  | รวม  | ผู้บันทึก | ว้น เวลา |       |
| ม.1       | 1 ภาษาไทย                                 | ห21101 ภาษาไทย 1                                         | 20              | 20              | 10       | 20              | 10              | 20       | 100  |           |          |       |
| ม.1       | 2 คณิตศาสตร์                              | ค21101 คณิตศาสตร์พื้นฐาน 1                               | 15              | 15              | 20       | 30              |                 | 20       | 100  |           |          |       |
| ม.1       | 3 วิทยาศาสตร์                             | ว21101 วิทยาศาสตร์พื้นฐาน 1                              | 20              | 10              | 20       | 10              | 20              | 20       | 100  |           |          |       |
| ม.1       | 4 สังคมศึกษา ศาสนา และวัฒนธรรม            | ส21101 สังคมศึกษาพื้นฐาน 1                               | 20              | 20              | 20       | 10              | 10              | 20       | 100  |           |          |       |

- 1 เลือก ปีการศึกษา ภาคเรียนที่
- 2 เลือกกลุ่มสาระ ระดับชั้น
- 3 คะแนนเต็มรายวิชา

### บันทึกคะแนนเต็ม

| งานวัดผล                          |                   |
|-----------------------------------|-------------------|
| ▶ คะแนนเต็มรายวิชา ▶              | 🏼 แสดงคะแนนเต็ม   |
| 🌐 บันทึกผลการเรียน                | 📖 บันทึกคะแนนเต็ม |
| III กิจกรรม                       |                   |
| 🏢 บันทึก คุณลักษณะอันพึงประสงค์ 🕨 |                   |
| 🎹 บันทึก การขาดเรียน              |                   |
| 🎟 บันทึก 0 ร มส                   |                   |
| 💷 บันทึกสุขภาพนักเรียน            |                   |

#### บันทึกคะแนนเต็ม

| <ul><li>โรงเรียา</li></ul> | โรงเรียนสาธิตมห<br>Patumwan Demonstr<br>น ▶นักเรียน → ครู ▶งานทะเบี | <del>หาวิทย</del><br>ation Sc | เาลัยค<br>chool : S                    | โริ่นคริน<br>Srinakharir<br>ผลการเรียน                    | ทรวิโร<br>nwirot U<br>→ สารส                        | าฒ ปา<br>Iniversit<br>หนเทศ 🕨                | <b>กุมวัน</b><br>y<br>รายงาน Ac                     | ปีการศึกษ<br>dmin                    | n 2559 💙 /         | 1 🗹 ระดับ ม                | .6 <b>Y</b> ay <b>-</b> |
|----------------------------|---------------------------------------------------------------------|-------------------------------|----------------------------------------|-----------------------------------------------------------|-----------------------------------------------------|----------------------------------------------|-----------------------------------------------------|--------------------------------------|--------------------|----------------------------|-------------------------|
| คะแน                       | นเต็มรายวิชา                                                        |                               |                                        |                                                           |                                                     |                                              |                                                     |                                      |                    |                            | _                       |
| กลุ่มสาร                   | ะ 1 ภาษาไทย                                                         | ~                             | <u>คำอธิบ</u>                          | <u>ายการ Copy</u>                                         | 4                                                   | -3                                           |                                                     |                                      |                    |                            |                         |
|                            | 2                                                                   |                               | เป็นการ<br>จากปีก<br>โดยจะห<br>ถ้ากรอเ | ร Copy คะแน<br>ารศึกษาที่ผ่าน<br>ทำการ Copy<br>กคะแนนเต็ม | เนเต็ม ทุง<br>เมา มาใจ<br>ที่ละกลุ่มง<br>ไว้แล้วจะไ | าวิชาในกะ<br>ข้เป็นคะแน<br>สาระ<br>ม่ทำการ ( | าุ่มสาระเดียวก้า<br>นเต็ม ในภาต<br>Copy ให้<br>Copy | น<br>เรียนปัจจุบัน<br>4<br>คะแนนเต็ม | ) เฉพาะกลุ่มสาระที | 5<br>มีเลือก () ทั้งระดับข | 6<br>(กกลุ่ม ≥Сору]     |
|                            | Yo                                                                  |                               |                                        |                                                           |                                                     |                                              |                                                     |                                      | 4                  | ของ 1 > 10                 | / หน้า                  |
| ขั้น                       | รหัสวิชา                                                            | 1 <sup>st</sup>               | 2 <sup>nd</sup>                        | กลางกาค                                                   | 3 <sup>rd</sup>                                     | 4 <sup>th</sup>                              | ปลายภาค                                             | รวม                                  | ผู้บัน             | เพ็ก                       | วัน เวลา                |
| ม.6                        | ท33101 ภาษาไทยพื้นฐาน 5                                             | 20                            | 20                                     | 10                                                        | 20                                                  | 20                                           | 10                                                  | 120                                  |                    |                            | 2 ส.ค. 60 18:15         |
| ม.6                        | ท33206 ประวัติวรรณคดี 1                                             | 20                            | 20                                     | 10                                                        | 20                                                  | 20                                           | 20                                                  | 100                                  |                    |                            | 2 ส.ค. 60 18:13         |

- 1 เลือก ปีการศึกษา ภาคเรียนที่ ระดับชั้น
- 2 เลือกกลุ่มสาระ
- 3 คลิก อ่านคำอธิบาย
- 4 คำอธิบาย
- 5 เลือกเงื่อนไขการ Copy คะแนนเต็ม
- 6 คลิก Copy คะแนนเต็ม
- 7 กรอก / แก้ไข คะแนนเต็มรายวิชา

#### บันทึกผลการเรียน

| > งานวัดผล                      |   |
|---------------------------------|---|
| ▶ คะแนนเต็มรายวิชา              | ۲ |
| 🏼 บันทึกผลการเรียน 🔶            |   |
| 🖩 กิจกรรม                       |   |
| 🏢 บันทึก คุณลักษณะอันพึงประสงค์ | ۲ |
| 🖩 บันทึก การขาดเรียน            |   |
| ⊞เบ้นทึก0 รมส                   |   |
| 🎹 บันทึกสุขภาพนักเรียน          |   |

#### บันทึกผลการเรียน

| ) [581 | รียน     | โรงเรียนส<br>Patumwan<br>นักเรียน ) ครู | ชาธิตมหาวิทยาลัง<br>Demonstration School<br>▶งานทะเบียน ▶งานวัดผล | ยศรีนเ<br>: Srinal<br>→ ผลก | ครินทร<br>kharinwi    | กวิโรฒา<br>rot Unive<br>สารสนเทศ | ปทุมวัน<br>rsity<br>รายงาน | Admin        | <b>ปีการศึก</b> เ       | n 2559         |       | ระดับ | N.G 🔽    | 2    | Thai<br>Log | in : 002 e | ออกจากระบบ<br>จรูวีรยา เรื่องวัฒนา |
|--------|----------|-----------------------------------------|-------------------------------------------------------------------|-----------------------------|-----------------------|----------------------------------|----------------------------|--------------|-------------------------|----------------|-------|-------|----------|------|-------------|------------|------------------------------------|
| บัน    | เทึกผล   | การเรียน                                |                                                                   |                             |                       |                                  |                            |              |                         |                |       |       |          |      |             |            |                                    |
| ค้นหา  | าจาก เ   | ลขประจำตัว ซื่อ                         | นามสกุล (ต้องเลือกรายวิชาด้                                       | าย)                         |                       |                                  | 3                          |              |                         | ĺ              | >Խ]   | ?     |          | 6    |             |            |                                    |
| ราย    | ກໍາກ 🛛   | 121101 ภาษาไท                           | ย 1 ม.1                                                           |                             | ~                     |                                  |                            |              |                         |                |       | •     |          |      |             |            |                                    |
|        | กลุ่ม  1 | L                                       | ⊻4                                                                |                             | Pa                    | ige ົຟໃຫ້ຂບ                      | บบันทึกอัตโเ               | เม้ดิ ไม่ด้อ | พคลิกปุ่ม               | Save           |       | 5     |          |      |             |            |                                    |
|        | di (     | 50                                      |                                                                   |                             |                       |                                  |                            |              |                         |                |       | 44    | 4        | ของ  | 4 / //      | 35 รายการ  | 10 / หน้                           |
| ห้อง   | 11       | ที่ เลขประจำตัว                         | ซื่อนักเรียน                                                      | □ 1 <sup>st</sup><br>20     | 2 <sup>nd</sup><br>20 | ุ่⊓ กลาง<br>10                   | 🗆 แก้ตัว<br>5              | 20           | □ 4 <sup>th</sup><br>10 | ่ ⊡ ปลาย<br>20 | ราม   | ปกติ  | 🗌 แก้ตัว | เกรด | Remark      | □ L<br>10  | เกรด E                             |
| 1:32   | 13 1     | 18281                                   | ด.ซ.กศิฐ์กฤษฎิ์ จันทะเรือง                                        | 18.0                        | 17.5                  | 7.5                              |                            | 19.0         | 10.0                    | 18.0           | 90.00 | 4     |          | 4    |             | 8.5        | ดีเยี่ยม                           |
| 1:34   | 13 2     | 18283                                   | ด.ซ.คณุตม์ 77ย์หวีซัยกุล                                          | 17.5                        | 18.0                  | 8                                |                            | 19.0         | 10.0                    | 14.5           | 86.00 | 4     | 9        | 4    |             | 8.5        | <u>10</u> มม                       |
| 1:34   | 13 3     | 18284                                   | ด.ช.คีตภัทร รวีภควัต                                              | 17.5                        | 16.0                  | 7.0                              |                            | 18.0         | 10.0                    | 17.0           | 85.50 | 4     |          | 4    |             | 8.5        | ดีเยี่ยม                           |
| 1:34   | 13 4     | 18285                                   | ด.ญ.จิณณ์ รัชโน                                                   | 18.0                        | 18.0                  | 6.5                              |                            | 18.0         | 10.0                    | 15.0           | 85.50 | 4     |          | 4    |             | 8.5        | ดีเยี่ยม                           |

- 1 เลือก ปีการศึกษา ภาคเรียนที่ ระดับชั้น
- 2 เลือก Option All เพื่อแสดงรายวิชาทั้งหมด
- 3 เลือกวิชา
- 4 เลือกกลุ่ม
- 5 คำอธิบาย การบันทึกข้อมูลอัตโนมัติ
- 6 คำอธิบายการกรอกข้อมูล
- 7 รายชื่อนักเรียนที่ลงทะเบียนเรียน
- 8 บันทึกคะแนนที่ได้
- 9 ผลการประเมินผลการเรียน
- 10 กรอกคะแนนการอ่าน คิด วิเคราะห์ และผลการประเมิน
- 11 คลิก บันทึกข้อมูล

#### บันทึกผลกิจกรรม

| งานวัดผล                        |   |
|---------------------------------|---|
| ▶ คะแนนเต็มรายวิชา              | Þ |
| 🌐 บันทึกผลการเรียน              |   |
| 🖩 กิจกรรม 🔶                     |   |
| 🌐 บันทึก คุณลักษณะอันพึงประสงค์ | Þ |
| 🚟 บันทึก การขาดเรียน            |   |
| ⅲ บ้นทึก 0 ร มส                 |   |
| 🎹 บันทึกสุขภาพนักเรียน          |   |

#### กิจกรรม

|   | โรงเรียน | โรงเ<br>Patu | รียนสาธิตม<br>mwan Demons | หาวิทยาลัยศรีนครินท<br>tration School : Srinakharinv<br>บีบน งานวัดผล ผลการเรียน | งirot Unive | ปทุมวัน<br>ersity<br>ศ รายงาน | ปีการศึกษา<br>Admin | 2559 / 1 w win µ.6 |  |
|---|----------|--------------|---------------------------|----------------------------------------------------------------------------------|-------------|-------------------------------|---------------------|--------------------|--|
| ī | กิจกรรม  | 4            |                           |                                                                                  |             |                               |                     | •                  |  |
| Ģ | ันหาจาก  | เลขประจำ     | าตัว ซื่อ นามสกุล (       | ์ต้องเลือกรายวิชาด้วย)                                                           |             | 3                             | <b>D</b> ?          | 6                  |  |
|   | รายวิชา  | ก21911       | กิจกรรมแนะแนว 1           | N.1 V                                                                            |             |                               |                     |                    |  |
|   | กลุ่ม    | 1            | $\sim$                    | <ul> <li>∠ ปกติ ∪ เ</li> </ul>                                                   | ก้ตัว 🎦     | วันทึกผ่าน                    | ≥ ยกเลก_            |                    |  |
|   | 6        | 0 %          |                           | 1 1 103                                                                          | 4 / //      | <b>35</b> รายการ              | 10 / หน้า           |                    |  |
| Г | ห้อง     | เลขที่       | เลขประจำตัว               | ชื่อนักเรียน                                                                     | ปกติ        | แก้ตัว                        | Remark              |                    |  |
|   | 1        | 1            | 18281                     | กศิฐ์กฤษฎิ์ จันทะเรือง                                                           | W 🗸         | ~                             |                     |                    |  |
|   | 1        | 2            | 18283                     | คณุตม์ ทรัพย์ทวีซัยกุล                                                           | W V         | ~                             |                     |                    |  |
|   | 1        | 3            | 18284                     | คีตภัทร รวีภควัต                                                                 | N 🗸         | $\checkmark$                  |                     |                    |  |

- 1 เลือก ปีการศึกษา ภาคเรียนที่ ระดับชั้น เลือก Option All เพื่อแสดงรายวิชาทั้งหมด
- 2 เลือกวิชากิจกรรม กลุ่มเรียน
- 3 บันทึกผลการประเมินอัตโนมัติ
- 4 ยกเลิกการประเมินผล
- 5 รายชื่อนักเรียน และผลการประเมิน
- 6 คำอธิบายการบันทึกข้อมูลกิจกรรม

### งานวัดผล 🗲 บันทึกคุณลักษณะอันพึงประสงค์

| ▶ งานวัดผล                        |                   |
|-----------------------------------|-------------------|
| ▶ คะแนนเต็มรายวิชา 🕨 🕨            |                   |
| 😬 บันทึกผลการเรียน                |                   |
| 🖩 กิจกรรม                         |                   |
| 🖩 บันทึก คุณลักษณะอันพึงประสงค์ 🕨 | 🏼 สำหรับผู้สอน    |
| 🛯 บันทึก การขาดเรียน              | 🎟 สำหรับที่ปรึกษา |
| 🛄 บันทึก 0 ร มส                   | 🏼 สำหรับผู้ปกครอง |
| 📟 บันทึกสุขภาพนักเรียน            | 🏼 สำหรับนักเรียน  |

# สำหรับครูผู้สอน

| ) โรมเ <sup>5</sup> | P                   | ว <b>งเวื่</b><br>atum | <mark>ยนสา</mark><br>wan De | อิตม<br>mons<br>งานทะ | เหาวิทยา<br>stration Sch<br>เขียน → งานว่ | <mark>าลัยศรีนครินทรวิโ</mark><br>ool : Srinakharinwirot I<br><sub>ัดผล ▶ผลการเรียน ▶สาร</sub> | วิติป 1<br>Univers<br>สนเทศ | ]ทุมวั<br>sity<br>> รายงา | ับ<br>น Adr | ປີຄາຈ | ศึกษา        | 2559 🗸 |                     | <b>✓</b> 323 | ຄັນ ມ.6        |       | 2        | Thai   |
|---------------------|---------------------|------------------------|-----------------------------|-----------------------|-------------------------------------------|------------------------------------------------------------------------------------------------|-----------------------------|---------------------------|-------------|-------|--------------|--------|---------------------|--------------|----------------|-------|----------|--------|
| บัน                 | ทึก คุณลํ           | ักษณ                   | ะอันพึงปร                   | ระสงค์ <mark>(</mark> | สำหรับผู้สอน]                             | )                                                                                              |                             |                           |             |       |              |        |                     |              |                |       |          |        |
| ค้นหา               | <b>จาก</b> เลขป     | Jระจำต้                | ัว ซื้อ นา                  | มสกุล                 |                                           |                                                                                                |                             |                           |             |       | ∑ել          | į.     | ?                   |              | 6              |       |          |        |
| ราย่                | วิชา ท21<br>กลุ่ม 1 | 101 ภ                  | าษาไทย 🗆<br>🗸               | 1 ม.1                 | 3                                         | ไม้คะ                                                                                          | ann (                       | ) ลบ ()                   | 0 01        | 02 0  | 3 <b>Σ</b> ň | ห้อง   | <u>&gt;</u> ที่เสื่ | ion _        | -              |       |          |        |
|                     | 16                  |                        |                             |                       |                                           |                                                                                                |                             |                           |             | 44    | 1            | າ      | เอง 4               | 12           | <b>35</b> รายก | าร 10 | /1       | หน้า   |
|                     | 6                   | กลุ่ม                  | ห้อง                        | เลขที่                | เลขประจำตัว                               | ซื่อนักเรียน                                                                                   | 1                           | 2                         | 3           | 4     | 5            | 6      | 7                   | 8            | 9              | 10    | เกรด     | Editor |
|                     | ท21101              | 1                      | 1:343                       | 1                     | 18281                                     | ด.ซ.กศิฐกฤษฎิ์ จันทะเรื่อง                                                                     | 3                           | 2                         | 3           | 2     | 2            | 3      | 3                   | 2            | 2              | 3     | ดีเยี่ยม | 002    |
|                     | ท21101              | 1                      | 1:343                       | 2                     | 18283                                     | ด.ซ.คณุตม์ ทรัพย์ทวีชัยกุล                                                                     | 2                           | 2                         | 1           | 1     | 3            | 2      | 2                   | 2            | 2              | 3     | ดี       | 002    |
|                     | ท21101              | 1                      | 1:343                       | 3                     | 18284                                     | ด.ช.คีตภัทร รรี.                                                                               | 1                           | 2                         | 1           | 1     | 3            | 2      | 1                   | 2            | 2              | 1     | พอใช้    | 002    |

- 1 เลือก ปีการศึกษา ภาคเรียนที่ ระดับชั้น
- 2 เลือก All เพื่อแสดงรายวิชาทั้งหมด
- 3 เลือก วิชา และกลุ่มเรียน
- 4 คลิก เลือกคุณลักษณะข้อที่ คะแนน 0, 1, 2, 3 และคลิกบันทึกผลการเรียนอัตโนมัติ
- 5 รายชื่อนักเรียนที่เรียน และผลการประเมินคุณลักษณะ
- 6 คลิก Save

## บันทึกผลการประเมินคุณลักษณะ สำหรับครูที่ปรึกษา

|   | โรงเรี | 50u ) ŭ         | ้วงเรื่<br>Patum<br>กเรียน | <mark>ยนสาธิต</mark><br>wan Demo<br>▶ครู ▶งาน | ามหาวิทยาลัยศ์<br>nstration School : S<br>เหะเบียน → งานวัดผล → | ว <b>ีนคร</b><br>rinakh<br>ผลการเ | ริบุทร์<br>arinwir<br>รียน <b>)</b> | วิโรฒ<br>ot Unive<br>สารสนเท | ปทุม<br>ersity<br>ศ ∍ราย | <b>เว็น</b><br>มาน A | <b>ា</b><br>dmin | าารศึกษา | 2559 | 1           | 1 2     | ะตับ | ม.6    |       |           | Thai<br>Log in : |
|---|--------|-----------------|----------------------------|-----------------------------------------------|-----------------------------------------------------------------|-----------------------------------|-------------------------------------|------------------------------|--------------------------|----------------------|------------------|----------|------|-------------|---------|------|--------|-------|-----------|------------------|
|   | บัน    | ทึก คุณส        | าักษณ                      | ะอันพึ่งประสงเ                                | ค์ (สำหรับอาจารย์ที่ปรีก                                        | าษา)                              | _                                   |                              |                          | _                    | _                | _        | _    | _           | _       | _    | _      | _     | _         |                  |
| Ŕ | ันหา   | <b>จาก</b> รหัส | ชื่อ น                     | ามสกุลนักเรียน                                | L                                                               |                                   |                                     | 2                            | <b>հ</b> մ               |                      |                  |          |      |             |         |      |        | 2     |           |                  |
|   |        |                 |                            | 4                                             |                                                                 |                                   | ให้คะ                               | <b>11111</b>                 | ลบ 🔿 0                   | 01 @                 | 02 03            | ∑ vằn    | ท้อง | ุ > ที่เลือ | n       | 1    | /      | 9     |           |                  |
|   |        | 1 X             | ы                          | 6                                             |                                                                 |                                   |                                     |                              |                          |                      |                  |          | 44 4 | 1           | ของ     | 3    | 22     | 28 รา | ยการ 10   | ) /หน้า          |
|   |        | ห้อง            | เลขที่                     | ເລvປາະຈຳຫັງ                                   | ชื่อนักเรียน                                                    | 1<br>🖌                            | 2<br>•                              | 3<br><b>∑</b>                | 4                        | 5<br>🖌               | 6<br>•           | 7<br>•   | 8    | 9           | 10<br>🔽 | รวม  | ເລລີ່ຍ | เกรด  | ผู้บันทึก | วันที่บันทึก     |
|   |        | 7:183           | 1                          | 16007                                         | พัทธ์ เจียรพงษ์                                                 |                                   |                                     |                              |                          |                      |                  |          |      |             |         |      |        |       | 002       | 22 ส.ค. 60 13:04 |
|   |        | 7:183           | 2                          | 16012                                         | พิชญากา อิงคุห 3 ท์                                             |                                   |                                     |                              |                          |                      |                  |          |      |             |         |      |        |       |           |                  |
|   |        | 7:183           | 3                          | 16088                                         | ศศิ เตชะวัฒนวรรณา                                               |                                   |                                     |                              |                          |                      |                  |          |      |             |         |      |        |       |           |                  |

- 1 เลือก ปีการศึกษา ภาคเรียนที่ ระดับชั้น
- 2 คลิก เลือกคุณลักษณะข้อที่ คะแนน 0, 1, 2, 3 และคลิกบันทึกผลการเรียนอัตโนมัติ
- 3 รายชื่อนักเรียนที่เรียน และผลการประเมินคุณลักษณะ
- 4 คลิก Save

## บันทึกผลการประเมินคุณลักษณะ สำหรับผู้ปกครอง

| • 1 | İsar | โรงเรื<br>Patun<br>ร่ยน ) นักเรียน | รี <mark>้ยนส</mark> า<br>nwan De | าธิตม<br>emonst<br>งานหะเจ้ | หาวิทยาลัยศรี่น<br>ration School : Srina<br><sup>มียน</sup> ) งานวัดผล ) ผลก | <b>ควิน</b><br>kharir | ทรวิโร<br>nwirot เ<br>) สาร | รณป<br>Inivers<br>สนเทศ | ທຸມວັi<br>ity<br>⊳ รายงาน | J. Adm | ปีการศึ<br>in | men 2      | 559 🗸 | / 1      | ระดับ   | ມ <mark>ມ.</mark> 6 | ~      |      | Ĩ      | hai<br>Log in : 00; |
|-----|------|------------------------------------|-----------------------------------|-----------------------------|------------------------------------------------------------------------------|-----------------------|-----------------------------|-------------------------|---------------------------|--------|---------------|------------|-------|----------|---------|---------------------|--------|------|--------|---------------------|
|     | บัน  | ทึก คุณลักษถ                       | <sub>นะอันพึ่งป</sub>             | ระสงค์ <mark>(</mark> ส     | ่ำหรับผู้ปกครอง)                                                             |                       |                             |                         |                           |        |               |            |       |          |         |                     |        |      |        | _                   |
| ค้เ | เหา  | <b>จาก</b> รหัส ชื่อ :             | นามสกุลนั                         | กเรียน                      |                                                                              |                       |                             | [∑ հյ]                  | ļ                         |        |               |            |       |          |         |                     | 0      |      |        |                     |
|     |      |                                    |                                   | 4                           |                                                                              |                       | ให้คะแนน                    | () ลบ                   | 000                       | 1 • 2  | Оз            | • ทั้งห้อง |       | ที่เลือก |         | 1                   | 2      |      |        |                     |
|     |      | 3 x 🖬                              | Vo                                |                             |                                                                              |                       |                             |                         |                           |        |               | 44         | 4     |          | UD1 3   | 1                   | 28 รา: | ยการ | 10     | /หน้า               |
|     |      | Class Room                         | Std No                            | ID                          | Std Name                                                                     | 1<br><b>∑</b>         | 2<br>•                      | 3<br>🖌                  | 4<br>•                    | 5<br>• | 6<br>🗹        | 7<br>🖌     | 8     | 9<br>🔽   | 10<br>🗹 | ราม                 | Q Avg  | เกรด | Editor | Edit Time           |
|     |      | 7:183                              | 1                                 | 16007                       | พัทธ์ เจียรพงษ์                                                              |                       |                             |                         |                           |        |               |            |       |          |         |                     |        |      |        |                     |
|     |      | 7:183                              | 2                                 | 16012                       | พิชญาภา อิงคุ3เท้                                                            |                       |                             |                         |                           |        |               |            |       |          |         |                     |        |      |        |                     |
|     |      | 7:183                              | 3                                 | 16088                       | ศศิ เตชะวัฒนวรรณา                                                            |                       |                             |                         |                           |        |               |            |       |          |         |                     |        |      |        |                     |

- 1 เลือก ปีการศึกษา ภาคเรียนที่ ระดับชั้น
- 2 คลิก เลือกคุณลักษณะข้อที่ คะแนน 0, 1, 2, 3 และคลิกบันทึกผลการเรียนอัตโนมัติ
- 3 รายชื่อนักเรียนที่เรียน และผลการประเมินคุณลักษณะ
- **4** คลิก Save

## บันทึกผลการประเมินคุณลักษณะสำหรับ นักเรียน

|    | โรงเรี | โรงเรื<br>Patun<br>ขน ) นักเรียน | ร <mark>ี้ยนส</mark> า<br>nwan De<br>) ครู | าธิตมา<br>emonst<br>งานทะเป | หาวิทยาลัยศรีน<br>ration School : Srina<br>ข่อน ) งานวัดผล ) ผลเ | . <b>ครินเ</b><br>kharin<br>การเรียน | <b>กรวิโร</b><br>wirot U<br>▶ สารส | ัฒป<br>Inivers<br>เนเทศ | ทุมวัi<br>ity<br>> รายงาน | J<br>Adn | ปีการ<br>nin | สึกษา 2    | 559 🗸 | / 1      | 220    | ່ນ ມ.6 |       |      | T      | hai<br>Log in : |
|----|--------|----------------------------------|--------------------------------------------|-----------------------------|------------------------------------------------------------------|--------------------------------------|------------------------------------|-------------------------|---------------------------|----------|--------------|------------|-------|----------|--------|--------|-------|------|--------|-----------------|
|    | บันเ   | ทึก คุณลักษถ                     | <sub>เะอันพึ่งป</sub>                      | ระสงค์ (ส                   | ่ำหรับนักเรียน)                                                  |                                      |                                    |                         |                           |          |              |            |       |          |        |        |       |      |        | _               |
| ค่ | ้นหาะ  | <b>จาก</b> รหัส ชื่อ :           | นามสกุลนั                                  | าเรียน                      |                                                                  |                                      |                                    | [∑]u]                   | į.                        |          |              |            |       |          |        |        | 2     |      |        |                 |
|    |        |                                  |                                            | 4                           |                                                                  | 1                                    | ห้คะแนน                            | () ลบ                   | 000                       | 1 0 2    | Оз (         | ∑ ทั้งห้อง | Σi    | ที่เลือก |        |        |       |      |        |                 |
|    |        | ) x 🗗                            | 6                                          |                             |                                                                  |                                      |                                    |                         |                           |          |              | 44         | 4 1   | /        | ของ 3  | 2      | 28 รา | ยการ | 10     | /หน้า           |
|    |        | Class Room                       | Std No                                     | ID                          | Std Name                                                         | 1                                    | 2                                  | 3                       | 4                         | 5        | 6            | 7          | 8     | 9        | 10<br> | รวม    | Q Avg | เกรด | Editor | Edit Time       |
|    |        | 7:183                            | 1                                          | 16007                       | พัทธ์ เจียระเษ                                                   |                                      |                                    |                         |                           |          |              |            |       |          |        |        |       |      |        |                 |
|    |        | 7:183                            | 2                                          | 16012                       | พิชญาภา องคุหานนท์                                               |                                      |                                    |                         |                           |          |              |            |       |          |        |        |       |      |        |                 |
|    |        | 7:183                            | 3                                          | 16088                       | ศศิ เตชะวัฒนวรรณา                                                |                                      |                                    |                         |                           |          |              |            |       |          |        |        |       |      |        |                 |

- 1 เลือก ปีการศึกษา ภาคเรียนที่ ระดับชั้น
- 2 คลิก เลือกคุณลักษณะข้อที่ คะแนน 0, 1, 2, 3 และคลิกบันทึกผลการเรียนอัตโนมัติ
- 3 รายชื่อนักเรียนที่เรียน และผลการประเมินคุณลักษณะ
- **4** คลิก Save

#### งานวัดผล 🗲 บันทึกการขาดเรียน

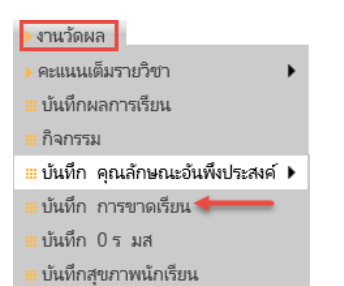

#### บันทึกการขาดเรียน สำหรับครู

|                     |                                   | งเรียนสาธิต<br>atumwan Demor<br>ว้ดผล → ผลการเรีย | มหาวิทยาลั<br>Istration Schoo | ยศรีนคริน<br>I : Srinakharir                                                                                          | ทรวิโรฒ<br>nwirot Unive                                                                             | ปทุง<br>ersity                        | มวัน        | ปีการศึกษ | 2559                                              | / 1 n.6 V                                                                                                    | ] Tha                                                                                                    | ai<br>Log in :                                                                 | 110                                    | <u>ออกจากจ</u>                  | anı Ə 🔮          |            |
|---------------------|-----------------------------------|---------------------------------------------------|-------------------------------|----------------------------------------------------------------------------------------------------|----------------------------------------------------------------------------------------------------|---------------------------------------|-------------|-----------|---------------------------------------------------|----------------------------------------------------------------------------------------------------|----------------------------------------------------------------------------------------------------|--------------------------------------------------------------------------------|----------------------------------------|---------------------------------|------------------|------------|
| ນຳ                  | นทึก การข                         | าดเรียน                                           |                               |                                                                                                    |                                                                                                    |                                       |             |           | รายชื่อนักเรีย                                    | u                                                                                                    |                                                                                                    |                                                                                |                                        |                                 |                  |            |
| ตันม<br>ร<br>วันที่ | กจาก เลขป<br>หวิชา ท333<br>บันทึก | ระจำตัว ชื่อ-นามสกุล<br>101 ภาษาไทยพื้นฐาน<br>8   | นักเรียน<br>5                 | มันกกได้โดยไม่ต้อ<br>ที่ ที่ต้องการบันที่/<br>เพิ่ม กรอกเลขป<br>เพิ่ม กรอกเลขป<br>เชื่อง สาเหตุ กลป<br>ปรุกคนแล้วคลิก | งเลือกระดับขึ้น<br>า<br>ระจำตัว แล้ว E<br>ด Enter<br>มลุกศรรง(ขึ้น)<br>การ กด Ente<br>Save<br>1 2 จ | 5<br>inter<br>เพื่อเลือ<br>r<br>มอง 1 | in no Enter |           | มันหาจาก (เลขช<br>ห้อง (** โ<br>นเที่บันทึก (30 ส | ประจำเกิ ซึ่อ-นามสกุล นักเรีย<br>ปรดเด็อก **⊻<br>.e. 2560 g<br>-<br>-<br>-<br>-<br>-<br>-<br>-<br>-<br>-<br>-<br>-<br>-<br>-<br>-<br>-<br>-<br>-<br>-<br>- | น<br><u>กลุ</u> ่ม 1<br><u>เ</u> กือกวิชาในกร<br>เกือกวัชาในกร<br>เกือกวัชา<br>มากหรือต้องก<br>มากหรือต้องก<br>มาก<br>กรอกจำนวนค<br>ดลิก Save ถ้ | รอบด้านข้า<br>วกลุ่ม หรือ<br>การกรอกเพื<br>ดเรียน กร<br>าบที่ขาด<br>าอกตัวเช่ะ | เย<br>) ค้นหาเ<br>ยงคนเดี<br>:ณีคลิกศี | กรณีนักเรี<br>ยว<br>มิด ให้เลือ | ยนมี<br>ก<br>รอบ | <b>h</b> 1 |
|                     | ตัว                               | no semuin                                         | 0000                          | er rernej                                                                                                    | ศาย                                                                                                 | 1                                     | ราค เออรายุ |           |                                                   | ¢                                                                                                    | ้านซ้าย                                                                                                    |                                                                                |                                        |                                 |                  |            |
| XC                  | 16176                             | นายณัฐธัญ ถาวร<br>สถิตย์                          | 30 ส.ค. 2560                  | ลากิจ                                                                                                    | ▶ 1                                                                                                 |                                       |             |           |                                                   | J YO                                                                                                    | _ ∢ 1                                                                                                    | ฤ                                                                              | ai 1 🦻                                 | 100                             | / หน้า           |            |
| ×C                  | 16173                             | นายณพสิทธิ์ ตั้ง<br>จิตนบ                         | 30 ส.ค. 2560                  | ลาป่วย                                                                                                    | <b>∨</b> 1                                                                                          |                                       | 7           | ม<br>ที่  | พ เลขประจำ<br>ตัว                                 | ชื่อ นามสกุล                                                                                                    | 6 <sup>มา</sup>                                                                                                    | สาย                                                                            | ลา ส<br>ป้วย                           | ลากิจ ข                         | าด จำนวเ<br>ดาบ  | ц          |
| ×C                  | 15959                             | นางสาวปพิชญา<br>ผดผ่อง                            | 30 ส.ค. 2560                  | ขาด                                                                                                    | ✓ 1                                                                                                 |                                       |             |           | 2 16161                                           | นางสาวขพชญา ผุดผอง<br>นายกฤษฏ์ วรรณวิทยาภา                                                                                                    | 1 O                                                                                                    | 0                                                                              | 0                                      | 0 0                             |                  |            |
| XC                  | 16161                             | นายกถษย์ วรรณ                                     | 30 a.e. 2560                  | สาย                                                                                                    | ✓ 1                                                                                                 | _                                     |             |           | 3 16173                                           | นายณพสิทธิ์ ตั้งจิตนบ                                                                                                    | 0                                                                                                    | 0                                                                              | 0                                      | 0 0                             |                  |            |
|                     |                                   | วิทยาภา                                           | 2000                          | 1                                                                                                    | -                                                                                                   |                                       | 1           |           | 4 16176<br>5 16186                                | นายณัฐธัญ ถาวรสถิตย์<br>นางสาวนัจนั้นท มงคลศุภ                                                                                                    | 0<br>275 0                                                                                                    | 0                                                                              | 0                                      |                                 |                  | _          |

- 1 เลือก ปีการศึกษา ภาคเรียนที่ ระดับชั้น
  - เลือกวิชาในกรอบด้านซ้าย
  - เลือกห้อง หรือกลุ่ม หรือ ค้นหากรณี
     นักเรียนมีจำนวนมากหรือต้องการกรอก
     เพียงคนเดียว
  - เลือกวันที่
  - คลิกเลือก ขาดเรียน กรณีคลิกผิด ให้
     เลือก "มา"
  - กรอกจำนวนคาบที่ขาด
  - คลิก Save ถ้าถูกต้องข้อมูลจเข้าไปอยู่ใน กรอบด้านซ้าย

2 เลือกวิชา

page นี้บันทึกได้โดยไม่ต้องเลือกระดับชั้น

#### <u>คำแนะนำ</u>

- เลือกวันที่ ที่ต้องการบันทึก
- คลิกปุ่ม เพิ่ม กรอกเลขประจำตัว แล้ว Enter
- เปลี่ยนวันที่(ถ้าต้องการ) กด Enter
   ไปจนถึงช่อง สาเหตุ กดปุ่มลูกศรลง
   (ขึ้น) เพื่อเลือก กด Enter
- เปลี่ยนจำนวนคาบตามต้องการ กด
   Enter
- 3 ทำจนครบทุกคนแล้วคลิก Save

### วัดผล 🗲 บันทึก 0 ร มส

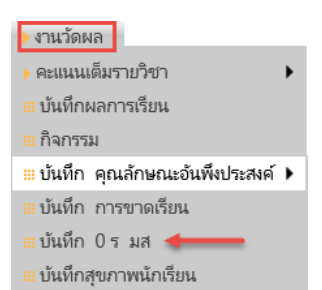

### บันทึก 0 ร มส

| ۱         ۲           ۱         ۲           ۱         ۲           ۱         ۲ | โร<br>Pat  | งเรียง<br>umwa<br>ขน → | นสาธิตม<br>an Demonst<br>ฅร ▶งานทะเร่ | หาวิทยาลัยศรีน<br>ration School : Srina<br><sup>วัยน</sup> ▶งานวัดผล ▶ผลr | <b>คริบท</b><br>kharinv<br>การเรียน | 1รวิโ<br>wirot<br>▶ สาร | วิฒิ<br>Unive<br>รสนเทศ | ปทุมวั<br>rsity<br>►รายงา    | น Admir  | <b>ปีการศึกษา</b><br>า | 2559 V / 1V |
|-------------------------------------------------------------------------------|------------|------------------------|---------------------------------------|---------------------------------------------------------------------------|-------------------------------------|-------------------------|-------------------------|------------------------------|----------|------------------------|-------------|
| ค้นหาจาก(แส                                                                   | 10N N<br>4 | ลการเรีย               | ยนพื้หมด) เล<br>รายวิชา ค2            | บประจำตัว ชื่อ นามสกุล<br>1101 คณิตศาสตร์พื้นฐาน                          | 1 ม.1                               |                         |                         | ~                            | 2        | ∑1u]                   |             |
| <b>.</b>                                                                      | y Ye       | 9                      |                                       | 44 4 1                                                                    | ของ                                 | 5 >                     |                         | <b>48</b> รายกา <sup>ะ</sup> | 10       | / หน้า                 |             |
| รหัสวิชา                                                                      | ห้อง       | เลขที่                 | เลขประจำตัว                           | ชื่อนักเรียน                                                              | %                                   | ปกติ                    | เกรด                    | แก้ตัว                       | เรียนอ้า | Remark                 |             |
| ด21101                                                                        | 1          | 17                     | 18313                                 | ปารเมศ ตามสมัย                                                            | 49.70                               | 0                       | 0                       |                              |          |                        |             |
| ด21101                                                                        | 1          | 34                     | 18345                                 | สิรภพ พัฒนะอรุณ                                                           | 49.60                               | 0                       | 0                       | 8                            |          |                        |             |
| ด21101                                                                        | 2          | 3                      | 18289                                 | ชญาณี ลิ่วเฉลิมวงศ์                                                       | 49.50                               | 0                       | 0                       |                              |          |                        |             |
| ด21101                                                                        | 3          | 6                      | 17964                                 | คณพัฒน์ แนวพันธ์อัศว                                                      | 46.10                               | 0                       | 0                       |                              |          |                        |             |

- 1 เลือกปีการศึกษา ภาคเรียนที่
- 2 เลือกวิชา
- 3 กรอกผลการเรียน แก้ตัว
- 4 คลิก Save

### วัดผล 🗲 บันทึกสุขภาพนักเรียน

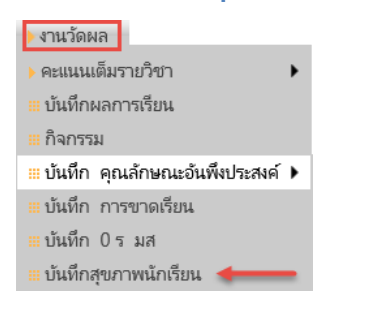

### บันทึกสุขภาพนักเรียน

|     | รงเรียน   | ) โร<br>Pa | งเรี่ยนสาธิตมหาวิท<br>atumwan Demonstration S<br>รียน ≽ครู ≽งานหะบียน ≽ง | ยาลัยศรี<br>chool : Sr<br>านวัดผล → | รื่นครินท<br>rinakharinv<br>ผลการเรียน | เรวิโรฒ ปทุมวัน<br>virot University<br>⊧สารสนเทศ ⊧รายงาน Admin | ปีการศึกษา<br>ก | 2559 1 1         | 💙 ຈະສັນ ມ.6 💙 <u>ເ</u> ຟີ | Thai<br>Log in : |                  | <u>าจากระบบ</u> | 99           |
|-----|-----------|------------|--------------------------------------------------------------------------|-------------------------------------|----------------------------------------|----------------------------------------------------------------|-----------------|------------------|---------------------------|------------------|------------------|-----------------|--------------|
|     | บันทึกสุข | ปภาพ       |                                                                          |                                     |                                        |                                                                |                 |                  |                           |                  |                  |                 |              |
| ค้เ | หาจาก     | হদর ∉      | ชื่อ นามสกุลนักเรียน                                                     |                                     |                                        | ∑hi]                                                           |                 |                  |                           |                  |                  |                 |              |
|     | ห้อง      | 7: 18      | 3 🗸 🖊 📿                                                                  |                                     |                                        |                                                                |                 |                  |                           |                  |                  |                 |              |
|     |           | ۱ ט        | 6                                                                        |                                     |                                        |                                                                |                 |                  |                           | ୍ ଏ 1 ବା         | DN 3 > 1         | 0               | /หน้า        |
|     | ห้อง      | เลข<br>ที่ | เลขประจำตัว ชื่อ-สกุล                                                    | น้ำหนัก<br>(กก.)                    | ส่วรมสูง<br>(ของ.)                     | ผลการตรวจสุขภาพ                                                | 3               | วันที่ตรวจสุขภาพ | ความสามารถพิเศษ           |                  | บันทึก<br>ลงปพ.1 | ผู้บันทีก       | วันที่บันทึก |
|     | 7:183     | 1          | 16007 พัทธ์ เจียรพงษ์                                                    | 80.0                                | 160.0                                  | แข็งแรงสมบูรณ์, อ้วน                                           |                 | 11 ก.ย. 60       |                           |                  |                  | 002             | 20 ส.ค. 60   |
|     | 7:183     | 2          | 16012 พิชญากา อิงคุทานนท์                                                | 100.0                               | 170.0                                  | มีปัญหาสุขภาพ, โรคไทรอบด์                                      |                 | 11 ก.ม. 60       |                           |                  |                  | 002             | 20 ส.ค. 60   |
|     | 7:183     | 3          | 16088 ศศิ เตชะวัฒนวรรณา                                                  | 70.0                                | 125.0                                  | แข็งแรงสมบูรณ์                                                 |                 | 25 ก.ย. 60       |                           |                  |                  | 002             | 20 ส.ค. 60   |

- 1. เลือก ปีการศึกษา ภาคเรียนที่
- 2. เลือก ห้อง
- กรอก น้ำหนัก ส่วนสูง ผลการตรวจสุขภาพ วันที่ตรวจสุขภาพ ความสามารถพิเศษ บันทึกลง ปพ.1

#### ผลการเรียน 🗲 ผลการเรียน

| ผลการเรียน                          |
|-------------------------------------|
| ผลการเรียน                          |
| ≡แก้ไข ผลการเรียน                   |
| ∺ผลการเรียน ปพ.1                    |
| ∺ผลการเรียน ปพ.6                    |
| ‴ตรวจสอบ แก้ไข ปพ.1                 |
| 🏼 ผลการเรียนเฉลี่ยกลุ่มสาระ รายเทอม |
| 🗰 เวลาเรียน                         |
| 🕨 แสดงผล 0 ร.มส.มผ. 🕨               |
| 🏼 ผลการเรียนรายภาค (ต.2ก)           |

#### ผลการเรียน

|     | โรงเรียน | )<br>F | วงเวีย<br>Patumw | Iนส์∕<br>⁄an De<br>ัครู | ิโธิตมหา≀ี<br>emonstratic<br>▶งานทะเบียน | วิทยาลัยศรีนคริ<br>n School : Srinakha<br>→ งานวัดผล → ผลการเร | นทร์<br>rinwir<br>ยน ▶ | <b>วิโวเ</b><br>ot Ur<br>สารสน | ฒ ป<br>niversi<br>แทศ | ทุมวั<br>ity<br>รายงา | ั <b>น</b><br>น Ac | dmin | ปีการตี | โกษา 🛛 | 2559 |        | 1        | ะตับ ม | 4.6 🔽  | 2   |          | Thai<br>Lo | g in :    |
|-----|----------|--------|------------------|-------------------------|------------------------------------------|----------------------------------------------------------------|------------------------|--------------------------------|-----------------------|-----------------------|--------------------|------|---------|--------|------|--------|----------|--------|--------|-----|----------|------------|-----------|
| - 1 | ผลการ    | เรียน  | _                | -                       |                                          |                                                                | -                      | -                              | -                     | -                     | -                  | -    | -       | _      | -    | -      | _        | -      | _      | -   | _        |            |           |
|     | ค้นหาจาก | า รห้ส | ชื่อ นา:         | มสกุล เ                 | นักเรียน                                 |                                                                |                        |                                | ≥h                    |                       |                    |      |         |        |      |        |          |        |        |     |          |            |           |
|     | รหัสวิชา | ท 1433 | 101 ภาษ          | ะาไทยพื                 | ันฐาน 5                                  | 3                                                              | ]                      |                                |                       |                       |                    |      |         |        |      |        |          |        |        |     | 9        | ð          |           |
|     | กลุ่ม    | 1      |                  | ~                       | ]                                        | •                                                              |                        |                                |                       |                       |                    |      |         |        |      |        |          |        |        |     |          |            |           |
| 0   | ×        | Yo     |                  |                         |                                          |                                                                |                        |                                |                       |                       |                    |      |         |        |      |        |          | 4      | 1      | ของ | 2 1      | 5          | /หน้า     |
| -   | สหัสวิชา | กลุ่ม  | ห้อง             | เลขที่                  | เลขประจำตัว                              | ชื่อนักเรียน                                                   | 1                      | 2                              | กลาง                  | แก้ตัว                | 3                  | 4    | ปลาย    | 5381   | ปกติ | แก้ตัว | เรียนซ้ำ | เกรด   | Remark | L   | เกรด     | Editor     | Edit Time |
| 1   | 133101   |        | 1: 511           | 1                       | 15959                                    | ปพิชญา ผุดผ่อง                                                 | 16.0                   | 19.0                           | 7.5                   |                       | 17.5               | 8.0  | 12.5    | 80.50  | 4    |        |          | 4      |        | 8.0 | ดีเยี่ยม |            |           |
| 1   | 133101   |        | 1: 511           | 2                       | 16161                                    | กฤษฏ์ วรรณวิทยาภา                                              | 16.0                   | 19.0                           | 7.0                   |                       | 16.5               | 8.0  | 13.0    | 79.50  | 3.5  |        |          | 3.5    |        | 8.0 | ดีเยี่ยม |            |           |
| 1   | 133101   |        | 1: 511           | 3                       | 16173                                    | ณพสิทธิ์ ตั้งจิตนบ 4                                           | 16.0                   | 20.0                           | 8.0                   |                       | 15.5               | 8.0  | 13.0    | 80.50  | 4    |        | 5        | 4      |        | 8.0 | ดีเยี่ยม |            |           |
| 1   | 133101   |        | 1: 511           | 4                       | 16176                                    | ณัฐธัญ กาวรสถิตย์                                              | 16.0                   | 20.0                           | 9.0                   |                       | 17.5               | 8.0  | 13.5    | 84.00  | 4    |        |          | 4      |        | 8.0 | ดีเยี่ยม |            |           |
| ,   | 133101   |        | 1: 511           | 5                       | 16186                                    | นัจนันท มงคลศุกวาร                                             | 16.0                   | 20.0                           | 9.5                   |                       | 18.0               | 9.0  | 18.0    | 90.50  | 4    |        |          | 4      |        | 8.0 | ดีเยี่ยม |            |           |

- 1. เลือก ปีการศึกษา ภาคเรียนที่
- 2. คลิก All เพื่อแสดงผลทุกรายวิชา
- 3. เลือกรายวิชา กลุ่ม
- 4. รายชื่อนักเรียน คะแนนที่ได้
- 5. ผลการเรียน
- 6. ผลการประเมิน การอ่านคิดวิเคราะห์
- **7.** ส่งออก **Excel**

### ผลการเรียน 🗲 แก้ไข ผลการเรียน

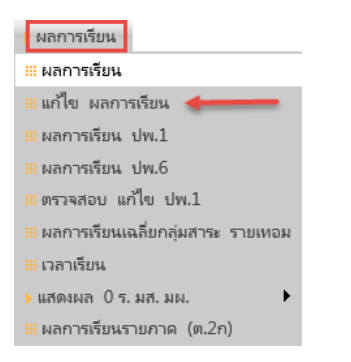

#### แก้ไข ผลการเรียน

| โรงเรียนส<br>Patumwan I                                      | งาธิตม<br>Demons | เหาวิท<br>tration S | ยาต์<br>ichoo | งัยศรีนครี<br>ol : Srinakha | านทรวิโรฒ ปทุ<br>arinwirot University | มวัน   | f       | ปีการ      | สึกษา 25  | 559 🗸 /    | 1 🔽 ระดับ  | ы.6      |  |  |
|--------------------------------------------------------------|------------------|---------------------|---------------|-----------------------------|---------------------------------------|--------|---------|------------|-----------|------------|------------|----------|--|--|
| 🔸 โรงเรียน 🔸 นักเรียน 🔸 ครู                                  | ▶ งานทะเ         | เบียน 🕨 ง           | านวัดเ        | งล 🔶 ผลการเ                 | รียน 🕨 สารสนเทศ 🌔 ร                   | รายงาน | Adn     | nin        |           |            |            |          |  |  |
| บันทึก แก้ไข ผลการเรีย                                       | น                |                     |               |                             |                                       |        |         |            |           |            |            | -        |  |  |
| ับนทก แก่เข ผลการเรยน<br>ดันหาจาก 18320<br>เช้นหาจาก ระลักษา |                  |                     |               |                             |                                       |        |         |            |           |            |            |          |  |  |
| ศัมหาจาก 18320<br>ศัมหาจาก รหัสวิชา                          |                  |                     |               |                             |                                       |        |         |            |           |            |            |          |  |  |
| ปีการศึกษา ทั้งหมด 🗸                                         |                  |                     |               | ภาคเรียน                    | ทั้งหมด 🗸                             |        |         |            |           |            |            |          |  |  |
| กลุ่มสาระวิชา ทั้งหมด                                        |                  | •                   | ~             |                             |                                       |        |         |            |           |            |            |          |  |  |
| ระดับขึ้น ทั้งหมด 🗸                                          |                  |                     |               |                             | ບ້າ                                   | เทีกผล | การเรีย | น นักเรียน | โอนย้าย ใ | ห้กรอกเกรด | ในช่องRema | ark      |  |  |
| XUS                                                          |                  |                     |               |                             |                                       |        |         | 4          | ขะ        | oa 5 > 10  | / หน้      | 'n       |  |  |
| 🗌 ปีการศึกษา ภาคเรียน                                        | ระดับขั้น        | รหัสวิชา            | นก.           | เลขประจำตัว                 | ซื่อนักเรียน                          | ปกติ   | เกรด    | แก้ตัว     | เรียนซ้ำ  | Remark     | L          | เกรด     |  |  |
| × 🗆 2559 🔪 1                                                 | ม.1              | ท21101              | 1.5           | 18320                       | พิสรัล เลิศปัญญาโรจน์                 | 4      | 4       |            |           |            | 8.5        | ดีเยี่ยม |  |  |
| ×□ 2559 1                                                    | ม.1              | ท21201              | 0.5           | 18320                       | พิสรัล เลิศปัญญาโรจน์                 | 4      | 4       |            | 2         |            | 8.5        | ดีเยี่ยม |  |  |
| ×□ 2559 1                                                    | ม.1              | ด21101              | 1.5           | 18320                       | พิสรัล เลิศปัญญาโรจน์                 | 4      | 4       |            |           |            | 10.0       | ดีเยี่ยม |  |  |

- 1. กรองข้อมูล
- 2. บันทึกผลการเรียน
- บันทึกข้อมูล

### ผลการเรียน → ผลการเรียน ปพ.1

| โรงเรียน                     | รงหมือเมต โรยไม่มีที่ไว้มีไป<br>Patumwan Demonstration Scho<br>) นักเรียน ) ครู ) งานทะเบียน ) งานวัด | ดาปัต<br>iol:S | wanns       | ส เงทาวี" 3 (วี<br>arinwirot U<br>เรียน ) สารส | ที่งางเงาน<br>niversity<br>นเทศ ⊳รายงาน Admin         |      |      | 1        |                  |                         | Log  | in : |
|------------------------------|----------------------------------------------------------------------------------------------------|----------------|-------------|------------------------------------------------|-------------------------------------------------------|------|------|----------|------------------|-------------------------|------|------|
| 🗷 ผลศ                        | าารเรียน ปพ.1                                                                                         | _              | _           | _                                              |                                                       |      |      |          |                  |                         |      |      |
| ล้นหาจาก                     | รหัส ชื่อ นามสกุล                                                                                     |                |             |                                                | ≥ 1a                                                  |      |      |          |                  |                         |      |      |
| ห้อง                         | 1: 511 🔽 นักเรียน 1 1595                                                                              | 59 ปพิ         | ชญา ผุด     | าผ่อง                                          | ⊻2                                                    |      |      |          |                  |                         |      |      |
| 16                           |                                                                                                    |                |             | 44 4                                           | 1 900 1 2 2 ht                                        |      |      |          |                  |                         |      |      |
| 10                           | <b>โรงเรียน</b> สาธิตบหาวิทยาลัยศรีบคริบท                                                             | ราิโรต         | ปหมวัง      | 1000                                           | I DON I F FF ID                                       |      |      |          |                  |                         |      |      |
|                              | สังกัด สำนักงานคณะกรรมการการอ                                                                         | วดมศึก         | ษากระเ      | •<br>ทรวงศึกษาธิกา                             | ī                                                     |      |      |          |                  |                         |      |      |
|                              | <b>ຕຳນລ/ແขวง</b> ປທຸມວັນ                                                                              |                |             | คำนำห                                          | <b>ถ้า</b> นางสาว ปพิชญา                              |      |      |          |                  |                         |      |      |
|                              | <b>อำเภอ/เขต</b> เขตปทุมวัน                                                                           |                |             | ซื่อสก                                         | <b>เล</b> ผุดพ่อง                                     |      |      |          |                  |                         |      |      |
|                              | <b>จังหวัด</b> กรุงเทพมหานคร                                                                          |                | เลข         | ประจำตัวนักเรีย                                | <b>nu</b> 15959                                       |      |      |          |                  |                         |      |      |
| านักงานเข                    | ขตพื้นที่การศึกษา ประถมศึกษากรุงเทพมหานคร                                                             |                | ເລາປ        | ຈະຈຳຕັວປຈະຫາ                                   | nu 1-2001-01821-51-1                                  |      |      |          |                  |                         |      |      |
|                              | <b>วันที่เข้าเรียน</b> 30 พฤษภาคม 2554                                                                |                |             | ເກີດວັນ                                        | เที่ 24 เดือน มิถุนายน พ.ศ. 2542                      |      |      |          |                  |                         |      |      |
|                              | <b>โรงเรียนเดิม</b> ราชินีบน                                                                          |                |             | u d. o                                         | เศ หญิง <b>สัญชาติ</b> ไทย <b>ศาสนา</b> พุท           | 5    |      |          |                  |                         |      |      |
|                              | <b>จังหวัด</b> กรุงเทพมหานคร                                                                          | ค่             | หลาหน้า<br> | ชื่อ-ซือสกุลบิเ<br>                            | <b>ก</b> นายอนิรุช ผุดผ่อง                            |      |      |          |                  |                         |      |      |
|                              | <b>ามแหน่งหาเย</b> มอยมดกษาบท 3                                                                       | หาน            | เหน่า ซ     | อ-ของกุลมารเ                                   | 11 ห.ศมสมา พัทพ94                                     |      |      |          |                  |                         |      |      |
| त्र गीर्द्ध                  | 1                                                                                                    |                |             | 🔊 ଶାର୍ଶ                                        | 2                                                     |      |      | 🔊 शस     | 3                |                         |      |      |
| พัส                          | วิชาว                                                                                                 | 110            | 1050        | হাগঁৰ                                          | วิชาว                                                 | 110  | เกรอ | รษัส     | ວິສາວ            |                         | 110  | 1059 |
| 131101                       | ภาษาไทยพื้นธาน 1                                                                                      | 1.0            | 4           | N32101                                         | ภาษาไทยพื้นธาน 3                                      | 1.0  | 4    | N33101   | ภาษาไทยพื้นรา    | u 5                     | 1.0  | 4    |
| 31101                        | คณิตศาสตร์พื้นธาน 1                                                                                   | 1.5            | 3           | e32101                                         | ดณิตศาสตร์พื้นธาน 3                                   | 1.5  | 3    | #33101   | สังคมศึกษาพื้นร  |                         | 1.0  | 3    |
| 30101                        | วิทยาศาสตร์พื้นธาน 1 (เคยี)                                                                           | 1.5            | 4           | a32101                                         | สังคมศึกษาพื้นธาน 3                                   | 1.0  | 3.5  | #33102   | พระพุทธสาสนา     | 5                       | 0.5  | 4    |
| 30102                        | วิทยาศาสตร์พื้นธาน 2 (ชีววิทยา)                                                                       | 1.5            | 3.5         | a32101                                         | พระพทธศาสนา 3                                         | 0.5  | 3.5  | w33101   | สขศึกษา 5        |                         | 0.5  | 3    |
| 31101                        | สังคมฝึกษาพื้นธาน 1                                                                                   | 1.0            | 3.5         | w32101                                         | สขติกษา 3                                             | 0.5  | 3.5  | #33101   | ต้องโกรรม 5      |                         | 0.5  | 4    |
| 31103                        | พระพุทธศาสนา 1                                                                                        | 0.5            | 4           | a32101                                         | ติลปกรรม 3                                            | 0.5  | 4    | 433101   | การงานอาฑีพแล    | าะเทดโนโลยี 5           | 0.5  | 4    |
| N31101                       | สุขดีกษา 1                                                                                            | 0.5            | 3           | 432102                                         | การงานอาซีพและเหตโบโลยี 4                             | 0.5  | 4    | a33101   | กาษาลังกกษรอง    | uš 5                    | 1.0  | 3    |
| \$31101                      | สือปกรรม 1                                                                                            | 0.5            | 4           | a32102                                         | กานาณัยอนรอบร้ 3                                      | 1.0  | 2    | 033201   | ดกิตสาสตร์เพิ่ง  | ມລິນ 5                  | 2.0  | 35   |
| 31101                        | การงานอาซีพและเหตุโปโลยี 1                                                                            | 0.5            | 4           | 932201                                         | คกิดสาสตร์เพิ่มเติม 3                                 | 2.0  | 25   | 33205    | วิหยาศาสตร์ฟิสิ  | กส์เพิ่นเติม 5          | 2.0  | 2.5  |
| 31101                        | กานาลังคุณรอบรั 1                                                                                     | 1.0            | 15          | 332201                                         | ที่แนทศ เกต ภามแตม 5<br>วินยาศาสตร์ฟิสิกส์เพิ่มเดิม 3 | 2.0  | 2.5  | 33203    | วิทยาศาสตร์เครื  | กษณะคม 5                | 2.0  | 3.5  |
| 31201                        | คภิตศาสตร์เพิ่มเติม 1                                                                                 | 2.0            | 2           | 32203                                          | วิทยาศาสตร์เคบีเพิ่มเดิม 2                            | 1.5  | 3.5  | 33224    | วิหยาศาสตร์ข้า   | วัทยวเพียเดิน 4         | 2.0  | 2.5  |
| 31201                        | าหนดคาเกตร์ฟิสิกส์เพิ่มเดิม 1                                                                         | 0.5            | 2           | 322222                                         | วิทยาศาสตร์ชีววิทยาเพิ่มเดิม 2                        | 1.5  | 3.5  | #33201   | เหตุการถไปไจจป   | iu 1                    | 0.5  | 4    |
| 431201                       | ประวัติศาสตร์ 1                                                                                       | 0.5            | 4           | a32201                                         | กบิศาสตร์การห่อมเพี่ยา                                | 0.5  | 3.5  | #33211   | หม้าที่พลเบือง   | 5                       | 0.5  | 4    |
| w31201                       | บาสเกตบอลเพิ่มเติม                                                                                    | 0.5            | 3.5         | a32213                                         | หน้าที่พลเมือง 3                                      | 0.5  | 4    | w33201   | ลีลาศเพิ่มเติม 1 | ,<br>I                  | 0.5  | 4    |
| 31203                        | ภาษาถังกฤษเพื่อการคิดวิเคราะห์ 1                                                                      | 2.0            | 2           | w32201                                         | ວຸລຸລຸເລຍໂບລຸລເພີ່ມເຫັນ                               | 0.5  | 3.5  | a33203   | ภาษาอังกฤษเพื่อ  | -<br>าการคิดวิเคราะห์ 5 | 2.0  | 2.5  |
| 31205                        | ประวัติสังคมและวัฒนธรรม                                                                               | 1.0            | 3.5         | a32203                                         | ภาษาอังกฤษเพื่อการคิดวิเคราะห์ 3                      | 2.0  | 3    | n33911   | กิจกรรมแนะแนว    | 5                       | 20.0 | N    |
| 131911                       | กิจกรรมแนะแนว 1                                                                                       | 20.0           | W           | 132204                                         | ผ้านาติก                                              | 1.0  | 4    | n33981   | กิจกรรมนักเรียน  | . 11                    | 20.0 | N    |
| 131961                       | กิจกรรมบำเพ็ญประโยชน์ 1                                                                               | 80.0           | N           | n32911                                         | กิจกรรมแนะแนว 3                                       | 20.0 | N    | v33102   | ภาษาไทยพื้นธา    | u 6                     | 1.0  | 4    |
| 131981                       | กิจกรรมนักเรียน 7                                                                                     | 20.0           | N           | n32961                                         | กิจกรรมบำเพ็ญประโยชน์ 3                               | 80.0 | N    | a33102   | สังคมศึกษาพื้นส  | л <b>и</b> б            | 1.0  | 3    |
| и31102                       | ภาษาไทยพื้นธาน 2                                                                                      | 1.0            | 4           | n32981                                         | กิจกรรมนักเรียน 9                                     | 20.0 | N    | a33104   | พระพทธศาสนา      | 6                       | 0.5  | 4    |
| a31102                       | คณิตศาสตร์พื้นธาน 2                                                                                   | 1.5            | 3           | ห32102                                         | ภาษาไทยพื้นฐาน 4                                      | 1.0  | 3.5  | w33102   | สขศึกษา 6        |                         | 0.5  | 3.5  |
| 30104                        | วิทยาศาสตร์พื้นฐาน 4 (โลกและดาราศาสตร์)                                                               | 1.5            | 1.5         | ค32102                                         | คณิตศาสตร์พื้นฐาน 4                                   | 1.5  | 3    | ศ33102   | ศิลปกรรม 6       |                         | 0.5  | 3.5  |
| 131102                       | สังคมศึกษาพื้นฐาน 2                                                                                   | 1.0            | 4           | ส32102                                         | สังคมศึกษาพื้นฐาน 4                                   | 1.0  | 3.5  | \ 433102 | การงานอาซีพแส    | าะเทคโนโลยี 6           | 0.5  | 4    |
| 131104                       | พระพุทธศาสนา 2                                                                                        | 0.5            | 3.5         | ส32104                                         | พระพุทธศาสนา 4                                        | 0.5  | 3    | ə33102   | ภาษาอังกฤษรอ     | ມຊັ 6                   | 1.0  | 1.5  |
| v31102                       | สุขศึกษา 2                                                                                            | 0.5            | 2.5         | w32102                                         | สุขศึกษา 4                                            | 0.5  | 2.5  | ด33203   | คณิตศาสตร์เพิ่ม  | ເตີມ 6                  | 2.0  | 4    |
| 431102                       | ศิลปกรรม 2                                                                                            | 0.5            | 4           | ศ32102                                         | ศิลปกรรม 4                                            | 0.5  | 4    | 33206    | วิทยาศาสตร์ฟิสิ  | กส์เพิ่มเติม 6          | 2.0  | 3    |
| 31102                        | การงานอาซีพและเทคโนโลยี 2                                                                             | 0.5            | 3           | 432101                                         | การงานอาซีพและเทคโนโลยี 3                             | 0.5  | 4    | 33225    | วิทยาศาสตร์เคมื  | เพิ่มเติม 5             | 2.0  | 3    |
| 31102                        | ภาษาอังกฤษรอบรู้ 2                                                                                    | 1.0            | 1.5         | ə32102                                         | ภาษาอังกฤษรอบรู้ 4                                    | 1.0  | 1.5  | 33245    | วิทยาศาสตร์ชีว   | วิทยาเพิ่มเติม 5        | 2.0  | 3.5  |
| 31203                        | คณิตศาสตร์เพิ่มเติม 2                                                                                 | 2.0            | 2           | ค32203                                         | คณิตศาสตร์เพิ่มเติม 4                                 | 2.0  | 3.5  | ส33202   | เหตุการณ์ปัจจบ่  | ัน 2                    | 0.5  | 3    |
| 31202                        | วิทยาศาสตร์ฟิสิกส์เพิ่มเติม 2                                                                         | 0.5            | 1           | 732204                                         | วิทยาศาสตร์ฟิสิกส์เพิ่มเติม 4                         | 2.0  | 2.5  | w33202   | ลีลาศเพิ่มเติม 2 | 2                       | 0.5  | 4    |
| 31221                        | วิทยาศาสตร์เคมีเพิ่มเติม 1                                                                            | 1.5            | 3           | 732223                                         | วิทยาศาสตร์เคมีเพิ่มเติม 3                            | 1.5  | 3.5  | ə33207   | ภาษาอังกฤษเพื่   | อการคิดวิเคราะห์ 6      | 2.0  | 3    |
| 31241                        | วิทยาศาสตร์ชีววิทยาเพิ่มเติม 1                                                                        | 1.5            | 2.5         | 732243                                         | วิทยาศาสตร์ชีววิทยาเพิ่มเติม 3                        | 1.5  | 3.5  | n33912   | กิจกรรมแนะแนว    | 6                       | 20.0 | N    |
| 31202                        | ประวัติศาสตร์ 2                                                                                       | 0.5            | 4           | ส32202                                         | การวางแผนธุรกิจ                                       | 0.5  | 3.5  | n33982   | กิจกรรมนักเรียน  | 12                      | 20.0 | N    |
| v31202                       | แบดมินตันเพิ่มเติม                                                                                    | 0.5            | 4           | w32202                                         | แฮนด์บอลเพิ่มเติม                                     | 0.5  | 4    |          |                  |                         |      |      |
| 31207                        | ภาษาอังกฤษเพื่อการคิดวิเคราะห์ 2                                                                      | 2.0            | 3           | ə32207                                         | ภาษาอังกฤษเพื่อการคิดวิเคราะห์ 4                      | 2.0  | 2.5  |          |                  |                         |      |      |
| 31201                        | อาหารพื้นเมือง                                                                                        | 1.0            | 4           | ₹32202                                         | การผลิตสบู่                                           | 1.0  | 4    |          |                  |                         |      |      |
| 31912                        | กิจกรรมแนะแนว 2                                                                                       | 20.0           | N           | n32912                                         | กิจกรรมแนะแนว 4                                       | 20.0 | N    |          |                  |                         |      |      |
| And the second second second |                                                                                                    | - 310          |             |                                                |                                                       |      |      |          |                  |                         |      |      |
| 131962                       | กิจกรรมบำเพ็ญประโยชน์ 2                                                                               | 80.0           | W           | ก32962                                         | กจกรรมบาเพญบระเยขน 4                                  | 80.0 | N    |          |                  |                         |      |      |

### ผลการเรียน → ปพ.6

| ันหา                                                         |                                                                         | รเรียน ปพ                                                                                                  | .6                                                                                                    | _                                                            | _                                                  | _                                                            |                                                    |                                             | _                                                        | -                                                    | -                                                        | _                                                    | -                                      | _                                                                   | _                                                           | _                                            | -                           | _        | _                                                                                                    | _               |
|--------------------------------------------------------------|-------------------------------------------------------------------------|----------------------------------------------------------------------------------------------------|----------------------------------------------------------------------------------------------------|--------------------------------------------------------------|----------------------------------------------------|--------------------------------------------------------------|----------------------------------------------------|---------------------------------------------|----------------------------------------------------------|------------------------------------------------------|----------------------------------------------------------|------------------------------------------------------|----------------------------------------|---------------------------------------------------------------------|-------------------------------------------------------------|----------------------------------------------|-----------------------------|----------|----------------------------------------------------------------------------------------------------|-----------------|
|                                                              | จาก                                                                     | รหัส ชื่อ น                                                                                                | ามสกุล                                                                                                    |                                                              |                                                    |                                                              |                                                    | 1                                           | •                                                        |                                                      |                                                          |                                                      |                                        |                                                                     |                                                             |                                              |                             |          |                                                                                                    |                 |
| L                                                            | ห้อง                                                                    | 1: 511                                                                                                    | นักเรียน  1 15959 ป                                                                                                    | พืชญา ผุด                                                    | ыбл                                                | ~                                                            |                                                    |                                             | -2                                                       |                                                      |                                                          |                                                      |                                        |                                                                     |                                                             |                                              |                             |          |                                                                                                    |                 |
|                                                              | 6                                                                       |                                                                                                    |                                                                                                    |                                                              |                                                    |                                                              |                                                    |                                             |                                                          |                                                      |                                                          |                                                      |                                        |                                                                     | 4                                                           | ( < 1                                        |                             | ของ 1    |                                                                                                    | k lu            |
|                                                              |                                                                         |                                                                                                    | โรงเรียน                                                                                                    | สาธิตมหา                                                     | วิทยาลัย                                           | ศรีนคริน                                                     | หร์วิโรฒ                                           | ປທຸມວໍ                                      | u                                                        |                                                      |                                                          |                                                      |                                        |                                                                     |                                                             |                                              |                             |          |                                                                                                    |                 |
|                                                              |                                                                         |                                                                                                    | สังกัด                                                                                                    | สำนักงานเ                                                    | าณะกรร                                             | เมการการ                                                     | รอุดมศึก                                           | ษา กระ                                      | ทรวงศึกษา                                                | ร้การ                                                |                                                          |                                                      |                                        |                                                                     |                                                             |                                              |                             |          |                                                                                                    |                 |
| ต <b>ำบล∕แขวง</b> ปทุมวัน ชื่อ นางสาว ปพีชญา                 |                                                                         |                                                                                                    |                                                                                                    |                                                              |                                                    |                                                              |                                                    |                                             |                                                          |                                                      |                                                          |                                                      |                                        |                                                                     |                                                             |                                              |                             |          |                                                                                                    |                 |
|                                                              |                                                                         |                                                                                                    | อำเภอ/เขต                                                                                                    | ເขตปทุมวั                                                    | ц                                                  |                                                              |                                                    |                                             |                                                          |                                                      |                                                          |                                                      | ซื้อส<br>* * *                         | <b>เกุล</b> ผุด                                                     | и́дл                                                        |                                              |                             |          |                                                                                                    |                 |
|                                                              |                                                                         |                                                                                                    | จังหวัด                                                                                                    | กรุงเทพมห                                                    | เานคร                                              |                                                              |                                                    |                                             |                                                          |                                                      | ເລ                                                       | ขประจำเ                                              | ส่วนักเร                               | <b>ยน</b> 15                                                        | 959                                                         | 1001 5                                       |                             |          |                                                                                                    |                 |
|                                                              |                                                                         |                                                                                                    | สานกงานเขตพินทิการศึกษา                                                                                                    | ษากรุงเห                                                     | เพมหานด<br>= = 4                                   | 15                                                           |                                                    |                                             |                                                          | ເລໜ                                                  | ບຈະຈຳຫັ                                                  | າປຈະຫາ                                               | ซน 1-2<br>ธ.ศ. ว.4                     | 2001-01                                                             | 1821-5                                                      | 1-1                                          | 2542                        |          |                                                                                                    |                 |
|                                                              |                                                                         |                                                                                                    | -วนทเซาเรยน<br>โรมรีมนเอน                                                                                                    | 30 พฤษภาคม 2554<br>ภาคมีนม                                   |                                                    |                                                              |                                                    |                                             |                                                          |                                                      |                                                          |                                                      | เสาดา                                  | 114171 24                                                           | เดอนม<br>ไง                                                 | สุนายน<br><b>สัก</b> ะ                       | ะพ.ศ.<br>ชาติ <sup>ๆ,</sup> | ∠04Z     | สาส                                                                                                    | <b>13</b> 90145 |
|                                                              |                                                                         |                                                                                                    | เป็นเพิ่ม<br>ฉังหวัด                                                                                                    | กรงเทพมห                                                     | เานคร                                              |                                                              |                                                    |                                             |                                                          | ดำ                                                   | านำหน้า                                                  | า ชื่อ-สื                                            | อสกลเ                                  | <b>วิดา</b> นาย                                                     | ะ•<br>ยอนิรช                                                | ••••ย<br>ผดผ่อง                              | 5 IN 5                      | nd       | F1 (61)                                                                                                    | - MND           |
|                                                              |                                                                         |                                                                                                    | ชั้นเรียนสดท้าย                                                                                                    | ม้ธยมศึกษ                                                    | กปีที่ 3                                           |                                                              |                                                    |                                             |                                                          | คำนำ                                                 | าหน้า                                                    | <br>ชื่อ-ชื่อส                                       | เกลมา                                  | <b>รดา</b> นาง                                                      | มัสยา เ                                                     | งดผ่อง                                       |                             |          |                                                                                                    |                 |
|                                                              | ರ್ಧಾರೆಗ                                                                 |                                                                                                    |                                                                                                    |                                                              |                                                    |                                                              |                                                    |                                             |                                                          |                                                      |                                                          |                                                      |                                        |                                                                     |                                                             |                                              |                             |          |                                                                                                    |                 |
| พถ                                                           | 7113632                                                                 | л                                                                                                    |                                                                                                    | _                                                            | ຄ່ວນຄວາມຄວດ                                        |                                                              | ສວນຄວາ                                             | 24020                                       | หลังความค                                                | 20 1                                                 | ດ່າງທີ່                                                  |                                                      |                                        | 5791                                                                |                                                             | _                                            | ผลการเรียน                  |          |                                                                                                    |                 |
| ปี                                                           | เทอม                                                                    | วิชา                                                                                                    | ชื่อวิชา                                                                                                    | หน่วยกิต                                                     | เต็ม                                               | ได้                                                          | ារ                                                 | ได้                                         | เต็ม ไ                                                   | ă i                                                  | ເສັ້ນ                                                    | ได้                                                  | ເຕັ້ນ                                  | ได้                                                                 | ร้อยละ                                                      | ปกติ                                         | แก้ตัว                      | เรียนต่ำ | เกรด                                                                                                    | หมายเหตุ        |
| 2559                                                         | 1                                                                       | ท33101                                                                                                    | ภาษาไทยพื้นฐาน 5                                                                                                    | 1.0                                                          | 50                                                 | 35.0                                                         | 10                                                 | 7.5                                         | 2                                                        | 5.5                                                  | 10                                                       | 12.5                                                 | 120                                    | 80.50                                                               | 80.50                                                       | 4                                            |                             |          | 4                                                                                                    |                 |
| 2559                                                         | 1                                                                       | ส33101                                                                                                    | ู้<br>สังคมศึกษาพื้นธาน 5                                                                                                    | 1.0                                                          | 60                                                 | 25.0                                                         | 20                                                 | 13.5                                        | 1                                                        | 3.0                                                  | 20                                                       | 14.6                                                 | 100                                    | 71.10                                                               | 71.10                                                       | 3                                            |                             |          | 3                                                                                                    |                 |
| 2559                                                         | 1                                                                       | ส33103                                                                                                    | พระพทธศาสนา 5                                                                                                    | 0.5                                                          | 80                                                 | 40.0                                                         |                                                    |                                             | 4                                                        | ).0                                                  | 20                                                       | 10.0                                                 | 100                                    | 90.00                                                               | 90.00                                                       | 4                                            |                             |          | 4                                                                                                    |                 |
| 2559                                                         | 1                                                                       | w33101                                                                                                    | สขศึกษา 5                                                                                                    | 0.5                                                          | 60                                                 | 33.0                                                         | 20                                                 | 13.1                                        | 1                                                        | 8.5                                                  | 20                                                       | 11.8                                                 | 100                                    | 71.40                                                               | 71.40                                                       | 3                                            |                             |          | 3                                                                                                    |                 |
|                                                              | 1                                                                       | ศ33101                                                                                                    | ศิลปกรรม 5                                                                                                    | 0.5                                                          | 80                                                 | 40.0                                                         |                                                    |                                             | 4                                                        | 0.0                                                  | 20                                                       | 18.0                                                 | 100                                    | 98.00                                                               | 98.00                                                       | 4                                            |                             |          | 4                                                                                                    |                 |
| 2559                                                         | -                                                                       |                                                                                                    | การงานอาซีพและเทคโนโลยี 5                                                                                                    | 0.5                                                          | 60                                                 | 35.0                                                         | 20                                                 | 18.0                                        | 1                                                        | 3.0                                                  | 20                                                       | 20.0                                                 | 100                                    | 91.00                                                               | 91.00                                                       | 4                                            |                             |          | 4                                                                                                    |                 |
| 2559<br>2559                                                 | 1                                                                       | 433101                                                                                                    |                                                                                                    |                                                              |                                                    | 36.0                                                         | 15                                                 | 10.0                                        | 1                                                        | I.0                                                  | 20                                                       | 12.0                                                 | 100                                    | 72.00                                                               | 72.00                                                       | 3                                            |                             |          | 3                                                                                                    |                 |
| 2559<br>2559<br>2559                                         | 1                                                                       | 433101<br>a33101                                                                                           | ภาษาอังกฤษรอบรู้ 5                                                                                                    | 1.0                                                          | 65                                                 |                                                              |                                                    |                                             |                                                          |                                                      | 20                                                       | 9.5                                                  | 100                                    | 76.20                                                               | 76.20                                                       | 3.5                                          |                             |          |                                                                                                    |                 |
| 2559<br>2559<br>2559<br>2559                                 | 1<br>1<br>1                                                             | √33101<br>a33101<br>a33101<br>a33201                                                                       | ภาษาอังกฤษรอบรู้ 5<br>คณิตศาสตร์เพิ่มเติม 5                                                                                                    | 1.0<br>2.0                                                   | 65<br>60                                           | 32.4                                                         | 20                                                 | 16.3                                        | 1                                                        | 3.0                                                  | 20                                                       |                                                      |                                        |                                                                     |                                                             |                                              |                             |          | 3.5                                                                                                    |                 |
| 2559<br>2559<br>2559<br>2559<br>2559                         | 1<br>1<br>1<br>1                                                        | <ul> <li>33101</li> <li>a33101</li> <li>a33101</li> <li>a33201</li> <li>a33205</li> </ul>                  | ภาษาอังกฤษรอบรู้ 5<br>คณิตศาสตร์เพิ่มเติม 5<br>วิหยาศาสตร์ฟิลิกส์เพิ่มเติม 5                                                                                                    | 1.0<br>2.0<br>2.0                                            | 65<br>60<br>60                                     | 32.4<br>17.2                                                 | 20<br>20                                           | 16.3<br>11.2                                | 2                                                        | 3.0<br>7.1                                           | 20                                                       | 12.9                                                 | 100                                    | 68.40                                                               | 68.40                                                       | 2.5                                          |                             |          | 3.5<br>2.5                                                                                                   |                 |
| 2559<br>2559<br>2559<br>2559<br>2559<br>2559<br>2559         | 1<br>1<br>1<br>1<br>1<br>1                                              | <ul> <li>433101</li> <li>a33101</li> <li>a33101</li> <li>a33201</li> <li>a33205</li> <li>a33224</li> </ul> | ภาษาอังกฤษรอบรู้ 5<br>คณิตศาสตร์เพิ่มเติม 5<br>วิทยาศาสตร์ฟิสิกส์เพิ่มเติม 5<br>วิทยาศาสตร์คมีเพิ่มเติม 4                                                                                                    | 1.0<br>2.0<br>2.0<br>2.0                                     | 65<br>60<br>60<br>60                               | 32.4<br>17.2<br>23.0                                         | 20<br>20<br>20                                     | 16.3<br>11.2<br>14.8                        | 2                                                        | 3.0<br>7.1<br>5.0                                    | 20<br>20<br>20                                           | 12.9<br>12.4                                         | 100<br>100                             | 68.40<br>76.20                                                      | 68.40<br>76.20                                              | 2.5<br>3.5                                   |                             |          | 3.5<br>2.5<br>3.5                                                                                            |                 |
| 2559<br>2559<br>2559<br>2559<br>2559<br>2559<br>2559         | 1<br>1<br>1<br>1<br>1<br>1<br>1                                         | 433101<br>a33101<br>a33201<br>a33205<br>a33224<br>a33244                                                   | ภาษาอังกฤษรอบรู้ 5<br>คณิตศาสตร์เพิ่มเติม 5<br>วิทยาศาสตร์ฟิสิกส์เพิ่มเติม 5<br>วิทยาศาสตร์เคมีเพิ่มเติม 4<br>วิทยาศาสตร์ชีววิทยาเพิ่มเติม 4                                                                                                    | 1.0<br>2.0<br>2.0<br>2.0<br>2.0                              | 65<br>60<br>60<br>60<br>60                         | 32.4<br>17.2<br>23.0<br>19.0                                 | 20<br>20<br>20<br>20                               | 16.3<br>11.2<br>14.8<br>10.0                | 13<br>23<br>24<br>24                                     | 3.0<br>7.1<br>5.0<br>1.8                             | 20<br>20<br>20<br>20                                     | 12.9<br>12.4<br>15.4                                 | 100<br>100<br>100                      | 68.40<br>76.20<br>69.20                                             | 68.40<br>76.20<br>69.20                                     | 2.5<br>3.5<br>2.5                            |                             |          | 3.5<br>2.5<br>3.5<br>2.5                                                                                     |                 |
| 2559<br>2559<br>2559<br>2559<br>2559<br>2559<br>2559<br>2559 | 1<br>1<br>1<br>1<br>1<br>1<br>1<br>1<br>1                               | 433101<br>033101<br>033201<br>033205<br>033224<br>033224<br>733244<br>r33201                               | ภาษาอังกฤษรอบรู้ 5<br>คณิตศาสตร์เพิ่มเติม 5<br>วิทยาศาสตร์ฟิสิกส์เพิ่มเติม 5<br>วิทยาศาสตร์เคมีเพิ่มเติม 4<br>วิทยาศาสตร์ชีววิทยาเพิ่มเติม 4<br>เหตุการณ์ปัจจุบัน 1                                                                                         | 1.0<br>2.0<br>2.0<br>2.0<br>2.0<br>0.5                       | 65<br>60<br>60<br>60<br>60<br>80                   | 32.4<br>17.2<br>23.0<br>19.0<br>44.4                         | 20<br>20<br>20<br>20                               | 16.3<br>11.2<br>14.8<br>10.0                | 13<br>22<br>24<br>24<br>20                               | 3.0<br>7.1<br>5.0<br>1.8<br>5.6                      | 20<br>20<br>20<br>20<br>20                               | 12.9<br>12.4<br>15.4<br>17.2                         | 100<br>100<br>100<br>100               | 68.40<br>76.20<br>69.20<br>88.20                                    | 68.40<br>76.20<br>69.20<br>88.20                            | 2.5<br>3.5<br>2.5<br>4                       |                             |          | 3.5<br>2.5<br>3.5<br>2.5<br>4                                                                                |                 |
| 2559<br>2559<br>2559<br>2559<br>2559<br>2559<br>2559<br>2559 | 1<br>1<br>1<br>1<br>1<br>1<br>1<br>1<br>1<br>1                          | 433101<br>a33101<br>a33201<br>a33205<br>a33224<br>a33224<br>a33201<br>a33211                               | ภาษาอังกฤษรอบรู้ 5<br>คณิตศาสตร์เพิ่มเติม 5<br>วิทยาศาสตร์ฟิสิกส์เพิ่มเติม 5<br>วิทยาศาสตร์ชีววิทยาเพิ่มเติม 4<br>วิทยาศาสตร์ชีววิทยาเพิ่มเติม 4<br>เหตุการณ์ปัจจุบัน 1<br>หน้าที่พลเมือง 5                                                                 | 1.0<br>2.0<br>2.0<br>2.0<br>2.0<br>0.5<br>0.5                | 65<br>60<br>60<br>60<br>60<br>80<br>80             | 32.4<br>17.2<br>23.0<br>19.0<br>44.4<br>70.0                 | 20<br>20<br>20<br>20                               | 16.3<br>11.2<br>14.8<br>10.0                | 11<br>2<br>2<br>2<br>2<br>2<br>2                         | 3.0<br>7.1<br>5.0<br>4.8<br>5.6                      | 20<br>20<br>20<br>20<br>20<br>20<br>20                   | 12.9<br>12.4<br>15.4<br>17.2<br>16.0                 | 100<br>100<br>100<br>100<br>100        | 68.40<br>76.20<br>69.20<br>88.20<br>86.00                           | 68.40<br>76.20<br>69.20<br>88.20<br>86.00                   | 2.5<br>3.5<br>2.5<br>4<br>4                  |                             |          | 3.5<br>2.5<br>3.5<br>2.5<br>4<br>4                                                                           |                 |
| 2559<br>2559<br>2559<br>2559<br>2559<br>2559<br>2559<br>2559 | 1<br>1<br>1<br>1<br>1<br>1<br>1<br>1<br>1<br>1<br>1<br>1                | 433101<br>p33101<br>p33201<br>r33205<br>r33224<br>r33224<br>r33201<br>r332211<br>w33201                    | ภาษาอังกฤษรอบรู้ 5<br>คณิตศาสตร์เพิ่มเติม 5<br>วิทยาศาสตร์ฟลิกส์เพิ่มเติม 5<br>วิทยาศาสตร์ชีววิทยาเพิ่มเติม 4<br>วิทยาศาสตร์ชีววิทยาเพิ่มเติม 4<br>เหตุการณ์ปัจจุบัน 1<br>หน้าที่พลเมือง 5<br>ลีลาศเพิ่มเติม 1                                              | 1.0<br>2.0<br>2.0<br>2.0<br>0.5<br>0.5<br>0.5                | 65<br>60<br>60<br>60<br>60<br>80<br>80<br>60       | 32.4<br>17.2<br>23.0<br>19.0<br>44.4<br>70.0<br>32.0         | 20<br>20<br>20<br>20<br>20<br>20                   | 16.3<br>11.2<br>14.8<br>10.0<br>16.0        | 1:<br>2:<br>2:<br>2:<br>2:<br>2:<br>2:<br>1:             | 3.0<br>7.1<br>5.0<br>4.8<br>5.6<br>5.0<br>5.0        | 20<br>20<br>20<br>20<br>20<br>20<br>20<br>20             | 12.9<br>12.4<br>15.4<br>17.2<br>16.0<br>17.0         | 100<br>100<br>100<br>100<br>100<br>100 | 68.40<br>76.20<br>69.20<br>88.20<br>86.00<br>80.00                  | 68.40<br>76.20<br>69.20<br>88.20<br>86.00<br>80.00          | 2.5<br>3.5<br>2.5<br>4<br>4<br>4             |                             |          | 3.5<br>2.5<br>3.5<br>2.5<br>4<br>4<br>4<br>4                                                                 |                 |
| 2559<br>2559<br>2559<br>2559<br>2559<br>2559<br>2559<br>2559 | 1<br>1<br>1<br>1<br>1<br>1<br>1<br>1<br>1<br>1<br>1<br>1<br>1           | a33101<br>a33101<br>a33201<br>a33205<br>a33224<br>a33201<br>a33211<br>w33201<br>a33203                     | ภาษาจังกฤษรอบรู้ 5<br>คณิตศาสตร์เพิ่มเติม 5<br>วิทยาศาสตร์เพิ่มเติม 5<br>วิทยาศาสตร์เคมีเพิ่มเติม 4<br>วิทยาศาสตร์ชีววิทยาเพิ่มเติม 4<br>เหตุการณ์ปัจจุบัน 1<br>หน้าที่พลเมือง 5<br>ลีลาศเพิ่มเติม 1<br>ภาษาจังกฤษเพื่อการคิดวิเคราะห์ 5                    | 1.0<br>2.0<br>2.0<br>2.0<br>0.5<br>0.5<br>0.5<br>0.5<br>2.0  | 65<br>60<br>60<br>60<br>80<br>80<br>80<br>60<br>65 | 32.4<br>17.2<br>23.0<br>19.0<br>44.4<br>70.0<br>32.0<br>35.0 | 20<br>20<br>20<br>20<br>20<br>20<br>20<br>20<br>20 | 16.3<br>11.2<br>14.8<br>10.0<br>16.0<br>8.5 | 1:<br>2:<br>2:<br>2:<br>2:<br>2:<br>2:<br>1:<br>1:<br>1: | 3.0<br>7.1<br>5.0<br>4.8<br>5.6<br>5.0<br>5.0        | 20<br>20<br>20<br>20<br>20<br>20<br>20<br>20<br>20<br>20 | 12.9<br>12.4<br>15.4<br>17.2<br>16.0<br>17.0<br>10.5 | 100<br>100<br>100<br>100<br>100<br>100 | 68.40<br>76.20<br>69.20<br>88.20<br>86.00<br>80.00<br>65.80         | 68.40<br>76.20<br>69.20<br>88.20<br>86.00<br>80.00<br>65.80 | 2.5<br>3.5<br>2.5<br>4<br>4<br>4<br>2.5      |                             |          | <ol> <li>3.5</li> <li>2.5</li> <li>3.5</li> <li>2.5</li> <li>4</li> <li>4</li> <li>4</li> <li>2.5</li> </ol> |                 |
| 2559<br>2559<br>2559<br>2559<br>2559<br>2559<br>2559<br>2559 | 1<br>1<br>1<br>1<br>1<br>1<br>1<br>1<br>1<br>1<br>1<br>1<br>1<br>1<br>1 | a33101<br>a33101<br>a33201<br>a33205<br>a33224<br>a33224<br>a33201<br>a33211<br>w33201<br>a33203<br>n33911 | ภาษาจังกฤษรอบรู้ 5<br>คณิตศาสตร์เพิ่มเติม 5<br>วิทยาศาสตร์เพิ่มเติม 5<br>วิทยาศาสตร์เคมีเพิ่มเติม 4<br>วิทยาศาสตร์ชีววิทยาเพิ่มเติม 4<br>เหตุการณ์ปัจจุบัน 1<br>หน้าที่พลเมือง 5<br>ลีลาศเพิ่มเติม 1<br>ภาษาจังกฤษเพื่อการคิดวิเคราะห์ 5<br>กิจกรรมแนะแนว 5 | 1.0<br>2.0<br>2.0<br>0.5<br>0.5<br>0.5<br>2.0<br>2.0<br>20.0 | 65<br>60<br>60<br>60<br>80<br>80<br>60<br>65       | 32.4<br>17.2<br>23.0<br>19.0<br>44.4<br>70.0<br>32.0<br>35.0 | 20<br>20<br>20<br>20<br>20<br>20<br>20<br>15       | 16.3<br>11.2<br>14.8<br>10.0<br>16.0<br>8.5 | 1:<br>2'<br>2'<br>2'<br>2'<br>2'<br>1:<br>1:             | 3.0<br>7.1<br>5.0<br>4.8<br>5.6<br>5.6<br>5.0<br>5.0 | 20<br>20<br>20<br>20<br>20<br>20<br>20<br>20<br>20       | 12.9<br>12.4<br>15.4<br>17.2<br>16.0<br>17.0<br>10.5 | 100<br>100<br>100<br>100<br>100<br>100 | 68.40<br>76.20<br>69.20<br>88.20<br>86.00<br>80.00<br>65.80<br>0.00 | 68.40<br>76.20<br>69.20<br>88.20<br>86.00<br>80.00<br>65.80 | 2.5<br>3.5<br>2.5<br>4<br>4<br>4<br>2.5<br>№ |                             |          | 3.5<br>2.5<br>3.5<br>2.5<br>4<br>4<br>4<br>4<br>2.5<br>⋈                                                     |                 |

### ผลการเรียน → แก้ไข ปพ.1

| > โร                                                                                                    | >โรงสียน ⊧นักลียน ≽ครู ⊁เวนเทยเบียน ⊮านโอแล ≽ละคารลียน ≽สารสนเทส ⊁ราบเวน Admin |                                            |         |            |                |          |                        |                   |                |                                      |      |      |       |        |              |   |           |                                      |      |      |      |        |              |
|----------------------------------------------------------------------------------------------------|--------------------------------------------------------------------------------|--------------------------------------------|---------|------------|----------------|----------|------------------------|-------------------|----------------|--------------------------------------|------|------|-------|--------|--------------|---|-----------|--------------------------------------|------|------|------|--------|--------------|
| P                                                                                                    | 3 ตรวจสอ                                                                       | บบ-แก้ไข ผลการเรียน ปพ.1                   |         | -          | -              | _        |                        |                   | -              |                                      |      |      |       |        |              |   |           |                                      |      |      |      |        |              |
| ด้แ                                                                                                    | <b>หาจาก</b> รห่                                                               | ัส ชื่อ นามสกุล<br>1.511 - โรง รัฐสาว 1.11 | 050     | 1.         |                |          |                        | u)                |                | 2                                    |      |      |       |        |              |   |           |                                      |      |      |      |        |              |
| H                                                                                                    | 161                                                                            | 1:511 V unwaru  11:                        | 9959 L  | าพสญ-      | ามุตม          | 01       |                        |                   | 2              | 100.700                              |      |      |       |        |              |   |           |                                      |      |      |      |        |              |
|                                                                                                    | 80                                                                             | <b>โรมรับน</b> สาธิตมหาวิทยาลัยศรีน        | ครินทร่ | ຕີໂຈເມ     | ປາມກຳ          |          |                        |                   | ของ 1 /        | ··· 10                               |      |      |       |        |              |   |           |                                      |      |      |      |        |              |
|                                                                                                    |                                                                                | <b>สัมกัด</b> สำนักงานคณะกรรมกา            | รการอุเ | ดมศึกษ     | ษา กระ         | ทรวเพีกษ | าธิการ                 |                   |                |                                      |      |      |       |        |              |   |           |                                      |      |      |      |        |              |
|                                                                                                    |                                                                                | ตำบล/เขาง ปทุมวัน<br>สำหระ/เขา เอาะปนเว้น  |         |            |                | ค่า      | ณ้าหน้า แ<br>สื่อสดอ แ | างสาว เ<br>เด่นวง | ไพิชญา         |                                      |      |      |       |        |              |   |           |                                      |      |      |      |        |              |
| <b>จัดหวัด</b> กรุงเทพแหานตร <b>เลขปลดำหักนักเอิท</b> น 15959                                                                          |                                                                                |                                            |         |            |                |          |                        |                   |                |                                      |      |      |       |        |              |   |           |                                      |      |      |      |        |              |
| สำนักานหลังที่การศึกษา ประณภิกษากรุณหนุมหานตร เลขประสาทัศประชาช 1200101821511                                                          |                                                                                |                                            |         |            |                |          |                        |                   |                |                                      |      |      |       |        |              |   |           |                                      |      |      |      |        |              |
| รากการแก่ง และการสารางการสารางการสารางการสารางการสารางการการสารางการการสารางการการการการการการการการการการการกา<br>โดยสียนเน้น รางกันน |                                                                                |                                            |         |            |                |          |                        |                   |                |                                      |      |      |       |        |              |   |           |                                      |      |      |      |        |              |
|                                                                                                    | จัดหรืด กรุยเทพมหายแร<br>ด้านร้างหนัง ซึ่ง-ซึ่งสฤดษ์สา นายอนิรุช มุลปอบ        |                                            |         |            |                |          |                        |                   |                |                                      |      |      |       |        |              |   |           |                                      |      |      |      |        |              |
|                                                                                                    | ซ์                                                                             | <b>แหรียนสุดท้าย</b> ม้รยมศึกษาปีที่ 3     | หน้า จํ | ใจ-ซื่อสกุ | <b>ณารดา</b> น | างมัสขา  | มุดม่อง                |                   |                |                                      |      |      |       |        |              |   |           |                                      |      |      |      |        |              |
|                                                                                                    | ิ≈ ปีดี 1                                                                      | 4                                          |         |            |                |          |                        | ,                 | ิปีที่ 2       |                                      |      |      |       |        |              |   | ≈ ปีที่ 3 |                                      |      |      |      |        |              |
|                                                                                                    | - <b>-</b> - U                                                                 |                                            |         |            |                |          |                        |                   | 0              |                                      |      |      |       |        |              |   | 0         |                                      |      |      |      |        |              |
|                                                                                                    | าหัส                                                                           | วิชา                                       | นก.     | ปกติ       | เกรล           | แค้ตัว   | เรียน<br>ซ้ำ           |                   | รหัส           | วิชา                                 | นก.  | ปกติ | MAREN | แค้ตัว | เรียน<br>ซ้า |   | รหัส      | วิชา                                 | นก.  | ปกติ | เครด | แค้ตัว | เรียน<br>ช้า |
| ×                                                                                                    | и<br>31101                                                                     | ภาษาไทยพื้นฐาน 1                           | 1.0     | 4          | 4              |          |                        | ×                 | и32101         | ภาษาไทยพื้นฐาน 3                     | 1.0  | 4    | 4     |        |              | × | м33101    | ภาษาไทยพื้นฐาน 5                     | 1.0  | 4    | 4    |        |              |
| ×                                                                                                    | R<br>21101                                                                     | คณิตศาสตร์พื้นฐาน 1                        | 1.5     | 3          | 3              |          |                        | ×                 | ¤32101         | คณิตศาสตร์พื้นฐาน 3                  | 1.5  | 3    | 3     |        |              | × | #33101    | สังคมศึกษาพื้นฐาน 5                  | 1.0  | 3    | 3    |        |              |
| ×                                                                                                    | 330101                                                                         | ริทยาศาสตร์พื้นฐาน 1 (เตมี)                | 1.5     | 4          | 4              |          | 3                      | ×                 | #32101         | สังคมศึกษาพื้นฐาน 3                  | 1.0  | 3.5  | 3.5   |        |              | × | #33103    | พระพุทธศาสนา 5                       | 0.5  | 4    | 4    |        |              |
| ×                                                                                                    | 30102r                                                                         | วิทยาศาสตร์พื้นฐาน 2 (ชิววิทยา)            | 1.5     | 3.5        | 3.5            |          |                        | ×                 | #32103         | พระพุทธศาสนา 3                       | 0.5  | 3.5  | 3.5   |        |              | × | w33101    | สุขสึกษา 5                           | 0.5  | 3    | 3    |        |              |
| ×                                                                                                    | ∦<br>31101                                                                     | สังคมศึกษาพื้นฐาน 1                        | 1.0     | 3.5        | 3.5            |          |                        | ×                 | w32101         | สุขสึกษา 3                           | 05   | 35   | 35    | _      |              |   | #33101    | สิลปกรรม 5                           | 0.5  | 4    | 4    | -      |              |
| ×                                                                                                    | ส<br>31103                                                                     | พระพุทธศาสนา 1                             | 0.5     | 4          | 4              |          |                        | ~                 | #20101         | Andorry 2                            | 0.5  | 4    | 4     |        |              |   | .22101    | 5.5 -                                | 0.5  | 4    | 4    |        |              |
| ×                                                                                                    | พ<br>31101                                                                     | สุขดึกษา 1                                 | 0.5     | 3          | 3              |          |                        | Û                 | -22102         |                                      | 0.5  | -    | 4     |        |              |   | -22101    | 5                                    | 1.0  | -    | 7    |        |              |
| ×                                                                                                    | ศ<br>31101                                                                     | ติลปกรรม 1                                 | 0.5     | 4          | 4              |          |                        | ^                 | \$32102        | การงานอาชีพและเหตุในไลย์<br>4        | 0.5  | 4    | 4     |        |              | ^ | ə33101    | กาษาองกฤษรอบรู 5                     | 1.0  | 3    | 3    |        |              |
| ×                                                                                                    | 431101                                                                         | การงานอาชีพและเหตโนโลยี 1                  | 0.5     | 4          | 4              |          |                        | ×                 | ə32101         | ภาษาอังกฤษรอบรู้ 3                   | 1.0  | 2    | 2     |        |              | × | e33201    | คณิตศาสตร์เพิ่มเติม 5                | 2.0  | 3.5  | 3.5  |        |              |
| ×                                                                                                    | อ<br>31101                                                                     | ภาษาอังกฤษรอบรู้ 1                         | 1.0     | 1.5        | 1.5            |          |                        | ×                 | m32201         | ดณิตศาสตร์เพิ่มเติม 3                | 2.0  | 2.5  | 2.5   |        |              | × | 33205     | วิทยาศาสตร์ฟิสิกส์เพิ่มเติม 5        | 2.0  | 2.5  | 2.5  |        |              |
| ×                                                                                                    | ด<br>31201                                                                     | ดณิตศาสตร์เพิ่มเติม 1                      | 2.0     | 2          | 2              |          |                        | ×                 | ⊐32203<br>⊓    | วิทยาศาสตร์ฟิสิกส์เพิ่มเติม 3        | 2.0  | 2.5  | 2.5   |        |              | × | 33224ء    | วิทยาศาสตร์เคมีเพิ่มเติม 4           | 2.0  | 3.5  | 3.5  |        |              |
| ×                                                                                                    | 31201°                                                                         | วิทยาศาสตร์ฟิสิกส์เพิ่มเติม 1              | 0.5     | 2          | 2              |          |                        | ×                 | 32222°         | ริทยาศาสตร์เคมีเพิ่มเติม 2           | 1.5  | 3.5  | 3.5   |        |              | × | 33244     | วิทยาศาสตร์ชีววิทยาเพิ่มเติม<br>4    | 2.0  | 2.5  | 2.5  |        |              |
| ×                                                                                                    | ส<br>31201                                                                     | ประวัติศาสตร์ 1                            | 0.5     | 4          | 4              |          |                        | ×                 | 32242          | วิทยาศาสตร์ชีววิทยาเพิ่มเติม<br>2    | 1.5  | 3    | 3     |        |              | × | #33201    | เหตุการณ์ปัจจุบัน 1                  | 0.5  | 4    | 4    |        |              |
| ×                                                                                                    | พ<br>31201                                                                     | บาสเกตบอลเพิ่มเติม                         | 0.5     | 3.5        | 3.5            |          |                        | ×                 | #32201         | ภูมิศาสตร์การห่องเพี่ยว              | 0.5  | 3.5  | 3.5   |        |              | × | #33211    | หน้าที่พลเมือง 5                     | 0.5  | 4    | 4    |        |              |
| ×                                                                                                    | อ<br>31203                                                                     | ภาษาอังกฤษเพื่อการคิดวิเคราะห์ 1           | 2.0     | 2          | 2              |          |                        | ×                 | #32213         | หน้าที่พลเมือง 3                     | 0.5  | 4    | 4     |        |              | × | w33201    | ลีลาศเพิ่มเติม 1                     | 0.5  | 4    | 4    |        |              |
| ×                                                                                                    | ਕ<br>31205                                                                     | ประวัติสังคมและวัฒนธรรม                    | 1.0     | 3.5        | 3.5            |          |                        | ×                 | w32201         | วอลเลย์บอลเพิ่มเติม                  | 0.5  | 3.5  | 3.5   |        |              | × | ə33203    | ภาษาอังกฤษเพื่อการคิด<br>วิเคราะย์ 5 | 2.0  | 2.5  | 2.5  |        |              |
| ×                                                                                                    | n<br>31911                                                                     | กิจกรรมแนะแนว 1                            | 20.0    | N          | N              |          |                        | ×                 | ə32203         | ภาษาอังกฤษเพื่อการคิด<br>ริเวาะห์ 2  | 2.0  | 3    | 3     |        |              | × | n33911    | กิจกรรมแนะแนว 5                      | 20.0 | N    | N    |        |              |
| ×                                                                                                    | n<br>31961                                                                     | กิจกรรมบำเพ็ญประโยชน์ 1                    | 80.0    | N          | н              |          |                        | ×                 | s32204         | ม้านาติก                             | 1.0  | 4    | 4     |        |              | × | n33981    | กิจกรรมนักเรียน 11                   | 20.0 | N    | N    |        |              |
| ×                                                                                                    | n<br>31981                                                                     | กิจกรรมนักเรียน 7                          | 20.0    | N          | N              |          |                        | ×                 | n32911         | กิจกรรมแนะแนว 3                      | 20.0 | N    | N     |        |              | × | м33102    | ภาษาไทยพื้นฐาน 6                     | 1.0  | 4    | 4    |        |              |
| ×                                                                                                    | и<br>31102                                                                     | ภาษาไทยพื้นฐาน 2                           | 1.0     | 4          | 4              |          |                        | ×                 | n32961         | กิจกรรมบำเพ็ญประโยชน์ 3              | 80.0 | N    | N     |        |              | × | #33102    | สังคมศึกษาพื้นฐาน 6                  | 1.0  | 3    | 3    |        |              |
| ×                                                                                                    | R<br>31102                                                                     | ดณิตศาสตร์พื้นฐาน 2                        | 1.5     | 3          | 3              |          |                        | ×                 | n32981         | กิจกรรมนักเรียน 9                    | 20.0 | N    | N     |        |              | × | #33104    | พระพุทธศาสนา 6                       | 0.5  | 4    | 4    |        |              |
| ×                                                                                                    | 30104                                                                          | วิทยาศาสตร์พื้นฐาน 4 (โลกและ               | 1.5     | 1.5        | 1.5            |          |                        | ×                 | и32102         | ภาษาไทยพื้นฐาน 4                     | 1.0  | 3.5  | 3.5   |        |              | × | w33102    | สุขสึกษา 6                           | 0.5  | 3.5  | 3.5  |        |              |
| ×                                                                                                    | a<br>21102                                                                     | ต เร เต เกตร)<br>สังคมศึกษาพื้นฐาน 2       | 1.0     | 4          | 4              |          |                        | ×                 | ø32102         | ดณิตศาสตร์พื้นฐาน 4                  | 1.5  | 3    | 3     |        |              | × | ø33102    | สิลปกรรม 6                           | 0.5  | 3.5  | 3.5  |        |              |
| ×                                                                                                    | ¥                                                                              | พระพุทธศาสนา 2                             | 0.5     | 3.5        | 3.5            |          |                        | ×                 | ×32102         | สังคมศึกษาพื้นฐาน 4                  | 1.0  | 3.5  | 3.5   |        |              | × | ¥33102    | การงานอาชีพและเหตุโนโลมี             | 0.5  | 4    | 4    |        |              |
| ×                                                                                                    | 31104<br>w                                                                     | สุขสึกษา 2                                 | 0.5     | 2.5        | 2.5            |          |                        | ×                 | a32104         | พระพทธศาสนา 4                        | 0.5  | 3    | 3     |        |              | × | p33102    | 6<br>ภาษาอังกฤษรอบรั 6               | 10   | 1.5  | 1.5  |        |              |
| ×                                                                                                    | 31102<br>ศ                                                                     | สิลปกรรม 2                                 | 0.5     | 3.5        | 4              |          |                        | ×                 | w32102         | สุขสึกษา 4                           | 0.5  | 25   | 25    |        |              | × | e33203    | ดณิตศาสตร์เพิ่มเดิม 6                | 2.0  | 4    | 4    |        |              |
| ×                                                                                                    | 31102<br>331102                                                                | การงานอาชีพและเหคโนโลยี 2                  | 0.5     | 2.5        | 3              |          |                        | ~                 | #32102         | Barlossy A                           | 0.5  | 4    | 4     | _      |              |   | 233206    | วิษากราสตร์ปริการ์เพิ่มเติง 6        | 20   | 3    | 3    |        |              |
| ×                                                                                                    | 0<br>21100                                                                     | กาษาอังกฤษรอบรู้ 2                         | 1.0     | 1.5        | 1.5            |          |                        |                   | 20102          | - 4 AFETTUNIA                        | 0.5  | 4    | 4     |        |              |   | 2200      |                                      | 2.0  | 2    | 2    |        |              |
| ×                                                                                                    | R 21202                                                                        | คณิตศาสตร์เพิ่มเติม 2                      | 2.0     | 2          | 2              |          |                        | ×                 | \$52101        | ท เรงานอาชีพและเหคโนไลยี่<br>3       | 0.5  | 4    | 4     |        |              | × | 733225    | พยาตาสตรเคมเพิ่มเติม 5               | 2.0  | 3    | 5    |        |              |
| ×                                                                                                    | 31203                                                                          | วิทยาศาสตร์ฟิสิกส์เพิ่มเติม 2              | 0.5     | 1          | 1              |          |                        | ×                 | ə32102         | ภาษาอังกฤษรอบรู้ 4                   | 1.0  | 1.5  | 1.5   |        |              | × | 33245     | วิทยาศาสตร์ชีววิทยาเพิ่มเติม<br>5    | 2.0  | 3.5  | 3.5  |        |              |
| ×                                                                                                    | 31221 r                                                                        | ริทยาศาสตร์เคมีเพิ่มเติม 1                 | 1.5     | 3          | 3              |          |                        | ×                 | ≈32203         | ดณิตศาสตร์เพิ่มเติม 4                | 2.0  | 3.5  | 3.5   |        |              | × | #33202    | เหตุการณ์ปัจจุบัน 2                  | 0.5  | 3    | 3    |        |              |
| ×                                                                                                    | a31241                                                                         | วิทยาศาสตร์ชีววิทยาเพิ่มเติม 1             | 1.5     | 2.5        | 2.5            |          |                        | ×                 | ຈ32204         | วิทยาศาสตร์ฟิสิกส์เพิ่มเติม 4        | 2.0  | 2.5  | 2.5   |        |              | × | w33202    | ลิลาศเพิ่มเติม 2                     | 0.5  | 4    | 4    |        |              |
| ×                                                                                                    | ਕ<br>31202                                                                     | ประวัติศาสตร์ 2                            | 0.5     | 4          | 4              |          |                        | ×                 | ⊐32223         | ริทยาศาสตร์เคมีเพิ่มเติม 3           | 1.5  | 3.5  | 3.5   |        |              | × | a33207    | ภาษาอังกฤษเพื่อการคิด<br>วิเคราะห์ 6 | 2.0  | 3    | 3    |        |              |
| ×                                                                                                    | พ<br>31202                                                                     | แบดมินต้นเพิ่มเติม                         | 0.5     | 4          | 4              |          |                        | ×                 | >32243         | ริทยาศาสตร์ชีวริทยาเพิ่มเติม<br>3    | 1.5  | 3.5  | 3.5   |        |              | × | n33912    | กิจกรรมแนะแนว 6                      | 20.0 | N    | N    |        |              |
| ×                                                                                                    | อ<br>31207                                                                     | ภาษาอัเกฤษเพื่อการติดวิเคราะห์ 2           | 2.0     | 3          | 3              |          |                        | ×                 | <b>≈</b> 32202 | -<br>การวางแผนธุรกิจ                 | 0.5  | 3.5  | 3.5   |        |              | × | n33982    | กิจกรรมนักเรียน 12                   | 20.0 | N    | N    |        |              |
| ×                                                                                                    | 431201                                                                         | อาหารพื้นเมือง<br>อ้องธรรมแหน่นว           | 1.0     | 4          | 4              |          |                        | ×                 | w32202         | แอนด์บอลเพิ่มเติม                    | 0.5  | 4    | 4     |        |              |   |           |                                      |      |      |      |        |              |
|                                                                                                    | 31912                                                                          | Anorrada Francis C                         | 20.0    |            | -              |          |                        | ×                 | อ32207         | ภาษาอังกฤษเพื่อการคิด<br>วิเคราะน์ 4 | 2.0  | 2.5  | 2.5   |        |              |   |           |                                      |      |      |      |        |              |
| <u>^</u>                                                                                                    | 31962                                                                          | 1 1 1 1 1 1 1 1 1 1 1 1 1 1 1 1 1 1 1      | 00.0    | N          | N              |          |                        | ×                 | s32202         | การผลิตสบู่                          | 1.0  | 4    | 4     |        |              |   |           |                                      |      |      |      |        |              |
| ×                                                                                                    | n<br>31982                                                                     | กลกรรมนกเรยน 8                             | 20.0    | N          | N              | 1        |                        | ×                 | n32912         | กิจกรรมแนะแนว 4                      | 20.0 | N    | N     |        |              |   |           |                                      |      |      |      |        |              |
|                                                                                                    |                                                                                |                                            |         |            |                |          |                        | ×                 | ก32962         | กิจกรรมบำเพ็ญประโยชน์ 4              | 80.0 | N    | N     |        |              |   |           |                                      |      |      |      |        |              |
|                                                                                                    |                                                                                |                                            |         |            |                |          |                        | ×                 | ก32982         | กิจกรรมนักเรียน 10                   | 20.0 | N    | N     |        |              |   |           |                                      |      |      |      |        |              |
|                                                                                                    |                                                                                |                                            |         |            |                |          |                        |                   |                |                                      |      |      |       |        |              |   |           |                                      |      |      |      |        |              |
# ผลการเรียน 🔿 ผลการเรียนกลุ่มสาระ รายเทอม

▶โรงเรียน > นักเรียน ) ครู > งานทะเบียน > งานวัดผล > ผลการเรียน > สารสนเทศ > รายงาน Admin

ผลการเรียนกลุ่มสาระ รายเทอม

| นักเรียน 1 | 5959 ปพิชเ  | ญา ผุดผ่อง                              |                  |                |                       |                  |
|------------|-------------|-----------------------------------------|------------------|----------------|-----------------------|------------------|
| To         |             |                                         |                  | 4 1            | ของ 1 - 100           | /หน้า            |
| ปีการศึกษา | ภาคเรียนที่ | กล่มสาระ                                | หน่วยกิดที่เรียน | หน่วยกิดที่ได้ | ผลการเรียน X หน่วยกิด | ผลการเรียนเฉลี่ย |
| 2557       | 1           | ภาษาไทย                                 | 1.0              | 1.0            | 4.00                  | 4.00             |
| 2557       | 1           | คณิตศาสตร์                              | 3.5              | 3.5            | 8.50                  | 2.42             |
| 2557       | 1           | วิทยาศาสตร์                             | 3.5              | 3.5            | 12.25                 | 3.50             |
| 2557       | 1           | ส่งคมศึกษา ศาสนา และวัฒนธรรม            | 3.0              | 3.0            | 11.00                 | 3.66             |
| 2557       | 1           | สุขศึกษาและพลศึกษา                      | 1.0              | 1.0            | 3.25                  | 3.25             |
| 2557       | 1           | ศิลปะ                                   | 0.5              | 0.5            | 2.00                  | 4.00             |
| 2557       | 1           | การงานอาซีพและเหคโนโลยี                 | 0.5              | 0.5            | 2.00                  | 4.00             |
| 2557       | 1           | ภาษาต่างประเทศ                          | 3.0              | 3.0            | 5.50                  | 1.83             |
| 2557       | 1           | ผลการเรียนเฉลี่ย                        | 16.0             | 16.0           | 48.50                 | 3.03             |
| 2557       | 2           | ภาษาไทย                                 | 1.0              | 1.0            | 4.00                  | 4.00             |
| 2557       | 2           | คณิตศาสตร์                              | 3.5              | 3.5            | 8.50                  | 2.42             |
| 2557       | 2           | วิทยาศาสตร์                             | 5.0              | 5.0            | 11.00                 | 2.20             |
| 2557       | 2           | สังคมศึกษา ศาสนา และวัฒนธรรม            | 2.0              | 2.0            | 7.75                  | 3.87             |
| 2557       | 2           | สขดึกษาและพลดึกษา                       | 1.0              | 1.0            | 3.25                  | 3.25             |
| 2557       | 2           | ศิลปะ                                   | 0.5              | 0.5            | 2.00                  | 4.00             |
| 2557       | 2           | การงานอาซีพและเทคโนโลยี                 | 1.5              | 1.5            | 5.50                  | 3.66             |
| 2557       | 2           | ภาษาต่างประเทศ                          | 3.0              | 3.0            | 7.50                  | 2.50             |
| 2557       | 2           | ผลการเรียนเฉลี่ย                        | 17.5             | 17.5           | 49.50                 | 2.82             |
| 2558       | 1           | ภาษาไทย                                 | 1.0              | 1.0            | 4.00                  | 4.00             |
| 2558       | 1           | คณิตศาสตร์                              | 3.5              | 3.5            | 9.50                  | 2.71             |
| 2558       | 1           | วิทยาศาสตร์                             | 5.0              | 5.0            | 14.75                 | 2.95             |
| 2558       | 1           | ส้งคบศึกษา ศาสบา และวัฒนธรรม            | 2.5              | 2.5            | 9.00                  | 3.60             |
| 2558       | 1           | สยเด็กนาและพลดีกนา                      | 1.0              | 1.0            | 3.50                  | 3.50             |
| 2558       | 1           | a a la                                  | 0.5              | 0.5            | 2.00                  | 4.00             |
| 2559       | 1           | การราบอาศีพและเหตุโปโลยี                | 1.5              | 1.5            | 6.00                  | 4.00             |
| 2558       | 1           | การเลือบไรยุษณ์                         | 3.0              | 3.0            | 8.00                  | 2.66             |
| 2550       | 1           | และกระชื่อแนวก็ย                        | 19.0             | 19.0           | 56 75                 | 2.00             |
| 2558       | 2           | อานาไหย                                 | 10.0             | 1.0            | 3.50                  | 3.50             |
| 2558       | 2           | อก็อสาสอร์                              | 2.5              | 2.5            | 11 50                 | 3.30             |
| 2558       | 2           | พณพพ เกพว<br>วินยาศาสตร์                | 5.0              | 5.0            | 15.50                 | 3.10             |
| 2550       | 2           | รับอนซื้อมว สวสมว แวะวัฒนเธรรม          | 2.0              | 2.0            | 6.75                  | 2.27             |
| 2559       | 2           | สะเสื้อนวบวะพวสีอนว                     | 2.0              | 1.0            | 2.25                  | 2.25             |
| 2558       | 2           | ante ante ante ante ante ante ante ante | 0.5              | 0.5            | 2.00                  | 4.00             |
| 2000       | 2           | พสมะ                                    | 1.5              | 1.5            | 2.00                  | 4.00             |
| 2000       | 2           | การ เมษายามและเทศแนเลย                  | 1.5              | 1.5            | 6.00                  | 9.00             |
| 2330       | 2           |                                         | 5.0              | 17.5           | 6.30                  | 2.10             |
| 2008       | 2           | พลการรอนเนลย                            | 17.5             | 17.5           | 55.00                 | 3.14             |
| 2009       | 1           | ากษาเทย                                 | 1.0              | 1.0            | 4.00                  | 4.00             |
| 2009       | 1           | พรณมพาสมร                               | 2.0              | 2.0            | 17.00                 | 2.00             |
| 2009       | 1           | วทยาคาลตร                               | 0.0              | 0.0            | 17.00                 | 2.83             |
| 2009       | 1           | สงคมคุณษา คาสนา และหมนอวรม              | 2.5              | 2.5            | 9.00                  | 3.00             |
| 2559       | 1           | สุขตกษาและพลตกษา                        | 1.0              | 1.0            | 3.30                  | 5.50             |
| 2009       | 1           | คลบะ                                    | 0.5              | 0.5            | 2.00                  | 4.00             |
| 2009       | 1           | การานอาจพและเทคเนเลย                    | 0.5              | 0.5            | 2.00                  | 4.00             |
| 2559       | 1           | ภาษาตางบระเทศ                           | 3.0              | 3.0            | 8.00                  | 2.00             |
| 2559       | 1           | พลการเรยนเฉลย                           | 16.5             | 16.5           | 52.50                 | 3.18             |
| 2559       | 2           | กาษาไทย                                 | 1.0              | 1.0            | 4.00                  | 4.00             |
| 2559       | 2           | คณตศาสตร                                | 2.0              | 2.0            | 8.00                  | 4.00             |
| 2559       | 2           | วิทยาศาสตร์                             | 6.0              | 6.0            | 19.00                 | 3.16             |
| 2559       | 2           | ส่งคมศึกษา ศาสนา และวัฒนธรรม            | 2.0              | 2.0            | 6.50                  | 3.25             |
| 2559       | 2           | สุขศึกษาและพลศึกษา                      | 1.0              | 1.0            | 3.75                  | 3.75             |
| 2559       | 2           | ศิลปะ                                   | 0.5              | 0.5            | 1.75                  | 3.50             |
| 2559       | 2           | การงานอาซีพและเทคโนโลยี                 | 0.5              | 0.5            | 2.00                  | 4.00             |
| 2559       | 2           | ภาษาต่างประเทศ                          | 3.0              | 3.0            | 7.50                  | 2.50             |
| 2559       | 2           | ผลการเรียนเฉลีย                         | 16.0             | 16.0           | 52.50                 | 3.28             |

# ผลการเรียน 🗲 เวลาเรียน

| <ul> <li>โรงเรียน</li> </ul> | <b>โรงเรี่ย</b><br>Patumv<br>นักเรียน | ยนสาธิตมหาวิทย<br>van Demonstration S<br>→ ครู → งานทะเบียน → งา | ย <b>าลัยศรี่นครินทรวิโรต</b><br>chool : Srinakharinwirot Un<br><sub>เนวัดผล</sub> → ผลการเรียน → สารสน | ม ปทุมวัน<br>iversity<br>เหศ ⊧รายงาน A | <b>ា</b><br>dmin | ารศึกษา 25 | <sup>559</sup> ✓ 1 ♥ |
|------------------------------|---------------------------------------|------------------------------------------------------------------|----------------------------------------------------------------------------------------------------|----------------------------------------|------------------|------------|----------------------|
| แสดงเวลาเ                    | เรียน (ขา                             | ดเรียน)                                                          |                                                                                                    |                                        |                  |            |                      |
| ค้นหาจาก                     |                                       |                                                                  |                                                                                                    | <u>&gt;</u> ไม                         |                  |            |                      |
| รายวิชา ท<br>รหัสครู ทั้     | 33101 ภา<br>งหมด                      | ษาไทยพื้นฐาน 5                                                   |                                                                                                    | 2                                      |                  |            |                      |
|                              |                                       |                                                                  |                                                                                                    | 1 ขอ                                   | 1                | 10 /       | หน้า                 |
| ขั้น/ห้อง                    | รหัสวิชา                              | ครูผู้สอน                                                        | เลขประจำตัว ชื่อ นามสกุล                                                                                | วันที่                                 | สาเหตุ           | จำนวนคาบ   | หมายเหตุ             |
| 3/1(511)                     | ห33101                                | <u>110 ศรีจันทร์ พ้นธุ์พานิช</u>                                 | 16161 นายกฤษฎ์ วรรณวิทยาภา                                                                              | 30 สิงหาคม 2560                        | สาย              | 1          |                      |
| 3/1(511)                     | พ33101                                | <u>110 ศรีจันทร์ พ้นธุ์พานิช</u>                                 | 15959 น.ส.ปพิชญา ผุดผ่อง                                                                                | 30 สิงหาคม 2560                        | ขาด              | 1          |                      |
| 3/1(511)                     | พ33101                                | <u>110 ศรีจันทร์ พันธุ์พานิช</u>                                 | 16173 นายณะสทธิ์ ตั้งจิตนบ                                                                              | 30 สิงหาคม 2560                        | ลาป่วย           | 1          |                      |
| 3/1(511)                     | พ33101                                | <u>110 ศรีจันทร์ พันธุ์พานิช</u>                                 | 16176 นายณัฐธัญ ถาวรสถิตย์                                                                              | 30 สิงหาคม 2560                        | ลากิจ            | 1          |                      |

- 1. เลือก ปีการศึกษา ภาคเรียนที่
- 2. เงื่อนกรองข้อมูล
- รายชื่อนักเรียน สาย ลา ขาด

## ผลการเรียน 🗲 แสดง 0 ร. มส.

| > ผลการเรียน                        |                            |
|-------------------------------------|----------------------------|
| 🖩 ผลการเรียน                        |                            |
| 🎟 แก้ไข ผลการเรียน                  |                            |
| 🖩 ผลการเรียน ปพ.1                   |                            |
| 🏢 ผลการเรียน ปพ.6                   |                            |
| 🖩 ตรวจสอบ แก้ไข ปพ.1                |                            |
| 🏼 ผลการเรียนเฉลี่ยกลุ่มสาระ รายเทอม |                            |
| 🛄 เวลาเรียน                         |                            |
| ▶แสดงผล 0 ร.มส.มผ. 🕨                | 🏼 แสดงผล 0 ร. มส.          |
| 🏼 ผลการเรียนรายภาค (ต.2ก)           | ≡ ตรวจสอบผลการเรียน 0 ร มส |

#### แสดง 0 ร. มส.

|              |       | <mark>รงเ</mark> รื<br>Patur | รี้ยนสาธิตมหา?<br>nwan Demonstratio | ว <b>ิทย</b> ′<br>on Sch | าลัยศรีนเ<br>nool : Srinal                                                                                                    | ครินทรวิโรฒ<br>kharinwirot Unive | ปทุร<br>ersity | มวัเ            | d<br>Adv | ปีก    | ารศึกา          | ษา<br>()        | 2559 | / 1   | 2     | ะดับ ม | 1.6  | 2      |          | <b>Thai</b><br>Log | in :   |
|--------------|-------|------------------------------|-------------------------------------|--------------------------|----------------------------------------------------------------------------------------------------|----------------------------------|----------------|-----------------|----------|--------|-----------------|-----------------|------|-------|-------|--------|------|--------|----------|--------------------|--------|
| F 106 121 14 | , е   | 0 -                          |                                     | P N 116                  | าตเพศ 🔸 พศกา                                                                                                    | ាររោបធ 🚩 តាររតាធលោក              | i ya           | ISN IN          | Aui      | nur    |                 |                 |      |       |       |        |      |        |          |                    | _      |
| ผลการ        | เรยน  | 05                           | มสมผ                                | _                        |                                                                                                    |                                  |                | -               | _        | _      | -               | -               | _    | _     | _     | _      | _    | _      | _        |                    |        |
| ค้นหาจาก     | เลขา  | ประจำ                        | ตัว ชื่อ นามสกุล                    |                          |                                                                                                    |                                  | ไป             |                 |          |        |                 |                 |      |       |       |        |      |        |          |                    |        |
| รหัสวิชา     | ท33   | 101                          | กาษาไทยพื้นฐาน 5                    |                          |                                                                                                    | $\checkmark$                     |                |                 |          |        |                 |                 |      |       |       |        |      |        |          |                    |        |
| กลุ่ม        | 1     | ~                            | ŕ                                   |                          | 2                                                                                                    |                                  |                |                 |          |        |                 |                 |      |       |       |        |      |        |          |                    |        |
| รหัสครู      | ทั้งห | มด                           |                                     | `                        | ✓     ✓     ✓     ✓     ✓     ✓     ✓     ✓     ✓     ✓     ✓     ✓     ✓     ✓     ✓     ✓     ✓     ✓     ✓     ✓     ✓     ✓     ✓     ✓     ✓     ✓     ✓     ✓     ✓     ✓     ✓     ✓     ✓     ✓     ✓     ✓     ✓     ✓     ✓     ✓     ✓     ✓     ✓     ✓     ✓     ✓     ✓     ✓     ✓     ✓     ✓     ✓     ✓     ✓     ✓     ✓     ✓     ✓     ✓     ✓     ✓     ✓     ✓     ✓     ✓     ✓     ✓     ✓     ✓     ✓     ✓     ✓     ✓     ✓     ✓     ✓     ✓     ✓     ✓     ✓     ✓     ✓     ✓     ✓     ✓     ✓     ✓     ✓     ✓     ✓     ✓     ✓     ✓     ✓     ✓     ✓     ✓     ✓     ✓     ✓     ✓     ✓     ✓     ✓     ✓     ✓     ✓     ✓     ✓     ✓     ✓     ✓     ✓     ✓     ✓     ✓     ✓     ✓     ✓     ✓     ✓     ✓     ✓     ✓     ✓     ✓     ✓     ✓     ✓     ✓     ✓     ✓     ✓     ✓     ✓     ✓     ✓     ✓     ✓     ✓     ✓     ✓     ✓     ✓     ✓     ✓     ✓     ✓     ✓     ✓     ✓     ✓     ✓     ✓     ✓     ✓     ✓     ✓     ✓     ✓     ✓     ✓     ✓     ✓     ✓     ✓     ✓     ✓     ✓     ✓     ✓     ✓     ✓     ✓     ✓     ✓     ✓     ✓     ✓     ✓     ✓     ✓     ✓     ✓     ✓     ✓     ✓     ✓     ✓     ✓     ✓     ✓     ✓     ✓     ✓     ✓     ✓     ✓     ✓     ✓     ✓     ✓     ✓     ✓     ✓     ✓     ✓     ✓     ✓     ✓     ✓     ✓     ✓     ✓     ✓     ✓     ✓     ✓     ✓     ✓     ✓     ✓     ✓     ✓     ✓     ✓     ✓     ✓     ✓     ✓     ✓     ✓     ✓     ✓     ✓     ✓     ✓     ✓     ✓     ✓     ✓     ✓     ✓     ✓     ✓     ✓     ✓     ✓     ✓     ✓     ✓     ✓     ✓     ✓     ✓     ✓     ✓     ✓     ✓     ✓     ✓     ✓     ✓     ✓     ✓     ✓     ✓     ✓     ✓     ✓     ✓     ✓     ✓     ✓     ✓     ✓     ✓     ✓     ✓     ✓     ✓     ✓     ✓     ✓     ✓     ✓     ✓     ✓     ✓     ✓     ✓     ✓     ✓     ✓     ✓     ✓     ✓     ✓     ✓     ✓     ✓     ✓     ✓     ✓     ✓     ✓ | · · · · ·                        |                |                 |          |        |                 |                 |      |       |       |        |      |        |          |                    |        |
| ×            | Yo    |                              |                                     |                          |                                                                                                    |                                  |                |                 |          |        |                 |                 |      |       |       | 4 1    |      | ของ    | 1 > 10   | / 111              | ĩn     |
| รหัสวิชา     | กลุ่ม | ห้อง                         | ผู้สอน                              | เลขที่                   | เลขประจำตัว                                                                                                    | ชื่อนักเรียน                     | $1^{st}$       | 2 <sup>nd</sup> | กลาง     | แก้ตัว | 3 <sup>rd</sup> | 4 <sup>th</sup> | ปลาย | รวม   | %     | ปกติ   | เกรด | แก้ตัว | เรียนซ้ำ | Remark             | L เกรด |
| ห33101       |       | 1                            | ครูศรีจันทร์ พันธุ์พานิช            | 14                       | 16223                                                                                                    | อดิภา รินทร์โซคชัย               | 16.0           |                 | 5.5      |        |                 |                 |      | 21.50 | 21.50 | 0      | 0    |        |          |                    |        |
| พ33101       |       | 1                            | ครูศรีจันทร์ พันธุ์พานิช            | 14                       | 16223                                                                                                    | อดิภา รินทร์โซคชัย               | 16.0           |                 | 5.5      |        |                 |                 |      | 21.50 | 21.50 | 0      | 0    |        |          |                    |        |
| ห33101       |       | 1                            | ครูศรีจันทร์ พันธุ์พานิช            | 14                       | 16223                                                                                                    | อดิภา รินทร์โซคชัย               | 16.0           |                 | 5.5      |        |                 |                 |      | 21.50 | 21.50 | 0      | 0    |        |          |                    |        |
| ห33101       |       | 1                            | ครูศรีจันทร์ พันธุ์พานิช            | 14                       | 16223                                                                                                    | อดิภา รินทร์โซคซัย               | 16.0           |                 | 5.5      |        |                 |                 |      | 21.50 | 21.50 | 0      | 0    |        |          |                    |        |
| ห33101       |       | 1                            | ครูศรีจันทร์ พันธุ์พานิช            | 14                       | 16223                                                                                                    | อดิกา รินทร์โซคชัย               | 16.0           |                 | 5.5      |        |                 |                 |      | 21.50 | 21.50 | 0      | 0    |        |          |                    |        |

## ผลการเรียน → ตรวจสอบผลการเรียน 0 ร. มส.

| ผลการเรียน                          |                                |
|-------------------------------------|--------------------------------|
| 😬 ผลการเรียน                        |                                |
| 🏼 แก้ไข ผลการเรียน                  |                                |
| 🏼 ผลการเรียน ปพ.1                   |                                |
| 🗰 ผลการเรียน ปพ.6                   |                                |
| 🖩 ตรวจสอบ แก้ไข ปพ.1                |                                |
| 🏼 ผลการเรียนเฉลี่ยกลุ่มสาระ รายเทอม |                                |
| 🖩 เวลาเรียน                         |                                |
| ⊳แสดงผล 0 ร.มส.มผ. 🕨 🕨              | ⊞แสดงผล 0 ร.มส.                |
| 🖩 ผลการเรียนรายภาค (ต.2ก)           | 🎟 ตรวจสอบผลการเรียน 0 ร มส 🛶 🗕 |

## ตรวจสอบผลการเรียน 0 ร. มส.

| ) โรงเรียน                               | โรงเรื่<br>Patum<br>) นักเรียน | ี <mark>ยนสา</mark><br>wan De | <b>ธิตมห</b> า<br>monstra<br>งานทะเบียง                          | าวิท<br>tion S<br>แ ง              | ยาส์<br>Schoo | งัยศรี่นครินทรวิโ<br>ol : Srinakharinwirot<br>ผล → ผลการเรียน → สา | รณ<br>Unive | ปทุมวัน<br>ersity<br>1 ) รายงาน | <del>ปีการศึกษา</del><br>Admin | 2559  | <ul><li>✓ /</li><li>✓ /</li></ul> |      | ้ ระศั | J <mark>H.6</mark> |           |          |
|------------------------------------------|--------------------------------|-------------------------------|------------------------------------------------------------------|------------------------------------|---------------|--------------------------------------------------------------------|-------------|---------------------------------|--------------------------------|-------|-----------------------------------|------|--------|--------------------|-----------|----------|
| ผลการเรื<br>ค้นหาจาก<br>ผลการเรียน<br>เม | รี่ยน 0 ร :<br>เลขประจำ<br>. 0 | มส มผ เ<br>เต้ว ชื่อ น        | และไม่มีผล<br>ทั้งหม<br>เวมสก ไม่มีผ<br>0<br>ร<br>มผ<br>มผ<br>มส | <u>เการเรี</u><br>มด<br>จะแนน<br>2 | ยน            |                                                                    |             | ∑hi]                            |                                |       | 1                                 |      | ของ 1  | 8 > 10             | /1        | หน้า     |
| ปีการศึกษา                               | ภาคเรียน                       | ระดับขั้น                     | รหัสวิชา                                                         | กลุ่ม                              | ห้อง          | ผู้สอน                                                             | เลขที่      | เลขประจำตัว                     | ชื่อนักเรียน                   | %     | ปกติ                              | เกรด | แก้ตัว | เรียนซ้ำ           | ผู้บันทึก | วัน เวลา |
| 2557                                     | 1                              | ม.6                           | ค33201                                                           |                                    | 2             | ครูJames David Sayer                                               | 4           | 15323                           | ณัฐธา ธรรมบุตร                 | 41.50 | 0                                 | 0    |        |                    |           |          |
| 2557                                     | 1                              | ม.6                           | ค33207                                                           |                                    | 2             | ครูณัฐ สิทธิกร                                                     | 4           | 15323                           | ณัฐธา ธรรมบุตร                 | 45.50 | 0                                 | 0    |        |                    |           |          |
| 2557                                     | 1                              | ม.6                           | ด33201                                                           |                                    | 2             | ครูJames David Sayer                                               | 6           | 15335                           | นวินดา คำจร                    | 46.30 | 0                                 | 0    |        | 3                  |           |          |
| 2557                                     | 1                              | ม.6                           | ค33201                                                           |                                    | 2             | ครูJames David Sayer                                               | 9           | 15350                           | ภูริ สีบุญเรื่อง               | 42.00 | 0                                 | 0    |        |                    |           |          |
| 2557                                     | 1                              | ม.6                           | ด33201                                                           |                                    | 2             | ครูJames David Sayer                                               | 10          | 15358                           | วิชนารถ สิริสิงห์              | 46.00 | 0                                 | 0    |        |                    |           |          |

- 1. เลือก ปีการศึกษา ภาคเรียนที่ ระดับชั้น คลิกเลือก All
- 2. เงื่อนไขกรองข้อมูล
- 3. ผลการเรียน

## ผลการเรียน → ผลการเรียนตลอดภาค (ต2ก.)

|       | ł                  | โรงเรียนสา<br>Patumwan D | ាតិ<br>ema | ิ <b>ภม</b><br>onst | หาวิ<br>ratio | ัทย<br>n Scl | าลัย<br>hool | <b>เศรี</b> ่า<br>: Srin | ่มคริ<br>akha | <mark>นท</mark><br>arinw | รวิโร<br>irot เ | 에<br>Inive | ปทุร<br>rsity | มวัน       | ٩          |            |            |            |            |            |            |            |            |            | ปีก        | ารศึกษ      | n 2         | 559         |             | 1           |
|-------|--------------------|--------------------------|------------|---------------------|---------------|--------------|--------------|--------------------------|---------------|--------------------------|-----------------|------------|---------------|------------|------------|------------|------------|------------|------------|------------|------------|------------|------------|------------|------------|-------------|-------------|-------------|-------------|-------------|
| • [   | รงเรียน            | 🕨 นักเรียน 🕨 ครู         | 111        | แทะเเ               | วียน          | ▶ งาน        | ว้ดผล        | ) N 8                    | าการเรื       | ยน                       | > สารล          | านเทศ      | > 51          | ายงาน      | Adı        | min        |            |            |            |            |            |            |            |            |            |             |             |             |             |             |
|       | 🔍 ผล               | การเรียน ต.2ก            |            |                     |               |              |              |                          |               |                          |                 |            |               |            |            |            |            |            |            |            |            |            |            |            |            |             |             |             |             |             |
| ระเ   | งับขั้น<br>ห้องที่ | א.1 ♥ 2<br>1: 343 ♥ ≥ F  | xcel       |                     |               | 3            |              |                          |               |                          |                 |            |               |            |            |            |            |            |            |            |            |            |            |            |            |             |             |             |             |             |
| ล่ำดั | เลข<br>ประจำ       | ชื่อ นามสกล              | ນຄ.        | GPA                 | ท<br>21101    | ท<br>21201   | ค<br>21101   | ค<br>21201               | າ<br>20201    | າ<br>21101               | ส<br>21101      | ส<br>21103 | ส<br>21105    | ส<br>21201 | W<br>21101 | ₩<br>21103 | พ<br>21202 | พ<br>21203 | พ<br>21204 | ₩<br>21205 | ศ<br>21101 | ศ<br>21201 | ศ<br>21209 | ศ<br>21211 | ศ<br>21213 | ্য<br>21101 | ্য<br>21201 | ্য<br>21203 | ্য<br>21204 | ্য<br>21206 |
|       | ตัว                |                          |            |                     | 1.5           | 0.5          | 1.5          | 1.5                      | 1.0           | 1.5                      | 1.0             | 0.5        | 0.5           | 0.5        | 0.5        | 0.5        | 1.0        | 1.0        | 1.0        | 1.0        | 1.0        | 1.0        | 1.0        | 1.0        | 1.0        | 1.0         | 1.0         | 1.0         | 1.0         | 1.0         |
| 1     | 18281              | กศิฐ์กฤษฎิ์ จันทะเรื่อง  | 16.5       | 4.00                | 4             | 4            | 4            | 4                        | 4             | 4                        | 4               | 4          | 4             | 4          | 4          | 4          |            |            |            |            | 4          |            |            |            |            | 4           | 4           |             |             |             |
| 2     | 18283              | คณุตม์ ทรัพย์ทวีชัยกุล   | 16.5       | 3.87                | 4             | 4            | 4            | 4                        | 4             | 3                        | 4               | 4          | 4             | 4          | 4          | 4          | 4          |            |            |            | 3.5        |            |            |            |            | 4           |             |             |             |             |
| 3     | 18284              | คีตภัทร รวีภควัต         | 16.5       | 3.19                | 4             | 3.5          | 3.5          | 3                        | 2.5           | 4                        | 3.5             | 4          | 2.5           | 3          | 4          | 4          |            |            |            |            | 3          |            |            |            |            | 3.5         |             |             |             |             |
| 4     | 18285              | จิณณ์ รัชโน              | 16.5       | 3.93                | 4             | 4            | 4            | 4                        | 4             | 4                        | 4               | 4          | 3.5           | 4          | 3.5        | 4          |            |            |            |            | 4          |            | 4          |            |            | 3.5         |             |             |             |             |
| 5     | 18286              | จิณัศญดาภ์ อุไรรัตน์     | 16.5       | 3.90                | 4             | 4            | 3.5          | 3.5                      | 4             | 4                        | 4               | 4          | 4             | 4          | 4          | 4          |            |            |            |            | 4          |            |            |            |            | 4           |             |             |             |             |

- 1. เลือกปีการศึกษา ภาคเรียนที่
- 2. กรองข้อมูล
- 3. ส่งออก Excel
- 4. ผลการเรียนรายวิชา

# สารสนเทศ → รายวิชา-ครูผู้สอน

| ▶ สารสนเทศ           |
|----------------------|
| 🎹 รายวิชา-ครูผู้สอน  |
| 🎹 สถิติการประเมินผล  |
| 🏢 สถิติจำนวนนักเรียน |
| 🎹 สถิติจำนวนครู      |
| 🛄 ภาระงาน            |
| 🏼 ภาระงานสอน         |
| 🏼 ข้อมูลสารสนเทศ     |

# รายวิชา-ครูผู้สอน

|   |                   | โรงเรียน<br>Patumwar | <mark>เสา</mark><br>า De | ธิตมห<br>monstrat | าวิทยา<br>tion Sch | ลัยศรีนครินท<br>ool : Srinakharinw | รวิโรฒ<br>virot Univ | ง ปทุร<br>versity | มวัน     | ปีการศึ  | กษา 2559 |          |
|---|-------------------|----------------------|--------------------------|-------------------|--------------------|------------------------------------|----------------------|-------------------|----------|----------|----------|----------|
|   | ไรงเรียน 🕨 น่     | โกเรียน 🔶 ค          | າຈູ 🕨                    | งานทะเบียน        | เ 🕨 งานวัด         | ดผล 🔶 ผลการเรียน                   | ▶ สารสนเเ            | /เศ   รา          | ายงาน Ad | min      | _        |          |
|   | ครูผู้สอนราย      | ยวิชา                | _                        |                   | _                  |                                    | _                    | _                 |          |          |          |          |
| F | <b>นหาจาก</b> รห้ | เ้สวิชา รหัสค        | ร ซื่อ                   | ครูผู้สอน         |                    |                                    |                      | ∑ ไม              |          |          |          |          |
|   | กลุ่มสาระ 1       | ไทย 🗸                |                          | 7                 |                    |                                    |                      | _                 |          |          |          |          |
|   | ขึ้น ทั้ง         | หมด 🗸                | 2                        |                   |                    |                                    |                      |                   |          |          |          |          |
|   |                   |                      |                          | -                 |                    |                                    |                      |                   |          |          |          |          |
|   | <u>≍</u> 76       |                      |                          |                   |                    |                                    |                      | 4 1               | ขอ       | s 9 > 10 | / หา     | ้ำ       |
|   | ปีการศึกษา        | ภาคเรียนที่          | ขั้น                     | กลุ่ม-ห้อง        | รหัสวิชา           | ີວຫາ                               | หน่วยกิต             | รหัสครู           | คำนำหน้า | สื่อ     | นามสกุล  | ลำดับที่ |
|   | 2559              | 1                    | ม.1                      | 1                 | ท21101             | ภาษาไทย 1                          | 1.5                  | 106               | ครู      | นุข      | พุ่มเพชร | 1        |
|   | 2559              | 1                    | ม.1                      | 2                 | ท21101             | ภาษาไทย 1 🛛 3                      | 1.5                  | 106               | ครู      | นุข      | พุ่มเพชร | 1        |
|   | 2559              | 1                    | ม.1                      | 3                 | ท21101             | ภาษาไทย 1                          | 1.5                  | 107               | ครู      | บุณฑริกา | วิศวสมภพ | 1        |
|   | 2559              | 1                    | ม.1                      | 4                 | ห21101             | ภาษาไทย 1                          | 1.5                  | 107               | ครู      | บุณฑริกา | วิศวสมภพ | 1        |

- 1. เลือก ปีการศึกษา ภาคเรียนที่
- 2. กรองกลุ่มสาระ ระดับชั้น
- 3. รายวิชา ครูผู้สอน

## สารสนเทศ 🗲 สถิติการประเมินผล

| ▶ สารสนเทศ           |  |
|----------------------|--|
| 🎹 รายวิชา-ครูผู้สอน  |  |
| 🎹 สถิติการประเมินผล  |  |
| 🎹 สถิติจำนวนนักเรียน |  |
| 🎹 สถิติจำนวนครู      |  |
| III ภาระงาน          |  |
| III ภาระงานสอน       |  |
| 🏼 ข้อมูลสารสนเทศ     |  |

## สถิติการประเมินผล

| <ul> <li>โรงเรียน</li> </ul> | โรงเรียน<br>Patumwar<br>นักเรียน 🕨 ค | เสาธิต<br>า Demo<br>าร →งาน | <mark>เมหาวิทย</mark><br>nstration Sc<br>ทะเบียน → งาน | าลัยศรี่นเ<br>hool : Srinal<br>ภัดผล →ผลก | ครินทรวิ<br>kharinwiro<br>ารเรียน → ส | โรฒ ปทุมวัน<br>t University<br>ารสนเหศ → รายงาน | Admin    | ปีการศึกษา 25 | 59 🗸 | • / | 1  |      | ะดับ | JU.6      |   | <b>~</b> , |      |       |            |      |
|------------------------------|--------------------------------------|-----------------------------|--------------------------------------------------------|-------------------------------------------|---------------------------------------|-------------------------------------------------|----------|---------------|------|-----|----|------|------|-----------|---|------------|------|-------|------------|------|
| สถิติการปร                   | ะเมินผล                              |                             |                                                        |                                           |                                       |                                                 |          |               |      |     |    |      |      |           |   |            |      |       |            |      |
| ค้นหาจาก                     | รหัสวิชา ราย                         | มวิชา                       |                                                        | ่∑ไป                                      | i.                                    |                                                 |          |               |      |     |    |      |      |           |   |            |      |       |            |      |
| ประเภทวิชา<br>กลุ่มสาระวิชา  | ์<br>1 วิชาพิ้นฐา<br>1 ภาษาไทย       | u N                         | 2                                                      | 2                                         |                                       |                                                 |          |               |      | _   | 1  |      | _    |           |   | 10         |      |       | Ye         |      |
| - 10                         |                                      |                             |                                                        |                                           |                                       |                                                 |          |               |      |     | 1  |      | 4    | ы<br>1971 | 4 | 110        |      | / WI  | <b>L</b> I | _    |
| — ปีการศึกษา                 | ภาคเรียนที่                          | ระดับชั้น                   | ประเภทวิชา                                             | กลุ่มสาระวิชา                             | กลุ่ม                                 | ชื่อวิชา                                        | หน่วยกิต | จำนวนนักเรียน | 4    | 35  | 3  | 2 5  | 2    | 15        | 1 | 0 4        | 5 16 | ৰ লাব | E.I        | 1161 |
| 2559                         | 1                                    | ม.6                         | 1 วิชาพื้นฐาน                                          | 1 ภาษาไทย                                 | ห33101-1                              | ภาษาไทยพื้นฐาน 5                                | 1.0      | 18            | . 13 | 2   | 2  | 2.10 | ~    | Lib       | - | 1          |      |       |            |      |
| 2559                         | 1                                    | ม.6                         |                                                        | 1 ภาษาไทย                                 | ห33101-2                              | ภาษาไทยพื้นฐาน 5                                | 1.0      | 13            | 5    | 1   | 3  | 4    |      |           |   | -          | +    | +     |            |      |
| 2559                         | 1                                    | ม.6                         | 1 วิชาพื้นฐาน                                          | 1 ภาษาไทย                                 | ห33101-3                              | ภาษาไทยพื้นฐาน 5                                | 1.0      | 23            | 5    | 2   | 6  | 7    | 3    |           | 3 |            |      | -     |            |      |
| 2559                         | 1                                    | ม.6                         | 1 วิชาพื้นฐาน                                          | 1 ภาษาไทย                                 | ห33101-4                              | ภาษาไทยพื้นฐาน 5                                | 1.0      | 23            | 15   | 2   | 3  | 3    |      |           |   |            |      |       |            |      |
| 2559                         | 1                                    | ม.6                         | 1 วิชาพื้นฐาน                                          | 1 ภาษาไทย                                 | ห33101-5                              | ภาษาไทยพื้นฐาน 5                                | 1.0      | 23            | 11   | 5   | 3  | 3    |      |           |   | 1          |      |       |            |      |
| 2559                         | 1                                    | ม.6                         | 1 วิชาพื้นฐาน                                          | 1 ภาษาไทย                                 | ห33101-6                              | ภาษาไทยพื้นฐาน 5                                | 1.0      | 26            | 12   | 3   | 3  | 3    | 3    | 2         |   |            |      |       |            |      |
| 2559                         | 1                                    | ม.6                         | 1 วิชาพื้นฐาน                                          | 1 ภาษาไทย                                 | ห33101-7                              | ภาษาไทยพื้นฐาน 5                                | 1.0      | 27            | 20   | 2   | 1  | 3    | 1    |           |   |            |      |       |            |      |
| 2559                         | 1                                    | ม.6                         | 1 วิชาพื้นฐาน                                          | 1 ภาษาไทย                                 | ห33101-8                              | ภาษาไทยพื้นฐาน 5                                | 1.0      | 28            | 10   | 7   | 4  | 3    | 3    |           |   | 1          |      |       |            |      |
|                              |                                      |                             |                                                        |                                           |                                       | ผลรวมทั้งหมด:                                   |          | 181           | 91   | 24  | 25 | 26   | 10   | 2         |   | 3          |      |       |            |      |

- 1. เลือก ปีการศึกษา ภาคเรียนที่
- 2. กรอง ประเภทวิชา กลุ่มสาระวิชา
- 3. สถิติผลการเรียน

## สารสนเทศ → สถิติจำนวนนักเรียน

| สารสนเทศ          |       |
|-------------------|-------|
| 📕 รายวิชา-ครูผู้ส | อน    |
| 🔠 สถิติการประเมิ  | นผล   |
| 🏢 สถิติจำนวนนัก   | เรียน |
| 💴 สถิติจำนวนครู   |       |
| 🔜 ภาระงาน         |       |
| III ภาระงานสอน    |       |
| 🎟 ข้อมูลสารสนเท   | เศ    |
|                   |       |

## สถิติจำนวนนักเรียน

|                            | โรงเรีย<br>Patumv            | ยนด<br>van I | งาธิตม<br>Demonst | หาวิท<br>ration | <mark>ายา</mark><br>Scho | <b>ลัย</b><br>ออ่ : ร | ารีน<br>Srinal | คริน<br><sub>khari</sub> | ุทรวิ<br>nwiro | រិត្រ<br>t Uni | ม ป<br>iversi | ทุม<br>ity | วัน  |       | ปีการก่ | <b>ลึกษา</b> | 2559 | <b>&gt;</b> / | 1     | ระดับ | ມ.6  |        |      |
|----------------------------|------------------------------|--------------|-------------------|-----------------|--------------------------|-----------------------|----------------|--------------------------|----------------|----------------|---------------|------------|------|-------|---------|--------------|------|---------------|-------|-------|------|--------|------|
| <ul><li>โรงเรียน</li></ul> | <ul> <li>นักเรียน</li> </ul> | > ครู        | ▶ งานทะเข้        | ่ยน 🔸           | งานวัด                   | าผล                   | ) ผลก          | ารเรียา                  | 1 ) 5          | ารรสน          | เทศ           | > รายง     | าน / | Admir | ſ       |              |      |               |       |       |      |        |      |
| สถิติจำน                   | ่วนนักเรียน                  | -            | _                 | -               | -                        | -                     | -              | -                        | -              | -              | -             | -          | -    | -     | -       | -            | -    | -             | -     |       |      |        |      |
|                            | 6                            |              |                   |                 |                          |                       |                |                          |                |                |               |            |      |       |         | - 6          | 4 1  |               | ของ 1 | > 12  | 2    | / หน้า | Ð    |
| ปีการศึกษา                 | ภาคเรียนที่                  | ชั้น         | ชาย/หญิง          | รวม             | R 0                      | R 1                   | R 2            | R 3                      | R 4            | R 5            | R 6           | R 7        | R 8  | R 9   | R 10    | R 11         | R 12 | R 13          | R 14  | R 15  | R 16 | R 17   | R 18 |
| 2559                       | 1                            | ม.1          | ชาย               | 222             |                          | 20                    | 20             | 26                       | 26             | 26             | 26            | 26         | 26   | 26    |         |              |      |               |       |       |      |        |      |
| 2559                       | 1                            | ม.1          | หญิง              | 198             |                          | 15                    | 15             | 24                       | 24             | 24             | 24            | 24         | 24   | 24    |         |              |      |               |       |       |      |        |      |
| 2559                       | 1                            | ม.2          | ชาย               | 224             |                          | 19                    | 20             | 27                       | 26             | 27             | 26            | 26         | 26   | 27    |         |              |      |               |       |       |      |        |      |
| 2559                       | 1                            | ม.2          | หญิง              | 192             |                          | 15                    | 14             | 23                       | 24             | 24             | 23            | 23         | 23   | 23    |         |              |      |               |       |       |      |        |      |
| 2559                       | 1                            | ม.3          | ชาย               | 190             |                          | 14                    | 14             | 23                       | 22             | 23             | 23            | 23         | 24   | 24    |         |              |      |               |       |       |      |        |      |
| 2559                       | 1                            | ม.3          | หญิง              | 221             |                          | 20                    | 20             | 26                       | 27             | 26             | 26            | 26         | 25   | 25    |         | 2            |      |               |       |       |      |        |      |
| 2559                       | 1                            | ม.4          | ชาย               | 122             |                          | 13                    | 9              | 16                       | 16             | 16             | 17            | 17         | 18   |       |         |              |      |               |       |       |      |        |      |
| 2559                       | 1                            | ม.4          | หญิง              | 117             |                          | 7                     | 11             | 15                       | 17             | 17             | 17            | 16         | 17   |       |         |              |      |               |       |       |      |        |      |
| 2559                       | 1                            | ม.5          | ชาย               | 99              |                          | 8                     | 9              | 15                       | 15             | 15             | 12            | 13         | 12   |       |         |              |      |               |       |       |      |        |      |
| 2559                       | 1                            | ม.5          | หญิง              | 113             |                          | 9                     | 11             | 14                       | 13             | 13             | 18            | 17         | 18   |       |         |              |      |               |       |       |      |        |      |
| 2559                       | 1                            | ม.6          | ชาย               | 98              |                          | 13                    | 3              | 14                       | 16             | 14             | 13            | 11         | 14   |       |         |              |      |               |       |       |      |        |      |
| 2559                       | 1                            | ม.6          | หญิง              | 84              |                          | 5                     | 10             | 8                        | 8              | 9              | 13            | 17         | 14   |       |         |              |      |               |       |       |      |        |      |
|                            |                              | ผล           | รวมทั้งหมด:       | 1880            |                          | 158                   | 156            | 231                      | 234            | 234            | 238           | 239        | 241  | 149   |         |              |      |               |       |       |      |        |      |

- 1. เลือก ปีการศึกษา ภาคเรียนที่
- 2. สถิติจำนวนนักเรียน

#### สารสนเทศ → สถิติจำนวนครู

#### สารสนเทศ

- 🔣 รายวิชา-ครูผู้สอน
- 🏼 สถิติการประเมินผล
- 🏢 สถิติจำนวนนักเรียน
- 💷 สถิติจำนวนครู
- 📕 ภาระงาน
- 📕 ภาระงานสอน
- 🏼 ข้อมูลสารสนเทศ

### สถิติจำนวนครู

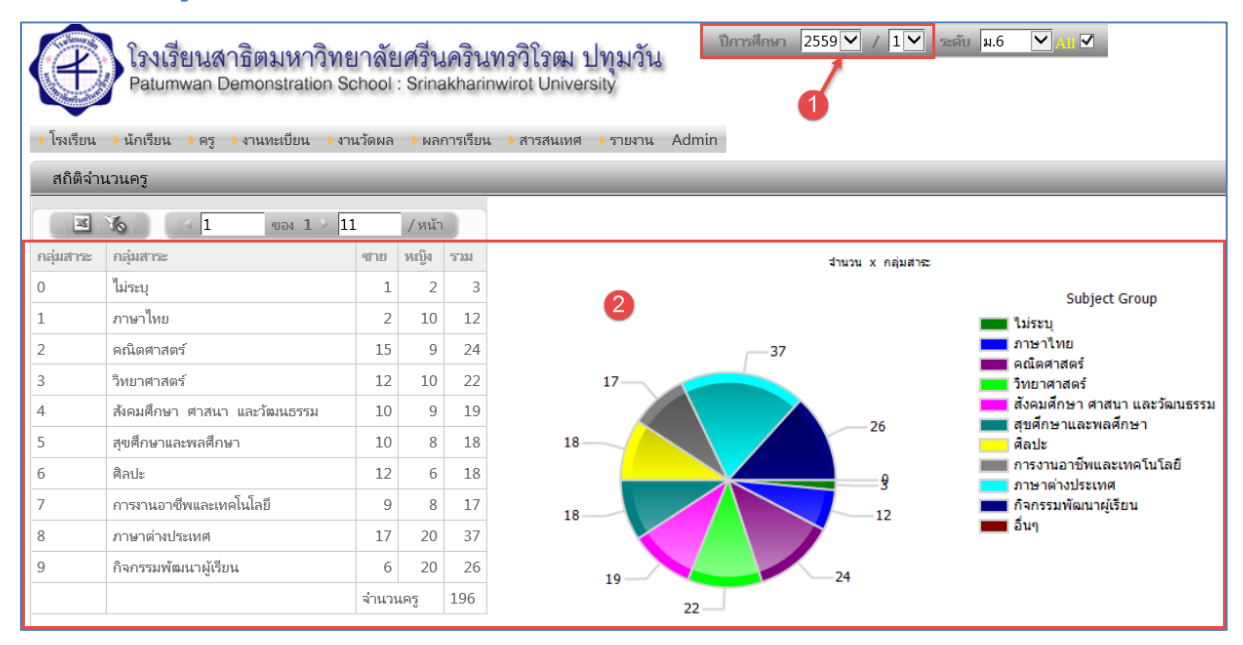

- 1. เลือก ปีการศึกษา ภาคเรียนที่
- 2. สถิติครูจำแนกตามกลุ่มสาระ

### สารสนเทศ 🗲 ภาระงาน

#### สารสนเทศ

- 🎹 รายวิชา-ครูผู้สอน
- 🎹 สถิติการประเมินผล
- 🏢 สถิติจำนวนนักเรียน
- 🖩 สถิติจำนวนครู
- 📕 ภาระงาน
- 🖩 ภาระงานสอน
- 🏼 ข้อมูลสารสนเทศ

#### ภาระงาน

|                    | ໂຈ<br>Patr           | เรียนสา<br>umwan D | าธิตมห<br>emonstra | าวิทยาลัยศ<br>ation School : S | <b>สรีน</b><br>Srinal | ครินทร์<br>kharinwin | วิโรฒ ปห<br>ot University | ุ่มวัน<br>/   | ปีการศึก     | an 2559♥ / 1♥ |
|--------------------|----------------------|--------------------|--------------------|--------------------------------|-----------------------|----------------------|---------------------------|---------------|--------------|---------------|
| ราเรียน            | > นกเรย              | าน 🔸 ครู           | 🕨 งานทะเบะ         | าน 🚩 จำนวดพล                   | > សតក                 | กรายน 🕨              | สารสนเทต 🔸                | รายงาน A      | umin         |               |
| รายชอ              | • <b>าว</b><br>ด้นหา | รห้ส ชื่อ นา       | ามสกล              |                                | -                     |                      | ่≽ใป                      | _             |              |               |
| สถานภาพ<br>รหัสครู | อยู่<br>ทั้งหมด      | V                  |                    | 2                              |                       |                      |                           |               |              |               |
| Vo.                |                      |                    |                    |                                | 1                     | 4 1                  | ของ 20 🕨                  | 10            | / หน้า       |               |
| รหัสครู            | ลำดับที่             | ดำนำหน้า           | ซื่อ               | นามสกุล                        | เพศ                   | กลุ่มสาระ            | วุฒิการศึกษา              | ปีที่เริ่มสอน | ปีที่เลิกสอน |               |
| <b>€</b> 001       |                      | ครู                | Qiong              | Xie                            | ชาย                   | ไม่ระบุ              |                           |               |              |               |
| <b>%</b> 002       |                      | ครู                | วีรยา              | เรื่องวัฒนาภรณ์                | หญิง                  | ไม่ระบุ              |                           |               |              |               |
| li 003             |                      | ครู                | ศรัญญา             | ญูเพิ่ง                        | หญิง                  | ไม่ระบุ              | 3                         |               |              |               |
| <b>%</b> 101       |                      | ครู                | ก้ญญา              | พานิชสกุล                      | หญิง                  | ภาษาไทย              |                           |               |              |               |
| 🔍 102              |                      | ครู                | กาญจนา             | ถาวร                           | หญิง                  | ภาษาไทย              |                           |               |              |               |
| 🔍 103              |                      | ครู                | ชนัยสุดา           | ทองอยู่                        | หญิง                  | ภาษาไทย              |                           |               |              |               |
| ≤ 104              |                      | ครู                | ณัฐ                | ศรสำราญ                        | ข่าย                  | ภาษาไทย              |                           |               |              |               |
| <b>%</b> 105       |                      | ครู                | ดวงเดือน           | พัฒนวิริยะวาณิช                | หญิง                  | ภาษาไทย              |                           |               |              |               |
| 🔍 106              |                      | ครู                | นุข                | พุ่มเพชร                       | หญิง                  | ภาษาไทย              |                           |               |              |               |
| lo7 💊              |                      | ครู                | บุณฑริกา           | วิศวสมภพ                       | หญิง                  | ภาษาไทย              |                           |               |              |               |

- 1. เลือก ปีการศึกษา ภาคเรียนที่
- 2. เงื่อนไข กรองข้อมูล
- 3. ภาระงาน

## สารสนเทศ 🗲 ภาระงานสอน

| ▶ สารสนเทศ           |
|----------------------|
| 🎹 รายวิชา-ครูผู้สอน  |
| 🎹 สถิติการประเมินผล  |
| 🏢 สถิติจำนวนนักเรียน |
| 🎟 สถิติจำนวนครู      |
| 🛄 ภาระงาน            |
| 🏼 ภาระงานสอน         |
| 🏼 ข้อมูลสารสนเทศ     |

#### ภาระงานสอน

|            | โรงเรีย<br>Patumv | บนใ<br>van I | งาธิตม<br>Demonst | หาวิทย<br>ration So | ปาลัยศรีนคริน<br>chool : Srinakhari | <b>เทรวิโร</b><br>nwirot U | าฒ ปทุมวั<br>Iniversity | ้น<br>ใ       | รศึกษา  | 2559 🗸   | / 1      | ระดับ ม.6 |          |
|------------|-------------------|--------------|-------------------|---------------------|-------------------------------------|----------------------------|-------------------------|---------------|---------|----------|----------|-----------|----------|
| > เวงเวยน  | - นกเวยน          | ร เครื       | ▶ 4 ITMEN         | ายน 🔰               | นาดพล 🕨 พลการเรยา                   | น 🕨 สาวส                   | านแทพ 🚩 วายงา           | u Admin       |         |          |          |           |          |
| ครูผู้สอน  | รายวิชา           | _            | _                 | _                   |                                     | _                          |                         |               | _       | _        | _        |           | -        |
| ค้นหาจาก   | ค้นหา รหัส        | ซื่อ         | นามสกุล, ร        | หัสวิชา ชื่อ        | วิซา                                |                            | <b>&gt;</b> եւ          |               |         |          |          |           |          |
| ปีการศึกษา | 2559 🗸            |              |                   |                     | ภาคเรียนที่ 1                       | ~                          | 9                       |               |         |          |          |           |          |
| ขั้น       | ทั้งหมด 🗸         | ]            |                   |                     |                                     |                            | 4                       |               |         |          |          |           |          |
| รหัสครู    | ทั้งหมด           |              |                   |                     | <ul> <li>กลุ่มสาระ ทั้ง</li> </ul>  | หมด 🔪                      | -                       |               |         |          |          |           |          |
| Yo         | )                 |              |                   |                     |                                     |                            |                         |               | 4 1     | ของ :    | 152 > 10 | / អ       | น้า      |
| ปีการศึกษา | ภาคเรียนที่       | ขั้น         | กลุ่ม-ห้อง        | รหัสวิชา            | วิชา                                | หน่วยกิต                   | ขั่วโมง/สัปดาห์         | จำนวนนักเรียน | รหัสครู | คำนำหน้า | สื่อ     | นามสกุล   | ลำดับที่ |
| 2559       | 1                 | ม.1          | 1                 | ท21101              | ภาษาไทย 1 🖪                         | 1.5                        | 3.0                     | 35            | 106     | ครู      | นุข      | พุ่มเพชร  | 1        |
| 2559       | 1                 | ม.1          | 2                 | ท21101              | ภาษาไทย 1                           | 1.5                        | 3.0                     | 35            | 106     | ครู      | นุข      | พุ่มเพชร  | 1        |
| 2559       | 1                 | ม.1          | 3                 | ท21101              | ภาษาไทย 1                           | 1.5                        | 3.0                     | 50            | 107     | ครู      | บุณฑริกา | วิศวสมภพ  | 1        |
| 2559       | 1                 | ม.1          | 4                 | พ21101              | ภาษาไทย 1                           | 1.5                        | 3.0                     | 50            | 107     | ครู      | บุณฑริกา | วิศวสมภพ  | 1        |
| 2559       | 1                 | ม.1          | 5                 | ท21101              | ภาษาไทย 1                           | 1.5                        | 3.0                     | 50            | 104     | ครู      | ณัฐ      | ศรสำราญ   | 1        |

- 1. เลือก ปีการศึกษา ภาคเรียนที่
- 2. เงื่อนไข กรองข้อมูล
- 3. ภาระงานสอน

## สารสนเทศ 🗲 ข้อมูลสารสนเทศ

| สารสนเทศ |
|----------|
|----------|

- 🏼 รายวิชา-ครูผู้สอน
- 🎟 สถิติการประเมินผล
- 🏭 สถิติจำนวนนักเรียน
- 💷 สถิติจำนวนครู
- 📕 ภาระงาน
- 🛯 ภาระงานสอน
- 🏼 ข้อมูลสารสนเทศ

## ข้อมูลสารสนเทศ

| โรงเรียน ) นักเรียน                     | รี่ยนสาธิตร<br>nwan Demon<br>→ครู →งานห<br>หศ | มหาวิทยาลั<br>stration Schoo<br>ะเบียน ) งานวัดผ | ัยศรีนครินทร<br>I : Srinakharinwir<br>ล )ผลการเรียน ) | วิโรฒ ปทุมวัน<br>ot University<br>สารสนเทศ 🕞 รายงาน | Admin              | ารศึกษา 2559 ♥ / 1 ♥ ชัญ ม.6 ♥ 11 ■ Т<br>ตรวจสอบผลการเรียนตามแผน<br>ตรวจสอบการจบตามเกณฑ์หลักสูตร<br>ผลการเรียน 0 ร. มส<br>ผลการเรียน ปพ.5<br>คุณลักษณะฯ-การอ่าน คิด วิเคราะห์       |
|-----------------------------------------|-----------------------------------------------|--------------------------------------------------|-------------------------------------------------------|-----------------------------------------------------|--------------------|----------------------------------------------------------------------------------------------------|
| ปีการศึกษา/ภาคเรียน                     | 2559/1                                        |                                                  |                                                       |                                                     |                    | ตรวจสอบการลงทะเบียน<br>ตรวจสอบมงลการเรียนรายวิชา                                                                                                    |
| ข้อมูล                                  | ตรวจสอบผลก                                    | ารเรียน หน่วยกิต ร                               | ายวิชา                                                | 4                                                   |                    | ประวัตินักเรียน<br>ตรวจสอบ เลขประจำตัวประชาชน ผิด<br>ตรวจสอบแระวัดนับเริ่มน                                                                                                    |
| ระดับขึ้น ห้องที่                       | ม.6 🔽 1                                       | ▼ 4                                              | -3                                                    | 6                                                   | cel]               | สาปหลารประมิน ดูแล้กษณะ การอ่าน ดิด วิเคราะห์ รายภาค<br>หลักสูตรรายวิชา<br>รายวิชาที่เปิดสอน<br>สรปผลการประมิน คณฯ การอ่าน กิจกรรม                                                  |
|                                         |                                               |                                                  |                                                       | 4 ~ -                                               | 4.5                | ตรวจสอบผลการเรียน หน่วยกิต รายวิชา<br>GPA รายเทอม                                                                                                    |
| รหัสโรมรีณ ขึ้น/ห้อง<br>141007 03 - 6/1 | เลซที่เลชประจำต<br>1 15050                    | <b>โว ซือ นามสกุ</b> ล<br>ปพิชาวา นอน่วน         | งปีการศึกษา ภาคเรียนข่<br>2557 1                      | <mark>พี รหัสวิชา</mark><br>ผ31101 กาษาไหยพื่       | ชื่อวิชา<br>นราย 1 | ACRA Cr                                                                                                    |
| 1410071 3 N.6/1                         | 1 15959                                       | ปพืชญา ผดผ่อง                                    | 2557 2                                                | ท31101 ภาษาไทยพื้                                   | นฐาน 1<br>นธาน 2   | รายชื่อนักเรียนตามกลุ่มเรียน                                                                                                    |
| 1410071 ม.6/1                           | 1 15959                                       | ปพิชญา ผุดผ่อง                                   | 2558 5                                                | ท32101 ภาษาไทยพื่                                   | นฐาน 3             | สถิติผลการเรียน                                                                                                    |
| 1410071103 ม.6/1                        | 1 15959                                       | ปพิชญา ผุดผ่อง                                   | 2558 2                                                | ท32102 ภาษาไทยพื้                                   | <br>นฐาน 4         | สถิติผลการประเมินการอ่าน คิด วิเคราะห่ฯ<br>สถิติผลการประเมินกอบลักษณะวันพื้นประสงค์                                                                                                 |
| 1410071103 ม.6/1                        | 1 15959                                       | ปพิชญา ผุดผ่อง                                   | 2559 1                                                | ท33101 ภาษาไทยพื่                                   | นฐาน 5             | นักเรียน ขั้น/ห้อง                                                                                                    |
| 1410071103 ม.6/1                        | 1 15959                                       | ปพิชญา ผุดผ่อง                                   | 2559 2                                                | ท33102 ภาษาไทยพื่                                   | นฐาน 6             | ประวัติการศึกษา                                                                                                    |
|                                         |                                               |                                                  |                                                       |                                                     |                    | จำนวนนักเรียน ซัน/ห้อง ไมเขตพื้นที่<br>นักเรียนจายการศึกษา ลาออก<br>รายชื่อนักเรียนสอบ ONET ม.3<br>รายชื่อนักเรียนสอบ ONET ม.6<br>ตรวจสอบข้อมูลครูซ้ำ<br>ตรวจสอบการจัดชั้น/ห้อง ผิด |

- 1. เลือก ปีการศึกษา ภาคเรียนที่
- 2. เลือก ข้อสนเทศ
- 3. กรอง ชั้น / ห้อง
- 4. ปุ่มน้ำทาง
- 5. ข้อสนเทศ
- 6. ส่งออก Excel

# ตัวอย่าง ข้อมูลสารสนเทศ 🗲 ตรวจสอบผลการเรียน หน่วยกิต รายวิชา

|    | А            | В         | С     | D           | E      | F       | G          | Н           | Ι        | ]                               | K        | L    | М      | N        | 0        | Р          |
|----|--------------|-----------|-------|-------------|--------|---------|------------|-------------|----------|---------------------------------|----------|------|--------|----------|----------|------------|
| 1  |              |           |       |             |        |         |            |             |          |                                 |          |      |        |          |          |            |
| 2  | รหัสโรงเรียน | ชั้น/ห้อง | เลขที | เลขประจำตัว | ชื่อ   | นามสกุล | ปีการศึกษา | ภาคเรียนที่ | รหัสวิชา | ชื่อวิชา                        | หน่วยกิด | ปกดิ | แก้ตัว | เรียนซ้ำ | หมายเหตุ | ผลการเรียน |
| 3  | 1410071103   | ม.6/1     | 1     | 15959       | ปพิชญา | ผุดผ่อง | 2557       | 1           | ท31101   | ภาษาไทยพื้นฐาน 1                | 1.0      | 4    |        |          |          | 4          |
| 4  | 1410071103   | ม.6/1     | 1     | 15959       | ปพิชญา | ผุดผ่อง | 2557       | 2           | ท31102   | ภาษาไทยพื้นฐาน 2                | 1.0      | 4    |        |          |          | 4          |
| 5  | 1410071103   | ม.6/1     | 1     | 15959       | ปพิชญา | ผุดผ่อง | 2558       | 1           | ท32101   | ภาษาไทยพื้นฐาน 3                | 1.0      | 4    |        |          |          | 4          |
| 6  | 1410071103   | ม.6/1     | 1     | 15959       | ปพิชญา | ผุดผ่อง | 2558       | 2           | ท32102   | ภาษาไทยพื้นฐาน 4                | 1.0      | 3.5  |        |          |          | 3.5        |
| 7  | 1410071103   | ม.6/1     | 1     | 15959       | ปพิชญา | ผุดผ่อง | 2559       | 1           | ท33101   | ภาษาไทยพื้นฐาน 5                | 1.0      | 4    |        |          |          | 4          |
| 8  | 1410071103   | ม.6/1     | 1     | 15959       | ปพิชญา | ผุดผ่อง | 2559       | 2           | ท33102   | ภาษาไทยพื้นฐาน 6                | 1.0      | 4    |        |          |          | 4          |
| 9  | 1410071103   | ม.6/1     | 1     | 15959       | ปพิชญา | ผุดผ่อง | 2557       | 1           | ค31101   | คณิตศาสตร์พื้นฐาน 1             | 1.5      | 3    |        |          |          | 3          |
| 10 | 1410071103   | ม.6/1     | 1     | 15959       | ปพิชญา | ผุดผ่อง | 2557       | 2           | ค31102   | คณิตศาสตร์พื้นฐาน 2             | 1.5      | 3    |        |          |          | 3          |
| 11 | 1410071103   | ม.6/1     | 1     | 15959       | ปพิชญา | ผุดผ่อง | 2558       | 1           | ค32101   | คณิตศาสตร์พื้นฐาน 3             | 1.5      | 3    |        |          |          | 3          |
| 12 | 1410071103   | ม.6/1     | 1     | 15959       | ปพิชญา | ผุดผ่อง | 2558       | 2           | ค32102   | คณิตศาสตร์พื้นฐาน 4             | 1.5      | 3    |        |          |          | 3          |
| 13 | 1410071103   | ม.6/1     | 1     | 15959       | ปพิชญา | ผุดผ่อง | 2557       | 1           | ค31201   | คณิตศาสตร์เพิ่มเติม 1           | 2.0      | 2    |        |          |          | 2          |
| 14 | 1410071103   | ม.6/1     | 1     | 15959       | ปพิชญา | ผุดผ่อง | 2557       | 2           | ค31203   | คณิตศาสตร์เพิ่มเติม 2           | 2.0      | 2    |        |          |          | 2          |
| 15 | 1410071103   | ม.6/1     | 1     | 15959       | ปพิชญา | ผุดผ่อง | 2558       | 1           | ค32201   | คณิตศาสตร์เพิ่มเติม 3           | 2.0      | 2.5  |        |          |          | 2.5        |
| 16 | 1410071103   | ม.6/1     | 1     | 15959       | ปพิชญา | ผุดผ่อง | 2558       | 2           | ค32203   | คณิตศาสตร์เพิ่มเติม 4           | 2.0      | 3.5  |        |          |          | 3.5        |
| 17 | 1410071103   | ม.6/1     | 1     | 15959       | ปพิชญา | ผุดผ่อง | 2559       | 1           | ค33201   | คณิตศาสตร์เพิ่มเติม 5           | 2.0      | 3.5  |        |          |          | 3.5        |
| 18 | 1410071103   | ม.6/1     | 1     | 15959       | ปพิชญา | ผุดผ่อง | 2559       | 2           | ค33203   | คณิตศาสตร์เพิ่มเติม 6           | 2.0      | 4    |        |          |          | 4          |
| 19 | 1410071103   | ม.6/1     | 1     | 15959       | ปพิชญา | ผุดผ่อง | 2557       | 1           | ວ30101   | วิทยาศาสตร์พื้นฐาน 1 (เคมี)     | 1.5      | 4    |        |          |          | 4          |
| 20 | 1410071103   | ม.6/1     | 1     | 15959       | ปพิชฌา | ผดผ่อง  | 2557       | 1           | 330102   | วิทยาศาสตร์พื้นราน 2 (ชีววิทยา) | 1.5      | 3.5  |        |          |          | 3.5        |

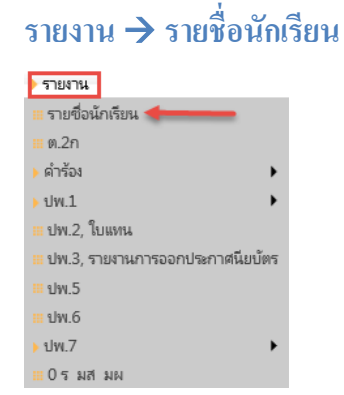

# รายชื่อนักเรียน

| โรงเรียนสาธิตมหาวิทยาลัยศรีนครินทรวิโรฒ ปทุมวัน<br>Patumwan Demonstration School : Srinakharinwirot University | ปีการศึกษา 2559♥ / 1♥ ร |
|----------------------------------------------------------------------------------------------------|-------------------------|
| ►โรงเรียน ►นักเรียน ►ดรู ►งานทะเบียน ►งานวัดผล ► ผลการเรียน ► สารสนเทศ ► รายงาน Admin                          | 1                       |
| 🙎 รายชื่อนักเรียน                                                                                              |                         |
| <b>รายชื่อนักเรียน</b> ๏ิรายวิชา ○รายห้อง                                                                      |                         |
| ระดับขึ้น ม.6 🔽 🔼                                                                                              |                         |
| ห้อง ทั้งหมด 🗸                                                                                                 |                         |
| ผู้สอน 110 ศรีจันทร์ พันธุ์พานิข 🔽                                                                             |                         |
| ริชา ท33101 ภาษาไทยพื้นฐาน 5 ม.6 🔽                                                                             |                         |
| Top (cm) 1.0 Buttom (cm) 1.0                                                                                   |                         |

- 1. เลือก ปีการศึกษา ภาคเรียนที่
- 2. เงื่อนไขการพิมพ์รายชื่อนักเรียน กำหนด ระยะห่างขอบกระดาษ
- 3. เลือกพิมพ์เป็น Pdf หรือ Excel

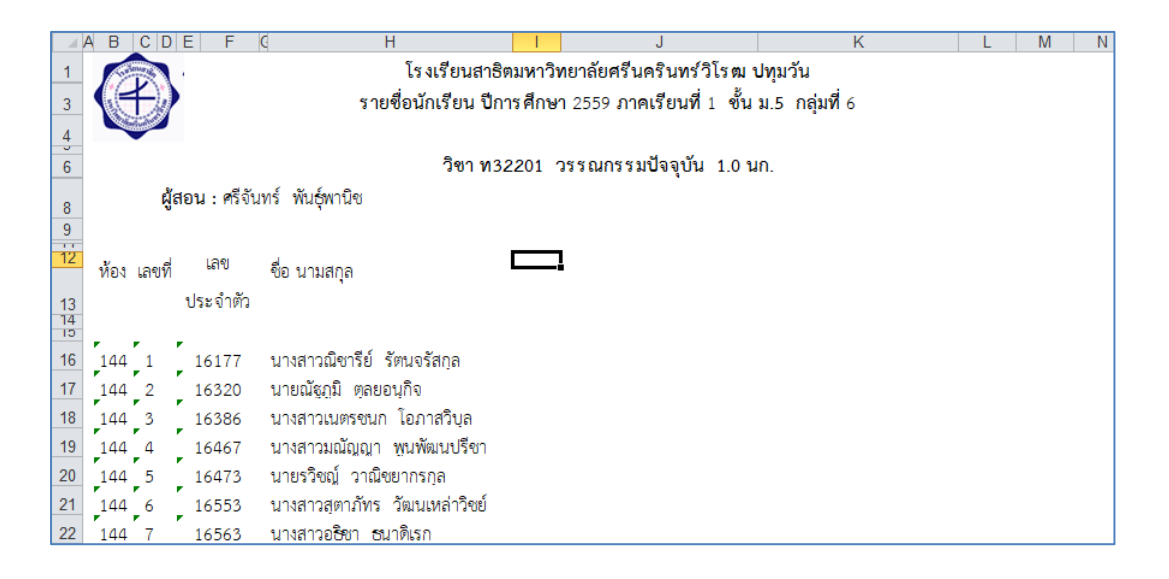

| йыз и<br>(44)<br>(44)<br>(44)<br>(44)<br>(44)<br>(44)<br>(44)<br>(44 | and 1<br>2<br>3<br>4<br>5 | แลง<br>ประจำตัว<br>16177<br>16320<br>16386 | วิชา ท32201 วรร<br>ผู้สอน : ศรีจันทร์ ทันธุ์พานิช<br>ชื่อ นามสกุล<br>นางสาวณิชารีย์ วัดนจรัสกุล                                                                                                    | ณกรรมปัจ | ຈຸບັນ 1.0 | un. | 1 |  |  |
|----------------------------------------------------------------------|---------------------------|--------------------------------------------|----------------------------------------------------------------------------------------------------|----------|-----------|-----|---|--|--|
| 44<br>44<br>44<br>44<br>44<br>44<br>44<br>44<br>44<br>44<br>44<br>44 | 1<br>2<br>3<br>4<br>5     | um<br>thanna<br>16177<br>16320<br>16386    | ผู้สอน : ศรีจันทร์ พันธุ์พานิช<br>ชื่อ นามสกุล<br>นางสาวณิชารีย์ วัดนจรัสกุล                                                                                                    |          |           |     |   |  |  |
| 44<br>44<br>44<br>44<br>44<br>44<br>44<br>44<br>44<br>44<br>44       | 1<br>2<br>3<br>4<br>5     | นสข<br>ประจำตัว<br>16177<br>16320<br>16386 | ชื่อ นามสกุล<br>นางสาวณีชาวีย์ วัดนจรัสกุล                                                                                                    |          |           |     |   |  |  |
| 44<br>44<br>44<br>44<br>44<br>44<br>44<br>44<br>44<br>44<br>44       | 1<br>2<br>3<br>4<br>5     | 16177<br>16320<br>16386                    | นางสาวณิชาวีย์ วัดนจรัสกุล                                                                                                    |          |           |     |   |  |  |
| 44<br>44<br>44<br>44<br>44<br>44<br>44<br>44<br>44                   | 2<br>3<br>4<br>5          | 16320<br>16386                             | and a second second sec |          |           |     |   |  |  |
| 44<br>44<br>44<br>44<br>44<br>44<br>44<br>44                         | 3<br>4<br>5               | 16386                                      | นายณหาม พุศยอนกง                                                                                                    |          |           |     |   |  |  |
| 44<br>44<br>44<br>44<br>44<br>44<br>44                               | 4                         | 16467                                      | นางสาวเนตรชนก โอกาสวิบุต                                                                                                    |          |           |     |   |  |  |
| 44<br>44<br>44<br>44<br>44<br>44<br>44                               | -5                        | 10401                                      | นางสาวมณัญญา พูนพัฒนปรีชา                                                                                                    |          |           |     |   |  |  |
| 44<br>44<br>44<br>44<br>44                                           | _                         | 16473                                      | นายรวิชญ์ วาณิชยากรกุล                                                                                                    |          |           |     |   |  |  |
| 44<br>44<br>44<br>44                                                 | 6                         | 16553                                      | นางสาวสุดาภิทร วัฒนเหล่าวิชย์                                                                                                    |          |           |     |   |  |  |
| 44<br>44<br>44                                                       | 7                         | 16563                                      | นางสาวอธิชา ธนาศิเรก                                                                                                    |          |           |     |   |  |  |
| 44<br>44<br>44                                                       | 8                         | 16570                                      | นางสาวอรพรรณ แหลิ้ม                                                                                                    |          |           |     |   |  |  |
| 44<br>44                                                             | 9                         | 16337                                      | นายทยุติ สุขคง                                                                                                    |          |           |     |   |  |  |
| 44                                                                   | 10                        | 16439                                      | นางสาวแพรวพิสชาฏ์ วิสาวรรณ                                                                                                    |          |           |     |   |  |  |
|                                                                      | 11                        | 16466                                      | นางสาวภูรีตา สุภาพ                                                                                                    |          |           |     |   |  |  |
| 44                                                                   | 12                        | 16290                                      | นายชานน เครษฐประณัยน์                                                                                                    |          |           |     |   |  |  |
| 44                                                                   | 13                        | 16336                                      | นายถีรณ์ติ ฉันติกุล                                                                                                    |          |           |     |   |  |  |
| 44                                                                   | 14                        | 16359                                      | นางสาวอิชชา เจริญทรัพย์มณี                                                                                                    |          |           |     |   |  |  |
| 44                                                                   | 15                        | 16406                                      | นายปูน มิตรภักดี                                                                                                    |          |           |     |   |  |  |
| 44                                                                   | 16                        | 16449                                      | นางสาวภัณศิตา จันทัสว่าง                                                                                                    |          |           |     |   |  |  |
| 44                                                                   | 17                        | 16580                                      | นางสาวอิศราพร อังคนาพร                                                                                                    |          |           |     |   |  |  |
| 44                                                                   | 18                        | 16246                                      | นางสาวกันควรรณ อีสาสาธิตกุล                                                                                                    |          |           |     |   |  |  |
| 44                                                                   | 19                        | 16265                                      | นางสาวจันทราทิต ปริญญาเลิศพิพัฒน์                                                                                                    |          |           |     |   |  |  |
| 44                                                                   | 20                        | 16274                                      | นางสาวจุฑาพิพย์ เจนโลกณชัยศิริ                                                                                                    |          |           |     |   |  |  |
| 44                                                                   | 21                        | 16304                                      | นายณภัพร บุรพลพิมาน                                                                                                    |          |           |     |   |  |  |
| 44                                                                   | 22                        | 16369                                      | นางสาวนนทรัฐ เบคีโพอิ์                                                                                                    |          |           |     |   |  |  |
| 44                                                                   | 23                        | 16381                                      | นางสาวพรฐินันยา เพิ่งสุวรรณ                                                                                                    |          |           |     |   |  |  |
| 44                                                                   | 24                        | 16423                                      | นายพัสษ์ฐากร ไพศาตสุจารีกุด                                                                                                    |          |           |     |   |  |  |
| 44                                                                   | 25                        | 16478                                      | นางสาวฤทธาฤดี ฤทธาคนี                                                                                                    |          |           |     |   |  |  |
| 44                                                                   | 26                        | 16480                                      | นายถภน อัตศาสตร์                                                                                                    |          |           |     |   |  |  |
| 44                                                                   | 27                        | 16485                                      | นายวรพล เจริญกิจมงคล                                                                                                    |          |           |     |   |  |  |
| 44                                                                   | 28                        | 16503                                      | นางสาววิชาคา โมราท์วง                                                                                                    |          |           |     |   |  |  |
| 44                                                                   | T                         | 16511                                      | นายวุฒิปัญญา พงศ์วิญญ                                                                                                    |          |           |     |   |  |  |
| 44                                                                   | - 29                      | 10000                                      | ราวยองโลเซละ ตัวระสมเหตุวโตกโ                                                                                                    |          |           |     |   |  |  |

### รายงาน → ต.2ก

| รายงาน                            |
|-----------------------------------|
| 🖩 รายชื่อนักเรียน                 |
| 🖩 ต.2ก                            |
| <ul> <li>ดำร้อง</li> </ul>        |
| ⊳ปพ.1 ►                           |
| 📖 ปพ.2, ใบแทน                     |
| 🎟 ปพ.3, รายงานการออกประกาศนียบัตร |
| ≡ ปพ.5                            |
| ⊞ ปพ.6                            |
| ▶ปพ.7 ▶                           |
| 😐 0 ร มส มผ                       |

### ต<mark>.2</mark>ก

| โรงเรียนสาธิตมหาวิทยาลัยศรีนครินทรวิโรฒ ปทุมวัน<br>Patumwan Demonstration School : Srinakharinwirot University | ปีการสึกษา 2559∨ / 1∨ |
|----------------------------------------------------------------------------------------------------|-----------------------|
| ▶โรงเรียน ▶นักเรียน ▶ครู ▶งานทะเบียน →งานวัดผล ▶ผลการเรียน ▶สารสนเทศ >รายงาน Admin                             | 1                     |
| 🗷 พิมพ์รายงานผลการเรียนรวม                                                                                     | -                     |
| ระดับชั้น ม.1 💙 🛛 ซื่อนายทะเมียน นางวีรยา รอดสน                                                                |                       |
| ห้องที่ 1: 343 🗹 ตำแหน่ง นายทะเบียน                                                                            |                       |
| รายวิชา ○30 ○35 €40 ○45                                                                                        |                       |
| Buttom (cm) 1.000                                                                                              |                       |
|                                                                                                    |                       |

- 1. เลือก ปีการศึกษา ภาคเรียนที่
- 2. เงื่อนไขการพิมพ์
- 3. ขอบกระดาษด้านล่าง
- 4. เลือกพิมพ์เป็น Pdf หรือ Excel

| เลขที       | เลข<br>ประจำ<br>ตัว | ชื่อ นามสกุล                              | ามก.        | GPA    | M33101 1.0 | ส33101 1.0 | 833103 0.5 | m33101 0.5 | M33101 0.5 | 433101 0.5 | 833101 1.0 | ศ33201 2.0 | 133205 2.0 | 333224 2.0 | 133244 2.0 | <b>fi33201 0.5</b> | 833211 0.5 | W33201 0.5 | <b>833203 2.0</b> | n33911 20.0 | n33971 80.0 | n33981 20.0 |            |    |                   |                   |
|-------------|---------------------|-------------------------------------------|-------------|--------|------------|------------|------------|------------|------------|------------|------------|------------|------------|------------|------------|--------------------|------------|------------|-------------------|-------------|-------------|-------------|------------|----|-------------------|-------------------|
| 1           | 15959               | ปพืชญา ผุดผ่อง                            | 16.5        | 3.18   | 4          | 3.5        | 2.5        | 3.5        | 2.5        | 3          | 4          | 4          | 4          | 3          | 4          | 4                  | 4          | 3          | 2.5               | B           |             | N           |            |    |                   |                   |
| 2           | 16161               | กฤษภู์ วรรณวิทยาภา                        | 16.5        | 3.56   | 3.5        | 4          | 2.5        | 4          | 4          | 4          | 4          | 4          | 3          | 4          | 3.5        | 4                  | 4          | 3          | 3                 | B           | ы           | E4          |            |    |                   |                   |
| 3           | 16173               | ณพสิทธิ์ ตั้งจิตนบ                        | 16.5        | 3.86   | 4          | 3.5        | 3.5        | 4          | 4          | 4          | 4          | 4          | 4          | 4          | 3.5        | 4                  | 4          | 4          | 4                 | B           | 81          | E4          |            |    |                   |                   |
| 4           | 16176               | ณัฐธัญ ถาวรสถิตย์                         | 16.5        | 3.98   | 4          | 4          | 4          | 4          | 4          | 4          | 4          | 4          | 4          | 4          | 3.5        | 4                  | 4          | 4          | 4                 | ผ           | ы           | F.I         |            |    |                   |                   |
| 5           | 16186               | นัจนันท มงคลศุภวาร                        | 16.5        | 3.98   | 4          | 4          | 4          | 4          | 4          | 4          | 4          | 4          | 4          | 4          | 3.5        | 4                  | 4          | 4          | 4                 | RI          |             | F.I         |            |    |                   |                   |
| 6           | 16189               | รัชช์กฤษภ์ ตรีวิสวเวทย์                   | 16.5        | 2.77   | 3          | 2          | 2.5        | 3.5        | 3          | 2          | 4          | 3          | 1.5        | 4          | 3          | 4                  | 4          | 2          | 2.5               | ผ           | ы           | N           |            |    |                   |                   |
| 7           | 16198               | ภากร วาณิชยากรกล                          | 16.5        | 2.87   | 4          | 2          | 2.5        | 4          | 2          | 3          | 3          | 2          | 2.5        | 3.5        | 3          | 4                  | 4          | 2.5        | 3                 | B           | ы           | E4          |            |    |                   |                   |
| 8           | 16199               | ภีรพัฒน์ เอื้อวรากล                       | 16.5        | 3.83   | 4          | 3.5        | 3.5        | 4          | 4          | 4          | 4          | 4          | 3          | 4          | 3.5        | 4                  | 4          | 4          | 4                 | BI          | ы           | E.          |            |    |                   |                   |
| 9           | 16207               | วริศ มีชชีพ                               | 16.5        | 3.71   | 4          | 4          | 4          | 4          | 4          | 3          | 3.5        | 2          | 2.5        | 4          | 3.5        | 4                  | 4          | 3.5        | 3.5               | BI          | ы           | FA          |            |    |                   |                   |
| 10          | 16209               | วินทวิชญ์ ชัยจำรูญพันธุ์                  | 16.5        | 3.57   | 4          | 4          | 3.5        | 4          | 3.5        | 4          | 4          | 4          | 4          | 3.5        | 3.5        | 4                  | 4          | 2.5        | 2.5               | B           | ы           | N           |            |    |                   |                   |
| 11          | 16213               | ศภิษฐา นาราวงศ์                           | 16.5        | 2.90   | 3.5        | 3          | 1.5        | 3          | 2.5        | 3.5        | 3.5        | 2.5        | 3          | 3.5        | 3.5        | 4                  | 4          | 4          | 2.5               | B           |             | N           |            |    |                   |                   |
| 12          | 16219               | สทธิวัฒน์ ระวีแสงสรย์                     | 16.5        | 3.57   | 4          | 3.5        | 2          | 3          | 4          | 4          | 4          | 4          | 4          | 4          | 4          | 4                  | 4          | 4          | 4                 | BJ          | 21          | E.          |            |    |                   |                   |
| 13          | 16221               | เสกข์ แสงรัชกาญจนสิน                      | 16.5        | 3.87   | 4          | 4          | 3.5        | 3.5        | 4          | 4          | 4          | 4          | 4          | 4          | 4          | 4                  | 4          | 4          | 4                 | R           | N           | N           |            |    |                   |                   |
| 14          | 16223               | อดิภา รินทร์โชคชัย                        | 16.5        | 0.00   | 0          | 0          | 0          | 0          | 0          | 0          | 0          | 0          | 0          | 0          | 0          | 0                  | 0          | 0          | 0                 | R           |             | N           |            |    |                   |                   |
| 15          | 16226               | อาณกร ใบนงคล                              | 16.5        | 3.69   | 4          | 4          | 2          | 3.5        | 4          | 4          | 4          | 4          | 4          | 4          | 4          | 4                  | 4          | 4          | 4                 | B           | 61          | E4          |            |    |                   |                   |
| 16          | 16228               | ถึงเพ้ซ ดางก์                             | 16.5        | 3.60   | 4          | 3          | 3          | 3.5        | 4          | 4          | 4          | 4          | 4          | 4          | 4          | 4                  | 4          | 4          | 4                 | EI          | 21          | Ei          |            |    |                   |                   |
| 17          | 17502               | กมลวรรณ พวรวราภรณ์                        | 16.5        | 312    | 4          | 3          | 25         | 2.5        | 25         | 3.5        | 4          | 3.5        | 4          | 35         | 4          | 4                  | 4          | 35         | 3                 | 8           |             | EJ          |            |    |                   |                   |
| 18          | 17503               | ณัสติพภ์ ถ้าบวยพรสกล                      | 16.5        | 2.48   | 3          | 1.5        | 1.5        | 2.5        | 2.5        | 3          | 3          | 4          | 1.5        | 3.5        | 3          | 4                  | 4          | 1.5        | 3                 | 81          |             | EJ          |            |    |                   |                   |
| ซื่อ .<br>( | ครูบุช ทุ           | มเพชร ,ครูบุณฑริกา วิศวสมภ<br>ตรที่ปรีกษา | ทพ ,ครูวรดร | ร ใบพ้ | ักตร์      | )          | ลงขึ       | lo         |            |            | ធំទ        | ารวจ       |            |            |            | a                  | งชื่อ      |            |                   |             | ผู้ทาน      |             | <br>ลงชื่อ | (1 | นางวีรยา<br>นายทะ | รอดสน )<br>ะเบียน |

#### Excel

|        |                     |                          |          |         |            |            |            |            | រ          | รงเรี     | ยนส        | าธิคม      | หาวิ      | ทยาล่             | ฉัยศรีท      | เคริน      | หรัวโ      | รดเบ       | ไหมวั      | น           |             |             |        |           |         |    |
|--------|---------------------|--------------------------|----------|---------|------------|------------|------------|------------|------------|-----------|------------|------------|-----------|-------------------|--------------|------------|------------|------------|------------|-------------|-------------|-------------|--------|-----------|---------|----|
|        | Đ                   |                          |          |         |            |            |            | N          | ลการ       | สรียา     | มรวม       | ปกา        | รศึก      | <del>ש</del> ח 29 | 559 <b>n</b> | าคเรีย     | ณที่ 1     | ปข้น       | เ/น้อง     | a 11.6      | /1          |             |        |           |         |    |
|        |                     |                          |          |         |            |            |            |            |            |           |            |            |           |                   |              |            |            |            |            |             |             |             |        |           |         |    |
| เลขที่ | เลข<br>ประจำ<br>ตัว | ปื้อ นามสกุล             | นก.      | GP<br>^ | w33101 1.0 | a33101 1.0 | #33103 0.5 | W33101 0.5 | #33101 0.5 | 33101 0.5 | a33101 1.0 | A33201 2.0 | 33205 2.0 | 333224 2.0        | 33244 2.0    | a33201 0.5 | #33211 0.5 | w33201 0.5 | a33203 2.0 | n33911 20.0 | n33971 80.0 | n33981 20.0 |        |           |         |    |
| 1      | 1595                | ปพืชญา ผุดต่อง           | 16.      | 3.1     | 4          | 3.5        | 2.         | з.         | 2.5        | 3         | 4          | 4          | 4         | 3                 | 4            | 4          | 4          | 3          | 2.5        | N           |             | ы           |        |           |         |    |
| 2      | 1616                | กฤษฏ์ วรรณวิทยาภา        | 16.      | 3.5     | 3.5        | 4          | 2.         | 4          | 4          | 4         | 4          | 4          | 3         | 4                 | 3.5          | 4          | 4          | 3          | 3          | ы           | ы           | ы           |        |           |         |    |
| 3      | 1617                | ณพสิทธิ์ ตั้งจิตนบ       | 16.      | 3.8     | 4          | 3.5        | <u>3</u> . | 4          | 4          | 4         | 4          | 4          | 4         | 4                 | 3.5          | 4          | 4          | 4          | 4          | ы           | ы           | ы           |        |           |         |    |
| 4      | 1617                | ณัฐธัญ ถาวรสถิตย์        | 16.      | 3.9     | 4          | 4          | 4          | 4          | 4          | 4         | 4          | 4          | 4         | 4                 | 3.5          | 4          | 4          | 4          | 4          | N           | ы           | ы           |        |           |         |    |
| 5      | 1618                | น้ำนันท มงคลศุภวาร       | 16.      | 3.9     | 4          | 4          | 4          | 4          | 4          | 4         | 4          | 4          | 4         | 4                 | 3.5          | 4          | 4          | 4          | 4          | N           |             | N           |        |           |         |    |
| 6      | 1618                | รัชช์กฤษฎ์ ตรีวิศวเวทย์  | 16.      | 2.7     | 3          | 2          | 2.         | з.         | 3          | 2         | 4          | 3          | 1.5       | 4                 | 3            | 4          | 4          | 2          | 2.5        | N           | ы           | ы           |        |           |         |    |
| 7      | 1619                | ภากร วาณิชยากรกุล        | 16.      | 2.8     | 4          | 2          | ź.         | 4          | 2          | 3         | 3          | 2          | 2.5       | 3.5               | 3            | 4          | 4          | 2.5        | 3          | N           | ы           | ы           |        |           |         |    |
| 8      | 1619                | ภีรพัฒน์ เอื้อวรากุล     | 16.      | 3.8     | 4          | 3.5        | 5.         | 4          | 4          | 4         | 4          | 4          | 3         | 4                 | 3.5          | 4          | 4          | 4          | 4          | ы           | ы           | ы           |        |           |         |    |
| 9      | 1620                | วริศ มีชุชีพ             | 16.      | 3.7     | 4          | 4          | 4          | 4          | 4          | 3         | 3.5        | 2          | 2.5       | 4                 | 3.5          | 4          | 4          | 3.5        | 3.5        | R           | ы           | ы           |        |           |         |    |
| 10     | 1620                | วินทวิชญ์ ชัยจำรูญพันธุ์ | 16.      | 3.5     | 4          | 4          | з.         | 4          | 3.5        | 4         | 4          | 4          | 4         | 3.5               | 3.5          | 4          | 4          | 2.5        | 2.5        | N           | N           | ы           |        |           |         |    |
| 11     | 1621                | ศุภิษฐา นาราวงศ์         | 16.      | 2.9     | 3.5        | 3          | 1.         | 3          | 2.5        | 3.5       | 3.5        | 2.5        | 3         | 3.5               | 3.5          | 4          | 4          | 4          | 2.5        | ы           |             | ы           |        |           |         |    |
| 12     | 1621                | สุทธิวัฒน์ ระวิแสงสูรย์  | 16.      | 3.5     | 4          | 3.5        | 2          | 3          | 4          | 4         | 4          | 4          | 4         | 4                 | 4            | 4          | 4          | 4          | 4          | N           | ы           | ы           |        |           |         |    |
| 13     | 1622                | เสกข์ แสงรัฐกาญจนสิ้น    | 16.      | 3.8     | 4          | 4          | з.         | з.         | 4          | 4         | 4          | 4          | 4         | 4                 | 4            | 4          | 4          | 4          | 4          | N           | H           | ы           |        |           |         |    |
| 14     | 1622                | อดิภา รินทร์โชคชัย       | 16.      | 0.0     | 0          | 0          | õ          | õ          | 0          | 0         | 0          | 0          | 0         | 0                 | 0            | 0          | 0          | 0          | 0          | R           |             | ы           |        |           |         |    |
| 15     | 1622                | อาณกร ใบมงคล             | 16.      | 3.6     | 4          | 4          | 2          | 3.         | 4          | 4         | 4          | 4          | 4         | 4                 | 4            | 4          | 4          | 4          | 4          | N           | ы           | R           |        |           |         |    |
| 16     | 1622                | อินทัช ดวงก์             | 16.      | 3.6     | 4          | 3          | 3          | ŝ.         | 4          | 4         | 4          | 4          | 4         | 4                 | 4            | 4          | 4          | 4          | 4          | ы           | ы           | ы           |        |           |         |    |
| 17     | 1750                | คมลวรรณ บวรวราภรณ์       | 16.      | 3.1     | 4          | 3          | 2.         | ź.         | 2.5        | 3.5       | 4          | 3.5        | 4         | 3.5               | 4            | 4          | 4          | 3.5        | 3          | ы           |             | ы           |        |           |         |    |
| 18     | 1750                | ณัฐศิษฏ์ อ่านวยพรสกุล    | 16.      | 2,4     | 3          | 1.5        | í.         | 2.         | 2.5        | 3         | 3          | 4          | 1.5       | 3.5               | 3            | 4          | 4          | 1.5        | 3          | H           |             | ы           |        |           |         |    |
| ลงชื่อ | 1                   |                          |          |         |            |            | ลงชื่      | а          |            |           |            |            |           |                   |              | a          | งชื่อ      |            |            |             |             |             | ลงชื่อ |           |         |    |
| C      | ครมช่พ่             | มเพชร,ครบณฑริกา วิศวสมภา | พ ,ครวรด | เรใบ    | เพักตร์    | )          |            |            |            |           |            |            |           |                   |              |            |            |            |            |             |             |             |        | ( นางวีระ | กรอดเ   | สน |
|        | 44- 4               | ครที่ปรึกษา              |          |         |            | 1          |            |            |            |           | ผ่         | 8523       |           |                   |              |            |            |            |            |             | ล้ทาน       |             |        | นายเ      | กะเบียน |    |
|        |                     |                          |          |         |            |            |            |            |            |           |            |            |           |                   |              |            |            |            |            |             |             |             |        |           |         |    |

## คำร้อง ขอ ปพ.7

| ▶ รายงาน                          |               |
|-----------------------------------|---------------|
| 🎟 รายชื่อนักเรียน                 |               |
| 🛄 ต.2ก                            |               |
| ดำร้อง                            | 🛯 ขอ ปพ.7 🔶 💳 |
| ▶ ปพ.1 ▶                          | 💷 ขอสอบแก้ตัว |
| 🖩 ปพ.2, ใบแทน                     |               |
| 🖩 ปพ.3, รายงานการออกประกาศนียบัตร |               |
| ่≣ ปพ.5                           |               |
| ⊞ ปพ.6                            |               |
| )• ปพ.7 →                         |               |
| 💴 0 รมสัมผ                        |               |

### ตำร้องขอ ปพ.7

|                | โรงเรี่ยนสาธิตม<br>Patumwan Demons | เหาวิทยาลัยศ์<br>tration School : Sr | รื่นครินทรวิ<br>rinakharinwiro | โรฒ ปทุมวัน<br>i University     | ปีการศึกษา        | 2559 🗸 / |              | ดับม.6 🔪 | 1 AU 🗆 |
|----------------|------------------------------------|--------------------------------------|--------------------------------|---------------------------------|-------------------|----------|--------------|----------|--------|
| 🕨 โรงเรียน 🔸   | นักเรียน 🕨 ครู 🔸 งานทะ             | เบียน 🔸 งานวัดผล 🔸                   | ผลการเรียน 🔸 ส                 | ารสนเทศ 🕨 รายงาน Admin          |                   |          | _            |          |        |
| 🔍 พิมพ์ ด      | ำร้อง ปพ.7                         |                                      |                                |                                 |                   |          | -            |          |        |
| ห้อง: ห้องเรีย | 1:511 🗸                            |                                      | รหัสนักเรียน                   |                                 |                   |          |              |          |        |
| ซื่อนายทะเบีย  | เ (นางวีรยา รอดสน)                 |                                      | ซื่อผู้อำนวยการ                | (ผู้ช่วยศาสตราจารย์ขัยศักดิ์ ลึ | ลาจรัสกุล )       | 2        |              | 0        |        |
| ตำแหน่         | นายทะเบียน                         | $\langle \rangle$                    | ต่ำแหน่ง                       | ผู้อ่านวยการโรงเรียน            | $\langle \rangle$ |          |              |          |        |
| วันที่เขีย     | เ 2 กันยายน 2560                   |                                      | เพื่อ                          | สม้ครสอบเพื่อเรียนต่อ           |                   |          | <b>∑</b> PDF |          |        |
|                |                                    |                                      |                                |                                 |                   |          |              |          |        |
|                |                                    |                                      |                                |                                 |                   |          |              |          |        |

คำร้องขอ ปพ.7

Г

|             | คำร้องขอโบรับ                           | รองผลการเรียน (ปพ.๗)                                  |                                                |
|-------------|-----------------------------------------|-------------------------------------------------------|------------------------------------------------|
|             |                                         | เขียนที่ โรงเรียนลาธิตมห<br>ปทุมวัน<br>วันที่ ว เลือน | าวิทยาลัยศรีนครินทร์วิโรฒ<br>อังษายน พ.ศ. 2540 |
| เรื่อง ขอ   | ใบรับรองผลการเรียน (ปพ.๗)               | 300 Z 19100                                           | пиатац м.н. 2500                               |
| เรียน ผู้อ่ | านวยการโรงเรียนสาธิตมหาวิทยาลัยศรีนค่   | วันทร์วิโรฒ ปทุมวัน                                   |                                                |
| 3           | ด้วยข้าพเจ้า                            | อย่า้างแองที่                                         | างราให้                                        |
| ตำบล/แขา    | ม อำเภอ/เข                              | อนูเหละเหตุ<br>เต จังห                                | ารัด                                           |
| มีความปร    | ะสงค์ขอใบรับรองผลการเรียน ของ           | นางสาวปพิชญา ผุดผ่อง                                  | เลขประจำตัว 1595                               |
| ชื่อบิดา    | นายอนิรุช ผุดผ่อง                       | ชื่อมารดา นางมัสยา                                    | เ มุคม่อง                                      |
| เพื่อ       | สมัครสอบเพื่อเรียนต่อ                   |                                                       |                                                |
| ข้าพเจ้าได้ | นำหลักฐานเพื่อใช้เป็นข้อมูลในการขอใบรับ | รองผลการเรียน (ปพ.ศ) ดังนี้                           |                                                |
| 1.          | รูปถ่ายพร้อมเขียนชื่อหลังรูปขนาด 3×4 ซ  | ນ. ຈຳນ                                                | วน 1 รูป                                       |
| 2.          | สำเนาทะเบียนบ้าน                        | ຈຳນວ                                                  | น 1 บุด                                        |
|             | จึงเรียนมาเพื่อโปรดทราบแล               | ะพิจารณา                                              |                                                |
|             |                                         | າວມະ                                                  | หลงความมันอีล                                  |
|             |                                         | 1000F                                                 |                                                |
|             |                                         | (ลงขอ)                                                |                                                |
|             |                                         | ð <u></u>                                             |                                                |
| ความ        | แห็น                                    |                                                       | u                                              |
| 1.5         | Duturos Distances                       | ส่วยในสับรายเกลาเรียน /เรียน /                        |                                                |
|             | ( เพนตาร เมนตนตาร                       | ง เชเบรบรองพุฒธารรชน (บพ. <i>ต</i> .                  | I                                              |
|             |                                         | (ลงข้อ)<br>(นางวีรยา ว                                | รอดสน )                                        |
|             |                                         | นายทะเท                                               | บียน                                           |
|             |                                         |                                                       |                                                |
|             |                                         | (ลงชื่อ)<br>( มัน่วย - วายอาราส์รับ                   | เมื่อสี่ สีอออสัมเสอ ไ                         |
|             |                                         | (ผูขวยศาสตราจารยาย<br>ผู้อำนวยการ์                    | เคกค สสาจระกุส )<br>โรงเรียน                   |
|             |                                         | 6847                                                  |                                                |
|             |                                         |                                                       |                                                |

## คำร้องขอสอบแก้ตัว

| >รายงาน<br>่่่่่∺ รายชื่อนักเรียน          |                                                                |                                                      |                             |
|--------------------------------------------|----------------------------------------------------------------|------------------------------------------------------|-----------------------------|
| 📖 ต.2ก                                     |                                                                |                                                      |                             |
| ▶ ดำร้อง ▶                                 | ≡ขอปพ.7                                                        |                                                      |                             |
| ) ปพ.1 →                                   | 💷 ขอสอบแก้ตัว <del></del>                                      |                                                      |                             |
| ⅲ ปพ.2, ใบแทน                              |                                                                |                                                      |                             |
| 🖩 ปพ.3, รายงานการออกประกาศนียบัตร          |                                                                |                                                      |                             |
| ่‴ ปพ.5                                    |                                                                |                                                      |                             |
| 🛄 ปพ.6                                     |                                                                |                                                      |                             |
| ) ปพ.7 ▶                                   |                                                                |                                                      |                             |
| 🛯 0 ร มส มผ                                |                                                                |                                                      |                             |
| Patumwan De<br>► โรงเรียน ► นักเรียน ► ครู | monstration School : Srinakha<br>งานทะเบียน )งานวัดผล ) ผลการเ | arinwirot University<br>รียน )สารสนเทศ )รายงาน Admin | 1                           |
| ระดับชั้น ม.6 🗸                            | เลขประจำตัว                                                    |                                                      |                             |
| ห้อง: ห้องเรียน 🕅 ทั้งหมด 🗸                | ชื่อผู้อำนวยการ                                                | (ผู้ช่วยศาสตราจารย์ชัยศักดิ์ ลีลาจรัสกุล )           | 2                           |
| วันที่ลงนามกันย                            | ายน 2560 ตำแหน่ง                                               | ผู้อำนวยการโรงเรียน                                  |                             |
| ปีการศึกษาสุดท้าย 2559                     | ภาคเรียนสุดท้าย                                                | ○1 ●2                                                | Ĭ                           |
| Top (cm) 0.5                               | Left (cm)                                                      | 2.0                                                  | พิมพ์เด็มหน้ากระดาษ 🗌 🗵 PDF |
|                                            |                                                                |                                                      |                             |

คำร้องขอสอบแก้ตัว

## พิมพ์ ปพ.1

| ▶ รายงาน                       |      |                           |
|--------------------------------|------|---------------------------|
| 🎟 รายชื่อนักเรียน              |      |                           |
| 🗰 ต.2ก                         |      |                           |
| ดำร้อง                         | ►    |                           |
| ▶ ปพ.1                         | ►    | 🖩 ปพ.1 🗲                  |
| 📖 ปพ.2, ใบแทน                  |      | 🛯 พิมพ์ ปพ.1 4/5 ภาคเรียน |
| 🖩 ปพ.3, รายงานการออกประกาศนียท | บัตร |                           |
| ่่ ี่ ปพ.5                     |      |                           |
| 🛄 ปพ.6                         |      |                           |
| ▶ ปพ.7                         | ►    |                           |
| 💴 0 รมส มผ                     |      |                           |

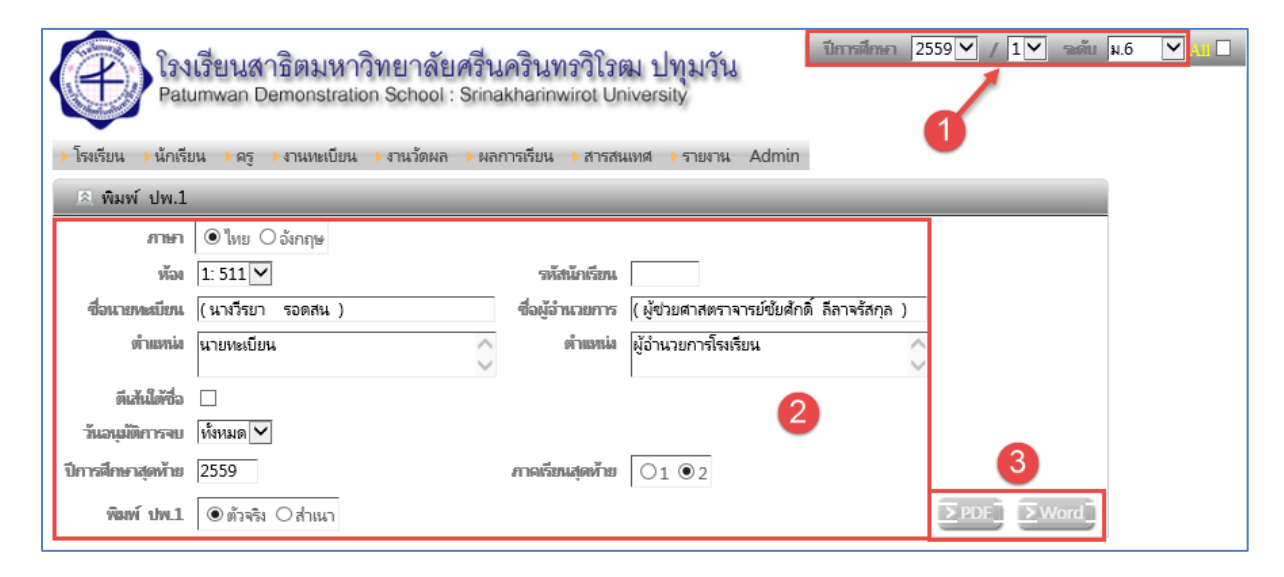

- 1. เลือก ปีการศึกษา ภาคเรียนที่ ระดับชั้น
- 2. กำหนดเงื่อนไขการพิมพ์เอกสาร ปพ.1
- 3. พิมพ์รายงาน ปพ.1 เป็น Pdf หรือ Excel

### ปพ.1 ภาษาไทย

โรงเรียน สาธิตมหาวิทยาลัยศรีนครินทร์วิโรฒ ปทุมวัน สังกัด สำนักงานคณะกรรมการการอุดมศึกษา กระทรวงศึกษาธิการ ตำบล/แขวง <u>ปทุมวัน</u> อำเภอ/เขต เขตปทุมวัน กรุงเทพมหานคร จังหวัด สำนักงานเขตพื้นที่การศึกษา ประถมศึกษากรุงเทพมหานคร

วันที่เข้าเรียน 30 พฤษภาคม 2554 โรงเรียนเดิม ราชินีบน จังหวัด กรุงเทพมหานคร ซื่อ - ชื่อสกุลบิดา <u>นายอนิรุช ผุดฝอง</u> ขั้นเรียนสุดท้าย มัธยมศึกษาปีที่ 3 ซื่อ - ชื่อสกุลมารดา <u>นางมัสยา ผุดผ่อง</u>

|          |             |         |     |            |       | 1:6/1 |
|----------|-------------|---------|-----|------------|-------|-------|
| ชื่อ     | นางสา       | วปพิชฌา | 1   |            |       | 69    |
| ชื่อสกุล | ผุดผ่อ      | 9       |     |            | _     |       |
| เลขประ   | จำตัวนักเรื | ยน      | 159 | 59         |       |       |
| เลขประ   | จำตัวประจ   | ชาชน    | 12  | 0010182151 | 1     |       |
| วันเกิด  | 24          | เดือน   | _   | มิถุนายน   | พ.ศ.  | 2542  |
| เพศ      | หญิง        | สัญชา   | ติ  | ไทย        | ศาสนา | พุทธ  |
| ස්. ස්.  | andra       |         | Ace | a alonio a |       |       |

## ผลการเรียนรายวิชา

|                               |                                                  |          |            |                           | ผลการเรียนรายวิชา                                |          |            |                     |                                                  |          |            |
|-------------------------------|--------------------------------------------------|----------|------------|---------------------------|--------------------------------------------------|----------|------------|---------------------|--------------------------------------------------|----------|------------|
|                               | รทัส/รายวิชา                                     | หน่วยกิต | หลการเรียน |                           | รหัส/รายวิชา                                     | หน่วยกิด | ผลการเรียน |                     | รหัส/รายวิชา                                     | พน่วยกิต | ผลการเรียน |
| <b>ปีการศึก</b> ร<br>พระเบา   | ษา 2557 <b>ภาคเรียนที่</b> 1<br>ภาษาไทยพื้นสาย 1 | 1.0      | 1          | <b>ปีการศึก</b><br>พระ101 | ษา 2558 <b>ภาคเรียนที่</b> 1<br>ภาษาไหยพื้นสาม 3 | 1.0      | 1          | ปีการศึกร<br>ท33101 | ษา 2559 <b>ภาคเรียนที่</b> 1<br>ภาษาไทยพื้นธาน 5 | 1.0      | 6          |
| e31101                        | คณิตศาสตร์พื้นธาน 1                              | 1.5      | 3          | 932101                    | คณิตศาสตร์พื้นธาน 3                              | 1.5      | 3          | ส33101              | สังคมศึกษาพื้นชาน 5                              | 1.0      | 3          |
| 230101                        | วิทยาศาสตร์พื้นราน 1 (เคมี)                      | 1.5      | 4          | a32101                    | สังคมศึกษาพื้นธาน 3                              | 1.0      | 3.5        | ส33103              | พระพทธศาสนา 5                                    | 0.5      | 4          |
| 30102                         | วิทยาศาสตร์พื้นชาน 2 (ชีววิทยา)                  | 1.5      | 3.5        | at32103                   | พระพทธศาสนา 3                                    | 0.5      | 3.5        | w33101              | สบศึกษา 5                                        | 0.5      | 3          |
| ส31101                        | สังคมศึกษาพื้นธาน 1                              | 1.0      | 3.5        | w32101                    | สบศึกษา 3                                        | 0.5      | 3.5        | ศ33101              | ศิลปกรรม 5                                       | 0.5      | 4          |
| 31103                         | พระพุทธศาสนา 1                                   | 0.5      | 4          | P132101                   | ศิลปกรรม 3                                       | 0.5      | 4          | ₹33101              | การงานอาชีพและเทคโนโลยี 5                        | 0.5      | 4          |
| W31101                        | สขศึกษา 1                                        | 0.5      | 3          | \$32102                   | การงานอาชีพและเทคโนโลยี 4                        | 0.5      | 4          | อ33101              | ภาษาอังกฤษรอบรู้ 5                               | 1.0      | 3          |
| 131101                        | ศิลปกรรม 1                                       | 0.5      | 4          | อ32101                    | ภาษาอังกฤษรอบรู้ 3                               | 1.0      | 2          | ค33201              | คณิตศาสตร์เพิ่มเติม 5                            | 2.0      | 3.         |
| 31101                         | การงานอาชีพและเทคโนโลยี 1                        | 0.5      | 4          | ค32201                    | คณิตศาสตร์เพิ่มเติม 3                            | 2.0      | 2.5        | 333205              | วิทยาศาสตร์ฟิสิกส์เพิ่มเดิม 5                    | 2.0      | 2          |
| 31101                         | ภาษาอังกฤษรอบรู้ 1                               | 1.0      | 1.5        | v32203                    | วิทยาศาสตร์ฟิสิกส์เพิ่มเติม 3                    | 2.0      | 2.5        | 233224              | วิทยาศาสตร์เคมีเพิ่มเติม 4                       | 2.0      | 3          |
| 131201                        | คณิตศาสตร์เพิ่มเดิม 1                            | 2.0      | 2          | <b>v</b> 32222            | วิทยาศาสตร์เคมีเพิ่มเดิม 2                       | 1.5      | 3.5        | 233244              | วิทยาศาสตร์ชีววิทยาเพิ่มเติม 4                   | 2.0      | 2.         |
| 31201                         | วิทยาศาสตร์ฟิสิกส์เพิ่มเติม 1                    | 0.5      | 2          | 932242                    | วิทยาศาสตร์ชีววิทยาเพิ่มเติม 2                   | 1.5      | 3          | ส33201              | เหตุการณ์ปัจจุบัน 1                              | 0.5      | 4          |
| 31201                         | ประวัติศาสตร์ 1                                  | 0.5      | 4          | ส32201                    | ภูมิศาสตร์การท่องเที่ยว                          | 0.5      | 3.5        | ส33211              | หน้าที่พลเมือง 5                                 | 0.5      | 4          |
| N31201                        | บาสเกตบอลเพิ่มเติม                               | 0.5      | 3.5        | ส32213                    | หน้าที่พลเมือง 3                                 | 0.5      | 4          | w33201              | อีลาศเพิ่มเติม 1                                 | 0.5      | 6          |
| 031203                        | ภาษาอังกฤษเพื่อการคิดวิเคราะห์ 1                 | 2.0      | 2          | W32201                    | วอลเลย์บอลเพิ่มเติม                              | 0.5      | 3.5        | ຍ33203              | ภาษาอังกฤษเพื่อการคิดวิเคราะห์ 5                 | 2.0      | 2.         |
| 131205                        | ประวัติสังคมและวัฒนธรรม                          | 1.0      | 3.5        | ຍ32203                    | ภาษาอังกฤษเพื่อการคิดวิเคราะห์ 3                 | 2.0      | 3          | ปีการศึกา           | ษา 2559 ภาคเรียนที่ 2                            |          |            |
| <u>ป</u> ีการศึก <sup>เ</sup> | ษา 2557 กาคเรียนที่ 2                            |          |            | \$32204                   | ผ้าบาติก                                         | 1.0      | 4          | ท33102              | ภาษาไทยพื้นฐาน 6                                 | 1.0      | 4          |
| 131102                        | ภาษาไทยพื้นฐาน 2                                 | 1.0      | 4          | ปีการศึก                  | ษา 2558 ภาคเรียนที่ 2                            |          |            | ส33102              | สังคมศึกษาพื้นฐาน 6                              | 1.0      |            |
| 131102                        | คณิตศาสตร์พื้นฐาน 2                              | 1.5      | 3          | พ32102                    | ภาษาไทยพื้นฐาน 4                                 | 1.0      | 3.5        | ส33104              | พระพุทธศาสนา 6                                   | 0.5      | 2          |
| 30104                         | วิทยาศาสตร์พื้นฐาน 4 (โลกและดารา                 | 1.5      | 1.5        | ค32102                    | คณิตศาสตร์พื้นฐาน 4                              | 1.5      | 3          | W33102              | สุขศึกษา 6                                       | 0.5      | 3.         |
|                               | ศาสตร์)                                          |          |            | ส32102                    | สังคมศึกษาพื้นฐาน 4                              | 1.0      | 3.5        | M33102              | ศิลปกรรม 6                                       | 0.5      | 3.         |
| 331102                        | สังคมศึกษาพื้นฐาน 2                              | 1.0      | 4          | ส32104                    | พระพุทธศาสนา 4                                   | 0.5      | 3          | \$33102             | การงานอาชีพและเทคโนโลยี 6                        | 0.5      | 6          |
| 331104                        | พระพุทธศาสนา 2                                   | 0.5      | 3.5        | W32102                    | สุขศึกษา 4                                       | 0.5      | 2.5        | ย33102              | ภาษาอังกฤษรอบรู้ 6                               | 1.0      | 1.         |
| w31102                        | สุขศึกษา 2                                       | 0.5      | 2.5        | P132102                   | ศิลปกรรม 4                                       | 0.5      | 4          | ค33203              | คณิตศาสตร์เพิ่มเติม 6                            | 2.0      | 4          |
| M31102                        | ศิลปกรรม 2                                       | 0.5      | 4          | \$32101                   | การงานอาชีพและเทคโนโลยี 3                        | 0.5      | 4          | 333206              | วิทยาศาสตร์ฟิสิกส์เพิ่มเติม 6                    | 2.0      | 3          |
| 31102                         | การงานอาชีพและเทคโนโลยี 2                        | 0.5      | 3          | ຍ32102                    | ภาษาอังกฤษรอบรู้ 4                               | 1.0      | 1.5        | 233225              | วัทยาศาสตร์เคมเพิ่มเต่ม 5                        | 2.0      | 3          |
| 031102                        | ภาษาอังกฤษรอบรู้ 2                               | 1.0      | 1.5        | ค32203                    | คณิตศาสตร์เพิ่มเติม 4                            | 2.0      | 3.5        | 233245              | วัทยาศาสตร์ช่ววัทยาเพิ่มเต้ม 5                   | 2.0      | 3.         |
| A31203                        | คณิตศาสตร์เพิ่มเติม 2                            | 2.0      | 2          | 332204                    | วิทยาศาสตร์ฟิสิกส์เพิ่มเติม 4                    | 2.0      | 2.5        | ส33202              | เหตุการณ์ปัจจุบัน 2                              | 0.5      | 3          |
| 31202                         | วิทยาศาสตร์ฟิสิกส์เพิ่มเดิม 2                    | 0.5      | 1          | ວ32223                    | วิทยาศาสตร์เคมีเพิ่มเดิม 3                       | 1.5      | 3.5        | W33202              | ลสาคเพมเตม 2                                     | 0.5      |            |
| 31221                         | วิทยาศาสตร์เคมีเพิ่มเติม 1                       | 1.5      | 3          | 732243                    | วิทยาศาสตร์ชีววิทยาเพิ่มเดิม 3                   | 1.5      | 3.5        | D33207              | ภาษาองกฤษเพอการคดวเคราะห 6                       | 2.0      | 8          |
| 31241                         | วิทยาศาสตร์ชีววิทยาเพิ่มเติม 1                   | 1.5      | 2.5        | ส32202                    | การวางแผนธุรกิจ                                  | 0.5      | 3.5        |                     |                                                  |          |            |
| 131202                        | ประวัตศาสตร์ 2                                   | 0.5      | 4          | W32202                    | แอนดับอลเพิ่มเต้ม                                | 0.5      | 4          |                     |                                                  |          |            |
| N31202                        | แบดมินต้นเพิ่มเดิม                               | 0.5      | 4          | อ32207                    | ภาษาอังกฤษเพื่อการคิดวิเคราะห์ 4                 | 2.0      | 2.5        |                     |                                                  |          |            |
| 031207                        | ภาษาองกฤษเพื่อการคัดวเคราะห 2                    | 2.0      | 3          | ₹32202                    | การผลิตสบู                                       | 1.0      | 4          |                     |                                                  |          |            |
| 31201                         | อาหารพินเมือง                                    | 1.0      | 4          |                           |                                                  |          |            |                     |                                                  |          |            |
|                               |                                                  |          |            |                           |                                                  |          |            |                     |                                                  |          |            |
|                               |                                                  |          |            |                           |                                                  |          |            |                     |                                                  |          |            |
|                               |                                                  |          |            |                           |                                                  |          |            |                     |                                                  |          |            |
|                               |                                                  |          |            |                           |                                                  |          |            |                     |                                                  |          |            |
|                               |                                                  |          |            |                           |                                                  |          |            |                     |                                                  |          |            |

|                                                                                                    | _                                |                                                                                             | พลมาร                                                                                                    | บระเมนกงกรร                                        | มพฒนาผูเร          | งยน                              |                       | ľ                                                                                                    |                      | 121              |
|----------------------------------------------------------------------------------------------------|----------------------------------|---------------------------------------------------------------------------------------------|----------------------------------------------------------------------------------------------------|----------------------------------------------------|--------------------|----------------------------------|-----------------------|----------------------------------------------------------------------------------------------------|----------------------|------------------|
| กิจกรรม                                                                                                    | เวลา<br>(ชั่วโมง)                | สลการ<br>ประเมิน                                                                            |                                                                                                    | กิจกรรม                                            |                    | าลา<br>(หน้าริ่)                 | ผลการ<br>ประเมิน      | กิจกรรม                                                                                                    | เวลา<br>(ชั่นโมง)    | สถากร<br>ประเมิน |
| ปีการศึกษา 2557 ภาคเรียนที่ 1<br>กิจกรรมนั้นขนาว 1<br>กิจกรรมบันพืญประโยชน์ 1<br>กิจกรรมนั้นเรียน 7<br>ปีการศึกษา 2557 ภาคเรียนที่ 2<br>กิจกรรมนั้นเห็ญประโยชน์ 2<br>กิจกรรมนั้นเรียน 8 | 20<br>80<br>20<br>20<br>80<br>20 | 2<br>2<br>2<br>2<br>2<br>2<br>2<br>2<br>2<br>2<br>2<br>2<br>2<br>2<br>2<br>2<br>2<br>2<br>2 | ปิการศึกษา 2558<br>กิจกรรมนำเพ็ญประโ<br>กิจกรรมนำเรียน 9<br>ปิการศึกษา 2558<br>กิจกรรมนายนา 4<br>กิจกรรมนำเรียน 10 | กาคเรียนที่ 1<br>ยชน์ 3<br>กาคเรียนที่ 2<br>ยชน์ 4 |                    | 20<br>80<br>20<br>20<br>80<br>20 | ង<br>ស<br>ស<br>ស<br>ស | <b>ปีการศึกษา 2559 ภาคเรียนที่ 1</b><br>กิจกรรมแนะแนว 5<br>กิจกรรมนักเรียน 11<br><b>ปีการศึกษา 2559 ภาคเรียนที่ 2</b><br>กิจกรรมแนะแนว 6<br>กิจกรรมนักเรียน 12 | 20<br>20<br>20<br>20 | 2<br>2<br>2      |
| สรุปผลการ                                                                                                    | ประเมิ                           | น                                                                                           |                                                                                                    |                                                    | ผลการต             | าัดสิน                           | 0                     | กลุ่มสาระการเรียนรู้/                                                                                                    | เยกิต<br>มม          | รเรียน<br>ส่ย    |
| 1. จำนวนหน่วยกิตรายวิชาพื้นฐานที่เรี                                                                                                    | ยน                               |                                                                                             | 40.5 ได้                                                                                                    | 40.5                                               |                    |                                  |                       | การศึกษาค้นคว้าด้วยตนเอง                                                                                                    | chw<br>x             | แลกา             |
| จำนวนหน่วยกิตรายวิชาเพิ่มเติมที่เรื                                                                                                    | ียน                              |                                                                                             | 61.0 ได้                                                                                                    | 61.0                                               |                    |                                  |                       | ภาษาไทย                                                                                                    | 6.0                  | 3.91             |
| 2. ผลการประเมินการอ่าน คิดวิเคราะห์                                                                                                    | และเจ้                           | ไยน                                                                                         | ได้                                                                                                    |                                                    |                    |                                  |                       | คณิตศาสตร์                                                                                                    | 18.0                 | 2.94             |
| 3. ผลการประเมินคุณลักษณะอันพึงประ                                                                                                    | เสงค์                            |                                                                                             | ได้                                                                                                    |                                                    |                    |                                  | -                     | วิทยาศาสตร์<br>รร                                                                                                    | 30.5                 | 2.93             |
| 4. ผลการประเมินกิจกรรมพัฒนาผู้เรียน                                                                                                    | l.                               |                                                                                             | ได้                                                                                                    |                                                    |                    |                                  | -                     | สงคมศกษา ศาสนา และวฒนธรรม<br>สขตั้วษาและพลดีกษา                                                                                                    | 14.0                 | 3.51             |
|                                                                                                    |                                  |                                                                                             |                                                                                                    |                                                    |                    |                                  |                       | ศิลปะ                                                                                                    | 3.0                  | 3.91             |
|                                                                                                    |                                  |                                                                                             |                                                                                                    |                                                    | 2                  |                                  |                       | การงานอาซีพและเทคโนโลยี                                                                                                    | 6.0                  | 3.91             |
| วันอนุมัติการจบ                                                                                                    | 3                                |                                                                                             |                                                                                                    |                                                    |                    |                                  |                       | ภาษาต่างประเทศ                                                                                                    | 18.0                 | 2.38             |
| วันที่ออกจากโรงเรียน                                                                                                    |                                  |                                                                                             |                                                                                                    |                                                    |                    |                                  | -                     | การศึกษาค้นคว้าด้วยตนเอง (IS)                                                                                                    | ÷                    | 8                |
| สาเหตุที่ออกจากโรงเรียน                                                                                                    |                                  |                                                                                             |                                                                                                    |                                                    |                    |                                  |                       | ผลการเรียนเฉลี่ยตลอดหลักสูตร                                                                                                    | 101.5                | 3.10             |
|                                                                                                    | ผลการ                            | ทดส                                                                                         | อบระดับชาติ                                                                                                    |                                                    |                    |                                  |                       |                                                                                                    |                      |                  |
| ONET ระดับชั้นมัธยมศึกษาปีที่ 6                                                                                                    |                                  |                                                                                             |                                                                                                    |                                                    |                    |                                  |                       |                                                                                                    |                      |                  |
| ภาษาไทย คะแนนเด็ม 100 ได้<br>คณิตศาสตร์ คะแนนเด็ม 100 ได้<br>วิทยาศาสตร์ คะแนนเด็ม 100 ได้                                                                                              | _                                | _                                                                                           | สังคมศึกษา<br>ภาษาอังกฤษ                                                                                           | คะแนนเต็ม<br>คะแนนเต็ม                             | 100 ใต้<br>100 ได้ |                                  |                       |                                                                                                    |                      |                  |
| สัดส่วนผลการเ                                                                                                    | รียนแส                           | าะผล                                                                                        | การทดสอบระดัเ                                                                                                    | มซาติ                                              |                    |                                  |                       | 1                                                                                                    |                      |                  |
| 1. ร้อยละ 70 ของผลการเรียนเฉลี่ยตลอดหล่                                                                                                    | ักสูตร                           |                                                                                             |                                                                                                    |                                                    | -                  | 2.17                             |                       |                                                                                                    |                      |                  |
| <ol> <li>ร้อยละ 30 ของผลการทดสอบทางการศึก</li> </ol>                                                                                                    | ษาระดัเ                          | เชาติข้                                                                                     | นพื้นฐาน                                                                                                    |                                                    | =                  |                                  |                       |                                                                                                    |                      |                  |
| 3. ผลการเรียนเฉลียรวม                                                                                                    |                                  |                                                                                             |                                                                                                    |                                                    | -                  |                                  |                       |                                                                                                    |                      |                  |
| เกณฑ์ก                                                                                                    | าารประ                           | ะเมิน                                                                                       | ของสถานศึกษา                                                                                                    |                                                    |                    |                                  |                       |                                                                                                    |                      |                  |
| เกณฑ์การจบการศึกษาระดับมัธยมศึกษาตอน                                                                                                    | ปลาย                             |                                                                                             |                                                                                                    |                                                    |                    |                                  |                       |                                                                                                    |                      |                  |
|                                                                                                    |                                  |                                                                                             |                                                                                                    |                                                    |                    |                                  |                       | วันที่                                                                                                    |                      |                  |
|                                                                                                    |                                  |                                                                                             |                                                                                                    |                                                    |                    |                                  |                       | หมายเหตุ                                                                                                    |                      |                  |
|                                                                                                    |                                  |                                                                                             |                                                                                                    |                                                    |                    |                                  |                       |                                                                                                    |                      |                  |
|                                                                                                    |                                  |                                                                                             |                                                                                                    |                                                    |                    |                                  |                       |                                                                                                    |                      |                  |
| คำอริงเวยเออเต์ ยออารปองเริงเราะเวิชด                                                                                                    |                                  |                                                                                             |                                                                                                    |                                                    |                    |                                  |                       |                                                                                                    |                      |                  |
| <ul> <li>สารอยายะเพลฑาพสกกระเมนรายรงชา</li> <li>4 หมายถึง ดีเยียม</li> <li>2.5 หมายถึง ค่อน</li> </ul>                                                                                  | ข้างดี                           | 1                                                                                           | หมายถึง ผ่านเภณฑ์ขั้นเ                                                                                             | ก่ำ ผ                                              | หมายถึง ผ่า        | ч                                |                       |                                                                                                    |                      |                  |
| 3.5 หมายถึง ตีมาก 2 หมายถึง ปาน                                                                                                    | าลาง                             | 0                                                                                           | หมายถึง ต่ำกว่าเกณฑ์                                                                                               | มผ                                                 | หมายถึง ไม่เ       | ง่าน                             |                       |                                                                                                    |                      |                  |

# พิมพ์ ปพ.1 ภาษาอังกฤษ (Transcripts)

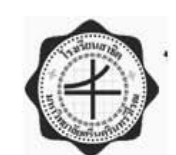

#### BASIC EDUCATION TRANSCRIPT (Upper Secondary Level)

| School Name Patiumwan Demonstiration School Srinakharinwiroti Universitiy      |               |
|--------------------------------------------------------------------------------|---------------|
| School Address                                                                 | 15959         |
| Student Name MsFAPICHAVA PUDPONG Sex Fem                                       | 1ale No.1:6/1 |
| ID Number <u>1200101821511</u> Nationality <u>Thai</u> Religion <u>Buddhis</u> | n Photo Graph |
| Date of Birth24 June 1999Place of Birth                                        | 3 x 4 cm      |
| Home Address                                                                   |               |
| Name of Parents (or Guardian)                                                  |               |
| Date of Admission 30 May 2011                                                  |               |
|                                                                                |               |

Name of Former School

No. of Credit Earned (Former School) \_\_\_\_\_ Grade (Former School)

9

| Course     | Course                        | C redit | Grade | Course     | Course                        | Credit | Grade |
|------------|-------------------------------|---------|-------|------------|-------------------------------|--------|-------|
|            | Grade 10 Year 2014            |         | 1     | HEP31202   | ADDITION AL BADMIN TON        | 0.5    | 4     |
|            | Semester 1                    |         |       | ENG31207   | ENGLISH FOR CRITICAL THINKING | 2.0    | 3     |
| THA31101   | THAI 1                        | 1.0     | 4     |            | 2                             | 1.0.0  |       |
| MATH3110   | MATHEMATICS 1                 | 1.5     | 3     | WORK3120   | LOCAL FOOD                    | 1.0    | 4     |
| SCI30101   | SCIENCE 1 (CHEMISTRY)         | 1.5     | 4     |            | GUIDANCE ACTIVITY 2           | 20     | P     |
| SCI30102   | SCIENCE 2 (BIOLOGY)           | 1.5     | 3.5   |            | STUDEN I'S ACTIVITY 2         | 80     | P     |
| SOC 31101  | SOCIAL STUDIES 1              | 1.0     | 3.5   |            | SOCIAL WORK 8                 | 20     | P     |
| SOC31103   | BUDDHISM 1                    | 0.5     | 4     |            | Grade 11 Year 2015            | 1,0500 | 100   |
| HPE31101   | HEALTH EDUCATION 1            | 0.5     | 3     |            | Semester 1                    |        |       |
| ART31101   | ART WORK 1                    | 0.5     | 4     | THA32101   | THAT3                         | 1.0    | 4     |
| WORK3110   | WORK EDUCATION AND            | 0.5     | 4     | MATH3210   | MATHEMATICS 3                 | 1.5    | 3     |
| ,,oidbiii  | TECHNOLOGY 1                  | 100     | 8     | SOC32101   | SOCIAL STUDIES 3              | 10     | 3.    |
| ENG31101   | ENGLISH FOR WORLD             | 10      | 15    | SOC32103   | BUDDHISM 3                    | 0.5    | 3     |
|            | KNOW FDGE 1                   | a       |       | HPE32101   | HEALTH EDUCATION 3            | 0.5    | 3     |
| MATH3120   | ADDITIONAL MATHEMATICS 1      | 20      | 2     | ART32101   | ART WORK 3                    | 0.5    | 4     |
| SCI31201   | ADDITIONAL PHYSICS 1          | 0.5     | 2     | WORK3210   | WORK FDUCATION AND            | 0.5    | 4     |
| SOC31201   | HISTORY 1                     | 0.5     | ã     |            | TECHNOLOGY 4                  |        | 100   |
| HPE31201   | ADDITIONAL BASKETBALL         | 0.5     | 35    | ENG32101   | ENGLISH FOR WORLD             | 10     | 2     |
| FNG31203   | ENGLISH FOR CRITICAL THINKING | 20      | 2     |            | KNOWLEDGE 3                   | 1.0    |       |
| 51(051205  |                               | 4.0     | 2     | MATH3220   | ADDITIONAL MATHEMATICS 3      | 20     | 2.    |
| 20031205   | HISTORY OF THAT SOCIETY AND   | 1.0     | 25    | SC132203   | ADDITIONAL PHYSICS 3          | 20     | 2     |
| 00001200   | CULTURE                       | 1.00    | 2.20  | SC132223   | ADDITIONAL CHEMISTRY 2        | 1.5    | 2.    |
|            | GUIDANCE ACTIVITY 1           | 20      | P     | SC122242   | ADDITIONAL BIOLOGY 2          | 1.5    | 2     |
|            | STUDENT'S ACTIVITY 1          | 20      | P     | SOC32242   | GEOGRAPHY OF TOURISM          | 0.5    | 2     |
|            | SOCIAL WORK 7                 | 20      | P     | SOC32213   | CIVICS 3                      | 0.5    | 1     |
|            | Condo 40 Voire 2044           | 1 20    | 1.0   | HPE32201   | ADDITIONAL VOLLEVBALL         | 0.5    | 2.    |
|            | Semester 2                    |         |       | ENG32203   | ENGLISH FOR CRITICAL THINKING | 20     | 3     |
| TUA21100   | TUALO                         | 1.0     | 4     |            | 3                             |        |       |
| MATU2110   | MATUEMATICS O                 | 1.0     | 2     | WORK3220   | BATIK MAKING                  | 1.0    | 4     |
| SCI20104   | SCIENCE A CADTU AND           | 1.5     | 15    |            | GUIDANCE ACTIVITY 3           | 20     | P     |
| 50130104   | ASTRONOMO                     | 1.0     | 1.5   |            | STUDEN I'S ACTIVITY 3         | 80     | P     |
| 50021100   | SOCIAL STUDIES 2              | 1.0     | 4     |            | SOCIAL WORK 9                 | 20     | P     |
| SOC 21104  | BUDDUISM 3                    | 0.5     | 25    |            | Grade 11 Year 2015            |        |       |
| UDE21104   | UE ALTHEDUCATION 2            | 0.5     | 2.5   |            | Semester 2                    |        |       |
| ADT21102   | APT NORK 2                    | 0.5     | 4.5   | TUA 20100  |                               | 1.0    | 2.    |
| MCI 31102  | MORE 2 MORE 2                 | 0.5     | 4     | MATU2210   | MATUENATIOS A                 | 1.0    | 2.    |
| WORKSIIV   | TECHNOLOGY 2                  | 0.5     | 5     | SOC22102   | SOCIAL STUDIES 4              | 1.0    | 2.    |
| ENGOINAD   | FNCLISH FOR HORLD             | 10      | 15    | SOC32102   | DUDDUISM 4                    | 1.0    | 2.    |
| ENGSITUZ   | ENGLISH FOR WORLD             | 1.0     | 1.5   | 110522104  | UE ALTHEDUCATION A            | 0.5    | 2     |
| BIATLIOIOA | ADDITIONAL MATURMATICS 2      | 20      |       | A PT 22102 | ADT UNDE A                    | 0.0    | 4     |
| MATH3120   | ADDITIONAL MATHEMATICS 2      | 2.0     | 4     | ART 32102  | ACLWORK 4                     | 0.0    | 4     |
| SCI31202   | ADDITIONAL PHYSICS 2          | 1.5     | 2     | WORKS210   | TECHNOLOGY 2                  | 0.5    | 4     |
| SCI31221   | ADDITIONAL CHEWISTRY I        | 1.5     | 25    | ENGODIAS   | TECHNOLOGY 3                  | 1.0    | 8     |
| SOI31241   | ADDITIONAL BIOLOGY I          | 1.5     | 4.2   | ENG 32102  | ENGLISH FOR WORLD             | 1.0    | 1     |
| 50031202   | HISTORY 2                     | 0.5     | 4     |            | KNOWLEDGE 4                   |        |       |

| Course<br>Code               | Course                        | Credit  | Grade | Graduation Require      | ements           |                 |                                          |                  |
|------------------------------|-------------------------------|---------|-------|-------------------------|------------------|-----------------|------------------------------------------|------------------|
| MATH3220                     | ADDITIONAL MATHEMATICS 4      | 2.0     | 3.5   |                         |                  |                 |                                          |                  |
| SCI32204                     | ADDITIONAL PHYSICS 4          | 2.0     | 2.5   | 1. Meet the requireme   | ent for credits  | enrolled in a   | cordance wit                             | h                |
| SCI32223                     | ADDITIONAL CHEMISTRY 3        | 1.5     | 3.5   | the curriculum stru     | icture of 77     | credits         |                                          |                  |
| SCI32243                     | ADDITIONAL BIOLOGY 3          | 1.5     | 3.5   | 2 Farn the total of     | credits of w     | _ cruits.       | edits are core                           |                  |
| SOC32202                     | BUSINESS PLANNING             | 0.5     | 3.5   | 2. Lan the total of _   | _ creates or w   | tive courses    | cons a c core                            |                  |
| HPE32202                     | ADDITIONAL HANDBALL           | 0.5     | 4     |                         | cuits are sered  |                 | 1.1.1.1.1.1.1.1.1.1.1.1.1.1.1.1.1.1.1.1. |                  |
| ENG32207                     | ENGLISH FOR CRITICAL THINKING | 2.0     | 2.5   | 3. Meet the passing ci  | riteria for reac | iing, anaiytic  | ai thinking and                          | 3                |
|                              | 4                             |         |       | writing skills; desi    | red characteri   | stics; and lea  | rner developn                            | ient             |
|                              |                               | 1.0     | 4     | activities.             |                  |                 |                                          |                  |
|                              | GUIDANCE ACTIVITY 4           | 20      | Р     |                         |                  |                 |                                          |                  |
|                              | STUDENT'S ACTIVITY 4          | 80      | Р     | Grading System          |                  |                 |                                          |                  |
|                              | SOCIAL WORK 10                | 20      | Р     |                         |                  |                 |                                          |                  |
|                              | Grade 12 Year 2016            |         |       | 4 = Excellent           | 3.5 = Ve         | ry good         |                                          |                  |
|                              | Semester 1                    |         |       | 3 = Good                | 2.5 = Ra         | ther good       |                                          |                  |
| THA33101                     | THAL5                         | 1.0     | 4     | 2 = Satisfactory        | 1.5 = Fa         | irly satisfacto | ry                                       |                  |
| SOC33101                     | SOCIAL STUDIES 5              | 1.0     | 3     | 1 = Pass                | 0 = Fail         | 8               |                                          |                  |
| SOC33103                     | BUDDHISM 5                    | 0.5     | 4     |                         |                  |                 |                                          |                  |
| HPE33101                     | HEALTH EDUCATION 5            | 0.5     | 3     | Measurement Scale       | for Reading      | Analytical T    | hinking                                  |                  |
| ART33101                     | ART WORK 5                    | 0.5     | 4     | Writing Skills and      | Desired Che      | ractoristics    | minni <u>e</u> ,                         |                  |
| WORK3310                     | WORK EDUCATION AND            | 0.5     | 4     | writing skins and       | Desireu Cha      | i acter isues   |                                          |                  |
|                              | TECHNOLOGY 5                  | 1000    | 1     | E - Encollant           | - Cool - P       | -Dees E         | Coll                                     |                  |
| ENG33101                     | ENGLISH FOR WORLD             | 1.0     | 3     | E = Excellent G         | = Good P         | = Pass F = ]    | rall                                     |                  |
|                              | KNOWLEDGE 5                   |         |       |                         |                  |                 |                                          |                  |
| MATH3320                     | ADDITIONAL MATHEMATICS 5      | 2.0     | 3.5   | Measurement Scale       | for Learner I    | Development     | Activities                               |                  |
| SCI33205                     | ADDITIONAL PHYSICS 5          | 2.0     | 2.5   |                         |                  |                 |                                          |                  |
| SCI33224                     | ADDITIONAL CHEMISTRY 4        | 2.0     | 3.5   |                         |                  |                 |                                          |                  |
| SCI33244                     | ADDITIONAL BIOLOGY 4          | 2.0     | 2.5   |                         | No. of Cre       | dit of Core     | No. of C                                 | redit of         |
| SOC33201                     | CURRENT EVENTS 1              | 0.5     | 4     | Academic Veer           | Co               | urse            | Selective                                | Course           |
| SOC33211                     | CIVICS 5                      | 0.5     | 4     | Academic Tear           | Enrolled         | Passed          | Enrolled                                 | Passed           |
| HPE33201                     | ADDITIONAL BALLROOM           | 0.5     | 4     | 2014                    | 2000             | 2010            |                                          |                  |
|                              | DANCING 1                     |         |       | 2014                    | 17.5             | 17.5            | 16.0                                     | 16.0             |
| ENG33203                     | ENGLISH FOR CRITICAL THINKING | 2.0     | 2.5   | 2015                    | 13.0             | 13.0            | 22.5                                     | 22.5             |
| necipitz necheroletta enales | 5                             | 0054000 |       | 2016                    | 10.0             | 10.0            | 22.5                                     | 22.5             |
|                              | GUIDANCE ACTIVITY 5           | 20      | Р     | Total Credits           | 40.5             | 40.5            | 61.0                                     | 61.0             |
|                              | SOCIAL WORK 11                | 20      | Р     | Total Credits Enrolled  | 4 -              | 101.5           | 01.0                                     |                  |
|                              | Grade 12 Year 2016            |         |       | Total Credits Enrolled  | <b>u</b> .       | 101.5           |                                          |                  |
|                              | Semester 2                    |         |       | Total Credits Earned    |                  | 101.5           |                                          |                  |
| THA33102                     | THAL6                         | 1.0     | 4     | GPA :                   |                  | 3.10            |                                          |                  |
| SOC33102                     | SOCIAL STUDIES 6              | 1.0     | 3     |                         |                  |                 |                                          |                  |
| SOC33104                     | BUDDHISM 6                    | 0.5     | 4     | Result of Reading, Anal | ytical Thinking  | and Writing Sk  | cills :                                  |                  |
| HPE33102                     | HEALTH EDUCATION 6            | 0.5     | 3.5   | Result of Desired Chara | cteristics :     |                 |                                          |                  |
| ART33102                     | ART WORK 6                    | 0.5     | 3.5   | Result of Learner Devel | opment Activiti  | es :            |                                          |                  |
| WORK3310                     | WORK EDUCATION AND            | 0.5     | 4     | Community Service : H   | rs.              |                 |                                          |                  |
|                              | TECHNOLOGY 6                  |         | 85    | Date of Graduation :    |                  |                 |                                          |                  |
| ENG33102                     | THEMATIC ENGLISH 6            | 1.0     | 1.5   | Date of Leaving :       |                  |                 |                                          |                  |
| MATH3320                     | ADDITIONAL MATHEMATICS 6      | 2.0     | 4     |                         |                  |                 |                                          |                  |
| SCI33206                     | ADDITIONAL PHYSICS 6          | 2.0     | 3     |                         |                  |                 |                                          |                  |
| SCI33225                     | ADDITIONAL CHEMISTRY 5        | 2.0     | 3     |                         |                  |                 |                                          |                  |
| SCI33245                     | ADDITIONAL BIOLOGY 5          | 2.0     | 3.5   |                         |                  |                 |                                          |                  |
| SOC33202                     | MAJOR ISSUES IN               | 0.5     | 3     |                         |                  |                 |                                          |                  |
|                              | CONTEMPORARY WORLD            |         |       | ( Mrs. Veer             | aya Rodson       | )               |                                          |                  |
|                              | SOCIETY 2                     |         |       | Rec                     | vistrar          |                 |                                          |                  |
| HPE33202                     | ADDITIONAL BALLROOM           | 0.5     | 4     |                         |                  |                 |                                          |                  |
|                              | DANCING 2                     |         |       |                         |                  |                 |                                          |                  |
| ENG33207                     | ENGLISH FOR CRITICAL THINKING | 2.0     | 3     |                         |                  |                 |                                          |                  |
|                              | 6                             |         |       |                         |                  |                 |                                          |                  |
|                              | GUIDANCE ACTIVITY 6           | 20      | Р     |                         |                  |                 |                                          |                  |
|                              | SOCIAL WORK 12                | 20      | Р     |                         | ( A              | omt De-f        | n Chairele T                             | a a la i a marte |
|                              |                               |         |       |                         | ( Assista        | ant Professo    | i Chaisak L                              | eetajarusk       |
|                              |                               |         |       |                         |                  | Di              | rector                                   |                  |
|                              |                               |         |       |                         |                  |                 |                                          |                  |
|                              |                               |         |       |                         |                  |                 |                                          |                  |
| Remark                       |                               |         |       | 11                      |                  |                 |                                          |                  |
| Remark                       |                               |         |       |                         |                  |                 |                                          |                  |
| Remark                       |                               |         |       |                         |                  |                 |                                          |                  |

# รายงาน → ปพ.2

| กระทรวงศึกษา<br>ประกาศนียบัตรฉบับนี้ให้ไว้                                                                                                    | ปพ.ษ : พ<br>เลงที่<br>อิการ<br>เ้เพื่อแสดงว่า                              |
|----------------------------------------------------------------------------------------------------|----------------------------------------------------------------------------|
| นางสาวปพิชญา ผุดผ่                                                                                                    | a.                                                                         |
| เกิดวันที่ ๒๔ เดือน มิถุนายน<br>เป็นผู้สำเร็จการศึกษาขั้นพื้นฐานตามหลักสูตรแ<br>โรงเรียน สาธิตมหาวิทยาลัยศรีนครินทร์วิโรฒ<br>อำเภอ/เขต เขตปทุมวัน จังหวัด<br>เมื่อวันที่ เดือน<br>ขอให้มีความสุขสวัสดิ์เจริเ | พ.ศ. ๒๕๔๒<br>กนกลางการศึกษาขั้นพื้นฐาน<br>ปทุมวัน<br>กกรุงเทพมหานคร<br>พ.ศ |
| รูปใช้เพื่อทดสอบเร                                                                                                    | ท่านั้น                                                                    |
| <br>ประจานกรรพการสถานศึกษาขั้นพื้นฐาน                                                                                                    | ผู้อำนวยการ/อาจารย์ใหญ่/ครู.์หญ่                                           |

## ใบแทน ปพ.2

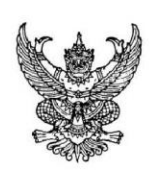

# ใบแทนประกาศนียบัตร

| กระทรวงศึกษาธิการ โดยโรงเรียนสาธุต   | ามหาวิทยาลัยศรีนครินทร์วิโรฒ ปทุมวัน           |
|--------------------------------------|------------------------------------------------|
| อำเภอ/เขตเขตปทุมวัน                  | จังทวัดกรุงเทพมหานคร                           |
| สำนักงานเขตพื้นที่การศึกษา ประถมศึกษ | ากรุงเทพมหานคร                                 |
| เอกสาร                               | เส้าคัญนี้ให้ไว้เพื่อแสดงว่า                   |
| นาง                                  | เสาวปพิชญา ผุดผ่อง                             |
| เกิดวันที่๒๔ เดื                     | อน มิถุนายน พ.ศ. ๒๕๔๒                          |
| เป็นผู้สำเร็จการศึกษาขั้นพื้นฐ       | านตามหลักสูตรแกนกลางการศึกษาขั้นพื้นฐาน        |
| เมื่อวันที่เดือน                     | พ.ศ.                                           |
| และได้รับประกาศนียบัตรเลขที่         | ไปแล้ว แต่เนื่องจากประกาศนียบัตรนั้น<br>สูญหาย |
| จึงออกใบแทน                          | ประกาศนียบัตรนี้ให้ไว้เป็นสำคัญ                |
| ູ້ຈັ                                 | ันที่ ๙ เดือน <u>กุมภาพันธ์</u> พ.ศ. ๓๑๐๓      |
|                                      |                                                |
|                                      | (ผู้ช่วยศาสตราจารย์ชัยศักดิ์ ลีลาจรัสกุล)      |
|                                      | ผู้อำนวยการ/อาจารย์ใหญ่/ครูใหญ่                |
|                                      |                                                |
| นายทะเบียน                           |                                                |
|                                      |                                                |
|                                      |                                                |

### รายงาน ปพ.3

|                                     | ີນ 2559 ▼ / 2 ▼ ຈຳແ ມ.6 ▼ ບຼີ Thai ▼ ລລກອວກລະມມ 🤍 🥸<br>Log in : |
|-------------------------------------|-----------------------------------------------------------------|
| 🕨 โรงเรียน 🕨 นักเรียน 🕨 ครู 🕒 งานท  | ะเบียน ) งานวัดผล ) ผลการเรียน ) สารสนเทศ ) รายงาน Admin        |
| 🛛 🗟 ปพ.3 และ รายงานการออกปร         | ะกาศนียบัตร                                                     |
| ปีการศึกษา                          | 2560                                                            |
| ระดับขั้น                           | ⊖ม.ต้น ๏ม.ปลาย 😢                                                |
| รายงาน                              | ๏ ปพ.3 ○ รายงานการออกประกาศนียบัตร                              |
| วันอนุมัติการจบ                     | 19 มิถุนายน 2560 🔽 จำนวมผู้จบการศึกษา 14                        |
| ปีการศึกษาที่จบ (จบปกติไม่ต้องกรอก) | ศาลเรียนที่จบ (จบปกติไม่ต้องกรอก)                               |
| แบบฟอร์ม                            |                                                                 |

- 1. เลือก ปีการศึกษา ภาคเรียนที่ ระดับชั้น
- 2. กำหนดเงื่อนไข การพิมพ์
- 3. พิมพ์เป็น Pdf หรือ Excel

|       | ตำบล/แขวง                                     | ในเมือง         | อ้ำเร    | าอ/เขตเมืองขอ                  | านแก่น                | จังหวัดขอนแก่น                                         | สำนักงา                                 | นเขตพื้นที่การ              | สึกษา                                              | มัธยมศึกษา เร            | um 25               |
|-------|-----------------------------------------------|-----------------|----------|--------------------------------|-----------------------|--------------------------------------------------------|-----------------------------------------|-----------------------------|----------------------------------------------------|--------------------------|---------------------|
| o e d | เลขประจำตัวนักเรียน                           | ซุดที่ ปพ.1 : พ | เลขที่   | ซื่อนักเรียน                   | วันที่ เดือน          | ชื่อ-ชื่อสกุลปิดา                                      | จำนวนหน่วยกิด<br>รายวิชาที่เรียน/ที่ได้ | ผลการประเมิน<br>การอ่าน     | ผลการประเมิน                                       | ผดการประเมิน             | P. 4400000000000000 |
| ลาดบท | เลขประจำตัวประชาขน                            | เลขที่ ปพ.1 : พ | ปพ.2 : พ | ชื่อสกุลนักเรียน               | ปีเกิด                | ชื่อ-ชื่อสกุลมารดา                                     | ผลการเรียนเฉลีย<br>คลอดหลักสูคร         | คิดวิเคราะห์<br>และเขียน    | คุณลกษณะ<br>อันพึ่งประสงค์                         | กจกรรมพฒนา<br>ผู้เรียน   | หมายเหตุ            |
| 1     | 49307<br>1-6199-00308-73-8                    | 00004<br>612306 | 1        | นายกฤษฎีพศิน<br>วัฒนาชัยผล     | 13 กุมภาพันธ์<br>2541 | นายศมิษฐา วัฒนาชัยผล<br>นางสาวนวลทิพย์ สุวรรณกิจกร     | 91.0/91.0<br>2.00                       | ซี                          | ଜ                                                  | ผ่าน                     |                     |
| 2     | 50225<br>1-4099-01589-17-1                    | 00004<br>612304 | 2        | นายภูวดล<br>เนาวิโสภา          | 20 มกราคม<br>2541     | นายวีรวัฒน์ เนาว์โสภา<br>นางสาวกรรกนิษฐ์ ฐิติภัทรนันท์ | 91.0/91.0<br>2.01                       | ได้                         | ı¢۱                                                | ผ่าน                     |                     |
| 3     | 50389<br>1-4099-01737-93-6                    | 00004<br>612310 | 3        | นายเสฏฐวุฒิ<br>คำล้ำค่า        | 2 กรกฎาคม<br>2541     | นายนิกร คำล้ำค่า<br>นางชัชฎาพร คำล้ำค่า                | 90.5/90.5<br>1.42                       | ดี                          | ดี                                                 | ส่าน                     |                     |
| 4     | 50429<br>1-4099-01723-67-6                    | 00004<br>612303 | 4        | นายอซิรวิทย์<br>อนุกูลประเสริฐ | 12 กรกฎาคม<br>2541    | นายโซคซัย อนุกูลประเสริฐ<br>นางอัญซิสา อนุกูลประเสริฐ  | 91.0/91.0<br>2.35                       | ดี                          | ตี                                                 | ผ่าน                     |                     |
| 5     | 50503<br>1-4099-01711-60-1                    | 00004<br>612308 | 5        | นายสุภทัต<br>ขุนจันทร์         | 18 กันยายน<br>2541    | นายสมขาย ขุนจันทร์<br>นางพรทิพย์ ขุนจันทร์             | 91.0/91.0<br>2.02                       | ดี                          | ଜ                                                  | ผ่าน                     |                     |
| 6     | 53543<br>1-4099-01772-20-1                    | 00004<br>612307 | 6        | นายเกียรติศักดิ์<br>ถามูลตรี   | 25 มกราคม<br>2542     | นายสุพัฒน์ ถามูลครี<br>นางวนิดา ทิวาพัฒน์ ถามูลครี     | 91.0/91.0<br>1.89                       | ได้                         | ଜ                                                  | ม่าน                     |                     |
| 7     | 50581<br>1-1020-03010-39-1                    | 00004<br>612309 | 7        | นายศุภณัฐ<br>เตขะอำนวยวิทย์    | 18 กุมภาพันธ์<br>2542 | นายอเนก เตซะอำนวยวิทย์<br>นางอัญขนา เตซะอำนวยวิทย์     | 91.0/91.0<br>1.51                       | ซิ                          | ୀତ                                                 | ผ่าน                     |                     |
| 8     | 53664<br>1-4903-00104-21-3                    | 00004<br>612305 | 8        | นายณัฐภัทร<br>ไทยพุทรา         | 6 มกราคม<br>2542      | พันตำรวจเอกไพโรจน์ ไทยพุทรา<br>นางปารีซาติ ไทยพุทรา    | 91.0/91.0<br>1.64                       | 16                          | <b>ୀ</b> ତ                                         | ผ่าน                     |                     |
| 9     | 50218<br>1-4099-01805-58-3                    | 00004<br>612311 | 9        | นายธนวัฏ<br>แสงโฮง             | 2 มีนาคม<br>2542      | นายดำรง แสงโอง<br>นางสาวพิม พันทอง                     | 90.5/90.5<br>1.42                       | ดี                          | ต                                                  | ผ่าน                     |                     |
| 10    | 53694<br>1-4651-00000-39-7                    | 00004<br>612312 | 10       | นางสาววชิราพร<br>สุขสด         | 15 กันยายน<br>2541    | นายตระกูล สุขสด<br>นางปราณี ซีเรน                      | 95.0/95.0<br>3.28                       | ดี                          | ดี                                                 | ผ่าน                     |                     |
|       | จำนวนผู้สำเร็จการศึก<br>ชาย หญิง ระ<br>11 3 1 | ษา<br>วรม<br>4  |          |                                |                       | ผู้เซียน/ผู้พิมพ์<br>ผู้ทาน<br>ผู้ตรวจ                 |                                         | อนุ<br>( นายเ<br>ผู้ลำบายเก | มัติการจบหลักสู<br>ยุทธศาสตร์ กงเ<br>กร/อาจารย์ไหย | เตร<br>เพชร)<br>ม/ครใหก่ |                     |

หน้าคื่

п

ปพ.3

| ه به ما | เลขประจำตัวนักเรียน        | ชุดที่ ปพ.1 : พ                                                | เลขที่   | ซื่อนักเรียน                     | วันที่ เดือน       | ชื่อ-ชื่อสกุลบิดา                                              | จำนวนหน่วยกิด<br>รายวิชาที่เรียน/ที่ได้ | ผลการประเมิน<br>การอ่าน  | ผลการประเม็น               | ผลการประเมิน<br>กิจกรรมพัฒนา<br>ผู้เรียน | หมายเหตุ |
|---------|----------------------------|----------------------------------------------------------------|----------|----------------------------------|--------------------|----------------------------------------------------------------|-----------------------------------------|--------------------------|----------------------------|------------------------------------------|----------|
| สาดบท   | เลขประจำตัวประชาขน         | เลขที่ ปพ.1 : พ                                                | ปพ.2 : พ | ชื่อสกุลนักเรียน                 | ปีเกิด             | ชื่อ-ชื่อสกุลมารดา                                             | ผลการเรียนเฉลี่ย<br>คลอดหลักสุดร        | คิดวิเคราะห์<br>และเขียน | คุณสกษณะ<br>อันพึ่งประสงค์ |                                          |          |
| 11      | 50673<br>1-4099-01748-45-8 | 00004<br>612313                                                | 11       | นางสาวสิริยากร<br>สิทธิทองจันทร์ | 28 กันยายน<br>2541 | พันคำรวจโทบุนซัยฤทธิ์ สิทธิทองจันทร์<br>นางสาวกรรณิกา ยอดเจริญ | 91.0/91.0<br>2.10                       | ดี                       | ติ                         | ผ่าน                                     |          |
| 12      | 50230<br>1-4099-01728-50-3 | 00004<br>612314                                                | 12       | นายนิติพัฒน์<br>จันทร์รังษี      | 21 กรกฎาคม<br>2541 | นายณัฐพัชร์ จันทร์รังษี<br>นางภัทรานิษฐ์ จันทร์รังษี           | 91.0/91.0<br>1.56                       | ดี                       | ตี                         | ผ่าน                                     |          |
| 13      | 50262<br>1-4099-01721-13-4 | 00004<br>612315                                                | 13       | นายปียวัฒน์<br>สำราญบำรุง        | 3 กันยายน<br>2541  | นายไททูลย์ สำราญบำรุง<br>นางสมัย สำราญบำรุง                    | 91.0/91.0<br>1.59                       | ଟି                       | ดี                         | ผ่าน                                     |          |
| 14      | 53535<br>1-4099-01751-52-1 | 53535 00004 นางสา<br>199-01751-52-1 612316 <sup>14</sup> อุณาภ |          | นางสาวเรือนเพชร<br>อุณาภาค       | 18 ธันวาคม<br>2541 | ร้อยตำรวจโทสมพงษ์ อุณาภาค<br>นางภรณิการ์ อณาภาค                | 90.5/90.5<br>1.37                       | ดี                       | ตี                         | ต่าน                                     |          |

หน้าคู่

### รายงาน การออกใบประกาศ

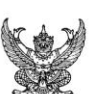

#### กระทรวงศึกษาธิการ

หน้า.....1....

#### แบบรายงานการออกประกาศนียบัตรแก่ผู้สำเร็จการศึกษาหลักสูตรแกนกลางการศึกษาขั้นพื้นฐาน ชั้นมัธยมศึกษาปีที่ 6 ปีการศึกษา 2560 โรงเรียนขอนแก่นวิทยายน ตำบล/แขวง ในเมือง อำเภอ/เขต เมืองขอนแก่น จังหวัด ขอนแก่น

สำนักงานเขตพื้นที่การศึกษา มัธยมศึกษา เขต 25

| ลำดับที่ | เลขที่<br>ประกาศนียบัตร | ชื่อ ชื่อสกุล                 | วัน เดือน ปีเกิด   | วันอนุมัติ<br>การจบหลักสูตร | หมายเหตุ |
|----------|-------------------------|-------------------------------|--------------------|-----------------------------|----------|
| 1        | 1                       | นายกฤษฏิ์พศิน วัฒนาชัยผล      | 13 กุมภาพันธ์ 2541 | 19 มิถุนายน 2560            |          |
| 2        | 2                       | นายภูวดล เนาว์โสภา            | 20 มกราคม 2541     | 19 มิถุนายน 2560            |          |
| 3        | 3                       | นายเสฏฐวุฒิ คำล้ำค่า          | 2 กรกฎาคม 2541     | 19 มิถุนายน 2560            |          |
| 4        | 4                       | นายอซิรวิทย์ อนุกูลประเสริฐ   | 12 กรกฎาคม 2541    | 19 มิถุนายน 2560            |          |
| 5        | 5                       | นายสุภทัต ขุนจันทร์           | 18 กันยายน 2541    | 19 มิถุนายน 2560            |          |
| 6        | 6                       | นายเกียรติศักดิ์ ถามูลตรี     | 25 มกราคม 2542     | 19 มิถุนายน 2560            |          |
| 7        | 7                       | นายศุภณัฐ เตชะอำนวยวิทย์      | 18 กุมภาพันธ์ 2542 | 19 มิถุนายน 2560            |          |
| 8        | 8                       | นายณัฐภัทร ไทยพุทรา           | 6 มกราคม 2542      | 19 มิถุนายน 2560            |          |
| 9        | 9                       | นายธนวัฏ แสงโฮง               | 2 มีนาคม 2542      | 19 มิถุนายน 2560            |          |
| 10       | 10                      | นางสาววซิราพร สุขสด           | 15 กันยายน 2541    | 19  มิถุนายน 2560           |          |
| 11       | 11                      | นางสาวสิริยากร สิทธิทองจันทร์ | 28 กันยายน 2541    | 19 มิถุนายน 2560            |          |
| 12       | 12                      | นายนิติพัฒน์ จันทร์รังษี      | 21 กรกฎาคม 2541    | 19 มิถุนายน 2560            |          |
| 13       | 13                      | นายปียวัฒน์ สำราญบำรุง        | 3 กันยายน 2541     | 19 มิถุนายน 2560            |          |
| 14       | 14                      | นางสาวเรือนเพชร อุณาภาค       | 18 ธันวาคม 2541    | 19 มิถุนายน 2560            |          |

เอกสารชุดนี้ มีจำนวน 1 แผ่น

( นางจินตนา ทองป้อง ) นายทะเบียน

( นายยุทธศาสตร์ กงเพชร ) ผู้อำนวยการโรงเรียนขอนแก่นวิทยายน 19 มิถุนายน 2560

| บการสึกษา | ชาย | หญิง | รวม |
|-----------|-----|------|-----|
| UITAMILET | 11  | 3    | 14  |

จำนวนนักเรียนที่จบการศึก

.....ผู้เขียน/ผู้พิมพ์ .....ผู้ทาน

.....ผู้ตรวจ

## รายงาน ปพ.5

| โรงเรีย<br>> โรงเรียน > นักเรียน | ยนสาธิตมหาวิทยาลัยค<br>wan Demonstration School : S<br>⊨ครู งานหมบบน ∢งานวัดผล | เริ่นครินทรวิโรฒ ปทุง<br>rinakharinwirot University<br>ผลการเรียน + สารสนเทศ + รา | มวัน<br>มงาน Admin    | 2559 🗸 / 1 🗸 🗃 | ອອກຈາກອອມ 🤉 🕚                                                                                                    |
|----------------------------------|--------------------------------------------------------------------------------|-----------------------------------------------------------------------------------|-----------------------|----------------|----------------------------------------------------------------------------------------------------|
| 🗵 พิมพ์รายงาน เ                  | Jw.5                                                                           |                                                                                   |                       |                |                                                                                                    |
| วิชา                             | ห33101 ภาษาไทยพื้นฐาน 5                                                        | ~                                                                                 | •                     |                | ค่าแนะน่า                                                                                                    |
| กลุ่ม/ห้อง                       | ทั้งหมด 🗸                                                                      |                                                                                   | 2                     |                | - ครุมัสอน                                                                                                    |
| วันที่ลงนาม                      | 2 กันยายน 2560                                                                 | พิมพ์แยกห้อง                                                                      |                       |                | - รายวิชาจะแสดงเฉพาะที่ตัวเองสอนในทุกระดับขั้น<br>- สามารถเลือกพิมพ์, เอพาะกลุ่ม/ห้อง, หรือหกกลุ่ม/ห้องได้                                                                                                    |
| Left (cm)                        | 2.5                                                                            | Buttom (cm)                                                                       | 1.8                   |                | - ไม่สามารถพิมพ์ปกได้<br>- นยทะบัยน หรือ หน.วัดผล<br>- ฉลิกป่ม All                                                                                                    |
| ปก ปพ.5<br>ยกเว้นกลุ่ม/ห้อง ที่  | ⊠ีพิมพ์ ปพ.5 รวมปก                                                             | พิมพ์เฉพาะปก<br>(ถ้ามีหลายห้อง ให้คื่นด้วยคอมม่า)                                 | 🗌 พิมพ์เต็มหน้ากระดาษ | 4              | - รายวิจาจแสดหร้หมดใน ระดับขั้นที่เลือก<br>- พิมพ์ตรั้งละรายวิชา โดยไม่ต้องเลือกกลุ่ม/ห้อง<br>- สามารถเลือกพิมพ์ที่หมดเรามายก เพื่อน่าไปให้ดรูมู้สอนลงนาม หรือ<br>- พิมพ์เฉพาะย่า แล้วใช้ รายงานที่คอูลนามแล้วสนมา เพื่อรวบรามใส่ปก |
| ผู้ลงนาม                         | 🗹 หน.กลุ่มสาระ 🗹 หน.วัดผล 🗹 ผช.                                                | วิชาการ 🗹 ผอ. 🗌 อนุมัติ                                                           |                       |                |                                                                                                    |
| ตำแหน่มผู้ช่วยวิชาการ            | รองผู้อ่านวยการกลุ่มบริหารวิชาการ                                              |                                                                                   |                       |                |                                                                                                    |
| ผู้อำนวยการ                      | ผู้ช่วยศาสตราจารย์ขัยศักดิ์ ลีลาจรัสกุล                                        | ต่ำแหน่ง                                                                          | ผู้อำนวยการโรงเรียน   |                |                                                                                                    |

- 1. เลือก ปีการศึกษา ภาคเรียนที่ ระดับชั้น
- 2. กำหนดเงื่อนไข การพิมพ์
- 3. คำอธิบาย
- 4. สั่งพิมพ์เป็น Pdf

| 0011   | ล้อนอน |    |     |    |     |    | ผลการ | เรียน |   |   |     |   |    |                   |   | คุย | แล้กษถ | าษณะๆ อ่านคิด วิเคราะห์ๆ |                   |   |   |   |   |                   | นั้นอาเ                                 |
|--------|--------|----|-----|----|-----|----|-------|-------|---|---|-----|---|----|-------------------|---|-----|--------|--------------------------|-------------------|---|---|---|---|-------------------|-----------------------------------------|
| ude    | 101010 | 4  | 3.5 | 3  | 2.5 | 2  | 1.5   | 1     | 0 | 5 | ររឥ | N | มผ | ไม่ได้<br>ประเมิน | 3 | 2   | Ĩ      | 0                        | ไม่ได้<br>ประเมิน | 3 | 2 | 1 | 0 | ไม่ได้<br>ประเมิน | พูลขน                                   |
| 1      | 18     | 13 | 2   | 2  |     |    |       |       | 1 |   |     |   |    |                   |   |     |        |                          | 18                |   |   |   |   |                   | ศรีจันทร์ พันธุ์หานิข                   |
| 2      | 13     | 5  | 1   | 3  | 4   |    |       |       |   |   |     |   |    |                   |   |     |        |                          | 13                |   |   |   |   |                   | ศรีจันทร์ พันธุ์พานิช                   |
| 3      | 23     | 5  | 2   | б  | 7   | 3  |       |       |   |   |     |   |    |                   |   |     |        |                          | 23                |   |   |   |   |                   | กาญจนา ถาวร                             |
| 4      | 23     | 15 | 2   | 3  | 3   |    |       |       |   |   |     |   |    |                   |   |     |        |                          | 23                |   |   |   |   |                   | ดวงเดือน พัฒนวิรัยะวาณีช                |
| 5      | 23     | 11 | 5   | 3  | 3   | 2  | 2     |       | 1 |   |     |   |    |                   |   |     |        |                          | 23                |   |   |   |   |                   | ครจนทร พนธุพานช                         |
| 0<br>7 | 20     | 20 | 2   | 2  | 2   | 1  | 2     |       |   |   |     |   |    | 1                 |   |     |        |                          | 20                |   |   |   |   |                   | กาญงนา ถาวร<br>ดวมดีอน พัฒนาวิริยะวากไห |
| 8      | 20     | 10 | 7   | 4  | 3   | 3  |       |       | 1 |   |     |   |    | 1                 |   |     |        |                          | 28                |   |   |   |   |                   | ศรีจันทร์ พันธ์พานิช                    |
| รวม    | 182    | 91 | 24  | 25 | 26  | 10 | 2     |       | 3 |   |     |   |    | 1                 |   |     |        |                          | 182               |   |   |   |   |                   | · .                                     |
|        | /      |    | /   |    | 8   |    |       |       |   |   | ./  |   |    |                   |   |     |        |                          |                   |   |   |   |   |                   | ///                                     |
|        |        |    |     |    |     |    |       |       |   |   |     |   |    |                   |   |     |        |                          |                   |   |   |   |   |                   |                                         |
|        |        |    |     |    |     |    |       |       |   |   |     |   |    |                   |   |     |        |                          |                   |   |   |   |   |                   |                                         |
|        |        |    |     |    |     |    |       |       |   |   |     |   |    |                   |   |     |        |                          |                   |   |   |   |   |                   |                                         |
|        |        |    |     |    |     |    |       |       |   |   |     |   |    |                   |   |     |        |                          |                   |   |   |   |   |                   |                                         |
|        |        |    |     |    |     |    |       |       |   |   |     |   |    |                   |   |     |        |                          |                   |   |   |   |   |                   |                                         |
|        |        |    |     |    |     |    |       |       |   |   |     |   |    |                   |   |     |        |                          |                   |   |   |   |   |                   |                                         |
|        |        |    |     |    |     |    |       |       |   |   |     |   |    |                   |   |     |        |                          |                   |   |   |   |   |                   |                                         |
|        |        |    |     |    |     |    |       |       |   |   |     |   |    |                   |   |     |        |                          |                   |   |   |   |   |                   |                                         |

#### ปพ.5 ผลการเรียนรายวิชา

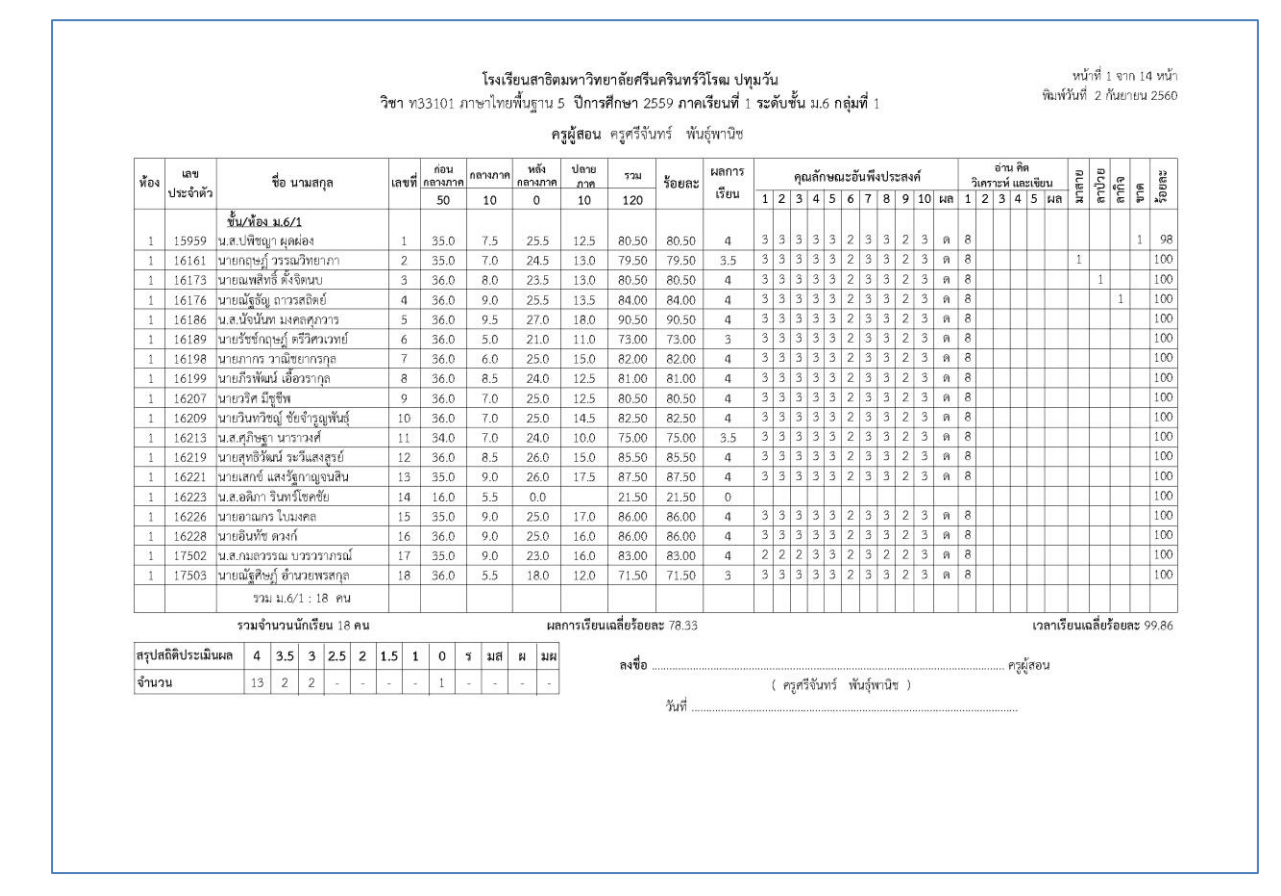

## รายงาน ปพ.6

| (Пробрени)<br>Прибри на<br>Прибри на | โรงเรียนสาธิตมหาวิ<br>Patumwan Demonstration<br>ถึกเรียน → ครู →งานทะเบียน | ทยาลัยศรีนเ<br>า School : Srinał<br>> งานวัดผล > ผลก | ครินทรวิโรฒ ปทุมวัน<br>kharinwirot University<br>ารเรียน → สารสนเทศ → รายงาน Admin | ปีการศึกษา 2 |   | ระดับ ม.6 🕚 | ✓ <u>M</u> ☑ |
|--------------------------------------|----------------------------------------------------------------------------|------------------------------------------------------|------------------------------------------------------------------------------------|--------------|---|-------------|--------------|
| 🔍 พิมพ์ราย                           | มาน ปพ.6                                                                   |                                                      |                                                                                    |              |   |             |              |
| ห้อง: ห้องเรียน                      | 1: 511 🗸                                                                   | ซื่อผู้อำนวยการ                                      | ผู้ช่วยศาสตราจารย์ชัยศักดิ์ ลีลาจรัสกุล                                            | 1            | 1 |             |              |
| ว้นที่ลงนาม                          | 2 กันยายน 2560                                                             | ต่ำแหน่ง                                             | ผู้อ่านวยการโรงเรียน                                                               | 1            |   |             |              |
|                                      |                                                                            | ลายฟอีน Image                                        |                                                                                    |              |   |             |              |
| รายงาน                               | ๏ หน้าปก                                                                   |                                                      | 2                                                                                  |              |   |             |              |
|                                      | 0 คำอธิบาย 🛛 🕄                                                             |                                                      | -                                                                                  |              |   |             |              |
|                                      | 🔿 เรียนผู้ปกครอง                                                           |                                                      |                                                                                    |              |   |             |              |
|                                      | 🔿 ประวัติ                                                                  |                                                      |                                                                                    |              | 4 |             |              |
|                                      | 🔾 ผลการเรียน                                                               |                                                      |                                                                                    |              |   |             |              |
|                                      | 🔿 คุณลักษณะ สุขภาพ                                                         |                                                      |                                                                                    |              |   |             |              |
|                                      | 🔾 ผลการเรียนระดับขั้น                                                      |                                                      |                                                                                    |              |   |             |              |
| Top (cm)                             | 0.5                                                                        | Left (cm)                                            | 1.5                                                                                | > PDF        |   |             |              |
|                                      |                                                                            |                                                      |                                                                                    |              | - |             |              |

- 1. เลือก ปีการศึกษา ภาคเรียนที่ ระดับชั้น
- 2. กำหนดเงื่อนไข การพิมพ์
- 3. เลือกแบบรายงาน
  - หน้าปก
  - คำอธิบาย
  - เรียนผู้ปกครอง
  - ประวัติ
  - ผลการเรียน
  - คุณลักษณะ สุขภาพ
  - ผลการเรียนระดับชั้น
- 4. สั่งพิมพ์เป็น Pdf

## หน้าปก ปพ.6

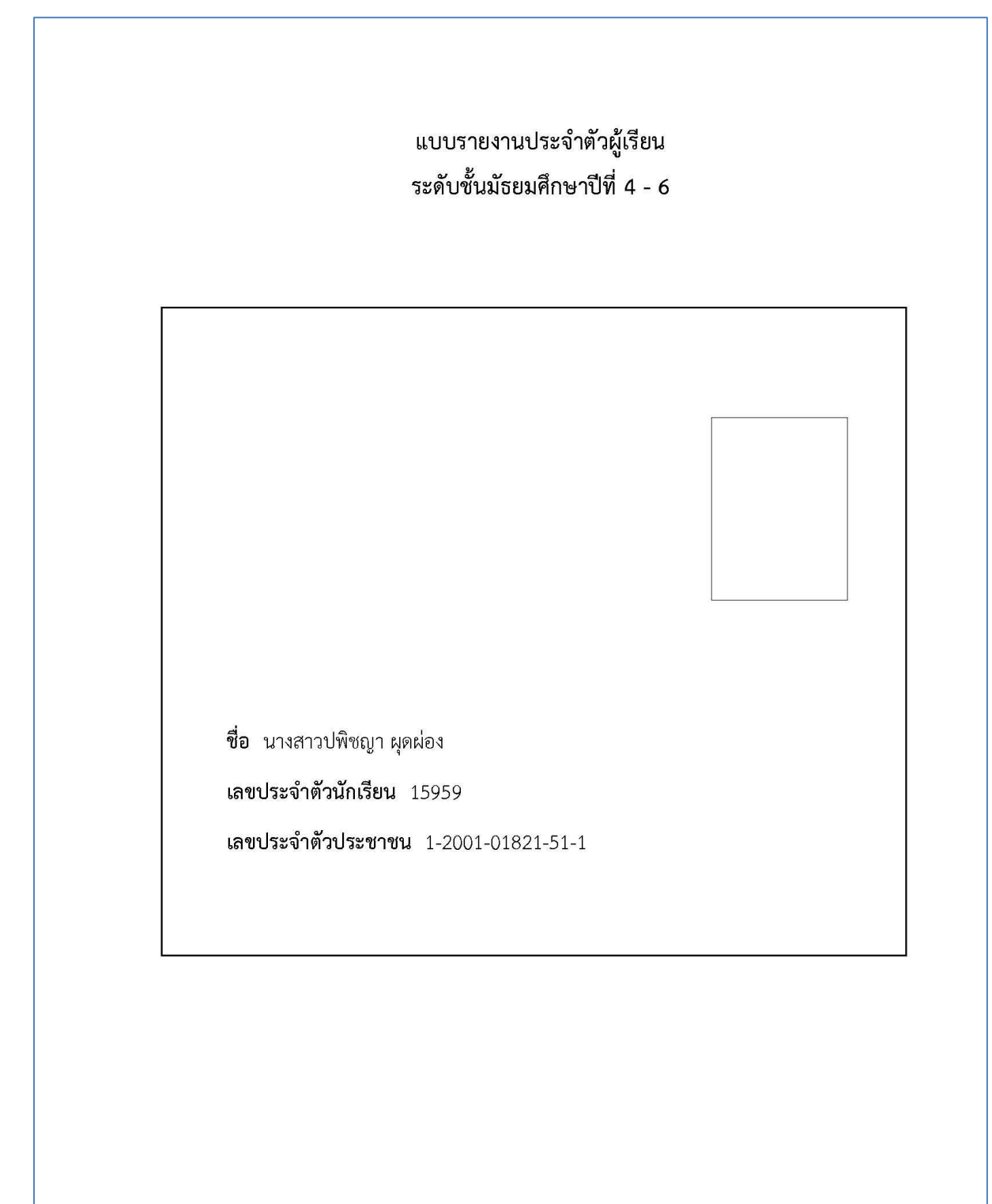

#### คำอธิบาย

#### คำแนะนาการใช้

- แบบรายงานประจาตัวผู้เรียนฉบับนี้เป็นรายงานผลการเรียน พัฒนาการและข้อมูลต่างๆ ของผู้เรียน ขณะที่อยู่โรงเรียนและที่บ้าน เพื่อใช้สื่อสารระหว่างโรงเรียนกับผู้ปกครองให้รับทราบ และเกิดความเข้า ใจนักเรียนร่วมกัน เพื่อส่งเสริมให้นักเรียนมีพัฒนาการในทางที่เหมาะสม
- โรงเรียนส่งแบบรายงานประจำตัวผู้เรียนให้ผู้ปกครองรับทราบ ภาคเรียนละ 1 ครั้ง
- หากนักเรียนจำเป็นต้องย้ายโรงเรียนให้นักเรียนนำแบบรายงานประจำตัวผู้เรียนฉบับนี้ ไปให้โรงเรียน แห่งใหม่
- นักเรียนมีหน้าที่ติดตามปรับปรุงแก้ไขและพัฒนาตนเอง ให้ผ่านเกณฑ์ขั้นต่ำที่โรงเรียนกำหนดให้ครบ จึงจะได้รับการศึกษาระดับมัธยมศึกษาตอนปลาย
- ถ้ามีการแก้ไขข้อความหรือตัวเลขในแบบรายงานฉบับนี้ อาจารย์ประจำชั้น จะต้องลงลายมือชื่อกำกับ ทุกที่ ที่มีการแก้ไข
- อาจารย์ประจำชั้นเป็นผู้จัดทำเอกสารและลงลายมือชื่อ
- 7. ผู้ปกครองแสดงความเห็นหลังรับทราบผลการรายงานและลงลายมือชื่อ

#### เกณฑ์การจบการศึกษาระดับมัธยมศึกษาตอนปลาย

- ผู้เรียนต้องเรียนรู้ตามกลุ่มสาระการเรียนรู้ทั้ง 8 กลุ่ม และได้หน่วยกิตครบตามเกณฑ์ ที่สถานศึกษากา หนดไว้ในหลักสูตร
- 2. ผู้เรียนต้องเข้าร่วมกิจกรรมพัฒนาผู้เรียน และผ่านการประเมินตามเกณฑ์ที่สถานศึกษากำหนด
- ผู้เรียนต้องผ่านการประเมินการอ่าน คิดวิเคราะห์ และเขียนสื่อความ ให้ได้ตามเกณฑ์ ที่สถานศึกษา กำหนด
- 4. ผู้เรียนต้องผ่านการประเมินคุณลักษณะอันพึงประสงค์ตามเกณฑ์ที่สถานศึกษากำหนด
### เรียนผู้ปกครอง

เรียน ท่านผู้ปกครองนักเรียน

แบบรายงานประจำตัวผู้เรียนฉบับนี้จัดทาขึ้นเพื่อรายงานผลการพัฒนาคุณภาพผู้เรียน เมื่อท่าน ได้รับแบบรายงานฉบับนี้ โปรดสละเวลาพิจารณาความคิดเห็นของอาจารย์ประจำชั้น และผลการประเมิน ด้านต่าง ๆของนักเรียนดังนี้

1. ผลการประเมินตามกลุ่มสาระการเรียนรู้พื้นฐานและสาระการเรียนรู้เพิ่มเติม

2. ผลการประเมินกิจกรรมพัฒนาผู้เรียน

3. ผลการประเมินการอ่าน คิดวิเคราะห์ และเขียนสื่อความ

4. ผลการประเมินคุณลักษณะอันพึงประสงค์

และกรุณาแสดงความคิดเห็นเกี่ยวกับพฤติกรรมของนักเรียนตามความเป็นจริง เพื่อประโยชน์ต่อนักเรียนใน ความปกครองของท่าน เพราะจะเป็นข้อมูลสำหรับอาจารย์และโรงเรียนในการพัฒนานักเรียนต่อไป

ขอแสดงความนับถือ

ผู้ช่วยศาสตราจารย์ชัยศักดิ์ ลีลาจรัสกุล ผู้อำนวยการโรงเรียน

### ประวัติ

Γ

|                                              | ขอมูลสวนตวของผูเรยน      |                  |               |  |  |  |  |
|----------------------------------------------|--------------------------|------------------|---------------|--|--|--|--|
| ชื่อ-ชื่อสกุล                                | ณัฐศิษฎ์ อำนวยพรสกุล     |                  |               |  |  |  |  |
| เลขประจำตัวนักเรียน<br>                      | 17503                    | วัน เดือน ปีเกิด | 8 เมษายน 2542 |  |  |  |  |
| เลขประจำตัวประชาชน<br>ปีออรซีอนอลี่เช้อเรียน | 1-1039-00041-49-8        |                  |               |  |  |  |  |
| บการคกษาทเขาเรยน                             | 2557                     |                  |               |  |  |  |  |
| ที่อยู่นักเรียนที่สามารถติดเ                 | ต่อได้                   |                  |               |  |  |  |  |
| เลขรหัสประจำบ้าน                             |                          | บ้านเลขที่       |               |  |  |  |  |
| หมู่บ้าน                                     |                          | ซอย              |               |  |  |  |  |
| ถนน                                          |                          | ตำบล/แขวง        |               |  |  |  |  |
| เขต/อำเภอ                                    |                          | จังหวัด          |               |  |  |  |  |
| รหัสไปรษณีย์                                 |                          | โทรศัพท์         | 02-427-7525   |  |  |  |  |
| E-Mail Address                               |                          |                  |               |  |  |  |  |
| ชื่อ-สกุล บิดา                               | นายสมเกียรติ อำนวยพรสกุล | อาชีพ            |               |  |  |  |  |
| สถานที่ทำงาน                                 |                          |                  |               |  |  |  |  |
| E-Mail Address                               |                          | โทรศัพท์         |               |  |  |  |  |
| ลายเซ็นบิดา                                  |                          |                  |               |  |  |  |  |
| ชื่อ-สกุล มารดา                              | นางพรรณวลี อำนวยพรสกุล   | อาชีพ            |               |  |  |  |  |
| สถานททางาน<br>                               |                          | 5                |               |  |  |  |  |
| E-Mail Address                               |                          | เทรคพท           |               |  |  |  |  |
| ลายเซ็นมารดา                                 |                          |                  |               |  |  |  |  |
| ชื่อ-สกุล ผู้ปกครอง                          | นายสมเกียรติ อำนวยพรสกุล | อาชีพ            |               |  |  |  |  |
| สถานที่ทำงาน                                 |                          |                  |               |  |  |  |  |
| E-Mail Address                               |                          | โทรศัพท์         |               |  |  |  |  |
| ลายเซ็นผู้ปกครอง                             |                          |                  |               |  |  |  |  |
|                                              |                          |                  |               |  |  |  |  |
|                                              |                          |                  |               |  |  |  |  |
|                                              |                          |                  |               |  |  |  |  |

### ผลการเรียน

#### โรงเรียนสาธิตมหาวิทยาลัยศรีนครินทร์วิโรฒ ปทุมวัน ผลการประเมินกลุ่มสาระการเรียนรู้

ชื่อ นางสาวปพิชญา นามสกุล ผุดผ่อง เลขประจำตัว 15959

**ภาคเรียนที่** 1 **ปีการศึกษา** 2559 ชั้น มัธยมศึกษาปีที่ 6 **ห้อง** 511 **เลขที่** 1 **แผน** คณิตศาสตร์-วิทยาศาสตร์

|                |                                  |          | ผลการประเมิน |                                |  |  |
|----------------|----------------------------------|----------|--------------|--------------------------------|--|--|
| รหัสวิชา       | รายวิชา                          | หน่วยกิต | ร้อยละ       | ระดับผลการเรียน<br>ปกติ/แก้ตัว |  |  |
|                | วิชาพื้นฐาน                      |          |              |                                |  |  |
| ท33101         | ภาษาไทยพื้นฐาน 5                 | 1.0      | 80.50        | 4                              |  |  |
| ส33101         | สังคมศึกษาพื้นฐาน 5              | 1.0      | 71.10        | 3                              |  |  |
| ส33103         | พระพุทธศาสนา 5                   | 0.5      | 90.00        | 4                              |  |  |
| W33101         | สุขศึกษา 5                       | 0.5      | 71.40        | 3                              |  |  |
| ศ33101         | ศิลปกรรม 5                       | 0.5      | 98.00        | 4                              |  |  |
| \$33101        | การงานอาซีพและเทคโนโลยี 5        | 0.5      | 91.00        | 4                              |  |  |
| <b>ə</b> 33101 | ภาษาอังกฤษรอบรู้ 5               | 1.0      | 72.00        | 3                              |  |  |
|                | วิชาเพิ่มเติม                    |          |              |                                |  |  |
| ค33201         | คณิตศาสตร์เพิ่มเติม 5            | 2.0      | 76.20        | 3.5                            |  |  |
| 233205         | วิทยาศาสตร์ฟิสิกส์เพิ่มเติม 5    | 2.0      | 68.40        | 2.5                            |  |  |
| 233224         | วิทยาศาสตร์เคมีเพิ่มเติม 4       | 2.0      | 76.20        | 3.5                            |  |  |
| 233244         | วิทยาศาสตร์ชีววิทยาเพิ่มเติม 4   | 2.0      | 69.20        | 2.5                            |  |  |
| ส33211         | หน้าที่พลเมือง 5                 | 0.5      | 86.00        | 4                              |  |  |
| ส33201         | เหตุการณ์ปัจจุบัน 1              | 0.5      | 88.20        | 4                              |  |  |
| W33201         | สีลาศเพิ่มเติม 1                 | 0.5      | 80.00        | 4                              |  |  |
| อ33203         | ภาษาอังกฤษเพื่อการคิดวิเคราะห์ 5 | 2.0      | 65.80        | 2.5                            |  |  |
| 1              |                                  |          |              |                                |  |  |
|                |                                  |          |              |                                |  |  |

| ast noorsigner       | จำนวนหน่วยกิต            |        |          |        | ระ               | 40.0/35.0 = 3.18                        |            |
|----------------------|--------------------------|--------|----------|--------|------------------|-----------------------------------------|------------|
| ei à Omeiri Laea Ora | ภาคเรียนที่ 5 5 ภาคเรียน |        |          | เรียน  | 58               | 262.3/85.5 = 3.06                       |            |
| จำนวนหน่วยกิต        | ที่เรียน                 | ที่ได้ | ที่เรียน | ที่ได้ |                  |                                         | ลายมือชื่อ |
| วิซาพื้นฐาน          | 5.0                      | 5.0    | 30.5     | 30.5   | อาจารย์ประจำชั้น | 1. ครูนุข พุ่มเพชร                      |            |
| วิชาเพิ่มเติม        | 11.5                     | 11.5   | 34.5     | 34.5   |                  | 2. ครูบุณฑริกา วิศวสมภพ                 |            |
| วิซาเลือกเพิ่มเติม   | -                        | 5      | 4.0      | 4.0    | ผู้อำนวยการ      | ผู้ช่วยศาสตราจารย์ชัยศักดิ์ ลีลาจรัสกุล |            |
| <b>ร</b> วท          | 16.5                     | 16.5   | 69.0     | 69.0   | ผู้ปกครอง        |                                         |            |

# คุณลักษณะ สุขภาพ

|                                             |                       |                        | <b>ชื่อ น</b> าง      | เสาวปพิชเ<br>• | ญา <b>นาม</b> ะ               | <b>สกุล</b> ผุดผ่อง เลขประ          | จำตัว 15959        |                        |  |
|---------------------------------------------|-----------------------|------------------------|-----------------------|----------------|-------------------------------|-------------------------------------|--------------------|------------------------|--|
|                                             | ภาคเรียนที            | 1 ปีการเ               | ศึกษา 25              | 559 ชั้น ม้    | <i>โ</i> ธยมศึกษ <sup>ะ</sup> | าปีที่ 6 <b>ห้อง</b> 511 <b>เลข</b> | ที่ 1 แผน คณิตเ    | ราสตร์-วิทยาศาสตร์<br> |  |
|                                             | ประเมิน               | ผลกิจกรร               | เมพัฒนา               | ผู้เรียน       |                               |                                     | น้ำหนัก            | ผลการประเม             |  |
| กิจกรรมแนะแนว 5                             |                       |                        |                       |                |                               |                                     | 20                 | ผ                      |  |
| กิจกรรมนักเรียน 11                          |                       |                        |                       |                |                               |                                     | 20                 | A                      |  |
| ประเมินผลการอ่าน คิด                        | า วิเคราะห์ แล        | าะเขียนสื่อ            | อความ                 |                |                               |                                     |                    |                        |  |
| 🖌 ดีเยี่ยม (8.0                             | )1-10.00)             |                        | [] i                  | ดี (6.00-8     | .00)                          |                                     | ด้องปรับปรุง       | (0.00 - 5.99)          |  |
|                                             |                       | ประเมินค               | าุณลักษถ              | นะอันพึงเ      | ประสงค์                       |                                     |                    | ผลการประเมิน           |  |
| 1. ใฝ่รู้ใฝ่เรียน                           |                       |                        |                       |                |                               |                                     |                    | 2                      |  |
| 2. มีความคิดและแก้ปั                        | <b>งูหาได้เหมาะ</b> ส | เมกับสถา               | นการณ์                |                |                               |                                     |                    | 2                      |  |
| 3. มีความสามารถในก                          | ารสื่อสารและใ         | ช้เทคโนโล              | ายี                   |                |                               |                                     |                    | 2                      |  |
| 4. รู้ศักยภาพตนเอง                          |                       |                        |                       |                |                               |                                     |                    | 2                      |  |
| 5. รู้หน้าที่และทางานร่                     | วมกับผู้อื่นได้       |                        |                       |                |                               |                                     |                    | 2                      |  |
| <ol> <li>6. ใช้ทรัพยากรอย่างคุ้า</li> </ol> | มค่าและมีจิตส         | าธารณะ                 |                       |                |                               |                                     |                    | 2                      |  |
| 7. มีสุขภาพจิตที่ดี                         |                       |                        |                       |                |                               |                                     | 2                  |                        |  |
| 8. มีความเชื่อมั่นและแ                      | สดงออกอย่าง           | มีเหตุผล               |                       |                |                               |                                     |                    | 2                      |  |
| 9. มีความเป็นไทย                            |                       |                        |                       |                |                               |                                     |                    | 2                      |  |
| 10. มีสุขนิสัยที่ดี                         |                       |                        |                       |                |                               |                                     |                    | 2                      |  |
| คะแนนเฉลี่ย                                 |                       |                        |                       |                |                               |                                     |                    | 2.00                   |  |
| สรุปคุณลักษณะอันพึง                         | ประสงค์               |                        |                       |                |                               |                                     |                    |                        |  |
| 🔵 ดีเยี่ยม (2.5                             | 50 - 3.00)            |                        | <ul> <li>i</li> </ul> | ดี (1.50 -     | 2.49)                         |                                     | 🦳 ผ่านเกณฑ์กา      | รประเมิน (1.00 - 1.49) |  |
|                                             | รายงานเวลาเรียน       |                        |                       |                |                               | หน้าที่                             | พิเศษ/ความสาม      | ารถพิเศษ/พฤติกรรมเด่น  |  |
| ιί                                          | ต็ม มา                | ป่วย                   | ลา                    | ขาด            | สาย                           | นักกีฬาแบดมินตัน                    | เสาธิตสามัคคีครั้ง | ที่ 41                 |  |
| เวลาเรียน (วัน)                             | 0 0                   | 0                      | 0                     | 0              | 0                             |                                     |                    |                        |  |
|                                             | รายงานเ               | สุขภาพ                 |                       |                |                               |                                     |                    |                        |  |
| วัน เดือน ปี                                | น้ำหบั                | า (กก.)                | (ກກ.) ສ່າງແສະ (ຫງະ)   |                |                               |                                     |                    |                        |  |
| on order o                                  | 8                     | 15                     |                       | 168            |                               | -                                   |                    |                        |  |
| 19 สิงหาคม 2560                             |                       | ຝລະ                    | <br> รวจสฆร           | าพ             |                               | -                                   |                    |                        |  |
| 17 11011110 2300                            |                       | มสตรวงสุขมาพ<br>1 อ้วน |                       |                |                               | _                                   |                    |                        |  |
|                                             |                       |                        |                       | ความ           | มเห็นเกี่ยว                   | ำกับนักเรียน                        |                    |                        |  |
| คว                                          | ามเห็นของอา           | จารย์ประ               | จำชั้น                |                |                               |                                     | ความเห็นของ        | ผู้ปกครอง              |  |
| 00.0                                        |                       |                        | Minteral Control      |                |                               |                                     |                    | A                      |  |

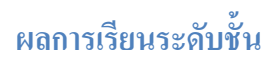

### รายงาน ปพ.7

| ≽ รายงาน -                        |                                    |
|-----------------------------------|------------------------------------|
| 🎟 รายชื่อนักเรียน                 |                                    |
| 📖 ต.2ก                            |                                    |
| <ul> <li>คำร้อง</li> </ul>        |                                    |
| ▶ ปพ.1 ▶                          |                                    |
| 🖩 ปพ.2, ใบแทน                     |                                    |
| 🖩 ปพ.3, รายงานการออกประกาศนียบัตร |                                    |
| ่ ฃพ.5                            |                                    |
| 🛄 ปพ.6                            |                                    |
| )• ปพ.7 →                         | 🖩 ปพ.7 (รับรองผลการเรียน) 🛛 🗕 👘    |
|                                   | 🖩 ปพ.7 (รับรองสภาพการเป็นนักเรียน) |

## รับรองผลการเรียน

| Pat                 | แรี่ยนสาธิตมหาวิทยาลัยศรีน<br>umwan Demonstration School : Srina | เครินทรวิโรเ<br>kharinwirot Ur | ม ปทุมวัน<br>niversity                    | a 255    | 59 💙 / 1 🗸 | ) ระดับ ม.6 |  |
|---------------------|------------------------------------------------------------------|--------------------------------|-------------------------------------------|----------|------------|-------------|--|
| 🔸 โรงเรียน 🔶 นักเรี | ยน 🔸 ครู 🔸 งานทะเบียน 🔸 งานวัดผล 🔸 ผลเ                           | การเรียน 🔶 สารสน               | แทศ 🕨 รายงาน Admin                        |          |            |             |  |
| 🛛 🕅 พิมพ์ ปพ.7      | รับรองผลการเรียน                                                 |                                |                                           |          |            |             |  |
| ห้อง: ห้องเรียน     | 1: 511 🗸                                                         | รหัสนักเรียน                   |                                           |          |            |             |  |
| ซื่อนายทะสบียน      | (นางวีรยา รอดสน) 🛛 🖉                                             | ชื่อผู้อำนวยการ                | ( ผู้ช่วยศาสตราจารย์ชัยศักดิ์ ลีลาจรัสกุล | a)       |            |             |  |
| ต่ำแหน่ง            | นายทะเบียน                                                       | ด้าแหน่ง                       | ผู้อำนวยการโรงเรียน                       | $\hat{}$ |            | 3           |  |
| ปีการศึกษาสุดท้าย   | 2559                                                             | ภาคเรียนสุดท้าย                | 01 02                                     |          |            |             |  |
| วันที่ลงนาม         | 3 กันยายน 2560                                                   |                                | 🗌 มีผลการเรียน 🗌 ความสามารถพิเศษ          | ,        | ∑ PDF_     |             |  |

- 1. เลือก ปีการศึกษา ภาคเรียนที่
- 2. เงื่อนไขการพิมพ์รายชื่อนักเรียน กำหนด ระยะห่างขอบกระดาษ
- 3. เลือกพิมพ์เป็น Pdf

### ปพ.7 รับรองผลการเรียน

Г

| <b>ษา</b><br>รุงเทพมหานคร<br><u>มิถุนายน พ.ศ. 2542</u><br>ภาคเรียนที่ <u>2</u> ปีการศึกษา <u>2555</u><br><br>แหน่งเปอร์เซนต์ไทล์ <u>25.55</u> |
|----------------------------------------------------------------------------------------------------|
| รุงเทพมหานคร<br>มิถุนายน พ.ศ. 2542<br>ภาคเรียนที่ 2 ปีการศึกษา 2555<br>แหน่งเปอร์เซนต์ไทล์5.55                                                |
| รุงเทพมหานคร<br>มิถุนายน พ.ศ. 2542<br>ภาคเรียนที่ 2 ปีการศึกษา 2555<br>แหน่งเปอร์เซนต์ไทล์5.55                                                |
| มิถุนายน พ.ศ. 2542<br>ภาคเรียนที่ 2 ปีการศึกษา 2559<br>แหน่งเปอร์เซนต์ไทล์ 25.55                                                              |
| มิถุนายน พ.ศ. 2542<br>ภาคเรียนที่ 2 ปีการศึกษา 255<br>แหน่งเปอร์เซนต์ไทล์<br>ายน พ.ศ                                                          |
| มิถุนายน พ.ศ. 2542<br>ภาคเรียนที่ 2 ปีการศึกษา 255<br>                                                                                        |
| ภาคเรียนที่ 2 ปีการศึกษา 2555<br>แหน่งเปอร์เซนต์ไทล์555<br>ายน พ.ศ560                                                                         |
| ภาคเรียนที่ 2 ปีการศึกษา 2559<br>แหน่งเปอร์เซนต์ไทล์25.55<br>เายน พ.ศ2560                                                                     |
| ภาคเรียนที่ 2 ปีการศึกษา 255<br>แหน่งเปอร์เซนต์ไทล์ 25.55<br>เายน พ.ศ. 2560                                                                   |
| แหน่งเปอร์เซนต์ไทล์                                                                                                    |
| ายน พ.ศ. <u>2560</u>                                                                                                    |
| ศาสตราจารย์ซัยศักดิ์ ลีลาจรัสกุล )<br>ผู้อำนวยการโรงเรียน                                                                                     |
|                                                                                                    |
|                                                                                                    |
|                                                                                                    |
|                                                                                                    |

## ปพ.7 รับรองสภาพการเป็นนักเรียน

| โรง<br>Patr       | เรี๋ยนสาธิตมหาวิทยาลัยศรีน<br>umwan Demonstration School : Srina<br>ยน ≽ครู →งานทะเบียน →งานวัดผล → ผลเ | เครินทรวิโรเ<br>Ikharinwirot Ur<br>การเรียน ►สารสน | ม ปทุมวัน<br>iversity<br>แทศ → รายงาน Admin | 559V / 2V Solution 14.6 V |
|-------------------|----------------------------------------------------------------------------------------------------|----------------------------------------------------|---------------------------------------------|---------------------------|
| 🗷 พิมพ์ ปพ.7      | ร้บรองสภาพการเป็นนักเรียน                                                                               |                                                    |                                             |                           |
| ห้อง: ห้องเรียน   | 1: 511 🗸                                                                                                | รหัสนักเรียน                                       |                                             |                           |
| ซื่อนายทะเบียน    | (นางวีรยา รอดสน)                                                                                        | ชื่อผู้อำนวยการ                                    | (ผู้ช่วยศาสตราจารย์ขัยศักดิ์ ลีลาจรัสกุล )  |                           |
| ด้ำแหน่ง          | นายทะเบียน                                                                                              | ด้ำแหน่ง                                           | ผู้อำนวยการโรงเรียน                         | 2                         |
| ปีการศึกษาสุดท้าย | 2559                                                                                                    | ภาคเรียนสุดท้าย                                    | 01 0 2                                      |                           |
| วันที่ลงนาม       | 3 กันยายน 2560                                                                                          | มีผลการเรียน                                       |                                             | ≥ PDr                     |

- 1. เลือก ปีการศึกษา ภาคเรียนที่
- 2. เงื่อนไขการพิมพ์ ปพ.7
- 3. เลือกพิมพ์เป็น Pdf

### ปพ.7 รับรองการเป็นนักเรียน

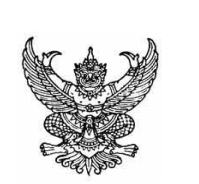

### ใบรับรองสภาพการเป็นนักเรียนระดับ ชั้นมัธยมศึกษาปีที่ 6 โรงเรียนสาธิตมหาวิทยาลัยศรีนครินทร์วิโรฒ ปทุมวัน

|                  | ขอรับรองว่า | นางสาวป        | พิชญา  | ผุดผ่อง |             |      |            |      |
|------------------|-------------|----------------|--------|---------|-------------|------|------------|------|
| เลขประจำตัว      | 15959       | เกิดวันที่     | 24     | เดือน   | มิถุนา      | ยน   | พ.ศ.       | 2542 |
| ชื่อ - สกุลบิดา  | นา          | ยอนิรุช ผุดผ่อ | 1      |         |             |      |            |      |
| ชื่อ - สกุลมารดา | เ นา        | งมัสยา ผุดผ่อ  | 9      |         |             |      |            |      |
| กำลังศึกษาอยู่ระ | ะดับชั้น    | มัธยมศึ        | กษาปีเ | Å 6     | ภาคเรียนที่ | 2    | ปีการศึกษา | 2559 |
| เป็นผู้มีความประ | ะพฤติ       |                | เรีย   | บร้อย   |             | มีผล | การเรียน   | 3.10 |

ออกให้ ณ วันที่ <u>3</u> เดือน กันยายน พ.ศ. 2560

(ลงชื่อ) .....

( ผู้ช่วยศาสตราจารย์ชัยศักดิ์ ลีลาจรัสกุล ) ผู้อำนวยการโรงเรียน

### รายงาน → ผลการเรียน 0 ร มส

| > รายงาน                          |
|-----------------------------------|
| 🖩 รายชื่อนักเรียน                 |
| 🛄 ต.2ก                            |
| <ul> <li>ดำร้อง</li> </ul>        |
| ⊳ปพ.1 ►                           |
| 📖 ปพ.2, ใบแทน                     |
| 🖩 ปพ.3, รายงานการออกประกาศนียบัตร |
| 📖 ปพ.5                            |
| 🛄 ปพ.6                            |
| )• ปพ.7 ▶                         |
| 📖 0 รมสัมผ <del></del>            |

### สำหรับนักเรียน

| โรงเรียนส<br>Patumwan E       | าธิตมหาวิทยาลัยศ์<br>Demonstration School : S | รื่นครินทรวิโรฒ<br>rinakharinwirot Unive | ปทุมวัน<br>rsity              | รสักษา 2559 🗸 | / 2 🗸 😒 |
|-------------------------------|-----------------------------------------------|------------------------------------------|-------------------------------|---------------|---------|
| 🔸 โรงเรียน 🔸 นักเรียน 🔸 ครู   | 🔸 งานทะเบียน 🔸 งานวัดผล 🔸                     | พลการเรียน 🔶 สารสนเทศ                    | ุ)รายงาน Admin                |               |         |
| 💿 🗟 พิมพ์รายงาน 0 ร มส        | มพ                                            |                                          | 0                             |               |         |
| รายงาน ผลการเรียน 0 ร มส      | ๋ 🖲 สำหรับนักเรียน                            | สาระวิชา 0รายงานผลสอบ                    | แก้ตัว                        |               |         |
| กลุ่มสาระวิชา                 | ไม่ระบุ                                       | $\mathbf{>}$                             |                               |               |         |
| ระดับขึ้น                     | ы.б 🗸                                         | เลขประจำตัว                              |                               |               |         |
| ห้อง: ห้องเรียน               | 1: 511 🗸                                      | ชื่อผู้อำนวยการ                          | ( ผู้ช่วยศาสตราจารย์ชัยศักดิ์ | ลีลาจรัสกุล ) |         |
| วันที่สงนาม                   | กันยายน 2560                                  | ด้ำแหน่ง                                 | ผู้อำนวยการโรงเรียน           | ^             | 4       |
| ปีการศึกษาสุดห้าย<br>Top.(cm) | 2559                                          | ภาคเรียนสุดท้าย<br>Left (cm)             | 01 02 3                       | ~             | SPDE 1  |
| Top (chi)                     | 0.5                                           | Leit (cili)                              | 2.0                           |               |         |

- 1. เลือก ปีการศึกษา ภาคเรียนที่
- 2. เลือกรายงาน
  - สำหรับนักเรียน
  - จำแนกตามกลุ่มสาระวิชา
  - รายงสนผลการสอบแก้ตัว
- 3. กำหนดเงื่อนไขการสั่งพิมพ์
- 4. พิมพ์เป็น Pdf

### รายงาน 0 ร มส สำหรับนักเรียน

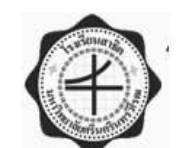

ประกาศผลการเรียน 0 ร มส มผ โรงเรียนสาธิตมหาวิทยาลัยศรีนครินทร์วิโรฒ ปทุมวัน

ชั้นมัธยมศึกษาปีที่ 6 ห้องที่ 1

| เลขที่ | เลขประจำทั่ว ชื่อ นามสกุล | ปี/เทอม | รหัส วิชา                             | นก.   | เกรด | ผู้สอน                   |
|--------|---------------------------|---------|---------------------------------------|-------|------|--------------------------|
| 7      | 16198 ภากร วาณิชยากรกุล   | 2557/1  | ค31201 คณิตศาสตร์เพิ่มเชิม 1          | 2.0   | 0    | AşBrian                  |
|        |                           | 2557/2  | ค31102 คณิตศาสตร์พื้นฐาน 2            | 1.5   | 0    | AşJames                  |
|        |                           |         | ค31203 คณิตศาสตร์เพิ่มเชิม 2          | 2.0   | 0    | AşBrian                  |
|        |                           | 2558/2  | ค32203 คณิตศาสตร์เพิ่มเดิม 4          | 2.0   | 0    | AşJames                  |
| 14     | 16223 อดิภา รินทร์โชคชัย  | 2559/1  | ท33101 ภาษาไทยพื้นฐาน 5               | 1.0   | 0    | ครูหรีจันทร์             |
|        |                           |         | ส33101 สังคมศึกษาพื้นฐาน 5            | 1.0   | 0    | AşRollin                 |
|        |                           |         | ส33103 พระพุทธศาสนา 5                 | 0.5   | 0    | ครูวรายุทธ               |
|        |                           |         | พ33101 สุขศักษา 5                     | 0.5   | 0    | AşKimberly               |
|        |                           |         | ศ33101 ศิลปกรรม 5                     | 0.5   | 0    | ครูณัฐธิดา , ครูชีวัน    |
|        |                           |         | ง 33101 การงานอาชีพและเทคโนโลยี 5     | 0.5   | 0    | ครูจำนงค์ , ครูณภัสวรรก์ |
|        |                           |         | อ33101 ภาษาอังกฤษรอบรู้ 5             | 1.0   | 0    | AşRobert                 |
|        |                           |         | ค33201 คณิตศาสตร์เพิ่มเดิม 5          | 2.0   | 0    | AşJames                  |
|        |                           |         | ว33205 วิทยาศาสตร์ฟิสิกส์เพิ่มเติม 5  | 2.0   | 0    | AşDavid                  |
|        |                           |         | ว33224 วิทยาศาสตร์เคมีเพิ่มเติม 4     | 2.0   | 0    | AşKevin                  |
|        |                           |         | ว33244 วิทยาศาสตร์ชีววิทยาเพิ่มเติม 4 | 2.0   | 0    | RşAdam                   |
|        |                           |         | ส33201 เหตุการณ์ปัจจุบัน 1            | 0.5   | 0    | AşRollin                 |
|        |                           |         | ส33211 หน้าที่พลเมือง 5               | 0.5   | Ø    | ครูนัทนันท์              |
|        |                           |         | พ33201 ลีลาศเพิ่มเติม 1               | 0.5   | 0    | ครูวิทวัส , ครูสรศักดิ์  |
|        |                           |         | อ33203 ภาษาอังกฤษเพื่อการคิดวิเคราะห์ | 2.0   | 0    | AşMichael                |
|        |                           |         | s                                     |       |      |                          |
|        |                           | 2559/2  | ท33102 ภาษาไทยพื้นฐาน 6               | 1.0   | 0    | ครูกาญจนา                |
|        |                           |         | ส33102 สังคมศึกษาพื้นฐาน 6            | 1.0   | 0    | AşRollin                 |
|        |                           |         | ส33104 พระพุทธศาสนา 6                 | 0.5   | 0    | ครูวรายุทธ               |
|        |                           |         | พ33102 สุขศักษา 6                     | 0.5   | 0    | AşKimberly               |
|        |                           |         | ศ33102 ศิลปกรรม 6                     | 0.5   | Ø    | ครูณัฐพงศ์ , ครูวรพันธุ์ |
|        |                           |         | ง 331 02 การงานอาชีพและเทคโนโลยี 6    | 0.5   | 0    | ครูวราภรณ์ , ครูพิษฏิพร  |
|        |                           |         | อ33102 ภาษาอังกฤษรอบรู้ 6             | 1.0   | 0    | RşRobert                 |
|        |                           |         | ค33203 คณิตศาสตร์เพิ่มเดิม 6          | 2.0   | 0    | RşJames                  |
|        |                           |         | ว33206 วิทยาศาสตร์ฟิสิกส์เพิ่มเติม 6  | 2.0   | 0    | AşDavid                  |
|        |                           |         | ว33225 วิทยาศาสตร์เคมีเพิ่มเติม 5     | 2.0   | 0    | AşKevin                  |
|        |                           |         | ว33245 วิทยาศาสตร์ชีววิทยาเพิ่มเติม 5 | 2.0   | 0    | AşAdam                   |
|        |                           |         | ส33202 เหตุการณ์ปัจจุบัน 2            | 0.5   | 0    | AşRollin                 |
|        |                           |         | พ33202 ลีลาศเพิ่มเติม 2               | 0.5   | Ø    | ครูวิทวัส , ครูสรศักดิ์  |
|        |                           |         | อ33207 ภาษาอังกฤษเพื่อการคิดวิเคราะห์ | 2.0   | 0    | AşMichael                |
|        |                           |         | 6                                     | 14528 |      | hardendinde islev        |

# รายงาน 0 ร มส จำแนกตามกลุ่มสาระ

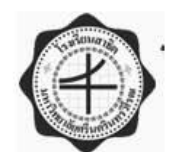

ประกาศผลการเรียน 0 ร มส มผ ราชวิชา

โรงเรียนสาธิคมหาวิทยาลัยศรีนครินทร์วิโรฒ ปทุมวัน

กลุ่มสาระวิชา คณิตศาสตร์

วิชา ค21101 คณิตศาสตร์พื้นฐาน 1

| ชน  | পত্য | เลขท | เลขบระจาทัว ช่อ นามสกุล        | ป/เทอม | นก. | เกรด | ผูสอน                                                                                                    |
|-----|------|------|--------------------------------|--------|-----|------|----------------------------------------------------------------------------------------------------|
| ม.1 | 1    | 17   | 18313 ปารเมศ ตามสมัย           | 2559/1 | 1.5 | 0    | <b>AşWilliam</b>                                                                                                    |
|     | 1256 | 34   | 18345 สิรภพ พัฒนะอรุณ          |        | 1.5 | 0    |                                                                                                    |
|     | 2    | 3    | 18289 ชญาณี ลิวเฉลิมวงศ์       |        | 1.5 | 0    | 174 - Profession - Profession - |
|     | 3    | б    | 17964 คณพัฒน์ แนวพันธ์อัศว     |        | 1.5 | 0    | ครูซลธิชา                                                                                                    |
|     |      | 9    | 17993 ชลิตา พิริแสงไพรวัลย์    |        | 1.5 | 0    |                                                                                                    |
|     |      | 15   | 18042 ดาวิษา ดิษฐเกษร          |        | 1.5 | 0    |                                                                                                    |
|     |      | 36   | 18165 เพิ่มบุญ ดวงโลมา         |        | 1.5 | 0    |                                                                                                    |
|     |      | 41   | 18197 มาวิน ไวยวุฒิ            |        | 1.5 | 0    |                                                                                                    |
|     | ~~   | 47   | 18251 สิรภพ ศักดิ์สยามกุล      |        | 1.5 | 0    | TEAC INNE OF                                                                                                    |
|     | 4    | 3    | 17974 จินทะ ภู่มานะ            |        | 1.5 | 0    | ครูนภาลักษณ์ , ครูอุทัย                                                                                                    |
|     |      | 20   | 18089 นิษฐกานท์ สิทธิพงศ์โสกณ  |        | 1.5 | 0    |                                                                                                    |
|     |      | 21   | 18092 บุญน้าพา บุญเลิศ         |        | 1.5 | 0    |                                                                                                    |
|     |      | 41   | 18256 สุกฤตา ชัยวัฒน์          |        | 1.5 | 0    |                                                                                                    |
|     |      | 46   | 18268 อธิศ อัชนันท์            |        | 1.5 | 0    |                                                                                                    |
|     |      | 48   | 18277 อาชิรญา อรุณรุ่ง         |        | 1.5 | 0    |                                                                                                    |
|     | 5    | 14   | 18021 ฌอน รพี ฟอร์จูน          |        | 1.5 | 0    | ครูสิริเพ็ญ                                                                                                    |
|     |      | 31   | 18162 พีระ สุวิสุทธิ์          |        | 1.5 | 0    |                                                                                                    |
|     |      | 47   | 18250 สิรภพ ทั่งสุวรรณ         |        | 1.5 | 0    |                                                                                                    |
|     | 6    | 17   | 18054 ธนัท พฤติพยัคฆ์          |        | 1.5 | 0    | ครูซลธิชา                                                                                                    |
|     |      | 19   | 18062 ธัญวรัตน์ ไชยพงษ์        |        | 1.5 | 0    |                                                                                                    |
|     |      | 25   | 18105 ปัญญวัฒน์ ม่วงทอง        |        | 1.5 | 0    |                                                                                                    |
|     |      | 37   | 18171 ภัทรนันท์ กิติมหาคุณ     |        | 1.5 | 0    |                                                                                                    |
|     |      | 49   | 18278 อารศา วงษ์สุวรรณ         |        | 1.5 | 0    |                                                                                                    |
|     |      | 50   | 18279 อิทธิพัทธ์ สันทะวานนท์   |        | 1.5 | 0    |                                                                                                    |
|     | ्रः  | 3    | 17940 กษิดิ์เดช ชิ้นพัฒนกุล    |        | 1.5 | 0    | ครูพิริเพ็ญ                                                                                                    |
|     |      | 4    | 17945 กัญญาณัฐ สมุทรสาร        |        | 1.5 | 0    |                                                                                                    |
|     |      | 5    | 17948 กันตพร ธาราศักดิ์        |        | 1.5 | 0    |                                                                                                    |
|     |      | 20   | 18063 อันย์ชนก กองศรี          |        | 1.5 | 0    |                                                                                                    |
|     |      | 22   | 18084 นาทรลดา กุลกาญจนาชีวิน   |        | 1.5 | 0    |                                                                                                    |
|     |      | 34   | 18200 ยศกร เกษามา              |        | 1.5 | 0    |                                                                                                    |
|     |      | 36   | 18216 วริศรา ศรีสา             |        | 1.5 | 0    |                                                                                                    |
|     |      | 48   | 18262 เสริมพล ลิมป์กิจเจริญ    |        | 1.5 | 0    |                                                                                                    |
|     | 8    | 12   | 17990 ชยพร จิวะวุฒิ            |        | 1.5 | 0    | ครุนภาลักษณ์ , ครูอุทัย                                                                                                    |
|     |      | 20   | 18060 ธัชชัย แสงจันทร์         |        | 1.5 | 0    | neteros ana norma da calandera da da c                                                                                                    |
|     |      | 21   | 18070 ธิติพันธ์ พุดด้วง        |        | 1.5 | 0    |                                                                                                    |
|     |      | 23   | 18116 ปุญญพัฒน์ นิมิตรสุมาวงศ์ |        | 1.5 | 0    |                                                                                                    |
|     |      |      | 10773<br>10773                 |        |     |      |                                                                                                    |

#### รายงาน 0 ร มส รายงานผลการสอบแก้ตัว

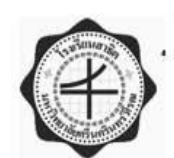

ผลการสอบแก้ตัว 0 ร มส มผ รายวิชา

โรงเรียนสาธิตมหาวิทยาลัยศรีนครินทร์วิโรฒ ปทุมวัน

#### กลุ่มสาระวิชา คณิตศาสตร์

#### ค23101 คณิตศาสตร์พื้นฐาน 5 ผู้สอน Andrew Stanford

| ชั้น | ห้อง | เลขที่ | เลขประจำตัว ชื่อ นามสกุล    | ปี/เทอม | นก. | เกรด | แก้ตัว | เรียนข้ำ    | หมายเหตุ |
|------|------|--------|-----------------------------|---------|-----|------|--------|-------------|----------|
| ม.3  | 1    | 9      | 17449 นั่นทณัฏฐ์ เลิศบัวสิน | 2559/1  | 1.5 | 0    |        | - 13 - 13 - |          |

#### ค23102 คณิตศาสตร์พื้นฐาน 6 ผู้สอน Andrew Stanford

| ชั้น | ห้อง | เลขที่ | เลขประจำทั่ว ชื่อ นามสกุล   | ปี/เทณ | นก. | เกรด | แก้ตัว | เรียนข้ำ | หมายเหตุ |
|------|------|--------|-----------------------------|--------|-----|------|--------|----------|----------|
| ม.3  | 1    | 9      | 17449 นั่นทณัฏฐ์ เลิศบัวสิน | 2559/2 | 1.5 | 0    |        |          |          |
|      |      | 11     | 17457 ปาริศา ทองบริบูรณ์    |        | 1.5 | 0    |        |          |          |

#### ค23201 คณิตศาสตร์เพิ่มเติม 5 ผู้สอน Andrew Stanford

| ชั้น | ห้อง | เลขที่ | เลขประจำตัว ชื่อ นามสกุล    | ปี/เทณ | นก. | เกรด | แก้ตัว  | เรียนข้ำ | หมายเหตุ |
|------|------|--------|-----------------------------|--------|-----|------|---------|----------|----------|
| ม.3  | 1    | 9      | 17449 นั่นหณัฐฐ์ เลิศบัวสิน | 2559/1 | 1.5 | 0    | <i></i> |          |          |

#### ค23202 คณิตศาสตร์เพิ่มเติม 6 ผู้สอน Andrew Stanford

| ชั้น | ห้อง | เลขที่ | เลขประจำทัว ชื่อ นามสกุล    | ปี/เทณ | นก. | เกรด | แก้ตัว | เรียนข้ำ | หมายเหตุ |
|------|------|--------|-----------------------------|--------|-----|------|--------|----------|----------|
| ม.3  | 1    | 9      | 17449 นั่นทณัฏฐ์ เลิศบัวสิน | 2559/2 | 1.5 | 0    |        |          |          |
|      |      | 11     | 17457 ปวริศา ทองบริบูรณ์    |        | 1.5 | 0    |        |          |          |

#### ค32101 คณิตศาสตร์พื้นฐาน 3 ผู้สอน Andrew Stanford

| ชั้น | ห้อง | เลขที่ | เลขประจำตัว ชื่อ นามสกุล | ปี/เทณ | นก. | เกรด | แก้ตัว | เรียนข้ำ | หมายเหตุ |
|------|------|--------|--------------------------|--------|-----|------|--------|----------|----------|
| ม5   | 1    | 17     | 16593 ฐานิตา วงศ์อภิชาติ | 2559/1 | 1.5 | 0    | 12     | 10 N     |          |
|      | 2    | 4      | 16597 ณัชชา พร้อมมูล     |        | 1.5 | 0    |        |          |          |
|      |      | 17     | 16615 นิทย์ชนา ครองชนม์  |        | 1.5 | 0    |        |          |          |
|      |      | 18     | 16620 พรพิชชา สุขยางค์   |        | 1.5 | 0    |        |          |          |

#### ค32102 คณิตศาสตร์พื้นฐาน 4 ผู้สอน Andrew Stanford

| ชั้น | ห้อง | เลขที่ | เลขประจำทั่ว ชื่อ นามสกุล | ปี/เทณ | นก. | เกรด | แก้ตัว | เรียนข้ำ | หมายเหตุ |
|------|------|--------|---------------------------|--------|-----|------|--------|----------|----------|
| มร   | 1    | 17     | 16593 ฐานิตา วงศ์อภิชาติ  | 2559/2 | 1.5 | 0    |        |          |          |
|      | 2    | ٩      | 16597 ณัชชา พร้อมมูล      |        | 1.5 | 0    |        |          |          |
|      |      | 17     | 16615 นิทย์ชนา ครองชนม์   |        | 1.5 | 0    |        |          |          |
|      |      | 18     | 16620 พรพิชชา สุขยางค์    |        | 1.5 | 0    |        |          |          |

ลงชื่อ ...

( Andrew Stanford ) วันที่ ..... กันยายน 2560

# Admin → ผู้ใช้ระบบ → แสดงผู้ใช้ระบบ

| Admin              |   |         |            |   |
|--------------------|---|---------|------------|---|
| ผู้ใช้ระบบ         | ۲ | 🔲 แสดง  | ผู้ใช้ระบบ | - |
| 🕨 สิทธิ์การใช้ระบบ | ۲ | 📒 แก้ไข | ผู้ใช้ระบบ |   |
| > ข้อมูลพื้นฐาน    | ۲ |         |            |   |
| III Utility        |   |         |            |   |

# แสดงผู้ใช้ระบบ

|    | โรงเรียน<br>โรงเรียน >นักเรียน<br>ผู้ไข้ระบบ | ร <mark>ี่ยนสาธิตมหาวิทยาลัก</mark><br>wan Demonstration School<br>ครู งานทะเบียน<br>ผู้บริหามี<br>นายาะเบี<br>หัวหน้าก<br>งานวัดเย | ยศรีน<br>: Srinal<br>เบ<br>รงเรียน<br>ยน<br>ลุ่มงานวัดส | ครินา<br>kharin<br>1 | บกรจิโรฒ ปทุมวัน<br>wirot University<br>▶สารสนเทศ ▶รายงาน Admin | n 2559 💙 / 2 💙 🐝             | u µ.6 <b>v</b> <u>xu</u> |
|----|----------------------------------------------|----------------------------------------------------------------------------------------------------|---------------------------------------------------------|----------------------|-----------------------------------------------------------------|------------------------------|--------------------------|
| ด้ | นเหาจาก เลขประชาง<br>Role ทั้งหมด            | ชนรหัส ขือ นามสกุล                                                                                                    | ່<br>∑ປຈັບປຈຸ                                           | a User               | 2                                                               |                              |                          |
|    | × 76                                         | _                                                                                                    |                                                         |                      |                                                                 | 20 197 รายการ 10             | ) / หน้า                 |
|    | รหัสผู้ใช้                                   | ผู้ใช้                                                                                                    | E-mail                                                  | มือถือ               | สิทธิ์การใช้งาน                                                 | ผู้บันทึก                    | วันที่บันทึก             |
|    | 2554060108014                                | 001 ຄ <del>ູ</del> ຈQiong Xie                                                                                                    |                                                         |                      | ครู                                                             |                              |                          |
|    | 3100900981427                                | 002 ครูวีรยา เรื่องวัฒนากรณ์                                                                                                    |                                                         |                      | นายทะเบียน, ครู, งานวัดผล, หัวหน้ากลุ่มงานวัดผล                 | 002 ครูวีรยา เรื่องวัฒนากรณ์ | 11 ก.ค. 60 16:20         |
|    | 1920700002367                                | 003 ครูศรัญญา ซูเพ็ง                                                                                                    |                                                         |                      | นายทะเบียน, ครู, งานวัดผล, ห้วหน้ากลุ่มงานวัดผล                 | 003 ครูศรัญญา ซูเพ็ง         | 22 ส.ค. 60 13:31         |
|    | 3120400115151                                | 101 ครูกัญญา  พานิชสกุล                                                                                                    |                                                         |                      | ครู                                                             |                              |                          |

- กรองกลุ่มผู้ใช้
- ปรับปรุงข้อมูลผู้ใช้

# แก้ไข ข้อมูลผู้ใช้ระบบ

| <ul> <li>โรงเรีย</li> <li>โรงเรียน</li> <li>โรงเรียน</li> <li>นักเรียน</li> <li>ผู้ใช้ระบบ</li> <li>ศัมหาจาก และประชาชม</li> <li>Role ให้เหมด</li> </ul> | มนสาธิตมหาวิทยาลัย<br>van Demonstration School :<br>ครู งานทะเบียน<br>ครู งานทะเบียน<br>หารหลัง<br>เราหัส ซีอ-มูโอร์ | ศรีนคริเ<br>Srinakhar<br>เรียน 1<br>มานวัดผล | มทรวิโรตม ป<br>inwirot Universi<br>▶สารสนเทศ<br>≥™ | ทุมวัน<br>Iv<br>รายงาน Admin | ปีการศึกษา | 2559 7 2 | <ul> <li>จะดับ ม.6</li> </ul> |           |              |
|----------------------------------------------------------------------------------------------------|----------------------------------------------------------------------------------------------------|----------------------------------------------|----------------------------------------------------|------------------------------|------------|----------|-------------------------------|-----------|--------------|
| 6                                                                                                    |                                                                                                    |                                              |                                                    |                              |            | 4 1      | ของ 20 > 10                   | 1         | ้หน้า        |
| รหัสผู้ใช้                                                                                                    | ผู้ใช้                                                                                                    | กลุ่มผู้ใช้                                  | รหัสผ่าน                                           | E-mail                       |            | มือถือ   | สิทธิ์การใช้งาน               | ผู้บันทึก | วันที่บันทึก |
| 110020030355                                                                                                    | 51 913 ครูรวีวรรณ อรรถานิธี                                                                                          | ଜୁଲ                                          |                                                    |                              |            |          | ନାସ୍ତ                         |           |              |
| 110020054145                                                                                                    | 52 415 ครูวชิระ สามกองาม                                                                                             | <u>ร</u> ิด                                  |                                                    | 0                            |            |          | ครู                           |           |              |
| 110020057239                                                                                                    | 914 ครูลลิต รัชตเรืองนำกุล                                                                                           | ଜୁଇ                                          |                                                    |                              |            |          | ଲକ୍ତ                          |           |              |
| 110040031188                                                                                                    | 34 608 ครูณัฐพงศ์ แก้วสุวรรณ์                                                                                        | ตรู                                          |                                                    |                              |            |          | ନାସ୍ତ                         |           |              |
| 110060007594                                                                                                    | 17 109 ครูวรดร ใบพักตร์                                                                                              | ตรู                                          |                                                    |                              |            |          | ଲକ୍ତ                          |           |              |
| 110060011444                                                                                                    | 16 413 ครูเพชรลดา เพื่องแก้ว                                                                                         | ตรู                                          |                                                    |                              |            |          | ଜନ୍ତ                          |           |              |

- 1. กรอง กลุ่มผูใช้
- 2. บันทึก/แก้ไข
  - รหัสผ่าน
  - E-mail
  - มือถือ

เพื่อใช้ติดต่อสื่อสาร สอบถามข้อมูล กรณีลืมรหัสผ่าน

# แสดง/แก้ไข สิทธิ์การใช้ระบบ

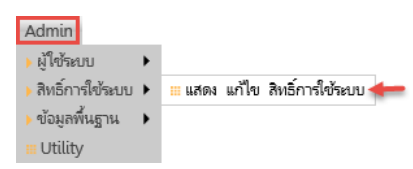

# สิทธิ์การใช้ระบบ

| Carlos Patur                       | ี่ยนสาธิตมหาวิทยาลัง<br>wan Demonstration School | ยศรีนครินทรวิโรฒ ปทุมวัน<br>: Srinakharinwirot University                                                              | denie                                                  |
|------------------------------------|--------------------------------------------------|----------------------------------------------------------------------------------------------------|--------------------------------------------------------|
| รายการผู้ใช้และสิท                 | เธิ์การใช้งาน                                    | A AN INSTITUTED AS INSTITUTED AND AN INSTITUTED AND AND AND AND AND AND AND AND AND AN                                 |                                                        |
| ค้นหาจาก เลขประจำม<br>Role ทั้งหมด | กัว รหัส ชื่อ นามสกุล<br>✔                       | ZW                                                                                                    |                                                        |
| ั <b>้ง</b><br>รหัสผู้ใช้          | มู้ใช้<br>ผู้ใช้                                 | 197 รายการ 10 /หน้า<br>สิทธิ์การใช้งาน                                                                                 | ** โปรดเลือก **<br><mark>นายทะเบียน</mark><br>งานวัดผล |
| × 2554060108014                    | 001 ครูQiong Xie                                 |                                                                                                    | หัวหน้ากลุ่มงานวัดผล                                   |
| 5                                  | 002 ครูวีรยา เรื่องวัฒนากรณ์                     | <ul> <li>□ □ × นายทะเบียน</li> <li>คร</li> <li>×</li> <li>งานรัดผล</li> <li>×</li> <li>พัวหน้ากลุ่มงานรัดผล</li> </ul> |                                                        |
| ★ 1920700002367                    | 003 ตรูศรัญญา ซูเพ็ง                             | ► มายทะเบียน ∨ × ครู ∨                                                                                                 |                                                        |

- 1. เพิ่มสิทธิ์
- 2. กำหนดสิทธิ์
- บันทึก
- 4. ลบสิทธิ
- 5. ลบชื่อผู้ใช้

<u>หมายเหตุ</u> กรณีครูย้าย ลาออก หรือเกษียณ ให้เปลี่ยนสถานะครู ในประวัติครู และโปรแกรมจะลบสิทธิ์ในการเข้าใช้ระบบ ให้โดยอัตโนมัติ

# ข้อมูลพื้นฐาน 🗲 แผนการเรียน

| Admin            |   |                 |
|------------------|---|-----------------|
| ผู้ใช้ระบบ       | ۲ |                 |
| สิทธิ์การใช้ระบบ | ► |                 |
| ข้อมูลพื้นฐาน    | ۲ | 🛯 แผนการเรียน 🔶 |
| III Utility      |   | 😬 รายการสุขภาพ  |

## แผนการเรียน

|                | โรงเรีย<br>Patumwa | นสาธิตมหาวิทยาลัยศรีนคริน<br>an Demonstration School : Srinakhari | เทรวิโรฒ ปห<br>nwirot Universit | ุ่มวัน<br>v  |
|----------------|--------------------|-------------------------------------------------------------------|---------------------------------|--------------|
| ) โรงเรียน ) เ | นักเรียน 🔸         | ครู ) งานทะเบียน ) งานวัดผล ) ผลการเรีย                           | น 🕨 สารสนเทศ 🔶                  | รายงาน Admir |
| บันทึก แก้ไ    | ขแผนการ            | เรียน                                                             |                                 |              |
|                | 8                  | 1 vəs 1 10                                                        | / หน้า                          |              |
| สำดับ          | รหัสแผน            | ชื่อแหน                                                           | ซื่อย่อ                         |              |
| × 0            | NA                 | NA                                                                | NA                              |              |
| × 10           |                    | ดณิตศาสตร์-วิทยาศาสตร์                                            | 10                              |              |
| × 20           |                    | ดณิตศาสตร์-อังกฤษ                                                 | 20                              |              |
| × 31           |                    | ภาษาต่างประเทศ(ภาษาจีน)                                           | 31                              |              |
| × 32           |                    | ภาษาต่างประเทศ(ภาษาฝรั่งเศส)                                      | 32                              |              |
| × 33           |                    | ภาษาต่างประเทศ(ภาษาเยอรมัน)                                       | 33                              |              |
| × 34           |                    | ภาษาต่างประเทศ(ภาษาญี่ปุ่น)                                       | 34                              |              |
| × 40           |                    | อังกฤษ-คณิตศาสตร์ ก.                                              | 40                              |              |

### รายการสุขภาพ

| โรงเรียนสาธิตมหาวิทยาลัยศรีนครินทรวิโรฒ ปทุมวัน<br>Patumwan Demonstration School : Srinakharinwirot University |                                                 |  |  |  |  |
|----------------------------------------------------------------------------------------------------|-------------------------------------------------|--|--|--|--|
| 🔸 โรงเรียน 🔸 นักเรียน 🔸 ครู 🔸 งานทะเบียน 🔸                                                                     | งานวัดผล 🕨 ผลการเรียน 🕨 สารสนเทศ 🕨 รายงาน Admin |  |  |  |  |
| รายการสุขภาพ                                                                                                   |                                                 |  |  |  |  |
|                                                                                                    | ของ 1 10 /หน้า                                  |  |  |  |  |
| สุขภาพ                                                                                                    | เรียงลำตับ                                      |  |  |  |  |
| 🗙 แข็งแรงสมบูรณ์ 🛛 🗙                                                                                           | 1                                               |  |  |  |  |
| × มีปัญหาสุขภาพ                                                                                                | 2                                               |  |  |  |  |

## Utility (คำสั่ง เอนกประสงค์)

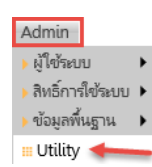

- ปรับปรุงผลการเรียน
- ตรวจสอบแก้ไข กรณีบันทึกประวัติการศึกษาซ้ำ
- ปรับแก้ ปีการศึกษา ปพ.1 กรณีซ้ำชั้น
- ลบประวัติการศึกษา ที่ไม่มีผลการเรียน
- ปรับแก้ความสัมพันธ์ของตารางผลการเรียน-ขั้น/ ห้อง
- ลบวิชาเรียน
- ลบข้อมูล การจัดชั้น/ห้องซ้ำ
- นำเข้าข้อมูลนักเรียน ที่ถูกลบ รายคนจาก ฐานข้อมูลสำรอง
- แก้ปัญหาการลงทะเบียนเรียนซ้ำชั้น ห้องเรียน 0
- ลบประวัตินักเรียน ที่มีเลขประจำตัว <> 5 หลัก
- ลบวิชาเรียน ชั้น/ห้อง เลขประจำตัว ...... ปี ......
   เทอม ....
- แก้ปัญหาจัด ชั้น/ห้อง แล้ว ลงทะเบียนไม่ได้, ไม่มี ผลการเรียน ปพ.5
- แก้ปัญหา ประวัติการศึกษา และ ผลการเรียน ผิด ระดับขั้น
- นำเข้าผลการประเมินคุณฯ การอ่าน
- ปรับปรุงคะแนน และผลการเรียน

- ปรับแก้นักเรียน ห้อง 0
- ลบ และปรับแก้ประวัติการศึกษา การจัดชั้น/ห้อง และลงทะเบียนผิดระดับ
- ลบวันที่จบการศึกษา และวันที่ออกจากโรงเรียน
- ลบ วิชาเรียน ชั้น/ห้อง นักเรียนลาออก
- เปิด/ปิด เว็บ การประกาศผลการเรียน สำหรับ นักเรียน
- สร้างระเบียนการประเมินคุณลักษณะฯ การอ่านฯ
- แก้ปัญหา ปพ.1 ของนักเรียน ม.4 มีผลการเรียน
   ม.ต้น
- แก้ปัญหาการจัด ชั้น/ห้อง ไม่ได้
- ปรับแก้ปัญหารายวิชา และผลการเรียน หาย
- ลบระเบียนผลการเรียน ที่ไม่มีความสัมพันธ์ นักเรียน ชั้น/ห้อง
- แก้ปัญหาวิชาเรียน ผิดระดับชั้น
- ลบข้อมูล GPA-PR 5 ภาคเรียน
- แก้ปัญหา ไม่แสดงผลการประเมิน คุณฯ การอ่าน
   ใน ปพ.6
- น้ำเข้าข้อมูลนักเรียนวิชาเลือกเสรี
- ใช้เลขที่เดิม

### ปรับปรุงผลการเรียน

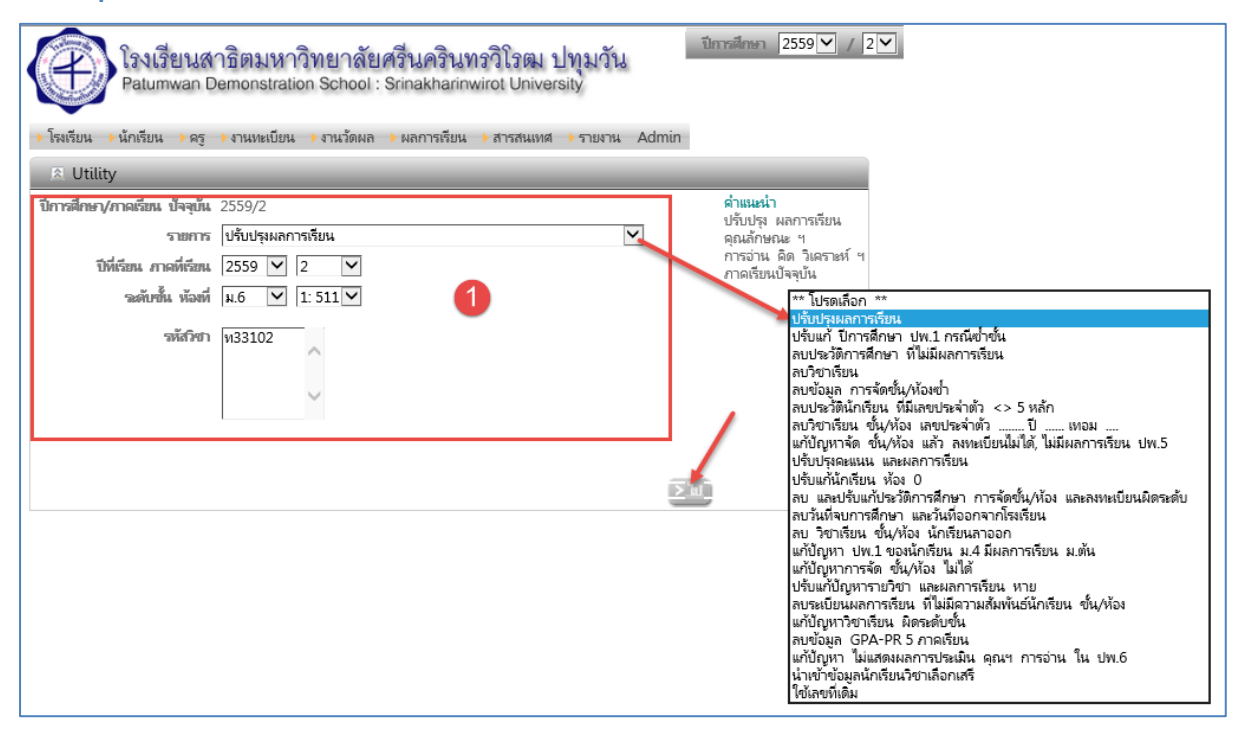